Products

Beschreibung Geräteparameter **Proline Prowirl 200** HART

Wirbeldurchfluss-Messgerät

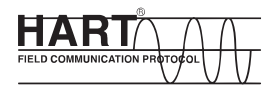

GP01019D/06/DE/02.15

71308255 Gültig ab Version 01.02.zz (Gerätefirmware)

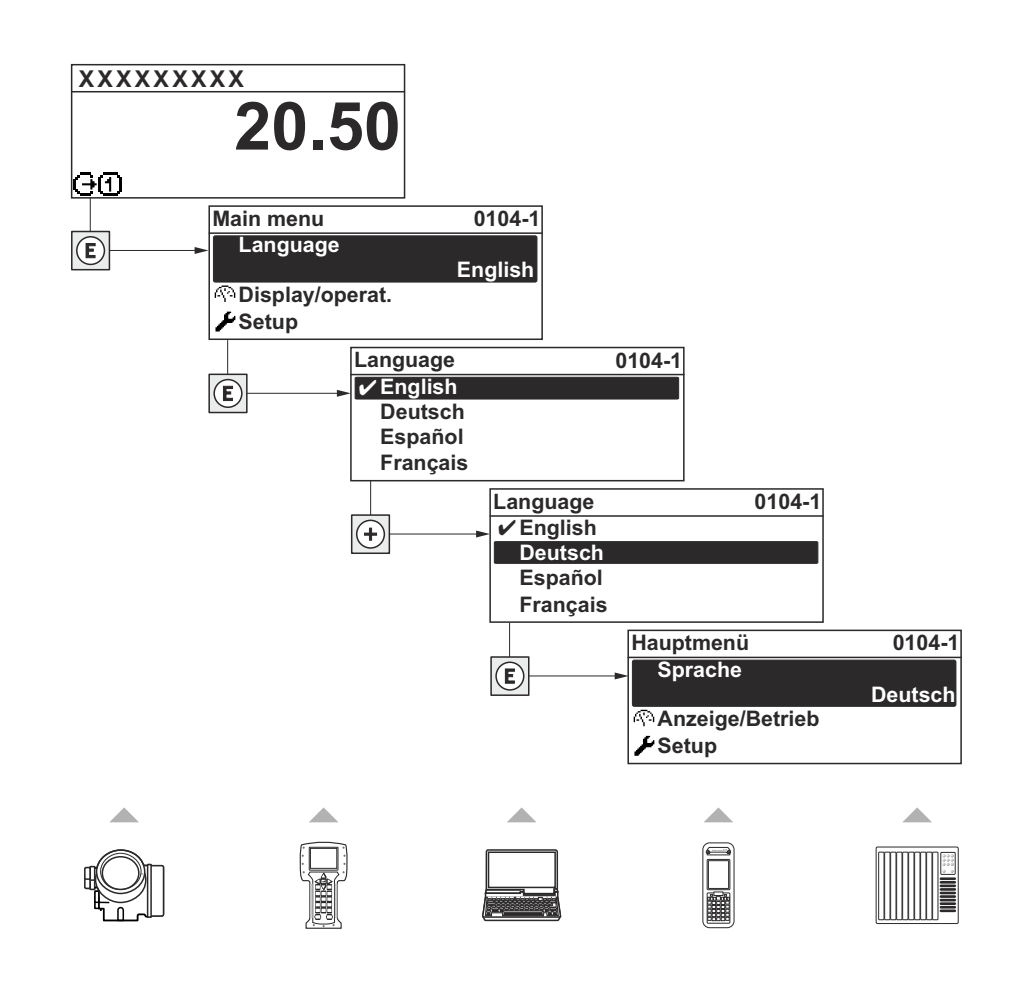

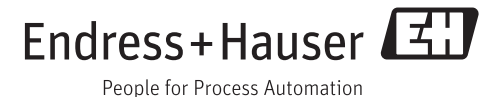

# Inhaltsverzeichnis

| 1          | Hinweise zum Dokument 4                     |  |  |
|------------|---------------------------------------------|--|--|
| 1.1        | Dokumentfunktion 4                          |  |  |
| 1.2        | Zielgruppe                                  |  |  |
| 1.3        | Umgang mit dem Dokument 4                   |  |  |
|            | 1.3.1 Informationen zum Dokumentauf-        |  |  |
|            | bau                                         |  |  |
|            | 1.3.2 Aufbau einer Parameterbeschrei-       |  |  |
|            | bung6                                       |  |  |
| 1.4        | Verwendete Symbole 6                        |  |  |
|            | 1.4.1 Symbole für Informationstypen 6       |  |  |
|            | 1.4.2Symbole in Grafiken7                   |  |  |
| 2          | Übersicht zum Experten-Bedien-              |  |  |
|            | menji 8                                     |  |  |
|            | menu                                        |  |  |
| 3          | Beschreibung der Geräteparame-              |  |  |
| _          | ter 10                                      |  |  |
| <b>D</b> 1 |                                             |  |  |
| 3.1        | Untermenu "System" 13                       |  |  |
|            | 3.1.1 Untermenu "Anzeige" 13                |  |  |
|            | 3.1.2 Untermenu "Datensicherung Anzei-      |  |  |
|            | gemodul <sup>*</sup>                        |  |  |
|            | 3.1.3 Untermenu Diagnoseeinstellungen 29    |  |  |
| 2 2        | 3.1.4 Untermenu "Administration" 43         |  |  |
| 5.4        | 2.2.1 Untermenü "Meaguerte"                 |  |  |
|            | 2.2.2 Untermenü "Systemeinheiten"           |  |  |
|            | 2.2.2 Untermenü "Drozessparameter"          |  |  |
|            | 3.2.4 Untermonü "Mossmodus" 91              |  |  |
|            | 3.2.5 Untermenü "Externe Kompensation" 118  |  |  |
|            | 3.2.6 Untermenü "Sensorabaleich" 122        |  |  |
|            | 3.2.7 Untermenü "Kalibrierung" 125          |  |  |
| 2 2        | Untermenii "Fingang"                        |  |  |
| ر.ر        | 3 3 1 Untermenii "Stromeingang" 126         |  |  |
| 34         | Intermenii "Ausgang" 128                    |  |  |
| 2.1        | 3 4 1 Untermenü "Stromausgang 1 2" 129      |  |  |
|            | 3.4.2 Untermenü "Impuls-/Frequenz-/         |  |  |
|            | Schaltausgang" 138                          |  |  |
| 3.5        | Untermenü "Kommunikation"                   |  |  |
|            | 3.5.1 Untermenü "HART-Eingang" 151          |  |  |
|            | 3.5.2 Untermenü "HART-Ausgang" 157          |  |  |
|            | 3.5.3 Untermenü "Diagnosekonfiguration" 174 |  |  |
| 3.6        | Untermenü "Applikation" 185                 |  |  |
|            | 3.6.1 Untermenü "Summenzähler 13" 186       |  |  |
| 3.7        | Untermenü "Diagnose"                        |  |  |
|            | 3.7.1 Untermenü "Diagnoseliste" 193         |  |  |
|            | 3.7.2 Untermenü "Ereignis-Logbuch" 197      |  |  |
|            | 3.7.3 Untermenü "Geräteinformation" 198     |  |  |
|            | 3.7.4 Untermenü "Sensorinformation" 202     |  |  |
|            | 3.7.5 Untermenü "Messwertspeicher" 203      |  |  |
|            | 3.7.6 Untermenü "Min/Max-Werte" 209         |  |  |
|            | 3.7.7 Untermenü "Heartbeat" 215             |  |  |
|            | 3.7.8 Untermenü "Simulation" 215            |  |  |
|            |                                             |  |  |

# 4 Länderspezifische Werkseinstellun-

|     | gen                             | 23 |
|-----|---------------------------------|----|
| 4.1 | SI-Einheiten                    | 23 |
|     | 4.1.1 Systemeinheiten 22        | 23 |
|     | 4.1.2 Endwerte 22               | 23 |
|     | 4.1.3 Strombereich Ausgänge 22  | 24 |
| 4.2 | US-Einheiten                    | 24 |
|     | 4.2.1 Systemeinheiten           | 24 |
|     | 4.2.2 Endwerte 22               | 25 |
|     | 4.2.3 Strombereich Ausgänge 2   | 25 |
| 5   | Erläuterung der Einheitenabkür- |    |
|     | zungen                          | 26 |
| 5.1 | SI-Einheiten 22                 | 26 |
| 5.2 | US-Einheiten                    | 27 |
| 5.3 | Imperial-Einheiten              | 28 |
| 5.4 | Andere Einheiten 2              | 29 |

| Stichwortverzeichnis | 230 |
|----------------------|-----|
|                      | 200 |

# 1 Hinweise zum Dokument

# 1.1 Dokumentfunktion

Das Dokument ist Teil der Betriebsanleitung und dient als Nachschlagewerk für Parameter: Es liefert detaillierte Erläuterungen zu jedem einzelnen Parameter des Experten-Bedienmenüs.

# 1.2 Zielgruppe

Das Dokument richtet sich an Fachspezialisten, die über den gesamten Lebenszyklus mit dem Gerät arbeiten und dabei spezifische Konfigurationen durchführen.

# 1.3 Umgang mit dem Dokument

# 1.3.1 Informationen zum Dokumentaufbau

Dieses Dokument listet die Untermenüs und ihre Parameter gemäß der Struktur vom Menü **Experte** ( $\rightarrow \cong 8$ ) auf.

| Experte | - Parameter 1 |            |
|---------|---------------|------------|
|         |               |            |
|         | Parameter n   |            |
|         | System        |            |
|         | Sensor        |            |
|         | Eingang       |            |
|         | Ausgang       |            |
|         | Kommunikation |            |
|         | Applikation   | <b>├</b> ► |
|         | Diagnose      |            |
|         |               | 400005727  |

🖻 1 🛛 Beispielgrafik

Zur Anordnung der Parameter gemäß der Menüstruktur vom Menü Betrieb, Menü Setup, Menü Diagnose (→ 
<sup>B</sup> 190) mit Kurzbeschreibungen: Betriebsanleitung zum Gerät

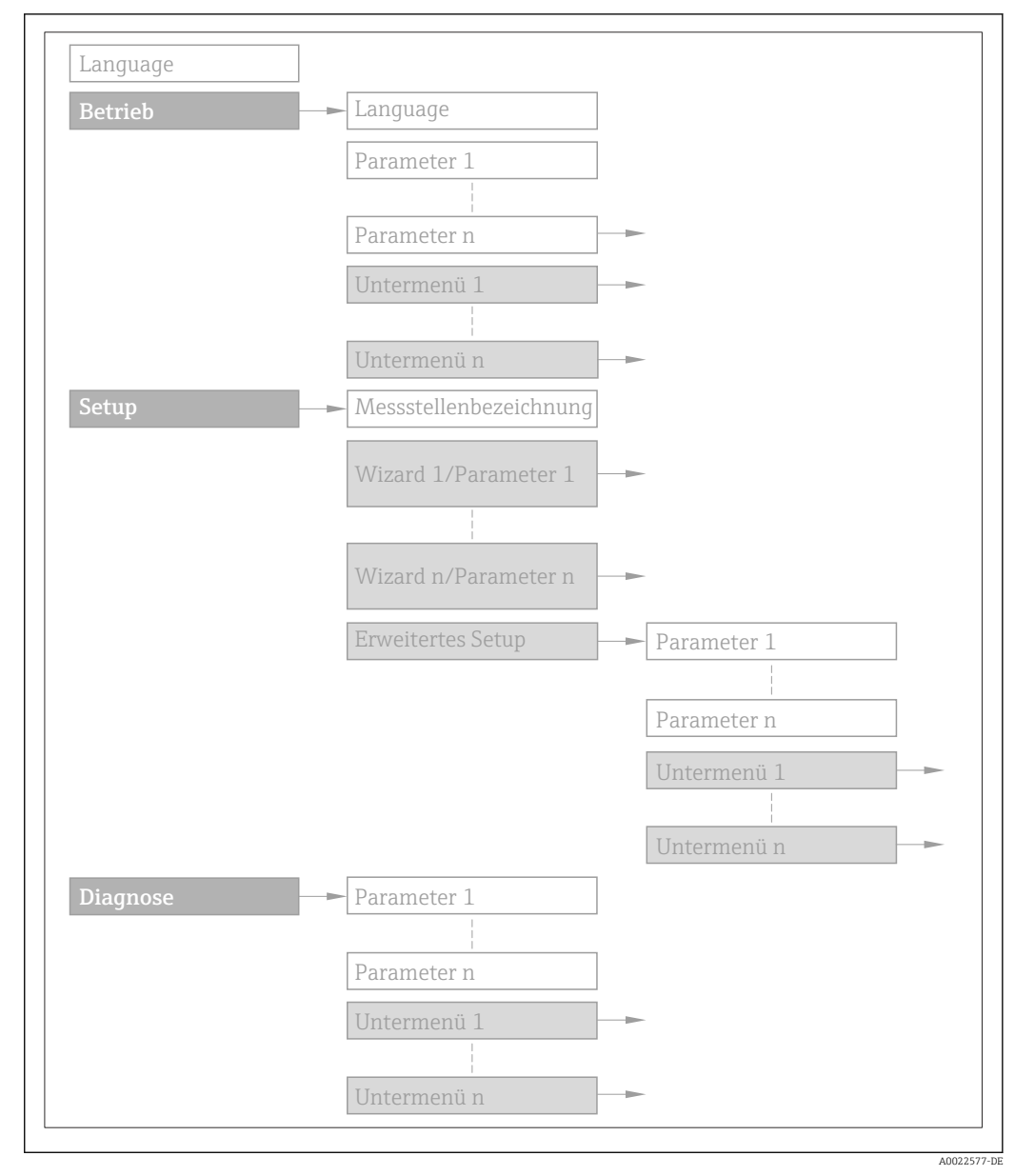

#### 🖻 2 🛛 Beispielgrafik

Zur Bedienphilosophie: Betriebsanleitung zum Gerät, Kapitel "Bedienphilosophie"

## 1.3.2 Aufbau einer Parameterbeschreibung

Im Folgenden werden die einzelnen Bestandteile einer Parameterbeschreibung erläutert:

#### Vollständiger Name des Parameters

Schreibgeschützter Parameter = 🖻

| Navigation                |                                         | Navigationspfad zum Parameter via Vor-Ort-Anzeige (Direktzugriffscode)<br>Navigationspfad zum Parameter via Bedientool<br>Die Namen der Menüs, Untermenüs und Parameter werden in abgekürzter Form aufgeführt, wie sie auf<br>Anzeige und im Bedientool erscheinen. |
|---------------------------|-----------------------------------------|----------------------------------------------------------------------------------------------------|
| Voraussetzung             | Nur un                                  | ter dieser Voraussetzung ist der Parameter verfügbar                                                                                                    |
| Beschreibung              | Erläuterung der Funktion des Parameters |                                                                                                    |
| Auswahl                   | Auflistu<br>• Optio<br>• Optio          | ung der einzelnen Optionen vom Parameter<br>on 1<br>on 2                                                                                                    |
| Eingabe                   | Eingabe                                 | ebereich vom Parameter                                                                                                    |
| Anzeige                   | Anzeig                                  | wert/-daten vom Parameter                                                                                                    |
| Werkseinstellung          | Voreins                                 | stellung ab Werk                                                                                                    |
| Zusätzliche Informationen | Zusätzl<br>• Zu ei<br>• Zu A<br>• Zum   | iche Erläuterungen (z.B. durch Beispiele):<br>nzelnen Optionen<br>nzeigewert/-daten<br>Eingabebereich                                                                                                    |

- Zur Werkseinstellung
- Zur Funktion des Parameters

# 1.4 Verwendete Symbole

# 1.4.1 Symbole für Informationstypen

| Symbol | Bedeutung                                              |
|--------|--------------------------------------------------------|
| i      | <b>Tipp</b><br>Kennzeichnet zusätzliche Informationen. |
| Ĩ      | Verweis auf Dokumentation                              |
|        | Verweis auf Seite                                      |
|        | Verweis auf Abbildung                                  |
|        | Bedienung via Vor-Ort-Anzeige                          |
|        | Bedienung via Bedientool                               |
|        | Schreibgeschützter Parameter                           |

# 1.4.2 Symbole in Grafiken

| Symbol         | Bedeutung        | Symbol   | Bedeutung |
|----------------|------------------|----------|-----------|
| 1, 2, 3        | Positionsnummern | A, B, C, | Ansichten |
| A-A, B-B, C-C, | Schnitte         |          |           |

# 2 Übersicht zum Experten-Bedienmenü

Die folgende Tabelle gibt eine Übersicht zur Menüstruktur vom Experten-Bedienmenü mit seinen Parametern. Die Seitenzahlangabe verweist auf die zugehörige Beschreibung des Untermenüs oder Parameters.

| <b>≓</b> <sup>€</sup> Experte |           |
|-------------------------------|-----------|
| Direktzugriff (0106)          | → 🗎 10    |
| Status Verriegelung (0004)    | → 🗎 11    |
| Zugriffsrechte Anzeige (0091) | → 🗎 12    |
| Freigabecode eingeben (0092)  | → 🗎 13    |
| ► System                      | → 🗎 13    |
| ► Anzeige                     | ] → 🗎 13  |
| ► Datensicherung Anzeigemodul | ] → 🗎 26  |
| ► Diagnoseeinstellungen       | ) → 🗎 29  |
| ► Administration              | ] → 🗎 43  |
| ► Sensor                      | → 🗎 49    |
| ► Messwerte                   | ] → 🗎 49  |
| ► Systemeinheiten             | ] → 🗎 65  |
| ► Prozessparameter            | ] → 🗎 88  |
| ► Messmodus                   | ] → 🗎 91  |
| ► Externe Kompensation        | ] → 🗎 118 |
| ► Sensorabgleich              | ) → 🗎 122 |
| ► Kalibrierung                | ) → 🗎 125 |
| ► Eingang                     | → 🗎 126   |
| ► Stromeingang                | ] → 🗎 126 |
| ► Ausgang                     | → 🗎 128   |
| ► Stromausgang 1              | ) → 🗎 129 |

| ► Stromausgang 2                         | → 🗎 129   |
|------------------------------------------|-----------|
| ► Impuls-/Frequenz-/Schaltausgang        | → 🗎 138   |
| ► Kommunikation                          | → 🗎 151   |
| ► HART-Eingang                           | ) → 🗎 151 |
| ► HART-Ausgang                           | ) → 🗎 157 |
| ► Diagnosekonfiguration                  | → 🗎 174   |
| ► Applikation                            | → 🗎 185   |
| Alle Summenzähler zurücksetzen<br>(2806) | → 🗎 185   |
| ► Summenzähler 13                        | ) → 🗎 186 |
| ► Diagnose                               | → 🗎 190   |
| Aktuelle Diagnose (0691)                 | ) → 🗎 191 |
| Letzte Diagnose (0690)                   | ) → 🗎 192 |
| Betriebszeit ab Neustart (0653)          | ) → 🗎 193 |
| Betriebszeit (0652)                      | ) → 🗎 193 |
| ► Diagnoseliste                          | ) → 🗎 193 |
| ► Ereignis-Logbuch                       | ) → 🗎 197 |
| ► Geräteinformation                      | ) → 🗎 198 |
| ► Sensorinformation                      | → 🗎 202   |
| ► Messwertspeicher                       | → 🗎 203   |
| ► Min/Max-Werte                          | ) → 🗎 209 |
| ► Heartbeat                              | ) → 🗎 215 |
| ► Simulation                             | → 🗎 215   |

# 3 Beschreibung der Geräteparameter

Die Parameter werden im Folgenden nach der Menüstruktur der Vor-Ort-Anzeige aufgeführt. Spezifische Parameter für die Bedientools sind an den entsprechenden Stellen in der Menüstruktur eingefügt.

| <b>∓</b> Experte              |          |
|-------------------------------|----------|
| Direktzugriff (0106)          | ) → 🗎 10 |
| Status Verriegelung (0004)    | → 🗎 11   |
| Zugriffsrechte Anzeige (0091) | → 🗎 12   |
| Freigabecode eingeben (0092)  | → 🗎 13   |
| ► System                      | → 🗎 13   |
| ► Sensor                      | → 🗎 49   |
| ► Eingang                     | → 🗎 126  |
| ► Ausgang                     | → 🗎 128  |
| ► Kommunikation               | → 🗎 151  |
| ► Applikation                 | → 🗎 185  |
| ► Diagnose                    | → 🗎 190  |

#### Direktzugriff

æ

NavigationImage: Experte → Direktzugriff (0106)BeschreibungEingabe des Zugriffscodes, um via Vor-Ort-Bedienung direkt auf den gewünschten Parameter zugreifen zu können. Jedem Parameter ist dafür eine Parameternummer zugeordnet, die während der Navigieransicht rechts in der Kopfzeile des gewählten Parameters erscheint.Eingabe0...65535

| Zusätzliche Information | Eingabe                                                                                                    |
|-------------------------|----------------------------------------------------------------------------------------------------|
|                         | Der Direktzugriffscode besteht aus einer 4-stelligen Nummer und der Kanalnummer, die<br>den Kanal einer Prozessgröße identifiziert: z.B. 0914-1                                                                                                    |
|                         | <ul> <li>Die führenden Nullen im Direktzugriffscode müssen nicht eingegeben werden.<br/>Beispiel: Eingabe von 914 statt 0914</li> <li>Wenn keine Kanalnummer eingegeben wird, wird automatisch Kanal 1 angesprungen.<br/>Beispiel: Eingabe von 0914 → Parameter Zuordnung Prozessgröße</li> <li>Wenn auf einen anderen Kanal gesprungen wird: Direktzugriffscode mit der entsprechenden Kanalnummer eingeben.<br/>Beispiel: Eingabe von 0914-3 → Parameter Zuordnung Prozessgröße</li> </ul> |

| Status Verriegelung     |                                                                                                    |
|-------------------------|----------------------------------------------------------------------------------------------------|
|                         |                                                                                                    |
| Navigation              | Image: Barbon Status Verrieg. (0004)                                                                                                    |
| Beschreibung            | Anzeige des aktiven Schreibschutzes.                                                                                                    |
| Anzeige                 | <ul> <li>Hardware-verriegelt</li> <li>SIL-verriegelt</li> <li>Vorübergehend verriegelt</li> </ul>                                                                                                    |
| Zusätzliche Information | Anzeige                                                                                                    |
|                         | Wenn mehrere Schreibschutzarten aktiv sind, wird auf der Vor-Ort-Anzeige der Schreib-<br>schutz mit der höchsten Priorität angezeigt.                                                                                  |
|                         | Im Bedientool sind hingegen alle aktiven Schreibschutzarten markiert.                                                                                                    |
|                         | Wenn ein zusätzlicher Schreibschutz aktiviert ist, schränkt dieser die aktuellen<br>Zugriffsrechte weiter ein. Der Schreibschutz lässt sich über den Parameter Status Ver-<br>riegelung (→  11) anzeigen.              |
|                         | Option "Hardware-verriegelt" (Priorität 1)                                                                                                    |
|                         | Der DIP-Schalter für die Hardware-Verriegelung ist auf dem Hauptelektronikmodul akti-<br>viert. Dadurch ist der Schreibzugriff auf die Parameter gesperrt (z.B. über Vor-Ort-Anzeige<br>oder Bedientool).              |
|                         | Informationen zu den Zugriffsrechten: Betriebsanleitung zum Gerät, Kapitel "Anwen-<br>derrollen und ihre Zugriffsrechte" und "Bedienphilosophie"                                                                       |
|                         | Option "SIL-verriegelt" (Priorität 2)                                                                                                    |
|                         | Der SIL-Betrieb ist aktiviert. Dadurch ist der Schreibzugriff auf die Parameter gesperrt (z.B.<br>über Vor-Ort-Anzeige oder Bedientool).                                                                               |
|                         | Option "Vorübergehend verriegelt" (Priorität 3)                                                                                                    |
|                         | Aufgrund interner Verarbeitungen im Gerät (z.B. Up-/Download von Daten, Reset) ist der<br>Schreibzugriff auf die Parameter kurzzeitig gesperrt. Nach Abschluss der Verarbeitung<br>sind die Parameter wieder änderbar. |
|                         |                                                                                                    |

#### Zugriffsrechte Anzeige

| Navigation              | ■ Experte $\rightarrow$ Zugriff Anzeige (0091)                                                                                                    |  |
|-------------------------|----------------------------------------------------------------------------------------------------|--|
| Voraussetzung           | Eine Vor-Ort-Anzeige ist vorhanden.                                                                                                    |  |
| Beschreibung            | Anzeige der Zugriffsrechte auf die Parameter via Vor-Ort-Bedienung.                                                                                                    |  |
| Anzeige                 | <ul><li>Bediener</li><li>Instandhalter</li></ul>                                                                                                    |  |
| Werkseinstellung        | Bediener                                                                                                    |  |
| Zusätzliche Information | Beschreibung                                                                                                    |  |
|                         | Wenn vor einem Parameter das 🖻 -Symbol erscheint, ist er mit den aktuellen Zugriffsrech-<br>ten über die Vor-Ort-Anzeige nicht änderbar.                                                                                                    |  |
|                         | Die Zugriffsrechte sind über Parameter Freigabecode eingeben (→    13) änderbar.                                                                                                    |  |
|                         | Zu Parameter <b>Freigabecode eingeben</b> (→ 🗎 13): Betriebsanleitung zum Gerät,<br>Kapitel "Schreibschutz aufheben via Freigabecode"                                                                                                    |  |
|                         | <ul> <li>Wenn ein zusätzlicher Schreibschutz aktiviert ist, schränkt dieser die aktuellen</li> <li>Zugriffsrechte weiter ein. Der Schreibschutz lässt sich über den Parameter Status Verriegelung (→          11) anzeigen.     </li> </ul> |  |
|                         | Anzeige                                                                                                    |  |
|                         | Informationen zu den Zugriffsrechten: Betriebsanleitung zum Gerät, Kapitel "Anwen-<br>derrollen und ihre Zugriffsrechte" und "Bedienphilosophie"                                                                                            |  |

### Zugriffsrechte Bediensoftware

| Navigation              | Experte $\rightarrow$ Zugriff.BedienSW (0005)                                                                                                    |
|-------------------------|----------------------------------------------------------------------------------------------------|
| Beschreibung            | Anzeige der Zugriffsrechte auf die Parameter via Bedientool.                                                                                                    |
| Anzeige                 | <ul><li>Bediener</li><li>Instandhalter</li></ul>                                                                                                    |
| Werkseinstellung        | Instandhalter                                                                                                    |
| Zusätzliche Information | Beschreibung                                                                                                    |
|                         | Die Zugriffsrechte sind über Parameter <b>Freigabecode eingeben</b> (→ 🗎 13) änderbar.                                                                                                    |
|                         | Wenn ein zusätzlicher Schreibschutz aktiviert ist, schränkt dieser die aktuellen<br>Zugriffsrechte weiter ein. Der Schreibschutz lässt sich über den Parameter Status Ver-<br>riegelung (→  11) anzeigen. |
|                         | Anzeige                                                                                                    |

Informationen zu den Zugriffsrechten: Betriebsanleitung zum Gerät, Kapitel "Anwenderrollen und ihre Zugriffsrechte" und "Bedienphilosophie"

| Freigabecode eingeben |                                                                                                    |
|-----------------------|----------------------------------------------------------------------------------------------------|
| Navigation            | ■ Experte $\rightarrow$ Freig.code eing. (0092)                                                                      |
| Beschreibung          | Eingabe des anwenderspezifischen Freigabecodes, um den Parameterschreibschutz auf der<br>Vor-Ort-Anzeige aufzuheben. |
| Eingabe               | 09999                                                                                                    |
| Freigabecode eingeben |                                                                                                    |
| Navigation            | Experte $\rightarrow$ Freig.code eing. (0003)                                                                        |
| Beschreibung          | Eingabe des anwenderspezifischen Freigabecodes, um den Parameterschreibschutz im<br>Bedientool aufzuheben.           |
| Eingabe               | 09999                                                                                                    |

# 3.1 Untermenü "System"

Navigation

 $\blacksquare \Box \quad Experte \rightarrow System$ 

| ► System                      |        |
|-------------------------------|--------|
| ► Anzeige                     | → 🗎 13 |
| ► Datensicherung Anzeigemodul | → 🗎 26 |
| ► Diagnoseeinstellungen       | → 🗎 29 |
| ► Administration              | → 🗎 43 |

# 3.1.1 Untermenü "Anzeige"

*Navigation*  $\blacksquare \boxminus$  Experte  $\rightarrow$  System  $\rightarrow$  Anzeige

| ► Anzeige             |        |
|-----------------------|--------|
| Language (0104)       | → 🗎 14 |
| Format Anzeige (0098) | → 🗎 15 |
| 1. Anzeigewert (0107) | → 🗎 17 |

| → 🕾 17 |
|--------|
| / 🗆 1/ |
| → 🗎 18 |
| → 🗎 18 |
| → 🖺 19 |
| → 🖺 19 |
| → 🖺 20 |
| → 🖺 20 |
| → 🖺 21 |
| → 🖺 21 |
| → 🗎 21 |
| → 🖺 22 |
| → 🖺 22 |
| → 🖺 23 |
| → 🖺 23 |
| → 🖺 24 |
| → 🖺 24 |
| → 🖺 25 |
| → 🖺 25 |
| → 🖺 25 |
|        |

## Language

NavigationImage: Experte → System → Anzeige → Language (0104)VoraussetzungEine Vor-Ort-Anzeige ist vorhanden.BeschreibungAuswahl der eingestellten Sprache auf der Vor-Ort-Anzeige.

| Auswahl          | <ul> <li>English</li> <li>Deutsch*</li> <li>Français*</li> <li>Español*</li> <li>Italiano*</li> <li>Nederlands*</li> <li>Portuguesa</li> <li>Polski*</li> <li>pycский язык (Russian)*</li> <li>Svenska*</li> <li>Türkçe*</li> <li>中文 (Chinese)*</li> <li>日本語 (Japanese)*</li> <li>한국어 (Korean)*</li> <li>Bahasa Indonesia*</li> <li>tiếng Việt (Vietnamese)*</li> <li>čeština (Czech)*</li> </ul> |
|------------------|----------------------------------------------------------------------------------------------------|
| Werkseinstellung | English (alternativ ist die bestellte Sprache voreingestellt)                                                                                                    |

| Format Anzeige          |                                                                                                    |
|-------------------------|----------------------------------------------------------------------------------------------------|
| Navigation              | Image: Barbon System → Anzeige → Format Anzeige (0098)                                                                                                    |
| Voraussetzung           | Eine Vor-Ort-Anzeige ist vorhanden.                                                                                                    |
| Beschreibung            | Auswahl der Messwertdarstellung auf der Vor-Ort-Anzeige.                                                                                                    |
| Auswahl                 | <ul> <li>1 Wert groß</li> <li>1 Bargraph + 1 Wert</li> <li>2 Werte</li> <li>1 Wert groß + 2 Werte</li> <li>4 Werte</li> </ul>                                                                                                    |
| Werkseinstellung        | 1 Wert groß                                                                                                    |
| Zusätzliche Information | <ul> <li>Beschreibung</li> <li>Es lassen sich Darstellungsform (Größe, Bargraph) und Anzahl der gleichzeitig angezeigten Messwerte (14) einstellen. Diese Einstellung gilt nur für den normalen Messbetrieb.</li> <li>Image: Provide the Messwerte auf der Vor-Ort-Anzeige angezeigt werden und in welcher Reihenfolge, wird über die Parameter 1. Anzeigewert (→ ) 17)Parameter 4. Anzeigewert (→ ) 21) festgelegt.</li> <li>Wenn insgesamt mehr Messwerte festgelegt werden als die gewählte Darstellung zulässt, zeigt das Gerät die Werte im Wechsel an. Die Anzeigedauer bis zum nächsten Wechsel wird über Parameter Intervall Anzeige (→ ) 22) eingestellt.</li> </ul> |
|                         | Mogliche Messwertdarstellungen auf der Vor-Ort-Anzeige:                                                                                                    |

<sup>\*</sup> Sichtbar in Abhängigkeit von Bestelloptionen oder Geräteeinstellungen

## Option "1 Wert groß"

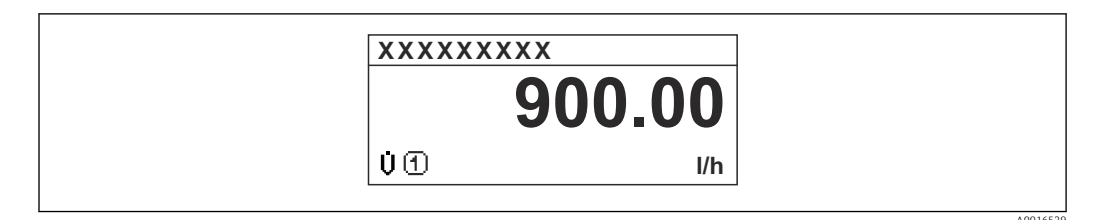

### Option "1 Bargraph + 1 Wert"

| XXXXX | XXXX       |       |
|-------|------------|-------|
| ÚÐ    | 900.00 l/h |       |
| ۵Ð    | 60.00<br>% |       |
|       |            | 40016 |

## Option "2 Werte"

| XXXXXXXXX |               |
|-----------|---------------|
| ÛÛ        | 900.00<br>l/h |
| ۵Ð        | 60.00<br>%    |
|           |               |

### 🛃 3

Option "1 Wert groß + 2 Werte"

| XXXXXXXX                                           |          |
|----------------------------------------------------|----------|
| Ů ① 900.00<br>I/h<br>Ũ ① 60.00%<br>₩ ① 5.98kWh/Nm³ |          |
|                                                    | A0016532 |

### Option "4 Werte"

| XXXXXXXX                   | (X                                                            |  |
|----------------------------|---------------------------------------------------------------|--|
| Ü<br>Ω<br>Π<br>Δ<br>Σ<br>① | 900.00 l/h<br>60.00 %<br>5.98 kWh/Nm <sup>3</sup><br>213.94 l |  |
|                            |                                                               |  |

| 1. Anzeigewert          |                                                                                                    | A                           |
|-------------------------|----------------------------------------------------------------------------------------------------|-----------------------------|
| Navigation              | Image: Barbon System → Anzeige → 1. Anzeigewert (0107)                                                                                                    |                             |
| Voraussetzung           | Eine Vor-Ort-Anzeige ist vorhanden.                                                                                                    |                             |
| Beschreibung            | Auswahl eines auf der Vor-Ort-Anzeige dargestellten Messwerts.                                                                                                    |                             |
| Auswahl                 | <ul> <li>Volumenfluss</li> <li>Normvolumenfluss</li> <li>Massefluss</li> <li>Fließgeschwindigkeit</li> <li>Temperatur</li> <li>Berechneter Sattdampfdruck *</li> <li>Dampfqualität *</li> <li>Gesamter Massefluss *</li> <li>Kondensat-Massefluss *</li> <li>Kondensat-Massefluss *</li> <li>Energiefluss *</li> <li>Wärmeflussdifferenz *</li> <li>Reynoldszahl *</li> <li>Dichte *</li> <li>Druck *</li> <li>Spezifisches Volumen *</li> <li>Überhitzungsgrad *</li> <li>Summenzähler 1</li> <li>Summenzähler 2</li> <li>Summenzähler 3</li> <li>Stromausgang 1 *</li> <li>Stromausgang 2 *</li> </ul> |                             |
| Werkseinstellung        | Volumenfluss                                                                                                    |                             |
| Zusätzliche Information | <ul> <li>Beschreibung</li> <li>Wenn mehrere Messwerte untereinander stehen, erscheint dieser an 1. Stelle. Der Werwird nur während des normalen Messbetriebs angezeigt.</li> <li>Die Einstellung, wie viele Messwerte gleichzeitig und wie dargestellt werden, erforüber Parameter Format Anzeige (→  15).</li> <li>Auswahl</li> <li>Die Einheit des dargestellten Messwerts wird aus dem Untermenü Systemeinheit (→  65) übernommen.</li> </ul>                                                                                                    | ert<br>olgt<br>i <b>ten</b> |

| l. Wert 0%-Bargraph                                                |                                                                                                    |
|--------------------------------------------------------------------|----------------------------------------------------------------------------------------------------|
| Image: Barger → System → Anzeige → 1.Wert 0%Bargr. (0123)          |                                                                                                    |
| Eine Vor-Ort-Anzeige ist vorhanden.                                |                                                                                                    |
| Eingabe des 0%-Werts für die Bargraph-Anzeige des 1. Anzeigewerts. |                                                                                                    |
| -                                                                  | <ul> <li>Experte → System → Anzeige → 1.Wert 0%Bargr. (0123)</li> <li>Eine Vor-Ort-Anzeige ist vorhanden.</li> <li>Eingabe des 0%-Werts für die Bargraph-Anzeige des 1. Anzeigewerts.</li> </ul> |

<sup>\*</sup> Sichtbar in Abhängigkeit von Bestelloptionen oder Geräteeinstellungen

Eingabe

Gleitkommazahl mit Vorzeichen

Werkseinstellung

Abhängig vom Land:  $= 0 \text{ m}^3/\text{h}$ 

■ 0 ft<sup>3</sup>/h

**Zusätzliche Information** 

Beschreibung

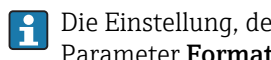

Die Einstellung, den angezeigten Messwert als Bargraph darzustellen, erfolgt über Parameter **Format Anzeige** ( $\rightarrow \boxtimes 15$ ).

Eingabe

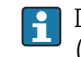

Die Einheit des dargestellten Messwerts wird aus dem Untermenü Systemeinheiten (→ 🖺 65) übernommen.

| 1. Wert 100%-Bargraph   |                                                                                                    | A    |
|-------------------------|----------------------------------------------------------------------------------------------------|------|
| Navigation              | Image: Boost and Boost and Boos |      |
| Voraussetzung           | Eine Vor-Ort-Anzeige ist vorhanden.                                                                                                    |      |
| Beschreibung            | Eingabe des 100%-Werts für die Bargraph-Anzeige des 1. Anzeigewerts.                                                                                                    |      |
| Eingabe                 | Gleitkommazahl mit Vorzeichen                                                                                                    |      |
| Werkseinstellung        | Abhängig von Land und Nennweite → 🗎 223                                                                                                    |      |
| Zusätzliche Information | <i>Beschreibung</i><br>Die Einstellung, den angezeigten Messwert als Bargraph darzustellen, erfolgt üb<br>Parameter <b>Format Anzeige</b> (→ 🗎 15).                                                                                                    | er   |
|                         | Auswahl<br>Die Einheit des dargestellten Messwerts wird aus dem Untermenü Systemeinhe<br>$(\rightarrow \cong 65)$ übernommen.                                                                                                    | iten |

| 1. Nachkommastellen | 1                                                                                            |  |
|---------------------|----------------------------------------------------------------------------------------------|--|
| Navigation          | In Experte → System → Anzeige → 1.Nachkommast. (0095)                                        |  |
| Voraussetzung       | In Parameter <b>1. Anzeigewert</b> ( $ ightarrow 	extsf{B}$ 17) ist ein Messwert festgelegt. |  |
| Beschreibung        | Auswahl der Anzahl an Nachkommastellen für den 1. Anzeigewert.                               |  |
| Auswahl             | <ul> <li>x</li> <li>x.x</li> <li>x.xx</li> <li>x.xxx</li> <li>x.xxxx</li> </ul>              |  |

#### Werkseinstellung x.xx

Zusätzliche Information

Beschreibung

Diese Einstellung beeinflusst nicht die Mess- oder Rechengenauigkeit des Geräts: Das Pfeilsymbol zwischen Messwert und Einheit bedeutet, dass das Gerät mit mehr Stellen rechnet als auf der Vor-Ort-Anzeige dargestellt werden.

| 2. Anzeigewert          |                                                                                                    |       |
|-------------------------|----------------------------------------------------------------------------------------------------|-------|
| Navigation              | □ Experte → System → Anzeige → 2. Anzeigewert (0108)                                                                                              |       |
| Voraussetzung           | Eine Vor-Ort-Anzeige ist vorhanden.                                                                                                    |       |
| Beschreibung            | Auswahl eines auf der Vor-Ort-Anzeige dargestellten Messwerts.                                                                                    |       |
| Auswahl                 | Auswahlliste siehe Parameter <b>1. Anzeigewert</b> ( $\rightarrow \equiv 17$ )                                                                    |       |
| Werkseinstellung        | Keine                                                                                                    |       |
| Zusätzliche Information | Beschreibung                                                                                                    |       |
|                         | Wenn mehrere Messwerte untereinander stehen, erscheint dieser an 2. Stelle. Der W<br>wird nur während des normalen Messbetriebs angezeigt.        | Vert  |
|                         | Die Einstellung, wie viele Messwerte gleichzeitig und wie dargestellt werden, er über Parameter <b>Format Anzeige</b> ( $\Rightarrow \cong 15$ ). | folgt |
|                         | Auswahl                                                                                                    |       |
|                         | Die Einheit des dargestellten Messwerts wird aus dem Untermenü <b>Systemeinh</b><br>(→ 🗎 65) übernommen.                                          | eiten |

# 2. Nachkommastellen

| Navigation       | ■ Experte → System → Anzeige → 2.Nachkommast. (0117)                            |
|------------------|---------------------------------------------------------------------------------|
| Voraussetzung    | In Parameter <b>2. Anzeigewert</b> (→ 🗎 19) ist ein Messwert festgelegt.        |
| Beschreibung     | Auswahl der Anzahl an Nachkommastellen für den 2. Anzeigewert.                  |
| Auswahl          | <ul> <li>X</li> <li>X.X</li> <li>X.XX</li> <li>X.XXX</li> <li>X.XXXX</li> </ul> |
| Werkseinstellung | X.XX                                                                            |

#### **Zusätzliche Information**

Beschreibung

Diese Einstellung beeinflusst nicht die Mess- oder Rechengenauigkeit des Geräts: Das A Pfeilsymbol zwischen Messwert und Einheit bedeutet, dass das Gerät mit mehr Stellen rechnet als auf der Vor-Ort-Anzeige dargestellt werden.

| 3. Anzeigewert          |                                                                                                    | â      |
|-------------------------|----------------------------------------------------------------------------------------------------|--------|
| Navigation              | Image: Boost and Boost and Boos |        |
| Voraussetzung           | Eine Vor-Ort-Anzeige ist vorhanden.                                                                                                    |        |
| Beschreibung            | Auswahl eines auf der Vor-Ort-Anzeige dargestellten Messwerts.                                                                                                    |        |
| Auswahl                 | Auswahlliste siehe Parameter <b>1. Anzeigewert</b> ( $\rightarrow \equiv 17$ )                                                                                                    |        |
| Werkseinstellung        | Keine                                                                                                    |        |
| Zusätzliche Information | Beschreibung                                                                                                    |        |
|                         | Wenn mehrere Messwerte untereinander stehen, erscheint dieser an 3. Stelle. Der W<br>wird nur während des normalen Messbetriebs angezeigt.                                                                                                    | Nert   |
|                         | Die Einstellung, wie viele Messwerte gleichzeitig und wie dargestellt werden, ei über Parameter <b>Format Anzeige</b> ( $\rightarrow \cong 15$ ).                                                                                                    | rfolgt |
|                         | Auswahl                                                                                                    |        |
|                         | Die Einheit des dargestellten Messwerts wird aus dem Untermenü <b>Systemeinh</b><br>(→                                                                                                    | eiten  |

## 3. Wert 0%-Bargraph

| Navigation              | Image: System → Anzeige → 3.Wert 0%Bargr. (0124)                                                                               |
|-------------------------|----------------------------------------------------------------------------------------------------|
| Voraussetzung           | In Parameter <b>3. Anzeigewert</b> ( $\Rightarrow \square 20$ ) wurde eine Auswahl getroffen.                                  |
| Beschreibung            | Eingabe des 0%-Werts für die Bargraph-Anzeige des 3. Anzeigewerts.                                                             |
| Eingabe                 | Gleitkommazahl mit Vorzeichen                                                                                                  |
| Werkseinstellung        | 0                                                                                                    |
| Zusätzliche Information | Beschreibung                                                                                                    |
|                         | Die Einstellung, den angezeigten Messwert als Bargraph darzustellen, erfolgt über<br>Parameter <b>Format Anzeige</b> (→ 🗎 15). |
|                         |                                                                                                    |

# Eingabe

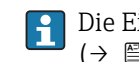

Die Einheit des dargestellten Messwerts wird aus dem Untermenü Systemeinheiten (→ 🖹 65) übernommen.

A

A

### 3. Wert 100%-Bargraph

| Navigation              | Image: Experte → System → Anzeige → 3.Wert 100%Barg (0126)                                                                         |
|-------------------------|----------------------------------------------------------------------------------------------------|
| Voraussetzung           | In Parameter <b>3. Anzeigewert</b> ( $ ightarrow 	extsf{B}$ 20) wurde eine Auswahl getroffen.                                      |
| Beschreibung            | Eingabe des 100%-Werts für die Bargraph-Anzeige des 3. Anzeigewerts.                                                               |
| Eingabe                 | Gleitkommazahl mit Vorzeichen                                                                                                    |
| Werkseinstellung        | Abhängig von Land und Nennweite → 🗎 223                                                                                            |
| Zusätzliche Information | Beschreibung                                                                                                    |
|                         | Die Einstellung, den angezeigten Messwert als Bargraph darzustellen, erfolgt über<br>Parameter Format Anzeige (→ <sup>●</sup> 15). |
|                         | Auswahl                                                                                                    |
|                         | Die Einheit des dargestellten Messwerts wird aus dem Untermenü <b>Systemeinheiten</b><br>(→ 🗎 65) übernommen.                      |

| 3. Nachkommastellen     |                                                                                                    | Ê                |
|-------------------------|----------------------------------------------------------------------------------------------------|------------------|
| Navigation              | Image: Barbon System → Anzeige → 3.Nachkommast. (0118)                                                                                                    |                  |
| Voraussetzung           | In Parameter <b>3. Anzeigewert</b> (→ 🗎 20) ist ein Messwert festgelegt.                                                                                                    |                  |
| Beschreibung            | Auswahl der Anzahl an Nachkommastellen für den 3. Anzeigewert.                                                                                                    |                  |
| Auswahl                 | <ul> <li>X</li> <li>X.X</li> <li>X.XX</li> <li>X.XXX</li> <li>X.XXX</li> </ul>                                                                                                    |                  |
| Werkseinstellung        | X.XX                                                                                                    |                  |
| Zusätzliche Information | Beschreibung<br>Diese Einstellung beeinflusst nicht die Mess- oder Rechengenauigkeit des Geräts<br>Pfeilsymbol zwischen Messwert und Einheit bedeutet, dass das Gerät mit mehr S<br>rechnet als auf der Vor-Ort-Anzeige dargestellt werden. | : Das<br>Stellen |

| 4. Anzeigewert |                                                                | Â  |
|----------------|----------------------------------------------------------------|----|
| Navigation     | Image: Barbon System → Anzeige → 4. Anzeigewert (0109)         |    |
| Voraussetzung  | Eine Vor-Ort-Anzeige ist vorhanden.                            |    |
| Beschreibung   | Auswahl eines auf der Vor-Ort-Anzeige dargestellten Messwerts. |    |
| Endress+Hauser |                                                                | 21 |

| Auswahl                 | Auswahlliste siehe Parameter <b>1. Anzeigewert</b> ( $\rightarrow \cong 17$ )                                                                     |
|-------------------------|----------------------------------------------------------------------------------------------------|
| Werkseinstellung        | Keine                                                                                                    |
| Zusätzliche Information | Beschreibung                                                                                                    |
|                         | Wenn mehrere Messwerte untereinander stehen, erscheint dieser an 4. Stelle. Der Wert wird nur während des normalen Messbetriebs angezeigt.        |
|                         | Die Einstellung, wie viele Messwerte gleichzeitig und wie dargestellt werden, erfolgt über Parameter Format Anzeige ( $\Rightarrow \square 15$ ). |
|                         | Auswahl                                                                                                    |
|                         | Die Einheit des dargestellten Messwerts wird aus dem Untermenü Systemeinheiten ( $\rightarrow \cong 65$ ) übernommen.                             |

| 4. Nachkommastellen     |                                                                                                    | Ê             |
|-------------------------|----------------------------------------------------------------------------------------------------|---------------|
| Navigation              | Image: Barbon System → Anzeige → 4.Nachkommast. (0119)                                                                                                    |               |
| Voraussetzung           | In Parameter <b>4. Anzeigewert</b> ( 	 🗎 21) ist ein Messwert festgelegt.                                                                                                    |               |
| Beschreibung            | Auswahl der Anzahl an Nachkommastellen für den 4. Anzeigewert.                                                                                                    |               |
| Auswahl                 | <ul> <li>X</li> <li>X.X</li> <li>X.XX</li> <li>X.XXX</li> <li>X.XXX</li> </ul>                                                                                                    |               |
| Werkseinstellung        | X.XX                                                                                                    |               |
| Zusätzliche Information | <ul> <li>Beschreibung</li> <li>Diese Einstellung beeinflusst nicht die Mess- oder Rechengenauigkeit des Geräts:<br/>Pfeilsymbol zwischen Messwert und Einheit bedeutet, dass das Gerät mit mehr St<br/>rechnet als auf der Vor-Ort-Anzeige dargestellt werden.</li> </ul> | Das<br>cellen |

| Intervall Anzeige |                                                                                                    |
|-------------------|----------------------------------------------------------------------------------------------------|
| Navigation        | Image System → Anzeige → Intervall Anz. (0096)                                                                  |
| Voraussetzung     | Eine Vor-Ort-Anzeige ist vorhanden.                                                                             |
| Beschreibung      | Eingabe der Anzeigedauer von Messwerten auf der Vor-Ort-Anzeige, wenn diese alternie-<br>rend angezeigt werden. |
| Eingabe           | 110 s                                                                                                    |
| Werkseinstellung  | 5 s                                                                                                    |

#### Zusätzliche Information

#### Beschreibung

Ein solcher Wechsel wird nur automatisch erzeugt, wenn mehr Messwerte festgelegt werden als aufgrund der gewählten Darstellungsform gleichzeitig auf der Vor-Ort- Anzeige angezeigt werden können.

• Welche Messwerte auf der Vor-Ort-Anzeige angezeigt werden, wird über die Para-

meter 1. Anzeigewert (→ ≅ 17)...Parameter 4. Anzeigewert (→ ≅ 21) festgelegt.
Die Darstellungsform der angezeigten Messwerte wird über Parameter Format Anzeige (→ ≅ 15) festgelegt.

| Dämpfung Anzeige        | Ê                                                                                                    |
|-------------------------|----------------------------------------------------------------------------------------------------|
| Navigation              | Image: Barbon System → Anzeige → Dämpfung Anzeige (0094)                                                                                                    |
| Voraussetzung           | Eine Vor-Ort-Anzeige ist vorhanden.                                                                                                    |
| Beschreibung            | Eingabe der Reaktionszeit der Vor-Ort-Anzeige auf prozessbedingte Messwertschwankun-<br>gen.                                                                                                    |
| Eingabe                 | 0,0999,9 s                                                                                                    |
| Werkseinstellung        | 5,0 s                                                                                                    |
| Zusätzliche Information | <ul> <li><i>Eingabe</i></li> <li>Es wird eine Zeitkonstante eingegeben:</li> <li>Bei einer niedrigen Zeitkonstante reagiert die Anzeige besonders schnell auf schwankende Messgrößen.</li> <li>Bei einer hohen Zeitkonstante wird sie hingegen abgedämpft.</li> </ul> |

| Kopfzeile               |                                                                                            |  |
|-------------------------|--------------------------------------------------------------------------------------------|--|
| Navigation              | Image: Boost System → Anzeige → Kopfzeile (0097)                                           |  |
| Voraussetzung           | Eine Vor-Ort-Anzeige ist vorhanden.                                                        |  |
| Beschreibung            | Auswahl des Kopfzeileninhalts der Vor-Ort-Anzeige.                                         |  |
| Auswahl                 | <ul><li>Messstellenbezeichnung</li><li>Freitext</li></ul>                                  |  |
| Werkseinstellung        | Messstellenbezeichnung                                                                     |  |
| Zusätzliche Information | <i>Beschreibung</i><br>Der Kopfzeilentext erscheint nur während des normalen Messbetriebs. |  |

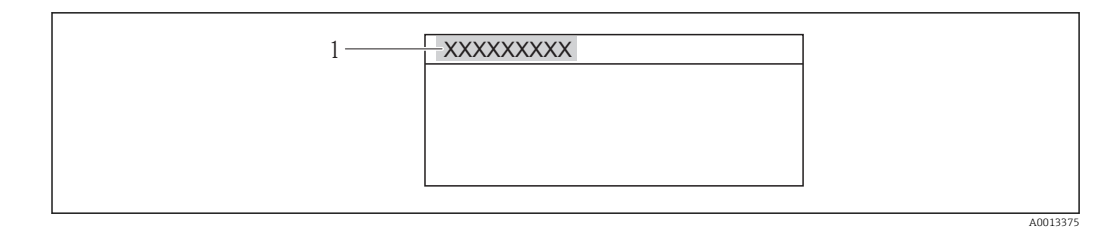

1 Position des Kopfzeilentexts auf der Anzeige

#### Auswahl

- Messstellenbezeichnung
   Wird in Parameter Messstellenbezeichnung (→ 
   <sup>™</sup> 199) definiert.
- Freitext
- Wird in Parameter **Kopfzeilentext** ( $\rightarrow \square 24$ ) definiert.

| Kopfzeilentext          |                                                                                            |  |
|-------------------------|--------------------------------------------------------------------------------------------|--|
| Navigation              | ■ Experte → System → Anzeige → Kopfzeilentext (0112)                                       |  |
| Voraussetzung           | In Parameter <b>Kopfzeile</b> ( 	beta 	beta 23) ist die Option <b>Freitext</b> ausgewählt. |  |
| Beschreibung            | Eingabe eines kundenspezifischen Textes für die Kopfzeile der Vor-Ort-Anzeige.             |  |
| Eingabe                 | Max. 12 Zeichen wie Buchstaben, Zahlen oder Sonderzeichen (z.B. @, %, /)                   |  |
| Werkseinstellung        |                                                                                            |  |
| Zusätzliche Information | <i>Beschreibung</i><br>Der Kopfzeilentext erscheint nur während des normalen Messbetriebs. |  |
|                         |                                                                                            |  |

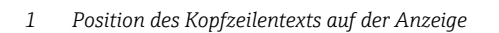

#### Eingabe

Wie viele Zeichen angezeigt werden, ist abhängig von den verwendeten Zeichen.

| Trennzeichen  |                                                      |  |
|---------------|------------------------------------------------------|--|
| Navigation    | Image: Barbon System → Anzeige → Trennzeichen (0101) |  |
| Voraussetzung | Eine Vor-Ort-Anzeige ist vorhanden.                  |  |

| Beschreibung | Auswahl des Trennzeichens für die Dezimaldarstellung von Zahlenwerten. |
|--------------|------------------------------------------------------------------------|
| Auswahl      | <ul> <li>. (Punkt)</li> <li>, (Komma)</li> </ul>                       |

Werkseinstellung . (Punkt)

| Kontrast Anzeige        |                                                                                                    |
|-------------------------|----------------------------------------------------------------------------------------------------|
|                         |                                                                                                    |
| Navigation              | Image: Experte → System → Anzeige → Kontrast Anzeige (0105)                                                        |
| Voraussetzung           | Eine Vor-Ort-Anzeige ist vorhanden.                                                                                |
| Beschreibung            | Eingabe zur Anpassung des Anzeigekontrasts an die Umgebungsbedingungen (z.B. an<br>Ablesewinkel oder Beleuchtung). |
| Eingabe                 | 2080 %                                                                                                    |
| Werkseinstellung        | Abhängig vom Display                                                                                               |
| Zusätzliche Information | Kontrast einstellen via Drucktasten:                                                                               |
|                         | <ul> <li>Schwächer: Tasten □</li></ul>                                                                             |

| Hintergrundbeleuchtung |                                                                                                    |
|------------------------|----------------------------------------------------------------------------------------------------|
| Navigation             | ■ Experte → System → Anzeige → Hintergrundbel. (0111)                                                                 |
| Voraussetzung          | Bestellmerkmal "Anzeige; Bedienung", Option E "SD03 4-zeilig, beleuchtet; Touch Control +<br>Datensicherungsfunktion" |
| Beschreibung           | Auswahl zum Ein- und Ausschalten der Hintergrundbeleuchtung der Vor-Ort-Anzeige.                                      |
| Auswahl                | <ul><li>Deaktivieren</li><li>Aktivieren</li></ul>                                                                     |
| Werkseinstellung       | Deaktivieren                                                                                                    |

## Zugriffsrechte Anzeige

| Navigation    | Image: Experte → System → Anzeige → Zugriff Anzeige (0091)          |
|---------------|---------------------------------------------------------------------|
| Voraussetzung | Eine Vor-Ort-Anzeige ist vorhanden.                                 |
| Beschreibung  | Anzeige der Zugriffsrechte auf die Parameter via Vor-Ort-Bedienung. |

| Anzeige                 | <ul><li>Bediener</li><li>Instandhalter</li></ul>                                                                                                    |
|-------------------------|----------------------------------------------------------------------------------------------------|
| Werkseinstellung        | Bediener                                                                                                    |
| Zusätzliche Information | Beschreibung                                                                                                    |
|                         | Wenn vor einem Parameter das 🖻-Symbol erscheint, ist er mit den aktuellen Zugriffsrech-<br>ten über die Vor-Ort-Anzeige nicht änderbar.                                                                   |
|                         | Die Zugriffsrechte sind über Parameter Freigabecode eingeben (→ <sup>●</sup> 13) änderbar.                                                                                                    |
|                         | ☐ Zu Parameter <b>Freigabecode eingeben</b> (→ 🗎 13): Betriebsanleitung zum Gerät, Kapi-<br>tel "Schreibschutz aufheben via Freigabecode"                                                                 |
|                         | Wenn ein zusätzlicher Schreibschutz aktiviert ist, schränkt dieser die aktuellen<br>Zugriffsrechte weiter ein. Der Schreibschutz lässt sich über den Parameter Status Ver-<br>riegelung (→  11) anzeigen. |
|                         | Anzeige                                                                                                    |
|                         | Informationen zu den Zugriffsrechten: Betriebsanleitung zum Gerät, Kapitel "Anwen-<br>derrollen und ihre Zugriffsrechte" und "Bedienphilosophie"                                                          |

# 3.1.2 Untermenü "Datensicherung Anzeigemodul"

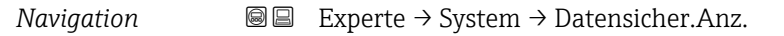

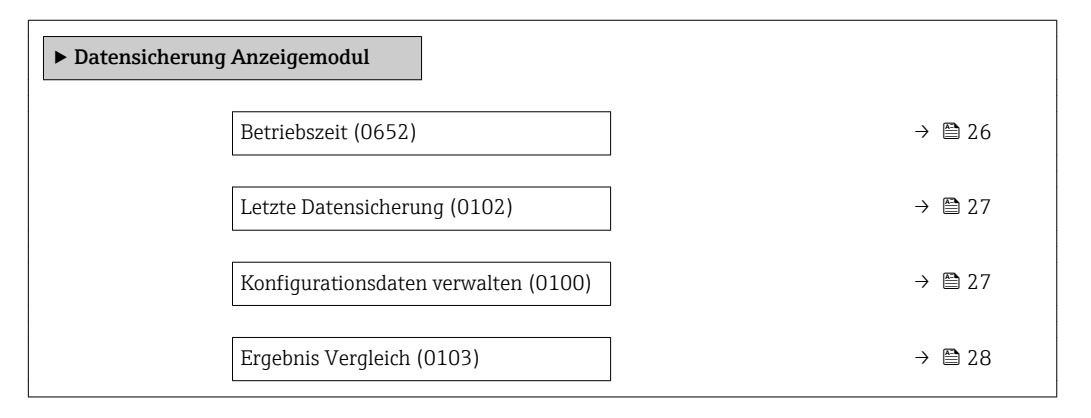

| Betriebszeit            |                                                                                 |
|-------------------------|---------------------------------------------------------------------------------|
| Navigation              | B ■ Experte → System → Datensicher.Anz. → Betriebszeit (0652)                   |
| Beschreibung            | Anzeige der Zeitdauer, die das Gerät bis zum jetzigen Zeitpunkt in Betrieb ist. |
| Anzeige                 | Tage (d), Stunden (h), Minuten (m) und Sekunden (s)                             |
| Zusätzliche Information | Anzeige                                                                         |
|                         | Maximale Anzahl der Tage beträgt 9 999, was 27 Jahren entspricht.               |

Â

| Letzte Datensicherung |                                                                                           |
|-----------------------|-------------------------------------------------------------------------------------------|
| Navigation            | Image: Bar System → Datensicher.Anz. → Letzte Sicherung (0102)                            |
| Voraussetzung         | Eine Vor-Ort-Anzeige ist vorhanden.                                                       |
| Beschreibung          | Anzeige der Betriebszeit, wann die letzte Datensicherung in das Anzeigemodul erfolgt ist. |
| Anzeige               | Tage (d), Stunden (h), Minuten (m) und Sekunden (s)                                       |

## Konfigurationsdaten verwalten

| Navigation              | Image: Barbon System → Datensicher.Anz. → Daten verwalten (0100)                                                                                                    |
|-------------------------|----------------------------------------------------------------------------------------------------|
| Voraussetzung           | Eine Vor-Ort-Anzeige ist vorhanden.                                                                                                    |
| Beschreibung            | Auswahl einer Aktion zur Datensicherung in das Anzeigemodul.                                                                                                    |
| Auswahl                 | <ul> <li>Abbrechen</li> <li>Sichern</li> <li>Wiederherstellen</li> <li>Duplizieren</li> <li>Vergleichen</li> <li>Datensicherung löschen</li> </ul>                                                                                                    |
| Werkseinstellung        | Abbrechen                                                                                                    |
| Zusätzliche Information | Beschreibung                                                                                                    |
|                         | Während die Aktion durchgeführt wird, ist die Konfiguration via Vor-Ort-Anzeige gesperrt.                                                                                                    |
|                         | 🚹 Zur Statusmeldung im Bedientool: Parameter <b>Sicherung Status</b> (> 🗎 28)                                                                                                    |
|                         | Auswahl                                                                                                    |
|                         | <ul> <li>Abbrechen<br/>Der Parameter wird ohne Aktion verlassen.</li> <li>Sichern <ul> <li>Die aktuelle Gerätekonfiguration wird vom HistoROM in das Anzeigemodul des Geräts<br/>gesichert. Die Sicherungskopie umfasst die Messumformerdaten des Geräts.</li> <li>Auf der Vor-Ort-Anzeige erscheint folgende Rückmeldung: Sicherung aktiv, bitte war-<br/>ten!</li> </ul> </li> <li>Wiederherstellen <ul> <li>Die letzte Sicherungskopie der Gerätkonfiguration wird aus dem Anzeigemodul in das<br/>HistoROM des Geräts zurückgespielt. Die Sicherungskopie umfasst Messumformerda-<br/>ten des Geräts.</li> <li>Auf der Vor-Ort-Anzeige erscheint folgende Rückmeldung: Wiederherstellen aktiv!<br/>Stromversorgung nicht unterbrechen!</li> </ul> </li> </ul> |

#### Duplizieren

- Die Messumformerkonfiguration eines Geräts wird mithilfe des Anzeigemoduls auf ein anderes Gerät übertragen.
- Auf der Vor-Ort-Anzeige erscheint folgende Rückmeldung: Kopieren aktiv! Stromversorgung nicht unterbrechen!
- Vergleichen
  - Die im Anzeigemodul gespeicherte Gerätekonfiguration wird mit der aktuellen Gerätekonfiguration des HistoROM verglichen.
  - Auf der Vor-Ort-Anzeige erscheint folgende Rückmeldung: Vergleiche Dateien
  - Das Ergebnis lässt sich in Parameter **Ergebnis Vergleich** ( $\rightarrow \implies$  28) anzeigen.
- Datensicherung löschen
  - Die Sicherungskopie der Gerätekonfiguration wird aus dem Anzeigemodul des Geräts gelöscht.
  - Auf der Vor-Ort-Anzeige erscheint folgende Rückmeldung: Lösche Datei

#### HistoROM

Ein HistoROM ist ein "nichtflüchtiger" Gerätespeicher in Form eines EEPROM.

| Sicherung Status   |                                                                                                    |
|--------------------|----------------------------------------------------------------------------------------------------|
| Navigation         | □ Experte → System → Datensicher.Anz. → Sicherung Status (0121)                                                                                                |
| Voraussetzung      | Eine Vor-Ort-Anzeige ist vorhanden.                                                                                                    |
| Beschreibung       | Anzeige zum Stand der Datensicherungsaktion.                                                                                                    |
| Anzeige            | <ul> <li>Keine</li> <li>Sicherung läuft</li> <li>Wiederherstellung läuft</li> <li>Importieren läuft</li> <li>Löschen läuft</li> <li>Vergleich läuft</li> </ul> |
| Werkseinstellung   | Keine                                                                                                    |
|                    |                                                                                                    |
| Ergebnis Vergleich |                                                                                                    |

| Navigation    | ■ Experte → System → Datensicher.Anz. → Ergebnis Vergl. (0103)                                                                                                    |
|---------------|----------------------------------------------------------------------------------------------------|
| Voraussetzung | Eine Vor-Ort-Anzeige ist vorhanden.                                                                                                    |
| Beschreibung  | Anzeige des letzten Ergebnisses vom Vergleich der aktuellen Gerätekonfiguration mit ihrer Sicherungskopie im Anzeigemodul.                                                                             |
| Anzeige       | <ul> <li>Einstellungen identisch</li> <li>Einstellungen nicht identisch</li> <li>Datensicherung fehlt</li> <li>Datensicherung defekt</li> <li>Ungeprüft</li> <li>Datensatz nicht kompatibel</li> </ul> |

Werkseinstellung

Ungeprüft

Zusätzliche Information

#### Beschreibung

Der Vergleich wird über die Option **Vergleichen** in Parameter **Konfigurationsdaten verwalten** ( $\rightarrow \cong 27$ ) gestartet.

#### Auswahl

- Einstellungen identisch
  - Die aktuelle Gerätekonfiguration des HistoROM stimmt mit ihrer Sicherungskopie im Anzeigemodul überein.
  - Wenn die Messumformerkonfiguration eines anderen Geräts auf das Gerät via Anzeigemodul und Option **Duplizieren** in Parameter **Konfigurationsdaten verwalten** (→ ) 27) übertragen wurde, stimmt die aktuelle Gerätekonfiguration des HistoROM mit ihrer Sicherungskopie im Anzeigemodul nur zum Teil überein: Die Einstellungen bezüglich Messumformer sind nicht identisch.
- Einstellungen nicht identisch
  - Die aktuelle Gerätekonfiguration des HistoROM stimmt nicht mit ihrer Sicherungskopie im Anzeigemodul überein.
- Datensicherung fehlt Von der Gerätekonfiguration des HistoROM existiert keine Sicherungskopie im Anzeigemodul.
- Datensicherung defekt

Die aktuelle Gerätekonfiguration des HistoROM ist mit ihrer Sicherungskopie im Anzeigemodul nicht kompatibel oder fehlerhaft.

Ungeprüft

Es wurde noch kein Vergleich zwischen der Gerätekonfiguration des HistoROM und ihrer Sicherungskopie im Anzeigemodul durchgeführt.

- Datensatz nicht kompatibel
- Die Sicherungskopie im Anzeigemodul ist mit dem Gerät nicht kompatibel.

HistoROM

Ein HistoROM ist ein "nichtflüchtiger" Gerätespeicher in Form eines EEPROM.

## 3.1.3 Untermenü "Diagnoseeinstellungen"

*Navigation*  $\blacksquare \blacksquare$  Experte  $\rightarrow$  System  $\rightarrow$  Diag.einstellung

| ► Diagnoseeinstellungen |                 |  |  |  |
|-------------------------|-----------------|--|--|--|
| Alarmverzögerung (0651) | → 🗎 30          |  |  |  |
| ► Diagnoseverhalten     | → 🗎 30          |  |  |  |
| ► Diagnosegrenzwerte    | → <a>Phi 42</a> |  |  |  |

| Alarmverzögerung        |                                                                                                    |  |
|-------------------------|----------------------------------------------------------------------------------------------------|--|
| Navigation              | Image: Barbon System → Diag.einstellung → Alarmverzög. (0651)                                                                                                    |  |
| Beschreibung            | Eingabe der Zeitspanne, bis das Gerät eine Diagnosemeldung generiert.                                                                                                    |  |
| Eingabe                 | 060 s                                                                                                    |  |
| Werkseinstellung        | 0 s                                                                                                    |  |
| Zusätzliche Information | <ul> <li>Beschreibung</li> <li>Diese Einstellung wirkt sich auf die folgenden Diagnosemeldungen aus:</li> <li>046 Sensorlimit überschritten</li> <li>828 Umgebungstemperatur zu niedrig</li> <li>829 Umgebungstemperatur zu hoch</li> <li>832 Elektroniktemperatur zu hoch</li> <li>833 Elektroniktemperatur zu niedrig</li> <li>834 Prozesstemperatur zu niedrig</li> <li>835 Prozesstemperatur zu niedrig</li> <li>841 Durchflussgeschwindigkeit zu hoch</li> <li>841 Sensorbereich</li> <li>844 Sensorbereich überschritten</li> <li>870 Messunsicherheit erhöht</li> <li>871 Nahe Dampfsättigungslinie</li> <li>872 Nassdampf vorhanden</li> </ul> |  |
|                         | <ul> <li>873 Wasser vorhanden</li> <li>874 X%-Spec ungültig</li> <li>945 Sensorbereich überschritten</li> <li>946 Vibration vorhanden</li> <li>947 Vibration überschritten</li> </ul>                                                                                                    |  |

• 972 Grenzwert Überhitzungsgrad überschritten

#### Untermenü "Diagnoseverhalten"

Eine Auflistung aller Diagnoseereignisse: Betriebsanleitung zum Gerät.

Änderung des Diagnoseverhaltens eines Diagnoseereignisses. Jedem Diagnoseereignis

ist ab Werk ein bestimmtes Diagnoseverhalten zugeordnet. Diese Zuordnung kann der Anwender bei bestimmten Diagnoseereignissen ändern.

Die folgenden Optionen stehen in den Parametern **Zuordnung Verhalten Diagno**senr. xxx zur Verfügung:

- Option Aus Das Diagnoseereignis wird ignoriert und weder eine Diagnosemeldung generiert noch in das Ereignis-Logbuch eingetragen.
- Option Alarm
   Das Gerät misst weiter. Die Signalausgänge nehmen den definierten Alarmzustand an. Es wird eine Diagnosemeldung generiert.
- Option Warnung
- Das Gerät misst weiter. Es wird eine Diagnosemeldung generiert.

# *Navigation* $\textcircled{B} \boxminus$ Experte $\rightarrow$ System $\rightarrow$ Diag.einstellung $\rightarrow$ Diagnoseverhalt.

| ► Diagnoseverhalt | ten                                               |        |
|-------------------|---------------------------------------------------|--------|
|                   | Zuordnung Verhalten von Diagnosenr.<br>022 (0751) | → 🗎 32 |
|                   | Zuordnung Verhalten von Diagnosenr.<br>122 (0752) | → 🗎 32 |
|                   | Zuordnung Verhalten von Diagnosenr.<br>350 (0756) | → 🗎 33 |
|                   | Zuordnung Verhalten von Diagnosenr.<br>371 (0757) | → 🗎 33 |
|                   | Zuordnung Verhalten von Diagnosenr.<br>441 (0657) | → 🗎 34 |
|                   | Zuordnung Verhalten von Diagnosenr.<br>442 (0658) | → 🗎 34 |
|                   | Zuordnung Verhalten von Diagnosenr.<br>443 (0659) | → 🖺 34 |
|                   | Zuordnung Verhalten von Diagnosenr.<br>444 (0740) | → 🗎 35 |
|                   | Zuordnung Verhalten von Diagnosenr.<br>828 (0755) | → 🖺 35 |
|                   | Zuordnung Verhalten von Diagnosenr.<br>829 (0754) | → 🖺 36 |
|                   | Zuordnung Verhalten von Diagnosenr.<br>832 (0675) | → 🖺 36 |
|                   | Zuordnung Verhalten von Diagnosenr.<br>833 (0676) | → 🖺 36 |
|                   | Zuordnung Verhalten von Diagnosenr.<br>834 (0677) | → 🗎 37 |
|                   | Zuordnung Verhalten von Diagnosenr.<br>835 (0678) | → 🗎 37 |
|                   | Zuordnung Verhalten von Diagnosenr.<br>841 (0729) | → 🗎 37 |
|                   | Zuordnung Verhalten von Diagnosenr.<br>844 (0747) | → 🖺 38 |
|                   | Zuordnung Verhalten von Diagnosenr.<br>870 (0726) | → 🖺 38 |

| Zuordnung Verhalten von Diagnosenr.<br>871 (0748) | → 🗎 39 |
|---------------------------------------------------|--------|
| Zuordnung Verhalten von Diagnosenr.<br>872 (0746) | → 🖺 39 |
| Zuordnung Verhalten von Diagnosenr.<br>873 (0749) | → 🗎 39 |
| Zuordnung Verhalten von Diagnosenr.<br>874 (0772) | → 🗎 40 |
| Zuordnung Verhalten von Diagnosenr.<br>945 (0750) | → 🗎 40 |
| Zuordnung Verhalten von Diagnosenr.<br>947 (0753) | → 🗎 41 |
| Zuordnung Verhalten von Diagnosenr.<br>972 (0758) | → 🗎 41 |
|                                                   |        |

# Zuordnung Verhalten von Diagnosenr. 022 (Temperatursensor defekt)

| Navigation              | Experte → System → Diag.einstellung → Diagnoseverhalt. → Diagnosenr. 022 (0751)                       |
|-------------------------|----------------------------------------------------------------------------------------------------|
| Voraussetzung           | Bei folgendem Bestellmerkmal:<br>"Sensorausführung", Option "Massefluss"                              |
| Beschreibung            | Auswahl zur Änderung des Diagnoseverhaltens der Diagnosemeldung <b>022 Temperatur-</b> sensor defekt. |
| Auswahl                 | <ul> <li>Aus</li> <li>Alarm</li> <li>Warnung</li> <li>Nur Logbucheintrag</li> </ul>                   |
| Werkseinstellung        | Alarm                                                                                                 |
| Zusätzliche Information | Petaillierte Beschreibung der zur Auswahl stehenden Optionen: →  30                                   |

| Zuordnung Verhalten von D | iagnos           | senr. 122 (Temperatursensor defekt)                                                |  |
|---------------------------|------------------|------------------------------------------------------------------------------------|--|
| Navigation                | 9 2              | Experte → System → Diag.einstellung → Diagnoseverhalt. → Diagnosenr. 122<br>(0752) |  |
| Voraussetzung             | Bei fo<br>"Senso | lgendem Bestellmerkmal:<br>orausführung", Option "Massefluss"                      |  |

ß

| Beschreibung            | Auswahl zur Änderung des Diagnoseverhaltens der Diagnosemeldung <b>122 Temperatur-</b><br>sensor defekt. |
|-------------------------|----------------------------------------------------------------------------------------------------|
| Auswahl                 | <ul> <li>Aus</li> <li>Alarm</li> <li>Warnung</li> <li>Nur Logbucheintrag</li> </ul>                      |
| Werkseinstellung        | Warnung                                                                                                  |
| Zusätzliche Information | Detaillierte Beschreibung der zur Auswahl stehenden Optionen: → 🗎 30                                     |

| Zuordnung Verhalten von Diagnosenr. 350 (Vorverstärker defekt) |                                                                                                    |     |
|----------------------------------------------------------------|----------------------------------------------------------------------------------------------------|-----|
| Navigation                                                     | Image: Barbon System → Diag.einstellung → Diagnoseverhalt. → Diagnosenr. 350 (0756)                      |     |
| Beschreibung                                                   | Auswahl zur Änderung des Diagnoseverhaltens der Diagnosemeldung <b>350 Vorverstär</b><br><b>defekt</b> . | ker |
| Auswahl                                                        | <ul> <li>Aus</li> <li>Alarm</li> <li>Warnung</li> <li>Nur Logbucheintrag</li> </ul>                      |     |
| Werkseinstellung                                               | Alarm                                                                                                    |     |
| Zusätzliche Information                                        | 1 Detaillierte Beschreibung der zur Auswahl stehenden Optionen: → 🗎 30                                   |     |

| Zuordnung Verhalten von | Diagnosenr. 371 (Temperatursensor defekt)                                                                      | Ê    |
|-------------------------|----------------------------------------------------------------------------------------------------|------|
| Navigation              | Image: Experte → System → Diag.einstellung → Diagnoseverhalt. → Diagnosenr. 371 (0757)                         |      |
| Beschreibung            | Auswahl zur Änderung des Diagnoseverhaltens der Diagnosemeldung <b>371 Tempera</b> t<br><b>sensor defekt</b> . | tur- |
| Auswahl                 | <ul> <li>Aus</li> <li>Alarm</li> <li>Warnung</li> <li>Nur Logbucheintrag</li> </ul>                            |      |
| Werkseinstellung        | Warnung                                                                                                    |      |
| Zusätzliche Information | 🚹 Detaillierte Beschreibung der zur Auswahl stehenden Optionen: → 🗎 30                                         |      |

| Zuordnung Verhalten von | Diagnosenr. 441 (Stromausgang 12)                                                                   | Ê     |
|-------------------------|----------------------------------------------------------------------------------------------------|-------|
| Navigation              | Image: Barbon System → Diag.einstellung → Diagnoseverhalt. → Diagnosenr. 441 (0657)                 |       |
| Beschreibung            | Auswahl zur Änderung des Diagnoseverhaltens der Diagnosemeldung <b>441 Stromau</b> s<br><b>12</b> . | sgang |
| Auswahl                 | <ul> <li>Aus</li> <li>Alarm</li> <li>Warnung</li> <li>Nur Logbucheintrag</li> </ul>                 |       |
| Werkseinstellung        | Warnung                                                                                             |       |
| Zusätzliche Information | Detaillierte Beschreibung der zur Auswahl stehenden Optionen: →                                     |       |

| Zuordnung Verhalten von Diagnosenr. 442 (Frequenzausgang) |                                                                                              |      |
|-----------------------------------------------------------|----------------------------------------------------------------------------------------------|------|
| Navigation                                                | Experte → System → Diag.einstellung → Diagnoseverhalt. → Diagnosenr. 442 (0658)              |      |
| Voraussetzung                                             | Das Messgerät hat einen Impuls-/Frequenz-/Schaltausgang.                                     |      |
| Beschreibung                                              | Auswahl zur Änderung des Diagnoseverhaltens der Diagnosemeldung <b>442 Frequenz</b><br>gang. | aus- |
| Auswahl                                                   | <ul> <li>Aus</li> <li>Alarm</li> <li>Warnung</li> <li>Nur Logbucheintrag</li> </ul>          |      |
| Werkseinstellung                                          | Warnung                                                                                      |      |
| Zusätzliche Information                                   | 且 Detaillierte Beschreibung der zur Auswahl stehenden Optionen: → 🗎 30                       |      |

| Zuordnung Verhalten von D | iagnosenr. 443 (Impulsausgang)                                                              |  |
|---------------------------|---------------------------------------------------------------------------------------------|--|
| Navigation                | Experte → System → Diag.einstellung → Diagnoseverhalt. → Diagnosenr. 443 (0659)             |  |
| Voraussetzung             | Das Messgerät hat einen Impuls-/Frequenz-/Schaltausgang.                                    |  |
| Beschreibung              | Auswahl zur Änderung des Diagnoseverhaltens der Diagnosemeldung <b>443 Impulsaus-</b> gang. |  |

#### Auswahl

| <ul> <li>Aus</li> <li>Alarm</li> <li>Warnung</li> <li>Nur Logbucheintrag</li> </ul> |
|-------------------------------------------------------------------------------------|
| Warnung                                                                             |

Zusätzliche Information

Werkseinstellung

vvarnung

☐ Detaillierte Beschreibung der zur Auswahl stehenden Optionen: → 🗎 30

| Zuordnung Verhalten von Diagnosenr. 444 (Stromeingang 1) |                                                                                            | Â    |
|----------------------------------------------------------|--------------------------------------------------------------------------------------------|------|
| Navigation                                               | Experte → System → Diag.einstellung → Diagnoseverhalt. → Diagnosenr. 444 (0740)            |      |
| Voraussetzung                                            | Das Gerät hat einen Stromeingang (I/O-Modul 218).                                          |      |
| Beschreibung                                             | Auswahl zur Änderung des Diagnoseverhaltens der Diagnosemeldung <b>444 Stromeing</b><br>1. | jang |
| Auswahl                                                  | <ul> <li>Aus</li> <li>Alarm</li> <li>Warnung</li> <li>Nur Logbucheintrag</li> </ul>        |      |
| Werkseinstellung                                         | Warnung                                                                                    |      |
| Zusätzliche Information                                  | 1 Detaillierte Beschreibung der zur Auswahl stehenden Optionen: → 🗎 30                     |      |

| Zuordnung Verhalten von | Diagnosenr. 828 (Umgebungstemperatur zu niedrig)                                                             | A    |
|-------------------------|----------------------------------------------------------------------------------------------------|------|
| Navigation              | Image: Barbon System → Diag.einstellung → Diagnoseverhalt. → Diagnosenr. 828 (0755)                          |      |
| Beschreibung            | Auswahl zur Änderung des Diagnoseverhaltens der Diagnosemeldung <b>828 Umgebur</b><br>temperatur zu niedrig. | ıgs- |
| Auswahl                 | <ul> <li>Aus</li> <li>Alarm</li> <li>Warnung</li> <li>Nur Logbucheintrag</li> </ul>                          |      |
| Werkseinstellung        | Warnung                                                                                                    |      |
| Zusätzliche Information | Detaillierte Beschreibung der zur Auswahl stehenden Optionen: →                                              |      |

£

| Zuordnung Verhalten von | ı Diagnosenr. 829 (Umgebungstemperatur zu hoch)                                                      | Ê     |
|-------------------------|----------------------------------------------------------------------------------------------------|-------|
| Navigation              | Image: System → Diag.einstellung → Diagnoseverhalt. → Diagnosenr. 829<br>(0754)                      | )     |
| Beschreibung            | Auswahl zur Änderung des Diagnoseverhaltens der Diagnosemeldung <b>829 Umgeb</b> temperatur zu hoch. | ungs- |
| Auswahl                 | <ul> <li>Aus</li> <li>Alarm</li> <li>Warnung</li> <li>Nur Logbucheintrag</li> </ul>                  |       |
| Werkseinstellung        | Warnung                                                                                              |       |
| Zusätzliche Information | 1 Detaillierte Beschreibung der zur Auswahl stehenden Optionen: → 🗎 30                               |       |

| Navigation              | Image: Barbon System → Diag.einstellung → Diagnoseverhalt. → Diagnosenr. 832 (0675)                           |
|-------------------------|----------------------------------------------------------------------------------------------------|
| Beschreibung            | Auswahl zur Änderung des Diagnoseverhaltens der Diagnosemeldung <b>832 Elektronik-</b><br>temperatur zu hoch. |
| Auswahl                 | <ul> <li>Aus</li> <li>Alarm</li> <li>Warnung</li> <li>Nur Logbucheintrag</li> </ul>                           |
| Werkseinstellung        | Warnung                                                                                                    |
| Zusätzliche Information | 1 Detaillierte Beschreibung der zur Auswahl stehenden Optionen: → 🖺 30                                        |

Zuordnung Verhalten von Diagnosenr. 832 (Elektroniktemperatur zu hoch)

| Zuordnung Verhalten von Diagnosenr. 833 (Elektroniktemperatur zu niedrig) |                                                                                                    | £    |
|---------------------------------------------------------------------------|----------------------------------------------------------------------------------------------------|------|
| Navigation                                                                | Image: Barbon System → Diag.einstellung → Diagnoseverhalt. → Diagnosenr. 833 (0676)                           |      |
| Beschreibung                                                              | Auswahl zur Änderung des Diagnoseverhaltens der Diagnosemeldung <b>833 Elektror</b><br>temperatur zu niedrig. | ıik- |
| Auswahl                                                                   | <ul> <li>Aus</li> <li>Alarm</li> <li>Warnung</li> <li>Nur Logbucheintrag</li> </ul>                           |      |
| Werkseinstellung                                                          | Warnung                                                                                                    |      |
#### Zusätzliche Information

| Zuordnung Verhalten von | Zuordnung Verhalten von Diagnosenr. 834 (Prozesstemperatur zu hoch)                                    |  |  |
|-------------------------|----------------------------------------------------------------------------------------------------|--|--|
| Navigation              | Image: Barbon System → Diag.einstellung → Diagnoseverhalt. → Diagnosenr. 834 (0677)                    |  |  |
| Beschreibung            | auswahl zur Änderung des Diagnoseverhaltens der Diagnosemeldung <b>834 Prozesstem</b><br>atur zu hoch. |  |  |
| Auswahl                 | <ul> <li>Aus</li> <li>Alarm</li> <li>Warnung</li> <li>Nur Logbucheintrag</li> </ul>                    |  |  |
| Werkseinstellung        | Warnung                                                                                                |  |  |
| Zusätzliche Information | 且 Detaillierte Beschreibung der zur Auswahl stehenden Optionen: → 🗎 30                                 |  |  |

| Zuordnung Verhalten von Diagnosenr. 835 (Prozesstemperatur zu niedrig) |                                                                                                    |  |
|------------------------------------------------------------------------|----------------------------------------------------------------------------------------------------|--|
| Navigation                                                             | Experte → System → Diag.einstellung → Diagnoseverhalt. → Diagnosenr. 835 (0678)                          |  |
| Beschreibung                                                           | uswahl zur Änderung des Diagnoseverhaltens der Diagnosemeldung <b>835 Prozesstem</b><br>Itur zu niedrig. |  |
| Auswahl                                                                | <ul> <li>Aus</li> <li>Alarm</li> <li>Warnung</li> <li>Nur Logbucheintrag</li> </ul>                      |  |
| Werkseinstellung                                                       | Warnung                                                                                                  |  |
| Zusätzliche Information                                                | 🚹 Detaillierte Beschreibung der zur Auswahl stehenden Optionen: → 🗎 30                                   |  |

| Zuordnung Verhalten von D | iagnos                | senr. 841 (Durchflussgeschwindigkeit zu hoch)                                                                    | Â   |
|---------------------------|-----------------------|----------------------------------------------------------------------------------------------------|-----|
| Navigation                | 8 8                   | Experte → System → Diag.einstellung → Diagnoseverhalt. → Diagnosenr. 841<br>(0729)                               |     |
| Beschreibung              | Ausw<br><b>schw</b> i | ahl zur Änderung des Diagnoseverhaltens der Diagnosemeldung <b>841 Durchfluss</b><br>I <b>ndigkeit zu hoch</b> . | ge- |

| Auswahl                   | <ul> <li>Aus</li> <li>Alarm</li> <li>Warnung</li> <li>Nur Logbucheintrag</li> </ul>                   |     |
|---------------------------|----------------------------------------------------------------------------------------------------|-----|
| Werkseinstellung          | Warnung                                                                                               |     |
| Zusätzliche Information   | ☐ Detaillierte Beschreibung der zur Auswahl stehenden Optionen: → 🗎 30                                |     |
|                           |                                                                                                    |     |
| Zuordnung Verhalten von D | iagnosenr. 844 (Sensorbereich überschritten)                                                          | ß   |
| Navigation                | Image: Experte → System → Diag.einstellung → Diagnoseverhalt. → Diagnosenr. 844 (0747)                |     |
| Beschreibung              | Auswahl zur Änderung des Diagnoseverhaltens der Diagnosemeldung <b>844 Sensorbere überschritten</b> . | ich |
| Auswahl                   | <ul> <li>Aus</li> <li>Alarm</li> <li>Warnung</li> <li>Nur Logbucheintrag</li> </ul>                   |     |
| Werkseinstellung          | Warnung                                                                                               |     |
| Zusätzliche Information   | 🚹 Detaillierte Beschreibung der zur Auswahl stehenden Optionen: → 🗎 30                                |     |

| Zuordnung Verhalten von Diagnosenr. 870 (Messunsicherheit erhöht) |                                                                                                    |      |
|-------------------------------------------------------------------|----------------------------------------------------------------------------------------------------|------|
| Navigation                                                        | Experte → System → Diag.einstellung → Diagnoseverhalt. → Diagnosenr. 870 (0726)                      |      |
| Beschreibung                                                      | Auswahl zur Änderung des Diagnoseverhaltens der Diagnosemeldung <b>870 Messunsic</b><br>heit erhöht. | her- |
| Auswahl                                                           | <ul> <li>Aus</li> <li>Alarm</li> <li>Warnung</li> <li>Nur Logbucheintrag</li> </ul>                  |      |
| Werkseinstellung                                                  | Warnung                                                                                              |      |
| Zusätzliche Information                                           | 🚹 Detaillierte Beschreibung der zur Auswahl stehenden Optionen: → 🗎 30                               |      |

| Zuordnung Verhalten von | Diagnos                                                    | enr. 871 (Nahe Dampfsättigungslinie)                                                                                            | æ |  |
|-------------------------|------------------------------------------------------------|----------------------------------------------------------------------------------------------------|---|--|
| Navigation              | 8 8                                                        | Experte $\rightarrow$ System $\rightarrow$ Diag.einstellung $\rightarrow$ Diagnoseverhalt. $\rightarrow$ Diagnosenr. 871 (0748) |   |  |
| Voraussetzung           | In Par                                                     | ameter <b>Messstoff wählen</b> ( 	imes 	biaseq 92) ist die Option <b>Dampf</b> ausgewählt.                                      |   |  |
| Beschreibung            | Auswa<br>sättig                                            | Auswahl zur Änderung des Diagnoseverhaltens der Diagnosemeldung <b>871 Nahe Dampf-</b><br>sättigungslinie.                      |   |  |
| Auswahl                 | <ul><li>Aus</li><li>Alar</li><li>War</li><li>Nur</li></ul> | rm<br>rnung<br>Logbucheintrag                                                                                                   |   |  |
| Werkseinstellung        | Aus                                                        |                                                                                                    |   |  |
| Zusätzliche Information | i D                                                        | etaillierte Beschreibung der zur Auswahl stehenden Optionen: $\rightarrow \square 30$                                           |   |  |

| Zuordnung Verhalten von | Diagnosenr. 872 (Nassdampf vorhanden)                                                                                |    |
|-------------------------|----------------------------------------------------------------------------------------------------|----|
| Navigation              | Experte → System → Diag.einstellung → Diagnoseverhalt. → Diagnosenr. 872 (0746)                                      |    |
| Voraussetzung           | Das Anwendungspaket <b>Nassdampferkennung</b> wurde aktiviert.                                                       |    |
|                         | In Parameter <b>Software-Optionsübersicht</b> (→ 🗎 47) werden die aktuell aktivierte<br>Software-Optionen angezeigt. | en |
| Beschreibung            | Auswahl zur Änderung des Diagnoseverhaltens der Diagnosemeldung <b>872 Nassdamp</b> t<br><b>vorhanden</b> .          | f  |
| Auswahl                 | <ul> <li>Aus</li> <li>Alarm</li> <li>Warnung</li> <li>Nur Logbucheintrag</li> </ul>                                  |    |
| Werkseinstellung        | Warnung                                                                                                    |    |
| Zusätzliche Information | 且 Detaillierte Beschreibung der zur Auswahl stehenden Optionen: → 🗎 30                                               |    |

| Zuordnung Verhalten von Diagnosenr. 873 (Wasser vorhanden) |        |                                                                                    |  |
|------------------------------------------------------------|--------|------------------------------------------------------------------------------------|--|
| Navigation                                                 | 88     | Experte → System → Diag.einstellung → Diagnoseverhalt. → Diagnosenr. 873<br>(0749) |  |
| Voraussetzung                                              | In Par | rameter <b>Messstoff wählen</b> (→ 🗎 92) ist die Option <b>Dampf</b> ausgewählt.   |  |

| Beschreibung            | Auswahl zur Änderung des Diagnoseverhaltens der Diagnosemeldung <b>873 Wasser vor-</b><br>handen. |
|-------------------------|---------------------------------------------------------------------------------------------------|
| Auswahl                 | <ul> <li>Aus</li> <li>Alarm</li> <li>Warnung</li> <li>Nur Logbucheintrag</li> </ul>               |
| Werkseinstellung        | Aus                                                                                               |
| Zusätzliche Information | 🚹 Detaillierte Beschreibung der zur Auswahl stehenden Optionen: → 🗎 30                            |

| Zuordnung Verhalten von Diagnosenr. 874 (X%-Spec ungültig) |                                                                                                    | æ |
|------------------------------------------------------------|----------------------------------------------------------------------------------------------------|---|
| Navigation                                                 | Image: Experte → System → Diag.einstellung → Diagnoseverhalt. → Diagnosenr. 874 (0772)                    |   |
| Voraussetzung                                              | In Parameter <b>Messstoff wählen</b> ( $ ightarrow 	extsf{B}$ 92) ist die Option <b>Dampf</b> ausgewählt. |   |
| Beschreibung                                               | Auswahl zur Änderung des Diagnoseverhaltens der Diagnosemeldung <b>874 X%-Spec</b><br><b>ungültig</b> .   |   |
| Auswahl                                                    | <ul> <li>Aus</li> <li>Alarm</li> <li>Warnung</li> <li>Nur Logbucheintrag</li> </ul>                       |   |
| Werkseinstellung                                           | Aus                                                                                                    |   |
| Zusätzliche Information                                    | Detaillierte Beschreibung der zur Auswahl stehenden Optionen: →                                           |   |

| Zuordnung Verhalten | von Diagnosenr. 945 (Sensorbereich überschritten)                                                       |        |
|---------------------|----------------------------------------------------------------------------------------------------|--------|
| Navigation          | Experte → System → Diag.einstellung → Diagnoseverhalt. → Diagnosenr. 945 (0750)                         |        |
| Voraussetzung       | Bei folgendem Bestellmerkmal:<br>"Sensorausführung", Option "Massefluss"                                |        |
| Beschreibung        | Auswahl zur Änderung des Diagnoseverhaltens der Diagnosemeldung <b>945 Sensorbe<br/>überschritten</b> . | ereich |
| Auswahl             | <ul> <li>Aus</li> <li>Alarm</li> <li>Warnung</li> <li>Nur Logbucheintrag</li> </ul>                     |        |
| Werkseinstellung    | Warnung                                                                                                 |        |

#### Zusätzliche Information

| Zuordnung Verhalten von Diagnosenr. 947 (Vibration überschritten) |                                                                                                    | Ê |
|-------------------------------------------------------------------|----------------------------------------------------------------------------------------------------|---|
| Navigation                                                        | Experte → System → Diag.einstellung → Diagnoseverhalt. → Diagnosenr. 947<br>(0753)                       |   |
| Beschreibung                                                      | Auswahl zur Änderung des Diagnoseverhaltens der Diagnosemeldung <b>947 Vib</b><br><b>überschritten</b> . |   |
| Auswahl                                                           | <ul> <li>Aus</li> <li>Alarm</li> <li>Warnung</li> <li>Nur Logbucheintrag</li> </ul>                      |   |
| Werkseinstellung                                                  | Alarm                                                                                                    |   |
| Zusätzliche Information                                           | 🚹 Detaillierte Beschreibung der zur Auswahl stehenden Optionen: → 🗎 30                                   |   |

| Zuordnung Verhalten von | Diagnosenr. 972 (Grenzwert Überhitzungsgrad überschritten)                                                                    | æ  |
|-------------------------|----------------------------------------------------------------------------------------------------|----|
| Navigation              | Image: Barbon System → Diag.einstellung → Diagnoseverhalt. → Diagnosenr. 972 (0758)                                           |    |
| Voraussetzung           | Wenn im Parameter <b>Messstoff wählen</b> (→ 🗎 92) die Option <b>Dampf</b> gewählt ist.                                       |    |
| Beschreibung            | Auswahl zur Änderung des Diagnoseverhaltens der Diagnosemeldung <b>972 Grenzwe</b><br><b>Überhitzungsgrad überschritten</b> . | rt |
| Auswahl                 | <ul> <li>Aus</li> <li>Alarm</li> <li>Warnung</li> <li>Nur Logbucheintrag</li> </ul>                                           |    |
| Werkseinstellung        | Aus                                                                                                    |    |
| Zusätzliche Information | 1 Detaillierte Beschreibung der zur Auswahl stehenden Optionen: →                                                             |    |

#### Untermenü "Diagnosegrenzwerte"

| Navigation | 0 2 | $Experte \rightarrow System \rightarrow Diag.einstellung \rightarrow Diagn.grenzwerte$ |
|------------|-----|----------------------------------------------------------------------------------------|
|            |     |                                                                                        |

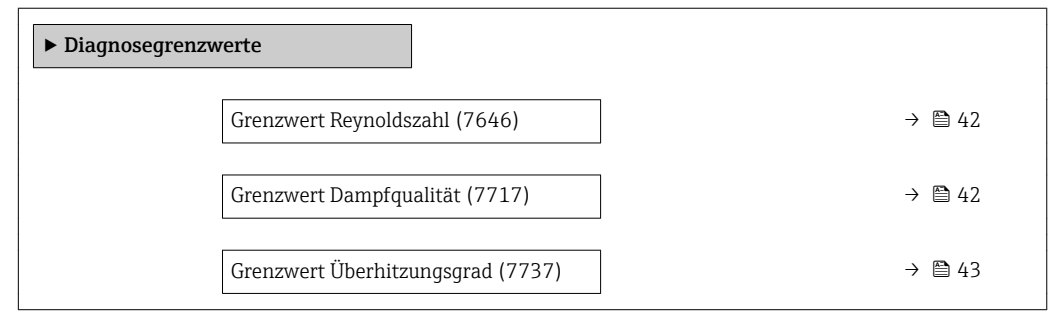

| Grenzwert Reynoldszahl  |                                                                                                    | A        |
|-------------------------|----------------------------------------------------------------------------------------------------|----------|
| Navigation              | Image: Barbon System → Diag.einstellung → Diagn.grenzwerte → Grenzwert ReZahl (7646)                                                                                                    |          |
| Voraussetzung           | Bei folgendem Bestellmerkmal:<br>"Sensorausführung", Option "Massefluss (integrierte Temperaturmessung)"                                                                                    |          |
| Beschreibung            | Eingabe des unteren Grenzwertes für die Reynoldszahl, bei dessen Überschreitung die<br>Diagnosemeldung <b>870 Messunsicherheit erhöht</b> ausgelöst wird.                                   |          |
| Eingabe                 | 4000100000                                                                                                    |          |
| Werkseinstellung        | 5000                                                                                                    |          |
| Zusätzliche Information | Grenzwert                                                                                                    |          |
|                         | Wenn die Reynoldszahl den hier konfigurierten Grenzwert überschritten hat, wird<br>in Parameter Zuordnung Verhalten von Diagnosenr. 870 (→  38) ausgewählte<br>Diagnoseverhalten ausgelöst. | das<br>e |

| Grenzwert Dampfqualität |                                                                                                    |
|-------------------------|----------------------------------------------------------------------------------------------------|
| Navigation              | Image: Experte → System → Diag.einstellung → Diagn.grenzwerte → Grenzw Dampfqual (7717)                                                                   |
| Voraussetzung           | <ul> <li>Folgende Bedingungen sind erfüllt:</li> <li>In Parameter Messstoff wählen (→</li></ul>                                                           |
| Beschreibung            | Eingabe des Schwellenwerts der Dampfqualität, bei dessen Unterschreitung die Diagnose-meldung $\triangle$ <b>S872 Nassdampf vorhanden</b> ausgelöst wird. |
| Eingabe                 | 80100 %                                                                                                    |
| Werkseinstellung        | 80 %                                                                                                    |

#### Zusätzliche Information

#### Grenzwert

Dieser Grenzwert hat eine Hysterese von 5 %, d.h. die Diagnosemeldung wird bei einem Schwellenwert von +5 % oder bei Erreichen von 100 % wieder zurückgesetzt (für die Werkseinstellung von 80 % bei 85 %).

Wenn die Dampfqualität den hier konfigurierten Grenzwert unterschritten hat, wird das in Parameter **Zuordnung Verhalten von Diagnosenr. 872** (0746) (→ 🖺 39) ausgewählte Diagnoseverhalten ausgelöst.

| irenzwert Überhitzungsgrad |                                                                                                    | Ê           |
|----------------------------|----------------------------------------------------------------------------------------------------|-------------|
| Navigation                 | Image: Bar and Bar and Bar |             |
| Voraussetzung              | In Parameter <b>Messstoff wählen</b> ( $ ightarrow 	extsf{B}$ 92) ist die Option <b>Dampf</b> ausgewählt.                                                                                                    |             |
| Beschreibung               | Eingabe des Schwellenwerts des Überhitzungsgrads, bei dessen Überschreitung die Di<br>nosemeldung <b>972 Grenzwert Überhitzungsgrad überschritten</b> ausgelöst wird.                                                                                                    | ag-         |
| Eingabe                    | 0500 К                                                                                                    |             |
| Werkseinstellung           | 5 K                                                                                                    |             |
| Zusätzliche Information    | Grenzwert                                                                                                    |             |
|                            | Dieser Grenzwert hat eine Hysterese von 1 K, d.h. die Diagnosemeldung wird bei errei<br>des Schwellenwerts +1 K ausgelöst und bei Unterschreitung des Schwellenwerts wied<br>zurückgesetzt.                                                                                                    | chen<br>er  |
|                            | Wenn der Überhitzungsgrad den hier konfigurierten Grenzwert überschritten har<br>wird das in Parameter Zuordnung Verhalten von Diagnosenr. 972 (→ <sup>●</sup> 41) av<br>wählte Diagnoseverhalten ausgelöst.                                                                                                    | t,<br>usge- |

#### 3.1.4 Untermenü "Administration"

Navigation

| ► Administration                 |        |
|----------------------------------|--------|
| ► Freigabecode definieren        | → 🗎 44 |
| Gerät zurücksetzen (0000)        | → 🖺 46 |
| SW-Option aktivieren (0029)      | → 🖺 46 |
| Software-Optionsübersicht (0015) | → 🗎 47 |

□ □ Experte  $\rightarrow$  System  $\rightarrow$  Administration

| Schreibschutz rücksetzen (0019)     | → 🖺 48 |
|-------------------------------------|--------|
| Sensor-Notbetrieb aktivieren (7712) | → 🗎 48 |

#### Wizard "Freigabecode definieren"

*Navigation*  $\blacksquare$  Experte  $\rightarrow$  System  $\rightarrow$  Administration  $\rightarrow$  Freig.code def.

| ► Freigabecode definieren |                                    |
|---------------------------|------------------------------------|
| Freigabecode definieren   | $] \rightarrow \textcircled{B} 44$ |
| Freigabecode bestätigen   | ] → 🗎 45                           |

#### Freigabecode definieren A Navigation Experte $\rightarrow$ System $\rightarrow$ Administration $\rightarrow$ Freig.code def. $\rightarrow$ Freig.code def. Beschreibung Eingabe eines anwenderspezifischen Freigabecodes zur Einschränkung des Schreibzugriffs auf die Parameter. So wird die Konfiguration des Geräts gegen unbeabsichtigtes Ändern via Vor-Ort-Anzeige geschützt. 0...9999 Eingabe 0 Werkseinstellung **Zusätzliche Information** Beschreibung Der Schreibschutz betrifft alle Parameter, die im Dokument mit dem 🖻-Symbol markiert sind. Auf der Vor-Ort-Anzeige zeigt das 🖻-Symbol vor einem Parameter, dass er schreibgeschützt ist. Schreibgeschützte Parameter sind nach Definition des Freigabecodes nur wieder änderbar, wenn in Parameter Freigabecode eingeben (> 🗎 13) der Freigabecode eingegeben wird. Bei Verlust des Freigabecodes: Wenden Sie sich an Ihr Endress+Hauser Vertriebs-stelle. Eingabe Wenn der Freigabecode nicht im Eingabebereich liegt, gibt das Gerät eine entsprechende Meldung aus. Werkseinstellung

Wird die Werkseinstellung nicht geändert oder als Freigabecode **0** definiert, sind die Parameter nicht schreibgeschützt und die Konfigurationsdaten des Geräts damit änderbar. Der Anwender ist in der Rolle **"Instandhalter"** angemeldet.

| Freigabecode bestätigen |      |                                                                                                    | £  |
|-------------------------|------|----------------------------------------------------------------------------------------------------|----|
| Navigation              | 6    | Experte $\rightarrow$ System $\rightarrow$ Administration $\rightarrow$ Freig code def. $\rightarrow$ Code bestätigen |    |
| Beschreibung            | Wied | lerholte Eingabe des definierten Freigabecodes zur Bestätigung des Freigabecodes                                      | 5. |
| Eingabe                 | 09   | 999                                                                                                    |    |
| Werkseinstellung        | 0    |                                                                                                    |    |

#### Weitere Parameter im Untermenü "Administration"

| Freigabecode definieren |                                                                                                    |
|-------------------------|----------------------------------------------------------------------------------------------------|
| Navigation              | □ Experte $\rightarrow$ System $\rightarrow$ Administration $\rightarrow$ Freig.code def. (0093)                                                                                                    |
| Beschreibung            | Eingabe eines Freigabecodes anwenderspezifischen zur Einschränkung des Schreibzugriffs<br>auf die Parameter. So wird die Konfiguration des Geräts gegen unbeabsichtigtes Ändern<br>via Bedientool geschützt.                                                 |
| Eingabe                 | 09999                                                                                                    |
| Werkseinstellung        | 0                                                                                                    |
| Zusätzliche Information | Beschreibung<br>Der Schreibschutz betrifft alle Parameter, die im Dekument mit dem @-Symbol markiert                                                                                                    |
|                         | sind.                                                                                                    |
|                         | Schreibgeschützte Parameter sind nach Definition des Freigabecodes nur wieder<br>änderbar, wenn in Parameter <b>Freigabecode eingeben</b> (→ 🗎 13) der Freigabecode<br>eingegeben wird.                                                                      |
|                         | Bei Verlust des Freigabecodes: Wenden Sie sich an Ihr Endress+Hauser Vertriebs-<br>stelle.                                                                                                    |
|                         | Eingabe                                                                                                    |
|                         | Wenn der Freigabecode nicht im Eingabebereich liegt, gibt das Gerät eine entsprechende<br>Meldung aus.                                                                                                    |
|                         | Werkseinstellung                                                                                                    |
|                         | Wird die Werkseinstellung nicht geändert oder als Freigabecode <b>0</b> definiert, sind die Para-<br>meter nicht schreibgeschützt und die Konfigurationsdaten des Geräts damit änderbar. Der<br>Anwender ist in der Rolle <b>"Instandhalter"</b> angemeldet. |

| Gerät zurücksetzen      | 8                                                                                                    |
|-------------------------|----------------------------------------------------------------------------------------------------|
| Navigation              | Image: Barbon System → Administration → Gerät rücksetzen (0000)                                                                                                    |
| Beschreibung            | Auswahl für das Zurücksetzen der gesamten Gerätekonfiguration oder eines Teils der Kon-<br>figuration auf einen definierten Zustand.                                                                              |
| Auswahl                 | <ul> <li>Abbrechen</li> <li>Auf Werkseinstellung</li> <li>Auf Auslieferungszustand</li> <li>Gerät neu starten</li> </ul>                                                                                          |
| Werkseinstellung        | Abbrechen                                                                                                    |
| Zusätzliche Information | <i>Option "Abbrechen"</i><br>Der Parameter wird ohne Aktion verlassen.                                                                                                    |
|                         | Option "Auf Werkseinstellung"                                                                                                    |
|                         | Jeder Parameter wird auf seine Werkseinstellung zurückgesetzt.                                                                                                    |
|                         | Option "Auf Auslieferungszustand"                                                                                                    |
|                         | Jeder Parameter, für den eine kundenspezifische Voreinstellung bestellt wurde, wird auf<br>diesen kundenspezifischen Wert zurückgesetzt; alle anderen Parameter auf ihre Werks-<br>einstellung.                   |
|                         | Wenn keine kundenspezifischen Einstellungen bestellt wurden, ist diese Option nicht sichtbar.                                                                                                    |
|                         | Option "Gerät neu starten"                                                                                                    |
|                         | Durch den Neustart wird jeder Parameter, dessen Daten sich im flüchtigen Speicher (RAM) befinden, auf seine Werkseinstellung zurückgesetzt (z.B. Messwertdaten). Die Gerätekon-<br>figuration bleibt unverändert. |
|                         |                                                                                                    |

| ۵.                                                                                                    |
|----------------------------------------------------------------------------------------------------|
| Image: Experte → System → Administration → SW-Opt.aktivier. (0029)                                                                                      |
| Eingabe eines Aktivierungscodes zur Freischaltung einer zusätzlich bestellten Softwareop tion.                                                          |
| Positive Ganzzahl                                                                                                    |
| 0                                                                                                    |
| <ul> <li>Eingabe</li> <li>Den entsprechenden Aktivierungscode für die Softwareoption stellt Endress+Hauser bei der Bestellung zur Verfügung.</li> </ul> |
|                                                                                                    |

Bestellmerkmal "Anwendungspaket", Option EA "Extended HistoROM"

#### Software-Optionsübersicht

| Navigation              | ■ Experte → System → Administration → SW-Optionsübers. (0015)                                                                                                    |  |  |  |
|-------------------------|----------------------------------------------------------------------------------------------------|--|--|--|
| Beschreibung            | Anzeige aller Software-Optionen, die im Gerät aktiviert sind.                                                                                                    |  |  |  |
| Deschierbung            |                                                                                                    |  |  |  |
| Anzeige                 | <ul> <li>Extended HistoROM</li> <li>SIL</li> <li>Massefluss</li> <li>Erdgas</li> <li>Luft + Industriegase</li> <li>Nassdampferkennung</li> <li>Nassdampfmessung</li> <li>Heartbeat Verification</li> </ul> |  |  |  |
| Zusätzliche Information | Beschreibung                                                                                                    |  |  |  |
|                         | Es werden alle Optionen angezeigt, die durch Bestellung vom Kunden zur Verfügung stehen.                                                                                                    |  |  |  |
|                         | Option "Extended HistoROM"                                                                                                    |  |  |  |
|                         | Bestellmerkmal "Anwendungspaket", Option EA "Extended HistoROM"                                                                                                    |  |  |  |
|                         | Option "SIL"                                                                                                    |  |  |  |
|                         | Bestellmerkmal "Weitere Zulassung", Option LA "SIL"                                                                                                    |  |  |  |
|                         | Option "Massefluss"                                                                                                    |  |  |  |
|                         | Bestellmerkmal "Sensorausführung"<br>• Für Prowirl D, F, R 200: Option 3 "Massefluss (integrierte Temperaturmessung)"<br>• Für Prowirl C, O: Option 6 "Massefluss Alloy 718"                               |  |  |  |
|                         | Option "Erdgas"                                                                                                    |  |  |  |
|                         | Bestellmerkmal "Anwendungspaket", Option EN "Erdgas"                                                                                                    |  |  |  |
|                         | Option "Luft + Industriegase"                                                                                                    |  |  |  |
|                         | Bestellmerkmal "Anwendungspaket", Option ET "Luft + Industriegase (Rein+Gemische)"                                                                                                    |  |  |  |
|                         | Option "Nassdampferkennung"                                                                                                    |  |  |  |
|                         | Bestellmerkmal "Anwendungspaket", Option ES "Nassdampferkennung"                                                                                                    |  |  |  |
|                         | Option "Nassdampfmessung"                                                                                                    |  |  |  |
|                         | Bestellmerkmal "Anwendungspaket", Option EU "Nassdampfmessung"                                                                                                    |  |  |  |
|                         | Option "Heartbeat Verification"                                                                                                    |  |  |  |
|                         | Bestellmerkmal "Anwendungspaket", Option EB "Heartbeat Verification"                                                                                                    |  |  |  |
|                         |                                                                                                    |  |  |  |

| Sensor-Notbetrieb aktivie | eren                                                                                                    | £           |
|---------------------------|----------------------------------------------------------------------------------------------------|-------------|
|                           |                                                                                                    |             |
| Navigation                | $\Box$ Experte → System → Administration → SensNotbetrieb (7712)                                                                                                    |             |
| Voraussetzung             | Das Gerät hat bei der Überprüfung der Kenndaten im Messaufnehmer-Datenspeicher o<br>Elektronikmodul einen Fehler festgestellt. Eine Diagnosemeldung vom Statustyp �F w<br>ausgegeben.                                                                                                    | der<br>vird |
| Beschreibung              | Einschalten des Notbetriebs vom Messaufnehmer, um die im HistoROM gespeicherte<br>Sicherung der Messaufnehmer-Kenndaten oder Hauptelektronik-Kenndaten zu verwen<br>den.                                                                                                    | 1-          |
| Auswahl                   | <ul><li>Abbrechen</li><li>Ok</li></ul>                                                                                                    |             |
| Werkseinstellung          | Abbrechen                                                                                                    |             |
| Zusätzliche Information   | Beschreibung                                                                                                    |             |
|                           | Das Statussignal der ausgegebenen Diagnosemeldung wechselt von <b>F</b> (Ausfall) auf <b>M</b> (Wartungsbedarf), das Diagnoseverhalten von Alarm auf Warnung: $\Delta$ <b>M</b> . Die Diagnose meldung wird solange ausgegeben, bis die Kenndaten im Messaufnehmer-Datenspeich wieder korrekt sind. | ier         |
|                           | Behebungsmaßnahmen zur Ursache der Diagnosemeldung sind über die 🗉-Taste abrufbar.                                                                                                    |             |
|                           | Informationen zu Statussignalen und Diagnoseverhalten: Betriebsanleitung zum Gerät, Kapitel "Diagnosemeldung"                                                                                                    |             |

| Schreibschutz rücksetzen |                                                                                                    | Â           |
|--------------------------|----------------------------------------------------------------------------------------------------|-------------|
| Navigation               | Image: Barbon Administration → Schreibs. rücks. (0019)                                                                                                    |             |
| Voraussetzung            | Der SIL-Betrieb wurde aktiviert.                                                                                                    |             |
| Beschreibung             | Eingabe des SIL-Verriegelungscodes zum Deaktivieren des Schreibschutzes im SIL-Betr                                                                                                    | ieb.        |
| Eingabe                  | 065535                                                                                                    |             |
| Werkseinstellung         | 0                                                                                                    |             |
| Zusätzliche Information  | Voraussetzung<br>Detaillierte Angaben zur Aktivierung und Deaktivierung des SIL-Betriebs: Sonderd<br>kumentation zum Gerät                                                                                                    | 10-         |
|                          | Beschreibung                                                                                                    |             |
|                          | Nach Aktivierung des SIL-Betriebs sind die prozessrelevanten Parameter aus Siche<br>heitsgründen mit einem Schreibschutz verriegelt. Das Lesen der Parameter ist wei<br>hin möglich. Dadurch werden alle Kommunikationsmöglichkeiten wie<br>Serviceschnittstelle, HART-Protokoll und Vor-Ort-Anzeige eingeschränkt. | er-<br>ter- |

# 3.2 Untermenü "Sensor"

Navigation

 $\blacksquare \blacksquare \quad Experte \rightarrow Sensor$ 

| [                      |         |
|------------------------|---------|
| ► Sensor               |         |
| ► Messwerte            | → 🖺 49  |
| ► Systemeinheiten      | → 🗎 65  |
| ► Prozessparameter     | → 🗎 88  |
| ► Messmodus            | → 🗎 91  |
| ► Externe Kompensation | → ➡ 118 |
| ► Sensorabgleich       | → 🗎 122 |
| ► Kalibrierung         | → 🗎 125 |

### 3.2.1 Untermenü "Messwerte"

Navigation  $\square$  Experte  $\rightarrow$  Sensor  $\rightarrow$  Messwerte

| ► Messwerte     |          |
|-----------------|----------|
| ► Prozessgrößen | ] → 🖺 49 |
| ► Summenzähler  | ] → 🗎 60 |
| ► Eingangswerte | ] → 🗎 62 |
| ► Ausgangswerte | ] → 🗎 63 |

# Untermenü "Prozessgrößen"

Navigation B Experte  $\rightarrow$  Sensor  $\rightarrow$  Messwerte  $\rightarrow$  Prozessgrößen

| ▶ Prozessgrößen             |        |
|-----------------------------|--------|
| Volumenfluss (1838)         | → 🗎 50 |
| Normvolumenfluss (1850)     | → 🗎 51 |
| Massefluss (1847)           | → 🗎 51 |
| Fließgeschwindigkeit (1865) | → 🗎 52 |

| Tomporatur (1951)                 | → ឝ E2                   |
|-----------------------------------|--------------------------|
| Temperatur (1051)                 | / 🗉 ))                   |
|                                   |                          |
| Berechneter Sattdampfdruck (1852) | → 🖹 53                   |
|                                   | _                        |
| Dampfqualität (1853)              | → 🖺 54                   |
|                                   |                          |
| Gesamter Massefluss (1854)        | → 🖺 54                   |
|                                   |                          |
| Kondensat-Massefluss (1857)       | → 🖺 54                   |
|                                   |                          |
| Energiefluss (1872)               | → 🖺 55                   |
|                                   |                          |
| Wärmeflussdifferenz (1863)        | → 🖺 55                   |
|                                   |                          |
| Reynoldszahl (1864)               | → 🖺 55                   |
|                                   |                          |
| Dichte (7607)                     | → 🖹 56                   |
|                                   | / 🖬 )0                   |
| Sperification Valumen (7720)      | ۱. <i>۳</i> ۹ ۲ <i>۵</i> |
| Spezifisches volumen (7739)       | 7 🗏 00                   |
|                                   |                          |
| Druck (7696)                      | → 曽 57                   |
|                                   |                          |
| Sättigungstemperatur (7709)       | → 🖺 57                   |
|                                   |                          |
| Überhitzungsgrad (7738)           | → 🖺 58                   |
|                                   |                          |
| Kompressibilitätsfaktor (7729)    | → 🖺 58                   |
|                                   |                          |
| Vortex-Frequenz (7722)            | → 🖺 58                   |
|                                   |                          |

#### Volumenfluss

| Navigation              | ■ Experte → Sensor → Messwerte → Prozessgrößen → Volumenfluss (1838)                                    |
|-------------------------|----------------------------------------------------------------------------------------------------|
| Beschreibung            | Anzeige des aktuell gemessenen Volumenflusses.                                                          |
| Anzeige                 | Gleitkommazahl mit Vorzeichen                                                                           |
| Zusätzliche Information | <i>Abhängigkeit</i><br>☐ Die Einheit wird übernommen aus: Parameter <b>Volumenflusseinheit</b> (→ 🗎 66) |

#### Normvolumenfluss

| Navigation   | Image: Experte → Sensor → Messwerte → Prozessgrößen → Normvolumenfluss (1850) |
|--------------|-------------------------------------------------------------------------------|
| Beschreibung | Anzeige des aktuell berechneten Normvolumenflusses.                           |
| Anzeige      | Gleitkommazahl mit Vorzeichen                                                 |

Zusätzliche Information Beschreibung

Zur Berechnung des Normvolumenflusses wird der gemessene Volumenfluss mit dem Verhältnis von Dichte (Parameter **Dichte** ( $\rightarrow \boxdot 56$ )) zu Normdichte multipliziert. Dabei sind Dichte und Normdichte abhängig von der Sensorausführung und vom gewählten Messstoff (siehe Tabelle). Bei kondensierenden Gasen ist die Ausgabe vom Normvolumenfluss nicht anwendbar (z.B. Dampf).

| Sensorausführung                                                                                                    | Messstoff                                                                                                    | Messstoff-Typ            | Dichte                                                                             | Normdichte            |
|----------------------------------------------------------------------------------------------------|----------------------------------------------------------------------------------------------------|--------------------------|------------------------------------------------------------------------------------|-----------------------|
| Volumenfluss                                                                                                    | alle <sup>1)</sup>                                                                                                    | -                        | ρ                                                                                  | $\rho_{Ref}$          |
| Massefluss                                                                                                    | Dampf                                                                                                    | -                        | f(p, T)                                                                            | -                     |
|                                                                                                    | Gas                                                                                                    | alle außer <sup>2)</sup> | f(p, T)                                                                            | $f(p_{Ref}, T_{Ref})$ |
|                                                                                                    | Flüssig                                                                                                    | alle außer <sup>2)</sup> | f(T)                                                                               | f(T <sub>Ref</sub> )  |
|                                                                                                    | Gas                                                                                                    | 2)                       | f(p, T, z, p <sub>Ref</sub> , T <sub>Ref</sub> , z <sub>Ref</sub> , $\rho_{Ref}$ ) | $\rho_{Ref}$          |
|                                                                                                    | Flüssig                                                                                                    | 2)                       | f(T, $a_{lin}$ , $T_{Ref}$ , $\rho_{Ref}$ )                                        | $\rho_{Ref}$          |
| $\begin{array}{l} \rho \\ \rho_{Ref} \\ p \\ p_{Ref} \\ T \\ T_{Ref} \\ z \\ z_{Ref} \\ a_{lin} \\ f() \end{array}$ | Feste Dichte ( $\Rightarrow \textcircled{B}$ 119)<br>Normdichte ( $\Rightarrow \textcircled{B}$ 100)<br>Druck ( $\Rightarrow \textcircled{B}$ 57)<br>Referenzdruck ( $\Rightarrow \textcircled{B}$ 101)<br>Temperatur ( $\Rightarrow \textcircled{B}$ 101)<br>Z-Faktor ( $\Rightarrow \textcircled{B}$ 99)<br>Referenz-Z-Faktor ( $\Rightarrow \textcircled{B}$ 102)<br>Linearer Ausdehnungskoeffizient ( $\Rightarrow \textcircled{B}$ 96)<br>Berechnungsmethode als Funktion von |                          |                                                                                    |                       |

1) Die Ausgabe von Normvolumen bei kondensierenden Gasen ist nicht anwendbar.

2) Anwenderspezifisches Gas oder Flüssigkeit

#### Abhängigkeit

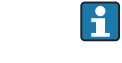

Die Einheit wird übernommen aus: Parameter **Normvolumenfluss-Einheit** ( $\rightarrow \cong 70$ )

| Ma | assef | luss |
|----|-------|------|
|    |       |      |

| Navigation   | Image: Experte → Sensor → Messwerte → Prozessgrößen → Massefluss (1847) |
|--------------|-------------------------------------------------------------------------|
| Beschreibung | Anzeige des aktuell berechneten Masseflusses.                           |
| Anzeige      | Gleitkommazahl mit Vorzeichen                                           |

#### Zusätzliche Information

#### Beschreibung

Zur Berechnung des Masseflusses wird der gemessene Volumenfluss mit der Dichte (Parameter **Dichte** ( $\rightarrow \textcircled{B}$  56)) multipliziert. Dabei ist die Dichte abhängig von der Sensorausführung und vom gewählten Messstoff (siehe Tabelle).

| Sensorausführung | Messstoff                    | Messstoff-Typ            | Dichte                                                                                    |
|------------------|------------------------------|--------------------------|-------------------------------------------------------------------------------------------|
| Volumenfluss     | alle                         | -                        | ρ                                                                                         |
| Massefluss       | Dampf                        | -                        | f(p, T)                                                                                   |
|                  | Gas                          | alle außer 1)            | f(p, T)                                                                                   |
|                  | Flüssig                      | alle außer 1)            | f(T)                                                                                      |
|                  | Gas                          | 1)                       | f(p, T, z, $p_{\text{Ref}}$ , $T_{\text{Ref}}$ , $z_{\text{Ref}}$ , $\rho_{\text{Ref}}$ ) |
|                  | Flüssig                      | 1)                       | $f(T, a_{lin}, T_{Ref}, \rho_{Ref})$                                                      |
| ρ                | Feste Dichte ( $\rightarrow$ | 🗎 119)                   |                                                                                           |
| $\rho_{\rm Ref}$ | Normdichte ( $\rightarrow$   | 🗎 100)                   |                                                                                           |
| p                | Druck (→ 🖺 57)               |                          |                                                                                           |
| P <sub>Ref</sub> | Referenzdruck (              | → 🖺 101)                 |                                                                                           |
| Т                | Temperatur (→                | 🗎 53)                    |                                                                                           |
| T <sub>Ref</sub> | Referenztemper               | atur (→ 🗎 101)           |                                                                                           |
| Z                | Z-Faktor (→ 🗎                | 99)                      |                                                                                           |
| Z <sub>Ref</sub> | Referenz-Z-Fakt              | or (→ 🗎 102)             |                                                                                           |
| a <sub>lin</sub> | Linearer Ausdeh              | nungskoeffizient (> 🗎    | 96)                                                                                       |
| f()              | Berechnungsme                | thode als Funktion von . |                                                                                           |

1) Anwenderspezifisches Gas oder Flüssigkeit

#### Abhängigkeit

Pie Einheit wird übernommen aus: Parameter Masseflusseinheit (→ △ 68)

| Fließgeschwindigkeit    |                                                                                                    |
|-------------------------|----------------------------------------------------------------------------------------------------|
|                         |                                                                                                    |
| Navigation              | $\blacksquare$ Experte → Sensor → Messwerte → Prozessgrößen → Fließgeschwind. (1865)                                                                                                    |
| Beschreibung            | Anzeige der aktuell berechneten Fließgeschwindigkeit.                                                                                                    |
| Anzeige                 | Gleitkommazahl mit Vorzeichen                                                                                                    |
| Zusätzliche Information | Beschreibung                                                                                                    |
|                         | Die Fließgeschwindigkeit wird berechnet basierend auf dem Querschnittsverhältnis des Vortex-Messrohrs (DS) zum Prozessanschluss des Sensors (DI), bzw. wenn vom Kunden eingegeben, zum Parameter <b>Anschlussrohr-Durchmesser</b> (→ 🗎 123) (DM); DS und DI sind durch die Geometrie des Grundkörpers vorgegebene Produktionsdaten. |

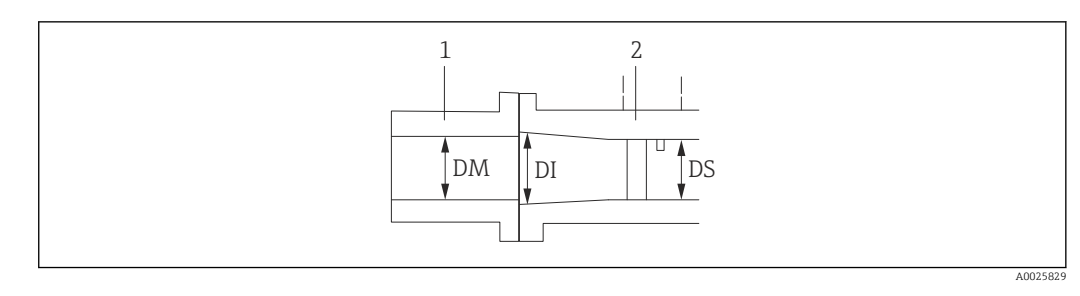

- 1 Prozessanschluss
- 2 Vortex-Messrohr
- DM Anschlussrohr-Durchmesser ( $\rightarrow \square 123$ )
- DI Prozessanschluss des Sensors DS Vortex-Messrohr

#### Abhängigkeit

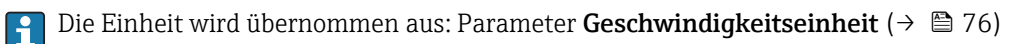

| Temperatur              |                                                                                                    |
|-------------------------|----------------------------------------------------------------------------------------------------|
| Navigation              | Image: Barbon Ample Ample |
| Beschreibung            | Anzeige der aktuell gemessenen Temperatur.                                                                                                    |
| Anzeige                 | Gleitkommazahl mit Vorzeichen                                                                                                    |
| Zusätzliche Information | <i>Abhängigkeit</i><br>🎦 Die Einheit wird übernommen aus: Parameter <b>Temperatureinheit</b> (→ 🗎 72)                                                                                                    |

#### Berechneter Sattdampfdruck

| Navigation              | Image: Experte → Sensor → Messwerte → Prozessgrößen → Ber.Sattdampfdr. (1852)                                                                                                    |
|-------------------------|----------------------------------------------------------------------------------------------------|
| Voraussetzung           | Folgende Bedingungen sind erfüllt:<br>■ Bestellmerkmal "Sensorausführung", Option "Massefluss"<br>■ In Parameter <b>Messstoff wählen</b> (→ 🖺 92) ist die Option <b>Dampf</b> ausgewählt. |
| Beschreibung            | Anzeige des aktuell berechneten Sattdampfdrucks.                                                                                                    |
| Anzeige                 | Gleitkommazahl mit Vorzeichen                                                                                                    |
| Zusätzliche Information | Abhängigkeit<br><b>1</b> Die Einheit wird übernommen aus: Parameter <b>Druckeinheit</b> (→ 🗎 71)                                                                                          |

| Dampfqualität       |                                                                                                    |
|---------------------|----------------------------------------------------------------------------------------------------|
| Navigation          | Image: Barbon Amplitude Sensor → Messwerte → Prozessgrößen → Dampfqualität (1853)                                                                                                    |
| Voraussetzung       | Folgende Bedingungen sind erfüllt:<br>■ Bestellmerkmal "Sensorausführung", Option "Massefluss"<br>■ In Parameter <b>Messstoff wählen</b> (→ 🗎 92) ist die Option <b>Dampf</b> ausgewählt. |
| Beschreibung        | Anzeige der aktuellen Dampfqualität. Abhängig vom Kompensationsmodus der Dampf-<br>qualität (Parameter <b>Dampfqualität</b> (→ 🗎 121)).                                                   |
| Anzeige             | Gleitkommazahl mit Vorzeichen                                                                                                    |
| Gesamter Massefluss | 3                                                                                                    |

# NavigationImage: Experte → Sensor → Messwerte → Prozessgrößen → Gesamtmassefluss (1854)VoraussetzungFolgende Bedingungen sind erfüllt:<br/>• Bestellmerkmal "Anwendungspaket", Option EU "Nassdampfmessung"<br/>• In Parameter Messstoff wählen (→ Image) 92) ist die Option Dampf ausgewählt.BeschreibungAnzeige des aktuell berechneten Gesamtmasseflusses (Dampf und Kondensat).AnzeigeGleitkommazahl mit VorzeichenZusätzliche InformationAbhängigkeit<br/>• Die Einheit wird übernommen aus: Parameter Masseflusseinheit (→ Image) 68)

| Kondensat-Massefluss    |                                                                                                    |
|-------------------------|----------------------------------------------------------------------------------------------------|
| Navigation              | Image: Barbon Ample Ample |
| Voraussetzung           | Folgende Bedingungen sind erfüllt:<br>■ Bestellmerkmal "Anwendungspaket ", Option EU "Nassdampfmessung"<br>■ In Parameter <b>Messstoff wählen</b> (→ 🗎 92) ist die Option <b>Dampf</b> ausgewählt.                                                                                                    |
| Beschreibung            | Anzeige des aktuell berechneten Kondensatmasseflusses.                                                                                                    |
| Anzeige                 | Gleitkommazahl mit Vorzeichen                                                                                                    |
| Zusätzliche Information | Abhängigkeit<br>┏┓ Die Einheit wird übernommen aus: Parameter <b>Masseflusseinheit</b> (→ 🗎 68)                                                                                                    |

# Energiefluss Navigation Image: Experte → Sensor → Messwerte → Prozessgrößen → Energiefluss (1872) Voraussetzung Bei folgendem Bestellmerkmal: "Sensorausführung", Option "Massefluss" Beschreibung Anzeige des aktuell berechneten Energieflusses. Anzeige Gleitkommazahl mit Vorzeichen Zusätzliche Information Abhängigkeit Image: Die Einheit wird übernommen aus: Parameter Energieflusseinheit (→ Image: Parameter Energieflusseinheit (→ Image: Parameter E

| Wärmeflussdifferenz     |                                                                                                    |
|-------------------------|----------------------------------------------------------------------------------------------------|
| Navigation              | Image: Barbon Ample Ample |
| Voraussetzung           | Folgende Bedingungen sind erfüllt:<br>Bestellmerkmal "Sensorausführung", Option "Massefluss"                                                                                                    |
|                         | <ul> <li>In Parameter Gasart wählen (→ ) 292) ist eine der folgenden Optionen ausgewählt:</li> <li>Reines Gas</li> <li>Gasgemisch</li> <li>Erdgas</li> <li>Anwenderspezifisches Gas</li> </ul>                                                                                                    |
| Beschreibung            | Anzeige der aktuell berechneten Wärmeflussdifferenz.                                                                                                    |
| Anzeige                 | Gleitkommazahl mit Vorzeichen                                                                                                    |
| Zusätzliche Information | <ul> <li>Beschreibung</li> <li>Für die korrekte Berechnung der Wärmeflussdifferenz benötigt das Messgerät folgendes: <ol> <li>Art der Berechnung in Parameter Wärmedifferenzberechnung (→ ■ 119) auswählen.</li> </ol> </li> <li>Wert in Parameter 2. Temperatur Wärmedifferenz (→ ■ 120) eingeben.</li> </ul> Abhängigkeit Die Einheit wird übernommen aus: Parameter Energieflusseinheit (→ ■ 73)                                                                                                    |

| Reynoldszahl  |                                                                                  |
|---------------|----------------------------------------------------------------------------------|
| Navigation    | Image: Barbon Amplitude Sensor → Messwerte → Prozessgrößen → Reynoldszahl (1864) |
| Voraussetzung | Bei folgendem Bestellmerkmal:<br>"Sensorausführung", Option "Massefluss"         |

| Beschreibung            | Anzeige der aktuell berechneten Reynoldszahl. |
|-------------------------|-----------------------------------------------|
| Anzeige                 | Gleitkommazahl mit Vorzeichen                 |
| Zusätzliche Information | Beschreibung                                  |

 $Re = \frac{\rho \cdot v \cdot d}{\eta}$ 

Dabei ist:

- $\rho$  die Dichte des Messstoffs (Parameter **Dichte** ( $\rightarrow \square 56$ ))
- d die charakteristische Länge des Körpers
- η die Viskosität des Messstoffs
  - Für Gase: Parameter **Dynamische Viskosität** (→ 🗎 99)
  - Für Flüssigkeiten: Parameter **Dynamische Viskosität** (→ 🗎 98)
- Als charakteristische Länge wird der Prozessanschlussrohrdurchmesser herangezogen (Parameter **Anschlussrohr-Durchmesser** ( $\rightarrow \square 123$ ))

| Dichte                  |                                                                                                    |
|-------------------------|----------------------------------------------------------------------------------------------------|
| Navigation              | Image: Barbon Ample Ample |
| Voraussetzung           | Bei folgendem Bestellmerkmal:<br>"Sensorausführung", Option "Massefluss"                                                                                                    |
| Beschreibung            | Anzeige der aktuell berechneten Messstoffdichte.                                                                                                    |
| Anzeige                 | Positive Gleitkommazahl                                                                                                    |
| Zusätzliche Information | <i>Beschreibung</i><br>Die Dichte wird abhängig vom ausgewählten Messstoff mit Druck und Temperatur und der<br>entsprechenden Methode berechnet (z.B. IAPWS, NEL40).                                                                                                    |
|                         | <i>Anzeige</i><br>❶ Die Einheit wird übernommen aus: Parameter <b>Dichteeinheit</b> (→ 🖺 76)                                                                                                    |

| Spezifisches Volume | n                                                                        |
|---------------------|--------------------------------------------------------------------------|
| Navigation          | ■ Experte → Sensor → Messwerte → Prozessgrößen → Spezif. Volumen (7739)  |
| Voraussetzung       | Bei folgendem Bestellmerkmal:<br>"Sensorausführung", Option "Massefluss" |
| Beschreibung        | Anzeige des aktuellen Wertes für das spezifische Volumen.                |
| Anzeige             | Positive Gleitkommazahl                                                  |
|                     |                                                                          |

#### Zusätzliche Information

#### Beschreibung

Beim spezifischen Volumen handelt es sich um eine in Dampfanwendungen übliche Prozessgröße.

Zur Berechnung: Kehrwert der Dichte (Parameter **Dichte** (→ 🗎 56))

#### Abhängigkeit

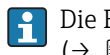

Die Einheit wird übernommen aus: Parameter **Spezifische Volumeneinheit** (→ 🗎 77)

| Druck                   |                                                                                                    |
|-------------------------|----------------------------------------------------------------------------------------------------|
| Navigation              | Image: Barbon Ample Ample |
| Voraussetzung           | Bei folgendem Bestellmerkmal:<br>■ "Sensorausführung", Option "Massefluss"<br>■ In Parameter <b>Eingelesener Wert</b> (→ 🗎 118) ist die Option <b>Druck</b> ausgewählt.                                                                                                    |
| Beschreibung            | Anzeige des aktuellen Prozessdrucks.                                                                                                    |
| Anzeige                 | 0250 bar                                                                                                    |
| Zusätzliche Information | Beschreibung                                                                                                    |
|                         | Es wird der Wert des eingelesenen Druckes angezeigt (z.B. über das Stromeingangsmo-<br>dul).                                                                                                    |
|                         | Wenn in Parameter <b>Eingelesener Wert</b> ( $\rightarrow \bigoplus 118$ ) die Option <b>Druck</b> nicht als eingelesener Wert ausgewählt ist, wird der Eingabewert für den festen Prozessdruck (Parameter <b>Fester Prozessdruck</b> ( $\rightarrow \bigoplus 121$ )) angezeigt.                                                                                                    |
|                         | Abhängigkeit                                                                                                    |
|                         | 1 Die Einheit wird übernommen aus: Parameter Druckeinheit (→                                                                                                    |

| Sättigungstemperatur    |                                                                                                    |
|-------------------------|----------------------------------------------------------------------------------------------------|
| Navigation              | Image: Barbon → Sensor → Messwerte → Prozessgrößen → Sättigungstemp. (7709)                                                                                                    |
| Voraussetzung           | In Parameter <b>Messstoff wählen</b> ( $\Rightarrow 	extsf{B}	extsf{92}$ ) ist die Option <b>Dampf</b> ausgewählt.                                                                                                    |
| Beschreibung            | Anzeige der aktuell berechneten Sättigungstemperatur.                                                                                                    |
| Anzeige                 | Abhängig vom Land:<br>■ °C<br>■ °F                                                                                                    |
| Zusätzliche Information | Die Sättigungstemperatur beschreibt die Temperaturgrenze, bei der Dampf zu kondensie-<br>ren beginnt. Dieser Wert wird nach IAPWS-IF97 mithilfe des aktuellen Prozessdrucks<br>berechnet (Parameter <b>Druck</b> ( $\rightarrow \cong 57$ )). |

#### Abhängigkeit

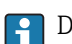

| Überhitzungsgrad        |                                                                                                    |
|-------------------------|----------------------------------------------------------------------------------------------------|
| Navigation              | Image: Barbon Ample Ample |
| Voraussetzung           | In Parameter <b>Messstoff wählen</b> ( > 🗎 92) ist die Option <b>Dampf</b> ausgewählt.                                                                                                    |
| Beschreibung            | Anzeige des aktuell berechneten Überhitzungsgrads.                                                                                                    |
| Anzeige                 | 0500 K                                                                                                    |
| Zusätzliche Information | Beschreibung                                                                                                    |
|                         | Der Überhitzungsgrad beschreibt die Differenz zwischen der Temperatur (Parameter <b>Tem-<br/>peratur</b> (→ 🗎 53)) und der Sättigungstemperatur (Parameter <b>Sättigungstemperatur</b><br>(→ 🗎 57)). Wenn die Temperatur unterhalb der aktuellen Sättigungstemperatur liegt,<br>bekommt der Überhitzungsgrad den Wert <b>0</b> .                                                                                                    |

| Kompressibilitätsfaktor |                                                                                                    |
|-------------------------|----------------------------------------------------------------------------------------------------|
| Navigation              | Image: Barbon Ample Ample |
| Voraussetzung           | Folgende Bedingungen sind erfüllt:<br>Bestellmerkmal "Sensorausführung", Option "Massefluss"                                                                                                    |
|                         | In Parameter <b>Messstoff wählen</b> (→ 🗎 92) ist die Option <b>Gas</b> oder die Option <b>Dampf</b><br>ausgewählt.                                                                                                    |
| Beschreibung            | Anzeige des aktuell berechneten Kompressibilitätsfaktors.                                                                                                    |
| Anzeige                 | 02                                                                                                    |
| Zusätzliche Information | Beschreibung<br>Der Kompressibilitätsfaktor beschreibt die Abweichung des Messstoffs bei aktuellen Pro-<br>zessbedingungen vom idealen Verhalten. Wenn der Messstoff ein anwenderspezifisches<br>Gas/Flüssigkeit ist, wird der Kompressibilitätsfaktor als Eingabewert Z-Faktor (Parameter<br><b>Z-Faktor</b> (→ 🗎 99)) eingegeben.                                                                                                    |
|                         |                                                                                                    |

| Vortex-Frequenz |                                                                                                    |
|-----------------|----------------------------------------------------------------------------------------------------|
| Navigation      | Image: Boost and Boost and Boos |
| Beschreibung    | Anzeige der mittels DSC-Sensor direkt erfassten Messgröße der Strömung im Messrohr.                                                                                                    |

#### Anzeige

#### Messbereich je nach Nennweite:

0,1...3 100 Hz

#### Zusätzliche Information

Beschreibung

Die Filtersettings geben den Messbereich der Vortex-Frequenz in Abhängigkeit der Nennweite an.

Filtersettings Flüssigkeiten

| Nennweite                                                             | Minimum Vortex frequency  | Maximum Vortex frequency  |
|-----------------------------------------------------------------------|---------------------------|---------------------------|
|                                                                       | f <sub>vmin</sub><br>[Hz] | f <sub>vmax</sub><br>[Hz] |
| DN 15 (½")<br>DN 25 (1") > DN 15 (½")<br>DN 40 (1½") >> DN 15 (½")    | 11,5                      | 666,5                     |
| DN 25 (1")<br>DN 40 (1½") > DN 25 (1")<br>DN 50 (2") >> DN 25 (1")    | 6,7                       | 388,8                     |
| DN 40 (1½")<br>DN 50 (2") > DN 40 (1½")<br>DN 80 (3") >> DN 40 (1½")  | 3,9                       | 224,3                     |
| DN 50 (2")<br>DN 80 (3") > DN 50 (2")<br>DN 100 (4") >> DN 50 (2")    | 3,0                       | 172,8                     |
| DN 80 (3")<br>DN 100 (4") > DN 80 (3")<br>DN150 (6") >> DN 80 (3")    | 2,1                       | 122,8                     |
| DN 100 (4")<br>DN150 (6") > DN 100 (4")<br>DN 200 (8") >> DN 100 (4") | 1,7                       | 101,4                     |
| DN150 (6")<br>DN 200 (8") > DN150 (6")<br>DN 250 (10") >> DN150 (6")  | 1,1                       | 66,6                      |
| DN 200 (8")                                                           | 0,7                       | 41,7                      |
| DN 250 (10")                                                          | 0,6                       | 34,3                      |
| DN 300 (12")                                                          | 0,5                       | 28,9                      |

#### Filtersettings Gase/Dampf

| DN                                                                   | Minimum Vortex frequency  | Maximum Vortex frequency  |
|----------------------------------------------------------------------|---------------------------|---------------------------|
| [mm (in)]                                                            | f <sub>vmin</sub><br>[Hz] | f <sub>vmax</sub><br>[Hz] |
| DN 15 (½")<br>DN 25 (1") > DN 15 (½")<br>DN 40 (1½") >> DN 15 (½")   | 209,9                     | 3 100                     |
| DN 25 (1")<br>DN 40 (1½") > DN 25 (1")<br>DN 50 (2") >> DN 25 (1")   | 67,1                      | 3 100                     |
| DN 40 (1½")<br>DN 50 (2") > DN 40 (1½")<br>DN 80 (3") >> DN 40 (1½") | 13,7                      | 1869,1                    |
| DN 50 (2")<br>DN 80 (3") > DN 50 (2")<br>DN 100 (4") >> DN 50 (2")   | 10,5                      | 2 303,8                   |

| DN                                                                    | Minimum Vortex frequency  | Maximum Vortex frequency  |
|-----------------------------------------------------------------------|---------------------------|---------------------------|
| [mm (in)]                                                             | f <sub>vmin</sub><br>[Hz] | f <sub>vmax</sub><br>[Hz] |
| DN 80 (3")<br>DN 100 (4") > DN 80 (3")<br>DN150 (6") >> DN 80 (3")    | 7,5                       | 1636,9                    |
| DN 100 (4")<br>DN150 (6") > DN 100 (4")<br>DN 200 (8") >> DN 100 (4") | 6,2                       | 1352,3                    |
| DN150 (6")<br>DN 200 (8") > DN150 (6")<br>DN 250 (10") >> DN150 (6")  | 4,1                       | 888,6                     |
| DN 200 (8")                                                           | 2,5                       | 555,4                     |
| DN 250 (10")                                                          | 2,1                       | 457,3                     |
| DN 300 (12")                                                          | 1,8                       | 385,3                     |

#### Summenzähler

Navigation

| ► Summenzähler           |                     |        |
|--------------------------|---------------------|--------|
| Summenzähle              | erwert 13 (0911-13) | → 🗎 60 |
| Summenzähle<br>(0910–13) | erüberlauf 13       | → 🗎 61 |

#### Summenzählerwert 1...3

Â

| Navigation    | Experte → Sensor → Messwerte → Summenzähler → Summenz.wert 13<br>(0911-13)                                                                                                    |
|---------------|----------------------------------------------------------------------------------------------------|
| Voraussetzung | <ul> <li>In Parameter Zuordnung Prozessgröße (→  186) von Untermenü Summenzähler 13 ist eine der folgenden Optionen ausgewählt:</li> <li>Volumenfluss</li> <li>Normvolumenfluss</li> <li>Massefluss</li> <li>Gesamter Massefluss<sup>*</sup></li> <li>Kondensat-Massefluss<sup>*</sup></li> <li>Energiefluss<sup>*</sup></li> <li>Wärmeflussdifferenz<sup>*</sup></li> </ul> |
| Beschreibung  | Anzeige des aktuellen Zählerstands des Summenzählers.                                                                                                    |

<sup>\*</sup> Sichtbar in Abhängigkeit von Bestelloptionen oder Geräteeinstellungen

Anzeige

Gleitkommazahl mit Vorzeichen

#### **Zusätzliche Information**

Beschreibung

Da nur maximal 7-stellige Zahlen angezeigt werden können, ergibt sich der aktuelle Zählerstand nach Überschreiten dieses Anzeigebereichs aus der Summe von Summenzählerwert und Überlaufwert aus Parameter Summenzählerüberlauf 1...3.

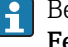

Bei einer Störung verhält sich der Summenzähler gemäß der Einstellung in Parameter Fehlerverhalten ( $\rightarrow \square 190$ ).

Anzeige

F

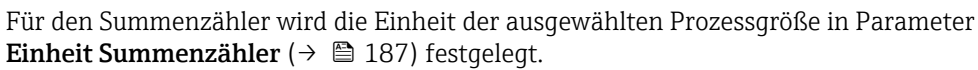

Beispiel

Berechnung des aktuellen Summenzählerstands nach Überschreiten des 7-stelligen Anzeigebereichs:

- Wert in Parameter **Summenzählerwert 1**: 196845,7 m<sup>3</sup>
- Wert in Parameter **Summenzählerüberlauf 1**: 1 10<sup>7</sup> (1 Überlauf) = 10 000 000 [m<sup>3</sup>]
- Aktueller Summenzählerstand: 10196845,7 m<sup>3</sup>

| Summenzählerüberlauf 1  | 3                                                                                                    |
|-------------------------|----------------------------------------------------------------------------------------------------|
| Navigation              | Experte → Sensor → Messwerte → Summenzähler → Summenz.überl. 13<br>(0910-13)                                                                                                    |
| Voraussetzung           | In Parameter <b>Zuordnung Prozessgröße</b> (→                                                                                                    |
| Beschreibung            | Anzeige des aktuellen Summenzählerüberlaufs.                                                                                                    |
| Anzeige                 | Ganzzahl mit Vorzeichen                                                                                                    |
| Zusätzliche Information | Beschreibung         Überschreitet der aktuelle Zählerstand den maximal anzeigbaren Wertebereich von 7 Stellen, wird die darüberliegende Summe als Überlauf ausgegeben. Der aktuelle Summenzählerstand ergibt sich damit aus der Summe von Überlaufwert und Summenzählerwert aus Parameter Summenzählerwert 13         Anzeige         Für den Summenzähler wird die Einheit der ausgewählten Prozessgröße in Parameter Finheit Summenzähler (→ 🖺 187) festgelegt |

\* Sichtbar in Abhängigkeit von Bestelloptionen oder Geräteeinstellungen

#### Beispiel

Berechnung des aktuellen Summenzählerstands nach Überschreiten des 7-stelligen Anzeigebereichs:

- Wert in Parameter **Summenzählerwert 1**: 196845,7 m<sup>3</sup>
- Wert in Parameter **Summenzählerüberlauf 1**: 2 10<sup>7</sup> (2 Überläufe) = 20 000 000 [m<sup>3</sup>]
- Aktueller Summenzählerstand: 20196845,7 m<sup>3</sup>

#### Untermenü "Eingangswerte"

*Navigation*  $\square$  Experte  $\rightarrow$  Sensor  $\rightarrow$  Messwerte  $\rightarrow$  Eingangswerte

| ► Eingangswerte |                                    |        |
|-----------------|------------------------------------|--------|
|                 | Gemessener Stromausgang 1 (1604-1) | → 🖹 62 |
|                 | Messwerte 1 (1603-1)               | → 🖺 62 |

#### Gemessener Stromausgang 1

| Navigation              | ■ Experte → Sensor → Messwerte → Eingangswerte → Gemess. Strom 1 (1604–1)                                        |  |
|-------------------------|----------------------------------------------------------------------------------------------------|--|
| Beschreibung            | Anzeige des aktuellen Stromwerts vom Stromeingang.                                                               |  |
| Anzeige                 | 3,5922,5 mA                                                                                                    |  |
| Zusätzliche Information | Anzeige<br>Anzeige abhängig von der in Parameter <b>Eingelesener Wert</b> (→ 🗎 118) gewählten Pro-<br>zessgröße. |  |

| Messwerte 1             |                                                                                                    |  |
|-------------------------|----------------------------------------------------------------------------------------------------|--|
|                         |                                                                                                    |  |
| Navigation              | $\blacksquare$ Experte → Sensor → Messwerte → Eingangswerte → Messwerte 1 (1603–1)                                                |  |
| Beschreibung            | Anzeige des aktuellen Eingangswerts.                                                                                              |  |
| Anzeige                 | Gleitkommazahl mit Vorzeichen                                                                                                    |  |
| Zusätzliche Information | <i>Abhängigkeit</i><br>Die Anzeige ist abhängig von der in Parameter <b>Eingelesener Wert</b> (→ 🗎 118) ausge-<br>wählten Option. |  |

#### Untermenü "Ausgangswerte"

Navigation

 $\blacksquare \blacksquare \quad \text{Experte} \rightarrow \text{Sensor} \rightarrow \text{Messwerte} \rightarrow \text{Ausgangswerte}$ 

| ► Ausgangswerte                    |        |
|------------------------------------|--------|
| Ausgangsstrom 1 (0361–1)           | → 🗎 63 |
| Gemessener Stromausgang 1 (0366–1) | → 🗎 63 |
| Klemmenspannung 1 (0662)           | → 🗎 63 |
| Ausgangsstrom 2 (0361–2)           | → 🗎 63 |
| Impulsausgang (0456)               | → 🗎 64 |
| Ausgangsfrequenz (0471)            | → 🗎 64 |
| Schaltzustand (0461)               | → 🗎 65 |

| Ausgangsstrom 12 |                                                                             |
|------------------|-----------------------------------------------------------------------------|
| Navigation       | Experte → Sensor → Messwerte → Ausgangswerte → Ausgangsstrom 12 $(0361-12)$ |
| Beschreibung     | Anzeige des aktuell berechneten Stromwerts vom Stromausgang.                |
| Anzeige          | 3,5922,5 mA                                                                 |

#### Gemessener Stromausgang 1

Endress+Hauser

| Navigation   | $\blacksquare$ Experte → Sensor → Messwerte → Ausgangswerte → Gemess. Strom 1 (0366–1) |
|--------------|----------------------------------------------------------------------------------------|
| Beschreibung | Anzeige des aktuell gemessenen Stromwerts vom Stromausgang.                            |
| Anzeige      | 030 mA                                                                                 |

| Klemmenspannung | 1                                                                   |
|-----------------|---------------------------------------------------------------------|
| Navigation      |                                                                     |
| Beschreibung    | Anzeige der aktuellen Klemmenspannung, die am Stromausgang anliegt. |
| Anzeige         | 0,050,0 V                                                           |
|                 |                                                                     |

#### Impulsausgang

| Navigation              | Image: Experte → Sensor → Messwerte → Ausgangswerte → Impulsausgang (0456)                                                                                                    |  |  |  |  |
|-------------------------|----------------------------------------------------------------------------------------------------|--|--|--|--|
| Voraussetzung           | In Parameter <b>Betriebsart</b> ( $ ightarrow 	extsf{B}$ 139) ist die Option <b>Impuls</b> ausgewählt.                                                                                                    |  |  |  |  |
| Beschreibung            | Anzeige der aktuell ausgegebenen Impulsfrequenz.                                                                                                    |  |  |  |  |
| Anzeige                 | Positive Gleitkommazahl                                                                                                    |  |  |  |  |
| Zusätzliche Information | Beschreibung                                                                                                    |  |  |  |  |
|                         | Beim Impulsausgang handelt es sich um einen Open-Collector-Ausgang. Werksseitig ist dieser so eingestellt, dass der Transistor für die Dauer des Impulses leitet (Schließer).                                                                                                  |  |  |  |  |
|                         | Mithilfe der Parameter <b>Impulswertigkeit</b> ( $\rightarrow \bigoplus 140$ ) und Parameter <b>Impulsbreite</b> ( $\rightarrow \bigoplus 140$ ) können die Wertigkeit, d.h. der Betrag des Messwerts, dem ein Impuls entspricht, und die Dauer des Impulses definiert werden. |  |  |  |  |
|                         | 1                                                                                                    |  |  |  |  |

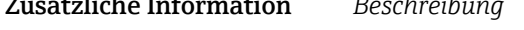

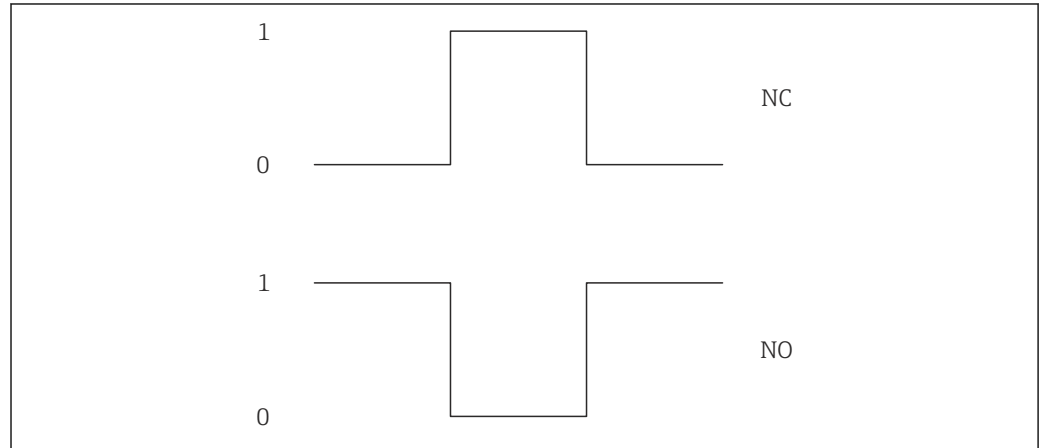

- 0 Nicht leitend
- Leitend 1

Schließer (Normally Closed) NC

NO Öffner (Normally Opened)

Das Ausgangsverhalten kann über den Parameter Invertiertes Ausgangssignal (→ 🖹 151) umgekehrt werden, d.h. der Transistor leitet für die Dauer des Impulses nicht.

Zusätzlich kann das Verhalten des Ausgangs im Fehlerfall (Parameter **Fehlerverhalten**  $(\rightarrow \square 141))$  konfiguriert werden.

| Ausgangsfrequenz |                                                                                                    |
|------------------|----------------------------------------------------------------------------------------------------|
| Navigation       | ■ Experte → Sensor → Messwerte → Ausgangswerte → Ausgangsfreq. (0471)                                    |
| Voraussetzung    | In Parameter <b>Betriebsart</b> ( $ ightarrow 	extsf{B}$ 139) ist die Option <b>Frequenz</b> ausgewählt. |
| Beschreibung     | Anzeige des aktuell gemessenen Istwerts der Ausgangsfrequenz.                                            |
| Anzeige          | 01250 Hz                                                                                                 |

#### Schaltzustand

| Navigation    | ■ Experte → Sensor → Messwerte → Ausgangswerte → Schaltzustand (0461)                                                                                 |
|---------------|----------------------------------------------------------------------------------------------------|
| Voraussetzung | In Parameter <b>Betriebsart</b> ( $ ightarrow 	extsf{Betriebsart}$ ( $ ightarrow 	extsf{Betriebsart}$ 139) ist die Option <b>Schalter</b> ausgewählt. |
| Beschreibung  | Anzeige des aktuellen Schaltzustands vom Statusausgang.                                                                                               |
| Anzeige       | <ul><li>Offen</li><li>Geschlossen</li></ul>                                                                                                    |

# 3.2.2 Untermenü "Systemeinheiten"

*Navigation*  $\square$  Experte  $\rightarrow$  Sensor  $\rightarrow$  Systemeinheiten

| ► Systemeinheiten                 |        |
|-----------------------------------|--------|
| Volumenflusseinheit (0553)        | → 🗎 66 |
| Volumeneinheit (0563)             | → 🗎 68 |
| Masseflusseinheit (0554)          | → 🗎 68 |
| Masseeinheit (0574)               | → 🗎 69 |
| Normvolumenfluss-Einheit (0558)   | → 🗎 70 |
| Normvolumeneinheit (0575)         | → 🗎 71 |
| Druckeinheit (0564)               | → 🗎 71 |
| Temperatureinheit (0557)          | → 🗎 72 |
| Energieflusseinheit (0565)        | → 🗎 73 |
| Energieeinheit (0559)             | → 🗎 74 |
| Brennwerteinheit (0552)           | → 🗎 74 |
| Brennwerteinheit (0606)           | → 🗎 75 |
| Geschwindigkeitseinheit (0566)    | → 🗎 76 |
| Dichteeinheit (0555)              | → 🗎 76 |
| Spezifische Volumeneinheit (0610) | → 🗎 77 |

| ► Anwenderspezifische Einheiten              | → 🖹 80 |
|----------------------------------------------|--------|
| Datum/Zeitformat (2812)                      | → 🖺 79 |
| Längeneinheit (0551)                         | → 🗎 79 |
| Spezifische Wärmekapazitätseinheit<br>(0604) | → 🗎 78 |
| Einheit dynamische Viskosität (0577)         | → 🗎 78 |

| Volumenflusseinheit |  |
|---------------------|--|
|                     |  |

**Navigation**  $\blacksquare$  Experte  $\rightarrow$  Sensor  $\rightarrow$  Systemeinheiten  $\rightarrow$  Volumenfl.einh. (0553)

Beschreibung

Auswahl der Einheit für den Volumenfluss.

#### Auswahl

- SI-Einheiten
- $cm^3/s$ • cm<sup>3</sup>/min
- $cm^3/h$
- $cm^3/d$
- $dm^3/s$
- dm<sup>3</sup>/min
- $dm^3/h$
- $dm^3/d$
- $m^3/s$
- m³/min
- $m^3/h$
- $m^3/d$
- ml/s
- ml/min
- ml/h
- ml/d
- 1/s
- I/min
- 1/h
- 1/d
- hl/s
- hl/min
- hl/h
- hl/d
- Ml/s
- Ml/min
- Ml/h
- Ml/d

- US-Einheiten
- af/s
- af/min
- af/h
- af/d
- $ft^3/s$
- ft<sup>3</sup>/min
- $ft^3/h$
- $ft^3/d$
- fl oz/s (us)
- fl oz/min (us)
- fl oz/h (us)
- fl oz/d (us)
- gal/s (us)
- gal/min (us)
- gal/h (us)
- gal/d (us)
- kgal/s (us)
- kgal/min (us)
- kgal/h (us)
- kqal/d (us)
- Mgal/s (us)
- Mgal/min (us)
- Mgal/h (us)
- Mgal/d (us)
- bbl/s (us;liq.)
- bbl/min (us;liq.)
- bbl/h (us;liq.)
- bbl/d (us;liq.)
- bbl/s (us;beer)
- bbl/min (us;beer)
- bbl/h (us;beer)
- bbl/d (us;beer)
- bbl/s (us;oil)
- bbl/min (us;oil)
- bbl/h (us;oil)
- bbl/d (us:oil)
- bbl/s (us;tank)
- bbl/min (us;tank)
- bbl/h (us;tank)
- bbl/d (us;tank)

Kundenspezifische Einheiten

- User vol./s
- User vol./min
- User vol./h
- User vol./d

Werkseinstellung

- Abhängig vom Land:
- m<sup>3</sup>/h
- ft<sup>3</sup>/min

Zusätzliche Information

#### Auswirkung

Die gewählte Einheit gilt für: Parameter **Volumenfluss** ( $\rightarrow \triangleq 50$ )

Auswahl

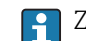

📳 Zur Erläuterung der abgekürzten Einheiten: → 🗎 226

#### Imperial Einheiten

- gal/s (imp)
- gal/min (imp)
- gal/h (imp)
- gal/d (imp)
- Mgal/s (imp)
- Mgal/min (imp)
- Mgal/h (imp)
- Mgal/d (imp)
- bbl/s (imp;beer)

bbl/min (imp;beer)

bbl/h (imp;beer)

bbl/d (imp;beer)

• bbl/min (imp;oil)

bbl/s (imp;oil)

bbl/h (imp;oil)

bbl/d (imp;oil)

#### Kundenspezifische Einheiten

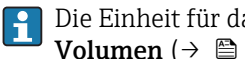

Die Einheit für das kundenspezifische Volumen wird in Parameter Anwendertext Volumen ( $\rightarrow \cong 81$ ) festgelegt.

| Volumeneinheit          |                                                                                                    |                                                                                                    |                                                                                          | £ |  |
|-------------------------|----------------------------------------------------------------------------------------------------|----------------------------------------------------------------------------------------------------|------------------------------------------------------------------------------------------|---|--|
| Navigation              | Image: Barbon System in the system in the system in the system is a system of the system in the system is a system of the system of the system is a system of the system of the sys |                                                                                                    |                                                                                          |   |  |
| Beschreibung            | Auswahl der Einheit für das Volumen.                                                                                                    |                                                                                                    |                                                                                          |   |  |
| Auswahl                 | SI-Einheiten<br>• cm <sup>3</sup><br>• dm <sup>3</sup><br>• ml<br>• l<br>• hl<br>• Ml Mega                                                                                                    | US-Einheiten<br>af<br>ft <sup>3</sup><br>fl oz (us)<br>gal (us)<br>kgal (us)<br>Mgal (us)<br>bbl (us;oil)<br>bbl (us;liq.)<br>bbl (us;tank) | Imperial Einheiten<br>• gal (imp)<br>• Mgal (imp)<br>• bbl (imp;beer)<br>• bbl (imp;oil) |   |  |
|                         | <i>Kundenspezifische Ei</i><br>User vol.                                                                                                    | Kundenspezifische Einheiten<br>User vol.                                                                                                    |                                                                                          |   |  |
| Werkseinstellung        | Abhängig vom Land:<br>• m <sup>3</sup><br>• ft <sup>3</sup>                                                                                                    |                                                                                                    |                                                                                          |   |  |
| Zusätzliche Information | Auswahl<br>¶ Zur Erläuterung der abgekürzten Einheiten: → 🗎 226                                                                                                    |                                                                                                    |                                                                                          |   |  |
|                         | <i>Kundenspezifische Einheiten</i><br>Die Einheit für das kundenspezifische Volumen wird in Parameter <b>Anwendertext</b>                                                                                                    |                                                                                                    |                                                                                          | t |  |
|                         | ➡ Volumen (→ 🗎                                                                                                    | 81) festgelegt.                                                                                                    |                                                                                          |   |  |
| Masseflusseinheit       |                                                                                                    |                                                                                                    |                                                                                          | æ |  |
| Navigation              | Image: Barbon And States and States and |                                                                                                    |                                                                                          |   |  |

Auswahl der Einheit für den Massefluss. Beschreibung

| Auswahl                 | SI-Einheiten<br>g/s<br>g/min<br>g/h<br>g/d<br>kg/s<br>kg/min<br>kg/h<br>kg/d<br>t/s<br>t/min<br>t/h<br>t/h<br>t/d<br>Kundenspezifische Einheiten<br>User mass/s<br>User mass/h<br>User mass/h<br>User mass/d                                                                                                    | US-Einheiten<br>• oz/s<br>• oz/min<br>• oz/h<br>• oz/d<br>• lb/s<br>• lb/min<br>• lb/h<br>• lb/d<br>• STon/s<br>• STon/min<br>• STon/h<br>• STon/d |
|-------------------------|----------------------------------------------------------------------------------------------------|----------------------------------------------------------------------------------------------------|
| Werkseinstellung        | Abhängig vom Land:<br>• kg/h<br>• lb/min                                                                                                    |                                                                                                    |
| Zusätzliche Information | AuswirkungDie gewählte Einheit gilt für:<br>Parameter Massefluss ( $\rightarrow \boxdot 51$ )<br>Parameter Gesamter Massefluss ( $\rightarrow \boxdot 54$ )<br>Parameter Kondensat-Massefluss ( $\rightarrow \boxdot 54$ )<br>Parameter Kondensat-Massefluss ( $\rightarrow \boxdot 54$ )AuswahlImage: Display the state of the state of t |                                                                                                    |

#### Kundenspezifische Einheiten

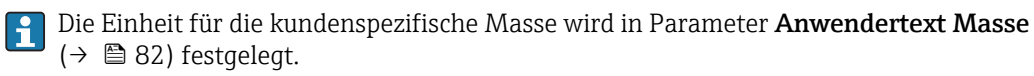

| Masseeinheit |                                    |                                             |  |
|--------------|------------------------------------|---------------------------------------------|--|
| Navigation   | 🗐 🗐     Experte → Sen              | sor → Systemeinheiten → Masseeinheit (0574) |  |
| Beschreibung | Auswahl der Einheit                | Auswahl der Einheit für die Masse.          |  |
| Auswahl      | SI-Einheiten<br>■ g<br>■ kg<br>■ t | US-Einheiten<br>• oz<br>• lb<br>• STon      |  |
|              | Kundenspezifische Ei<br>User mass  | nheiten                                     |  |

| Werkseinstellung        | Abhängig vom Land:<br>• kg<br>• lb                                                                                                    |
|-------------------------|----------------------------------------------------------------------------------------------------|
| Zusätzliche Information | Auswahl                                                                                                    |
|                         | 1 Zur Erläuterung der abgekürzten Einheiten: → 🖹 226                                                                                                   |
|                         | Kundenspezifische Einheiten                                                                                                    |
|                         | <ul> <li>Die Einheit für die kundenspezifische Masse wird in Parameter Anwendertext Masse</li> <li>(→          <sup>™</sup> 82) festgelegt.</li> </ul> |

| Normvolumenfluss-Einheit |  |
|--------------------------|--|
|                          |  |

| Navigation              | $\blacksquare$ $\blacksquare$ Experte → Sense                                                                                                    | or $\rightarrow$ Systemeinheiten $\rightarrow$ Normvol.fl.einh. (0558)                                             |  |
|-------------------------|----------------------------------------------------------------------------------------------------|----------------------------------------------------------------------------------------------------|--|
| Beschreibung            | Auswahl der Einheit für den Normvolumenfluss.                                                                                                    |                                                                                                    |  |
| Auswahl                 | SI-Einheiten<br>Nl/s<br>Nl/min<br>Nl/h<br>Nl/d<br>Nm <sup>3</sup> /s<br>Nm <sup>3</sup> /min<br>Nm <sup>3</sup> /h<br>Nm <sup>3</sup> /d<br>Sm <sup>3</sup> /s<br>Sm <sup>3</sup> /min<br>Sm <sup>3</sup> /h<br>Sm <sup>3</sup> /h | US-Einheiten<br>• Sft <sup>3</sup> /s<br>• Sft <sup>3</sup> /min<br>• Sft <sup>3</sup> /h<br>• Sft <sup>3</sup> /d |  |
|                         | Kundenspezifische Ein<br>UserCrVol./s<br>UserCrVol./min<br>UserCrVol./h<br>UserCrVol./d                                                                                                    | heiten                                                                                                    |  |
| Werkseinstellung        | Abhängig vom Land:<br>• Nm³/h<br>• Sft³/h                                                                                                    |                                                                                                    |  |
| Zusätzliche Information | Auswirkung                                                                                                    |                                                                                                    |  |
|                         | Die gewählte Einheit gilt für:<br>Parameter <b>Normvolumenfluss (</b> → 🗎 51)                                                                                                    |                                                                                                    |  |
|                         | Auswahl                                                                                                    |                                                                                                    |  |
|                         | 🚹 Zur Erläuterung der abgekürzten Einheiten: → 🗎 226                                                                                                    |                                                                                                    |  |
|                         | Kundenspezifische Einheiten                                                                                                    |                                                                                                    |  |

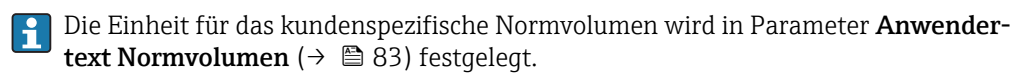

| Normvolumeneinheit      |                                                                               |                                  |  |
|-------------------------|-------------------------------------------------------------------------------|----------------------------------|--|
| Navigation              | Image: Barbon Amplitude Sensor → Systemeinheiten → Normvolumeneinh. (0575)    |                                  |  |
| Beschreibung            | Auswahl der Einheit für das Normvolumen.                                      |                                  |  |
| Auswahl                 | SI-Einheiten<br>• Nl<br>• Nm <sup>3</sup><br>• Sm <sup>3</sup>                | US-Einheiten<br>Sft <sup>3</sup> |  |
|                         | Kundenspezifische Einhe<br>UserCrVol.                                         | riten                            |  |
| Werkseinstellung        | Abhängig vom Land:<br>• Nm <sup>3</sup><br>• Sft <sup>3</sup>                 |                                  |  |
| Zusätzliche Information | Auswahl<br>¶ Zur Erläuterung der abgekürzten Einheiten: → 🗎 226               |                                  |  |
|                         | Kundenspezifische Einhe                                                       | eiten                            |  |
|                         | Die Einheit für das kundensnezifische Normvolumen wird in Parameter Anwender- |                                  |  |

Die Einheit für das kundenspezifische Normvolumen wird in Parameter Anwender text Normvolumen ( $\rightarrow \cong 83$ ) festgelegt.

| Druckeinheit     |                                                                                                    |                                                                          |                                                                                                    | A |
|------------------|----------------------------------------------------------------------------------------------------|--------------------------------------------------------------------------|----------------------------------------------------------------------------------------------------|---|
| Navigation       |                                                                                                    |                                                                          |                                                                                                    |   |
| Voraussetzung    | Bei folgendem Bestellr<br>"Sensorausführung", Op                                                              | Bei folgendem Bestellmerkmal:<br>"Sensorausführung", Option "Massefluss" |                                                                                                    |   |
| Beschreibung     | Auswahl der Einheit fü                                                                                        | Auswahl der Einheit für den Rohrdruck.                                   |                                                                                                    |   |
| Auswahl          | SI-Einheiten<br>Pa<br>kPa<br>MPa<br>mbar a<br>bar<br>torr<br>atm<br>gf/cm <sup>2</sup><br>kgf/cm <sup>2</sup> | US-Einheiten<br>psi                                                      | Andere Einheiten<br>• mmH2O (4°C)<br>• mmH2O (68°F)<br>• mmHg (0°C)<br>• inH2O (4°C)<br>• inH2O (68°F)<br>• ftH2O (68°F)<br>• inHg (0°C) |   |
|                  | <i>Kundenspezifische Einl</i><br>User pres.                                                                   | heiten                                                                   |                                                                                                    |   |
| Werkseinstellung | Abhängig vom Land:<br>• bar<br>• psi                                                                          |                                                                          |                                                                                                    |   |

#### **Zusätzliche Information**

# Auswirkung

Die Einheit wir übernommen von:

- Parameter **Berechneter Sattdampfdruck** (→ ) 53)
- Parameter Umgebungsdruck (→ ≅ 119)
   Parameter Maximaler Wert (→ ≅ 214)
- Parameter Fester Prozessdruck ( $\rightarrow \square 121$ )
- Parameter **Druck** ( $\rightarrow \triangleq 57$ )
- Parameter **Referenzdruck** ( $\rightarrow \square 101$ )

#### Auswahl

🚹 Zur Erläuterung der abgekürzten Einheiten: → 🗎 226

#### Kundenspezifische Einheiten

| Temperatureinheit       |                                                                                                    |  |  |
|-------------------------|----------------------------------------------------------------------------------------------------|--|--|
| Navigation              | Image: Barbon System in the system of the system of t |  |  |
| Beschreibung            | Auswahl der Einheit für die Temperatur.                                                                                                    |  |  |
| Auswahl                 | SI-Einheiten<br>● °C ● °F<br>● K ● °R                                                                                                    |  |  |
| Werkseinstellung        | Abhängig vom Land:<br>■ °C<br>■ °F                                                                                                    |  |  |
| Zusätzliche Information | AuswirkungDie gewählte Einheit gilt für:<br>Parameter Temperatur ( $\Rightarrow \bigcirc 53$ )<br>Parameter Maximaler Wert ( $\Rightarrow \bigcirc 211$ )<br>Parameter Minimaler Wert ( $\Rightarrow \bigcirc 211$ )<br>Parameter Mittelwert ( $\Rightarrow \bigcirc 212$ )<br>Parameter Maximaler Wert ( $\Rightarrow \bigcirc 212$ )<br>Parameter Maximaler Wert ( $\Rightarrow \bigcirc 212$ )<br>Parameter Minimaler Wert ( $\Rightarrow \bigcirc 212$ )<br>Parameter Maximaler Wert ( $\Rightarrow \bigcirc 212$ )<br>Parameter Minimaler Wert ( $\Rightarrow \bigcirc 212$ )<br>Parameter Maximaler Wert ( $\Rightarrow \bigcirc 213$ )<br>Parameter Minimaler Wert ( $\Rightarrow \bigcirc 213$ )<br>Parameter Z. Temperatur Wärmedifferenz ( $\Rightarrow \boxdot 120$ )<br>                                                                                                    |  |  |
|                         | 😭 Zur Erläuterung der abgekürzten Einheiten: → 🗎 226                                                                                                    |  |  |
| Energieflusseinheit     |                                                                                                    |                                                                                                    |  |
|-------------------------|----------------------------------------------------------------------------------------------------|----------------------------------------------------------------------------------------------------|--|
| Navigation              | $\textcircled{B} \ \ \ \ \ \ \ \ \ \ \ \ \ \ \ \ \ \ \$                                                                                                    | ystemeinheiten → Energiefl.einh. (0565)                                                                                                    |  |
| Voraussetzung           | Bei folgendem Bestellmerkmal:<br>"Sensorausführung", Option "Massefluss"                                                                                                    |                                                                                                    |  |
| Beschreibung            | Auswahl der Einheit für den                                                                                                    | Energiefluss.                                                                                                    |  |
| Auswahl                 | SI-Einheiten<br>kW<br>MW<br>GW<br>kJ/s<br>kJ/nin<br>kJ/h<br>kJ/h<br>MJ/d<br>GJ/s<br>MJ/h<br>MJ/d<br>GJ/s<br>GJ/min<br>GJ/h<br>GJ/d<br>kcal/s<br>kcal/min<br>kcal/h<br>kcal/d<br>Mcal/s<br>Mcal/min<br>Mcal/h<br>Mcal/h<br>Mcal | Imperial Einheiten<br>= Btu/s<br>= Btu/h<br>= Btu/day<br>= MBtu/a<br>= MBtu/h<br>= MBtu/d<br>= MMBtu/s<br>= MMBtu/h<br>= MMBtu/d<br>= MMBtu/d |  |
| Werkseinstellung        | Abhängig vom Land:<br>• kW<br>• Btu/h                                                                                                    |                                                                                                    |  |
| Zusätzliche Information | Auswirkung<br>Die gewählte Einheit gilt für:<br>• Parameter <b>Wärmeflussdif</b><br>• Parameter <b>Energiefluss</b> (-<br>Auswahl<br>Tur Erläuterung der abg                                                                                                    | :<br>f <b>ferenz</b> (→ 🗎 55)<br>→ 🗎 55)<br>rekürzten Einheiten: → 🗎 226                                                                      |  |

#### Kundenspezifische Einheiten

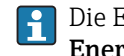

Die Einheit für die kundenspezifische Energie wird in Parameter Anwendertext Energie ( $\rightarrow \cong 86$ ) festgelegt.

| Energieeinheit          |                                                                                                    |                                                                                                    |   |  |
|-------------------------|----------------------------------------------------------------------------------------------------|----------------------------------------------------------------------------------------------------|---|--|
| Navigation              | Image: Barbon Sector → Systemeinheiten → Energieeinheit (0559)                                                      |                                                                                                    |   |  |
| Voraussetzung           | Bei folgendem Bestellmerkmal:<br>"Sensorausführung", Option "Massefluss"                                            |                                                                                                    |   |  |
| Beschreibung            | Auswahl der Einheit für                                                                                             | Auswahl der Einheit für Energie.                                                                                                |   |  |
| Auswahl                 | SI-Einheiten<br>kWh<br>MWh<br>GWh<br>kJ<br>MJ<br>GJ<br>kcal<br>Kcal<br>Gcal<br>Kundenspezifische Einher<br>User en. | Imperial Einheiten<br>• Btu<br>• MBtu<br>• MMBtu                                                                                |   |  |
| Werkseinstellung        | Abhängig vom Land:<br>• kWh<br>• Btu                                                                                |                                                                                                    |   |  |
| Zusätzliche Information | Auswahl                                                                                                    | abgekürzten Einheiten: → 🗎 226<br><i>iten</i><br>rundenspezifische Energie wird in Parameter <b>Anwendertext</b><br>festgelegt. |   |  |
| Brennwerteinheit        |                                                                                                    |                                                                                                    | æ |  |

| Navigation    | $\blacksquare$ = Experte → Sensor → Systemeinheiten → Brennwerteinheit (0552)                                                                                                    |
|---------------|----------------------------------------------------------------------------------------------------|
| Voraussetzung | <ul> <li>Folgende Bedingungen sind erfüllt:</li> <li>Bestellmerkmal "Sensorausführung", Option "Massefluss"</li> <li>In Parameter Heizwertart (→  9 95) ist die Option Brennwert Volumen oder die Option Heizwert Volumen ausgewählt.</li> </ul> |
| Beschreibung  | Auswahl der Einheit für den Brennwert.                                                                                                    |

| Auswahl                 | SI-Einheiten<br>kJ/Nm <sup>3</sup><br>MJ/Nm <sup>3</sup><br>kWh/Nm <sup>3</sup><br>MWh/Sm <sup>3</sup><br>kJ/Sm <sup>3</sup><br>kWh/Sm <sup>3</sup><br>MWh/Nm <sup>3</sup><br>Kundenspezifische Einheiten<br>User cval. | Imperial Einheiten<br>• Btu/Sm <sup>3</sup><br>• MBtu/Sm <sup>3</sup><br>• Btu/Sft <sup>3</sup><br>• MBtu/Sft <sup>3</sup> |
|-------------------------|----------------------------------------------------------------------------------------------------|----------------------------------------------------------------------------------------------------|
| Werkseinstellung        | Abhängig vom Land:<br>• kJ/Nm <sup>3</sup><br>• Btu/Sft <sup>3</sup>                                                                                                    |                                                                                                    |
| Zusätzliche Information | Auswirkung<br>Die gewählte Einheit gilt für:<br>Parameter <b>Referenzbrennwe</b><br>Auswahl<br>I Zur Erläuterung der abge<br>Kundenspezifische Einheiten                                                                | ert (→ 🗎 100)<br>ekürzten Einheiten: → 🗎 226                                                                               |

Die Einheit für den kundenspezifischen Brennwert wird in Parameter **Anwendertext** spezifische Enthalpie (→ 🖺 85) festgelegt.

| Brennwerteinheit (Masse) |                                                                                                    |                                                                   | ß                                           |  |
|--------------------------|----------------------------------------------------------------------------------------------------|-------------------------------------------------------------------|---------------------------------------------|--|
| Navigation               | Image: Barbon System → Sensor → System System                                                                                                    | stemeinheiten → Brennwertei                                       | nheit (0606)                                |  |
| Voraussetzung            | <ul> <li>Folgende Bedingungen sind erfüllt:</li> <li>Bestellmerkmal "Sensorausführung", Option "Massefluss"</li> <li>In Parameter Heizwertart (→</li></ul> |                                                                   |                                             |  |
| Beschreibung             | Auswahl der Einheit für den Brennwert (Masse).                                                                                                    |                                                                   |                                             |  |
| Auswahl                  | SI-Einheiten<br>• kJ/kg<br>• MJ/kg<br>• kWh/kg<br>• MWh/kg                                                                                                 | <i>US-Einheiten</i><br>• kJ/lb<br>• MJ/lb<br>• kWh/lb<br>• MWh/lb | Imperial Einheiten<br>• Btu/lb<br>• MBtu/lb |  |
|                          | Kundenspezifische Einheiten<br>User cval.                                                                                                    |                                                                   |                                             |  |
| Werkseinstellung         | Abhängig vom Land:<br>• kJ/kg<br>• Btu/lb                                                                                                    |                                                                   |                                             |  |

ß

Zusätzliche Information

Auswahl

R Zur Erläuterung der abgekürzten Einheiten: → 🗎 226

#### Kundenspezifische Einheiten

Die Einheit für den kundenspezifischen Brennwert wird in Parameter **Anwendertext** spezifische Enthalpie (→ 🗎 85) festgelegt.

#### Geschwindigkeitseinheit

| Navigation              | $\blacksquare$ Experte → Sensor → Systemeinheiten → Geschwind.einh. (0566)                                                                                                    |                      |  |
|-------------------------|----------------------------------------------------------------------------------------------------|----------------------|--|
| Beschreibung            | Auswahl der Einheit für die Fließgeschwindigkeit.                                                                                                    |                      |  |
| Auswahl                 | <i>SI-Einheiten</i><br>m/s                                                                                                    | US-Einheiten<br>ft/s |  |
| Werkseinstellung        | Abhängig vom Land:<br>• m/s<br>• ft/s                                                                                                    |                      |  |
| Zusätzliche Information | <ul> <li>Auswirkung</li> <li>Die gewählte Einheit gilt für: <ul> <li>Parameter Fließgeschwindigkeit (→ ● 52)</li> <li>Parameter Maximaler Wert (→ ● 214)</li> </ul> </li> <li>Auswahl <ul> <li>Cur Erläuterung der abgekürzten Einheiten: → ● 226</li> </ul> </li> </ul> |                      |  |

| Dichteeinheit |                                                                                                    |                                                                                                    |                                                                                   |  |  |  |
|---------------|----------------------------------------------------------------------------------------------------|----------------------------------------------------------------------------------------------------|-----------------------------------------------------------------------------------|--|--|--|
| Navigation    | $\blacksquare \Box  \text{Experte} \rightarrow \text{Sensor} \rightarrow \text{Sensor}$                                                        | ystemeinheiten → Dichtee                                                                                                    | einheit (0555)                                                                    |  |  |  |
| Beschreibung  | Auswahl der Einheit für die l                                                                                                    | Auswahl der Einheit für die Messstoffdichte.                                                                                                 |                                                                                   |  |  |  |
| Auswahl       | SI-Einheiten<br>g/cm <sup>3</sup><br>kg/dm <sup>3</sup><br>kg/l<br>kg/m <sup>3</sup><br>SD4°C<br>SD15°C<br>SD20°C<br>SG4°C<br>SG15°C<br>SG20°C | US-Einheiten<br>= lb/ft <sup>3</sup><br>= lb/gal (us)<br>= lb/bbl (us;liq.)<br>= lb/bbl (us;beer)<br>= lb/bbl (us;oil)<br>= lb/bbl (us;tank) | Imperial Einheiten<br>• lb/gal (imp)<br>• lb/bbl (imp;beer)<br>• lb/bbl (imp;oil) |  |  |  |
|               | Kundenspezifische Einheiten<br>User dens.                                                                                                    |                                                                                                    |                                                                                   |  |  |  |

| Werkseinstellung        | Abhängig vom Land:<br>• kg/m <sup>3</sup><br>• lb/ft <sup>3</sup>                                                                                                    |
|-------------------------|----------------------------------------------------------------------------------------------------|
| Zusätzliche Information | AuswirkungDie gewählte Einheit gilt für:Parameter Dichte ( $\rightarrow \boxdot 56$ )Parameter Feste Dichte ( $\rightarrow \boxdot 119$ )Parameter Normdichte ( $\rightarrow \boxdot 100$ )                                                                                                    |
|                         | Auswahl                                                                                                    |
|                         | <ul> <li>SD = Spezifische Dichte<br/>Die spezifische Dichte ist das Verhältnis zwischen Messstoffdichte und Wasserdichte bei<br/>einer Wassertemperatur von +4 °C (+39 °F), +15 °C (+59 °F), +20 °C (+68 °F).</li> <li>SG = Specific Gravity<br/>Die specific Gravity ist das Verhältnis zwischen Messstoffdichte und Wasserdichte bei<br/>einer Wassertemperatur von +4 °C (+39 °F), +15 °C (+59 °F), +20 °C (+68 °F).</li> </ul> |
|                         | 🚹 Zur Erläuterung der abgekürzten Einheiten: → 🗎 226                                                                                                    |
|                         | Kundenspezifische Einheiten                                                                                                    |
|                         | Die Einheit für die kundenspezifische Dichte wird in Parameter Anwendertext Dichte $(\Rightarrow \cong 84)$ festgelegt.                                                                                                    |

| Spezifische Volumeneinheit | I   |                                                                                                  | Ê |
|----------------------------|-----|--------------------------------------------------------------------------------------------------|---|
| Navigation                 | 8 8 | Experte $\rightarrow$ Sensor $\rightarrow$ Systemeinheiten $\rightarrow$ Spezif. Vol.einh (0610) |   |

| Voraussetzung           | Bei folgendem Bestellmerkmal:<br>"Sensorausführung", Option "Massefluss"                       |
|-------------------------|------------------------------------------------------------------------------------------------|
| Beschreibung            | Auswahl der Einheit für spezifisches Volumen.                                                  |
| Auswahl                 | Andere Einheiten<br>• m <sup>3</sup> /kg<br>• ft3/lb                                           |
| Werkseinstellung        | Abhängig vom Land:<br>• m <sup>3</sup> /kg<br>• ft <sup>3</sup> /lb                            |
| Zusätzliche Information | Auswirkung<br>Die gewählte Einheit gilt für:<br>Parameter <b>Spezifisches Volumen</b> (→ 🗎 56) |
| Zusätzliche Information | Auswahl<br>【】 Zur Erläuterung der abgekürzten Einheiten: → 🗎 226                               |

ß

#### Einheit dynamische Viskosität

| Navigation              | Image: Experte → Sensor → Systemeinheiten → Einh. dyn. Visk. (0577)                                                                                                    |
|-------------------------|----------------------------------------------------------------------------------------------------|
| Beschreibung            | Auswahl der Einheit für dynamische Viskosität.                                                                                                    |
| Auswahl                 | SI-Einheiten<br>• Pa s<br>• cP<br>• P                                                                                                    |
| Werkseinstellung        | Pa s                                                                                                    |
| Zusätzliche Information | Auswirkung<br>Die gewählte Einheit gilt für:<br>■ Parameter <b>Dynamische Viskosität</b> (→ 🗎 99) (Gase)<br>■ Parameter <b>Dynamische Viskosität</b> (→ 🗎 98) (Flüssigkeiten) |
| Zusätzliche Information | <i>Auswahl</i><br>देवे Zur Erläuterung der abgekürzten Einheiten: → 🗎 226                                                                                                    |

| Spezifische Wärmekapazi | itätseinheit                                                                                                    | Â |  |
|-------------------------|----------------------------------------------------------------------------------------------------|---|--|
| Navigation              | ■ Experte → Sensor → Systemeinheiten → SpezWärmKapaEinh (0604)                                                                                                    |   |  |
| Voraussetzung           | <ul> <li>Folgende Bedingungen sind erfüllt:</li> <li>Gewählter Messstoff: <ul> <li>In Parameter Gasart wählen (→ ● 92) ist die Option Anwenderspezifisches Gas ausgewählt.</li> <li>Oder</li> <li>In Parameter Flüssigkeitstyp wählen (→ ● 93) ist die Option Anwenderspezifisches Flüssigkeit ausgewählt.</li> </ul> </li> <li>In Parameter Enthalpie-Art (→ ● 96) ist die Option Wärme ausgewählt.</li> </ul> |   |  |
| Beschreibung            | Auswahl der Einheit für die spezifische Wärmekapazität.                                                                                                    |   |  |
| Auswahl                 | SI-EinheitenImperial EinheitenkJ/(kgK)Btu/(lb°R)MJ/(kgK)kWh/(kgK)kCal/(kgK)Kcal/(kgK)                                                                                                    |   |  |
| Werkseinstellung        | kJ/(kgK)                                                                                                    |   |  |
| Zusätzliche Information | <i>Auswirkung</i><br>Die gewählte Einheit gilt für:<br>Parameter <b>Spezifische Wärmekapazität</b> (→ 🖺 102)                                                                                                    |   |  |

#### Zusätzliche Information

```
Auswahl
```

| Längeneinheit           |                                                                                                    |                                                                                 |  |
|-------------------------|----------------------------------------------------------------------------------------------------|---------------------------------------------------------------------------------|--|
| Navigation              | 🗐 😑 Experte → Sen:                                                                                     | sor → Systemeinheiten → Längeneinheit (0551)                                    |  |
| Beschreibung            | Auswahl der Einheit                                                                                    | ür das Längenmaß der Nennweite.                                                 |  |
| Auswahl                 | <i>SI-Einheiten</i><br>■ mm<br>■ m                                                                     | <i>US-Einheiten</i><br>■ in<br>■ ft                                             |  |
| Werkseinstellung        | Abhängig vom Land:<br>• mm<br>• in                                                                     |                                                                                 |  |
| Zusätzliche Information | <i>Auswirkung</i><br>Die gewählte Einheit<br>• Parameter <b>Einlaufs</b><br>• Parameter <b>Anschlu</b> | gilt für:<br>• <b>trecke</b> (→ 🗎 123)<br>• <b>ssrohr-Durchmesser</b> (→ 🗎 123) |  |

| Datum/Zeitformat        |                                                                                                    |  |
|-------------------------|----------------------------------------------------------------------------------------------------|--|
| Navigation              | ■ Experte → Sensor → Systemeinheiten → Datum/Zeitformat (2812)                                                         |  |
| Beschreibung            | Auswahl des gewünschten Zeitformats für Kalibrierhistorie.                                                             |  |
| Auswahl                 | <ul> <li>dd.mm.yy hh:mm</li> <li>dd.mm.yy hh:mm am/pm</li> <li>mm/dd/yy hh:mm</li> <li>mm/dd/yy hh:mm am/pm</li> </ul> |  |
| Werkseinstellung        | dd.mm.yy hh:mm                                                                                                    |  |
| Zusätzliche Information | Auswahl                                                                                                    |  |
|                         | 🚹 Zur Erläuterung der abgekürzten Einheiten: → 🗎 226                                                                   |  |

#### Untermenü "Anwenderspezifische Einheiten"

*Navigation*  $\textcircled{B} \boxminus$  Experte  $\rightarrow$  Sensor  $\rightarrow$  Systemeinheiten  $\rightarrow$  Anwender Einh.

| ► Anwenderspezif | ische Einheiten                                 |        |
|------------------|-------------------------------------------------|--------|
|                  | Anwendertext Volumen (0567)                     | → 🖺 81 |
|                  | Anwender-Offset Volumen (0569)                  | → 🗎 81 |
|                  | Anwenderfaktor Volumen (0568)                   | → 🗎 81 |
|                  | Anwendertext Masse (0560)                       | → 🖺 82 |
|                  | Anwender-Offset Masse (0562)                    | → 🖺 82 |
|                  | Anwenderfaktor Masse (0561)                     | → 🖺 83 |
|                  | Anwendertext Normvolumen (0592)                 | → 🖺 83 |
|                  | Anwender-Offset Normvolumen<br>(0602)           | → 🖺 83 |
|                  | Anwenderfaktor Normvolumen (0590)               | → 🗎 84 |
|                  | Anwendertext Dichte (0570)                      | → 🗎 84 |
|                  | Anwender-Offset Dichte (0571)                   | → 🗎 84 |
|                  | Anwenderfaktor Dichte (0572)                    | → 🗎 85 |
|                  | Anwendertext spezifische Enthalpie<br>(0585)    | → 🖺 85 |
|                  | Anwender-Offset spezifische Enthalpie<br>(0584) | → 🖺 85 |
|                  | Anwenderfaktor spezifische Enthalpie<br>(0583)  | → 🖺 86 |
|                  | Anwendertext Energie (0600)                     | → 🖺 86 |
|                  | Anwender-Offset Energie (0599)                  | → 🗎 86 |
|                  | Anwenderfaktor Energie (0586)                   | → 🗎 87 |
|                  | Anwendertext Druck (0581)                       | → 🗎 87 |
|                  | Anwender-Offset Druck (0580)                    | → 🗎 87 |
|                  | Anwenderfaktor Druck (0579)                     | → 🖹 88 |

| Anwendertext Volumen    |                                                                                                    |
|-------------------------|----------------------------------------------------------------------------------------------------|
| Navigation              | Image: Barbon Answer and Sector and Sector and Sec |
| Beschreibung            | Eingabe eines Textes für die anwenderspezifische Einheit von Volumen und Volumenfluss.<br>Die zugehörigen Zeiteinheiten (s, min, h, d) beim Volumenfluss werden automatisch dazu<br>generiert.                                                                                                    |
| Eingabe                 | Max. 10 Zeichen wie Buchstaben, Zahlen oder Sonderzeichen (@, %, /)                                                                                                    |
| Werkseinstellung        | User vol.                                                                                                    |
| Zusätzliche Information | Auswirkung                                                                                                    |
|                         | <ul> <li>Die definierte Einheit wird in der Auswahlliste der folgenden Parameter als Option angezeigt:</li> <li>Parameter Volumenflusseinheit (→ 🖹 66)</li> <li>Parameter Volumeneinheit (→ 🖺 68)</li> </ul>                                                                                                    |
|                         | Beispiel                                                                                                    |
|                         | <ul> <li>Bei der Eingabe des Textes GLAS werden in der Auswahlliste von Parameter Volumen-flusseinheit (→</li></ul>                                                                                                    |

| Anwender-Offset Volumen |                                                                                                    | A  |
|-------------------------|----------------------------------------------------------------------------------------------------|----|
| Navigation              | Image: Barbon Answer Answer And Answer Answer | 9) |
| Beschreibung            | Eingabe des Offsets zur Anpassung der anwenderspezifischen Volumen- und Volumen-<br>flusseinheit (ohne Zeit).                                                                                                    |    |
| Eingabe                 | Gleitkommazahl mit Vorzeichen                                                                                                    |    |
| Werkseinstellung        | 0                                                                                                    |    |
| Zusätzliche Information | <i>Beschreibung</i><br>Wert in anwenderspezifischer Einheit = (Faktor × Wert in Basiseinheit) + Offset                                                                                                    |    |

| Anwenderfaktor Volumen |                                                                                                    | A    |
|------------------------|----------------------------------------------------------------------------------------------------|------|
| Navigation             | Image: Barbon Answer Answer Answer Barbon Answer Answer Answer Answer Barbon Answer Barbon Answer Answer Answer Barbon Answer Answer Barbon Answer Barbon Answer Barb | 568) |
| Beschreibung           | Eingabe eines Mengenfaktors (ohne Zeit) für die anwenderspezifische Volumen- und Volumenflusseinheit.                                                                                                    |      |

| Eingabe | Gleitkommazahl mit Vorzeichen |
|---------|-------------------------------|
|         |                               |

1,0

Werkseinstellung

| Anwendertext Masse      | 8                                                                                                    |
|-------------------------|----------------------------------------------------------------------------------------------------|
| Navigation              | Image: Barbon Answer Answer Answer Barbon Answer Answer Answ |
| Beschreibung            | Eingabe eines Textes für die anwenderspezifische Einheit von Masse und Massefluss. Die zugehörigen Zeiteinheiten (s, min, h, d) beim Massefluss werden automatisch dazu gene-<br>riert.                                                                                                    |
| Eingabe                 | Max. 10 Zeichen wie Buchstaben, Zahlen oder Sonderzeichen (@, %, /)                                                                                                    |
| Werkseinstellung        | User mass                                                                                                    |
| Zusätzliche Information | <ul> <li>Beschreibung</li> <li>Die definierte Einheit wird in der Auswahlliste der folgenden Parameter als Option angezeigt:</li> <li>Parameter Masseflusseinheit (→  68)</li> <li>Parameter Masseeinheit (→  69)</li> </ul>                                                                                                    |
|                         | <ul> <li>Beispiel</li> <li>Bei der Eingabe des Textes GLAS werden in der Auswahlliste von Parameter Masseflusseinheit (→</li></ul>                                                                                                    |

- GLAS/min
- GLAS/h
- GLAS/d

| Anwender-Offset Masse   | Â                                                                                                    |
|-------------------------|----------------------------------------------------------------------------------------------------|
| Navigation              | Image: Barbon Answeright Strength and Strength and S |
| Beschreibung            | Eingabe des Offsets zur Anpassung der anwenderspezifischen Masse- und Masseflussein-<br>heit (ohne Zeit).                                                                                                    |
| Eingabe                 | Gleitkommazahl mit Vorzeichen                                                                                                    |
| Werkseinstellung        | 0                                                                                                    |
| Zusätzliche Information | Beschreibung                                                                                                    |
|                         | 🚹 Wert in anwenderspezifischer Einheit = (Faktor × Wert in Basiseinheit) + Offset                                                                                                    |

| Anwenderfaktor Masse | ٨                                                                                                  |
|----------------------|----------------------------------------------------------------------------------------------------|
| Navigation           | ■ Experte → Sensor → Systemeinheiten → Anwender Einh. → Faktor Masse (0561)                        |
| Beschreibung         | Eingabe eines Mengenfaktors (ohne Zeit) für die anwenderspezifische Masse- und Masse-flusseinheit. |
| Eingabe              | Gleitkommazahl mit Vorzeichen                                                                      |
| Werkseinstellung     | 1,0                                                                                                |

| Anwendertext Normvolumen |                                                                                                    | Â            |
|--------------------------|----------------------------------------------------------------------------------------------------|--------------|
| Navigation               | Image: Barbon Answer and Sensor → Systemeinheiten → Anwender Einh. → Text Normvol. (059                                                                                                    | 92)          |
| Beschreibung             | Eingabe eines Textes für die anwenderspezifische Einheit von Normvolumen und Nor<br>lumenfluss. Die zugehörigen Zeiteinheiten (s, min, h, d) beim Massefluss werden auto<br>tisch dazu generiert.                                                                | mvo-<br>)ma- |
| Eingabe                  | Max. 10 Zeichen wie Buchstaben, Zahlen oder Sonderzeichen (@, %, /)                                                                                                    |              |
| Werkseinstellung         | UserCrVol.                                                                                                    |              |
| Zusätzliche Information  | Auswirkung                                                                                                    |              |
|                          | <ul> <li>Die definierte Einheit wird in der Auswahlliste der folgenden Parameter als Optic angezeigt:</li> <li>Parameter Normvolumenfluss-Einheit (→          <sup>(⇒)</sup> 70)</li> <li>Parameter Normvolumeneinheit (→          <sup>(⇒)</sup> 71)</li> </ul> | n            |
|                          | Beispiel                                                                                                    |              |
|                          | <ul> <li>Bei der Eingabe des Textes GLAS werden in der Auswahlliste von Parameter Normvol menfluss-Einheit (→  70) folgende Optionen angezeigt:</li> <li>GLAS/s</li> <li>GLAS/min</li> <li>GLAS/h</li> <li>GLAS/d</li> </ul>                                     | l <b>u</b> - |

| Anwender-Offset No | ormvolumen 🕅                                                                                                    |
|--------------------|----------------------------------------------------------------------------------------------------|
| Navigation         | Image: Barbon Sector → System System Sector → Anwender Einh. → Offset Normvol. (0602)                                 |
| Beschreibung       | Eingabe des Offsets zur Anpassung der anwenderspezifischen Normvolumen- und Norm-<br>volumenflusseinheit (ohne Zeit). |
|                    | Wert in anwenderspezifischer Einheit = (Faktor × Wert in Basiseinheit) + Offset                                       |
| Eingabe            | Gleitkommazahl mit Vorzeichen                                                                                         |

0

#### Werkseinstellung

| Anwenderfaktor Normvolumen |                                                                                                    |
|----------------------------|----------------------------------------------------------------------------------------------------|
| Navigation                 | Image: Barbon System in the second strength in the second strength is a second strength in the second strength is a second strength in the second strength in the second strength is a second strength in the second strength is a second strength in the second strength is a second strength in the second strength is a second strength in the second strength is a second strength in the second strength is a second strength in the second strength is a second strength in the second strength is a second strength in the second strength is a second strength in the second strength is a second strength in the second strength is a second strength in the second strength in the second strength is a second strength in the second strength in the |
| Beschreibung               | Eingabe eines Mengenfaktors (ohne Zeit) für die anwenderspezifische Normvolumen- und Normvolumenflusseinheit.                                                                                                    |
| Eingabe                    | Gleitkommazahl mit Vorzeichen                                                                                                    |
| Werkseinstellung           | 1,0                                                                                                    |

| Anwendertext Dichte     |                                                                                                    |  |
|-------------------------|----------------------------------------------------------------------------------------------------|--|
| Navigation              | Image: Barbon Section Answer Section Answer Section Section Answer Section Section Sectio |  |
| Beschreibung            | Eingabe eines Textes für die anwenderspezifische Einheit der Dichte.                                                                                                    |  |
| Eingabe                 | Max. 10 Zeichen wie Buchstaben, Zahlen oder Sonderzeichen (@, %, /)                                                                                                    |  |
| Werkseinstellung        | User dens.                                                                                                    |  |
| Zusätzliche Information | Auswirkung<br>Die definierte Einheit wird in der Auswahlliste von Parameter <b>Dichteeinheit</b><br>(→   76) als Option angezeigt.                                                                                                    |  |
|                         | <i>Beispiel</i><br>Eingabe des Textes "ZE-L" für Zentner pro Liter                                                                                                    |  |

| Anwender-Offset Dichte |                                                                                                    | £ |
|------------------------|----------------------------------------------------------------------------------------------------|---|
| Navigation             | Image: Barbon Answer Answer Answer Barbon Answer Answer Answer Barbon Answer Barbon Answer Barb | ) |
| Beschreibung           | Eingabe der Nullpunktverschiebung für die anwenderspezifische Dichteeinheit.<br>Provident in anwenderspezifischer Einheit = (Faktor × Wert in Basiseinheit) + Offset                                                                                                    |   |
| Eingabe                | Gleitkommazahl mit Vorzeichen                                                                                                    |   |
| Werkseinstellung       | 0                                                                                                    |   |

| Anwenderfaktor Dichte |                                                                              | ß |
|-----------------------|------------------------------------------------------------------------------|---|
| Navigation            | ■ Experte → Sensor → Systemeinheiten → Anwender Einh. → Faktor Dichte (0572) | ) |
| Beschreibung          | Eingabe eines Mengenfaktors für die anwenderspezifische Dichteeinheit.       |   |
| Eingabe               | Gleitkommazahl mit Vorzeichen                                                |   |
| Werkseinstellung      | 1,0                                                                          |   |

| Anwendertext spezifische | nwendertext spezifische Enthalpie                                                                                                    |                                    |
|--------------------------|----------------------------------------------------------------------------------------------------|------------------------------------|
| Navigation               | Image: Barbon → Systemeinheiten → Anwender Einh. → Spez. Enth. T                                                                                                    | Čext (0585)                        |
| Beschreibung             | Eingabe eines Texts für die anwenderspezifische Brennwerteinheit. Die zugehö<br>meneinheiten (cm³, dm³, m³, ml, l, hl, Ml Mega, af, ft³, fl oz, gal, kgal, Mgal, bb<br>Masseeinheiten (g, kg, t, oz, lb, STon) beim Brennwert werden automatisch daz<br>riert.                                                                                                    | rigen Volu-<br>l) bzw.<br>zu gene- |
| Eingabe                  | Max. 10 Zeichen wie Buchstaben, Zahlen oder Sonderzeichen (@, %, /)                                                                                                    |                                    |
| Werkseinstellung         | User enth.                                                                                                    |                                    |
| Zusätzliche Information  | <ul> <li>Auswirkung</li> <li>Die definierte Einheit wird in der Auswahlliste der folgenden Parameter als Oprzeigt: <ul> <li>Parameter Brennwerteinheit (→ </li> <li>74) (Volumen)</li> <li>Parameter Brennwerteinheit (→ </li> <li>74) (Masse)</li> </ul> </li> <li>Beispiel <ul> <li>Bei der Eingabe des Textes CAL werden in der Auswahlliste von Parameter Breheit (→ </li> <li>74) folgende Optionen angezeigt: <ul> <li>CAL/Nm3</li> <li>CAL/M3</li> <li>CAL/ft3</li> <li>CAL/Sft3</li> </ul> </li> </ul></li></ul> | tion ange-<br>e <b>nnwertein-</b>  |

| Anwender-Offset spezifische Enthalpie |                                                                                                    | A                 |
|---------------------------------------|----------------------------------------------------------------------------------------------------|-------------------|
| Navigation                            | Image: Barbon Answer and Sector and Sector and Sec | Enth. Off. (0584) |
| Beschreibung                          | Eingabe des Offsets zur Anpassung der anwenderspezifischen Brennwer<br>Volumen).                                                                                                    | einheit (ohne     |
| Eingabe                               | Gleitkommazahl mit Vorzeichen                                                                                                    |                   |
| Werkseinstellung                      | 0                                                                                                    |                   |

| Anwenderfaktor spezifische Enthalpie |                                                                                                    |
|--------------------------------------|----------------------------------------------------------------------------------------------------|
| Navigation                           | Image: Barbon Answer Answer Answ |
| Beschreibung                         | Eingabe eines Mengenfaktors (ohne Volumen) für die anwenderspezifische Brennwertein-<br>heit.                                                                                                    |
| Eingabe                              | Gleitkommazahl mit Vorzeichen                                                                                                    |
| Werkseinstellung                     | 1,0                                                                                                    |
| Zusätzliche Information              | Beispiel<br>1 W × min = 60 J → 0,166 W × min = 1 J → Eingabe: 0,0166                                                                                                    |

| Anwendertext Energie                                                                                                    |                                                                                                    |             |
|----------------------------------------------------------------------------------------------------|----------------------------------------------------------------------------------------------------|-------------|
| Navigation                                                                                                    | Image: Barbon Answer Answer Answ | ))          |
| Voraussetzung                                                                                                    | Bei folgendem Bestellmerkmal:<br>"Sensorausführung", Option "Massefluss"                                                                                                    |             |
| Beschreibung                                                                                                    | Eingabe eines Texts für die anwenderspezifische Energieeinheit.                                                                                                    |             |
| Eingabe                                                                                                    | Max. 10 Zeichen wie Buchstaben, Zahlen oder Sonderzeichen (@, %, /)                                                                                                    |             |
| Werkseinstellung                                                                                                    | User en.                                                                                                    |             |
| Zusätzliche Information<br>Zusätzliche Information<br>Auswirkung<br>Die definierte Eir<br>angezeigt:<br>• Parameter Ene<br>• Parameter Ene<br>Beispiel<br>Bei der Eingabe des T<br>heit (→  Parameter Theit<br>• W/s<br>• W/min<br>• W/h<br>• W/d | <ul> <li>Auswirkung</li> <li>Die definierte Einheit wird in der Auswahlliste der folgenden Parameter als Optionangezeigt: <ul> <li>Parameter Energieeinheit (→ </li> <li>74)</li> <li>Parameter Energieflusseinheit (→ </li> <li>73)</li> </ul> </li> <li>Beispiel <ul> <li>Bei der Eingabe des Textes W werden in der Auswahlliste von Parameter Energieflusseinheit (→ </li> <li>73) folgende Optionen angezeigt: <ul> <li>W/s</li> <li>W/min</li> <li>W/h</li> <li>W/d</li> </ul> </li> </ul></li></ul>                                                                                                    | on<br>sein- |

| Anwender-Offset Energie |                                                                               | ß  |
|-------------------------|-------------------------------------------------------------------------------|----|
| Navigation              | ■ Experte → Sensor → Systemeinheiten → Anwender Einh. → Offset Energie (0599) | 9) |
| Voraussetzung           | Bei folgendem Bestellmerkmal:<br>"Sensorausführung", Option "Massefluss"      |    |

BeschreibungEingabe des Offsets zur Anpassung der anwenderspezifischen Energieeinheit (ohne Zeit).EingabeGleitkommazahl mit VorzeichenWerkseinstellung0

| Anwenderfaktor Energie |                                                                                                    | Ê      |
|------------------------|----------------------------------------------------------------------------------------------------|--------|
| Navigation             | Image: Barbon Answer and Sector and Sector and Sec | (0586) |
| Voraussetzung          | Bei folgendem Bestellmerkmal:<br>"Sensorausführung", Option "Massefluss"                                                                                                    |        |
| Beschreibung           | Eingabe eines Mengenfaktors für die anwenderspezifische Energieeinheit.                                                                                                    |        |
| Eingabe                | Gleitkommazahl mit Vorzeichen                                                                                                    |        |
| Werkseinstellung       | 1,0                                                                                                    |        |

| Anwendertext Druck |  |
|--------------------|--|
|                    |  |

| Navigation              | □ Experte → Sensor → Systemeinheiten → Anwender Einh. → Text Druck (0581)                                                           |
|-------------------------|----------------------------------------------------------------------------------------------------|
| Voraussetzung           | Bei folgendem Bestellmerkmal:<br>"Sensorausführung", Option "Massefluss"                                                            |
| Beschreibung            | Eingabe eines Texts für die anwenderspezifische Druckeinheit.                                                                       |
| Eingabe                 | Max. 10 Zeichen wie Buchstaben, Zahlen oder Sonderzeichen (@, %, /)                                                                 |
| Werkseinstellung        | User pres.                                                                                                    |
| Zusätzliche Information | Auswirkung                                                                                                    |
|                         | Die definierte Einheit wird in der Auswahlliste von Parameter <b>Druckeinheit</b> $( \rightarrow \square 71)$ als Option angezeigt. |

| Anwender-Offset Druck | nwender-Offset Druck                                                                                                    |  |
|-----------------------|----------------------------------------------------------------------------------------------------|--|
| Navigation            | Image: Barbon System in the system of the system of t |  |
| Voraussetzung         | Bei folgendem Bestellmerkmal:<br>"Sensorausführung", Option "Massefluss"                                                                                                    |  |
| Beschreibung          | Eingabe des Offsets zur Anpassung der anwenderspezifischen Druckeinheit.                                                                                                    |  |
| Eingabe               | Gleitkommazahl mit Vorzeichen                                                                                                    |  |
|                       |                                                                                                    |  |

0

Werkseinstellung

| Anwenderfaktor Druck    | Anwenderfaktor Druck                                                                                                    |  |
|-------------------------|----------------------------------------------------------------------------------------------------|--|
| Navigation              | Image: Barbon Sector Answeright System System Sector Answeright Sector Answeright Sector Answerig |  |
| Voraussetzung           | Bei folgendem Bestellmerkmal:<br>"Sensorausführung", Option "Massefluss"                                                                                                    |  |
| Beschreibung            | Eingabe eines Mengenfaktors für die anwenderspezifische Druckeinheit.                                                                                                    |  |
| Eingabe                 | Gleitkommazahl mit Vorzeichen                                                                                                    |  |
| Werkseinstellung        | 1,0                                                                                                    |  |
| Zusätzliche Information | Beispiel<br>1 Dyn/cm <sup>2</sup> = 0,1 Pa $\rightarrow$ 10 Dyn/cm <sup>2</sup> = 1 Pa $\rightarrow$ Eingabe: 10                                                                                                    |  |

## 3.2.3 Untermenü "Prozessparameter"

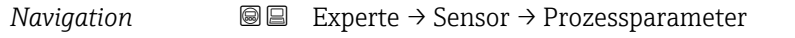

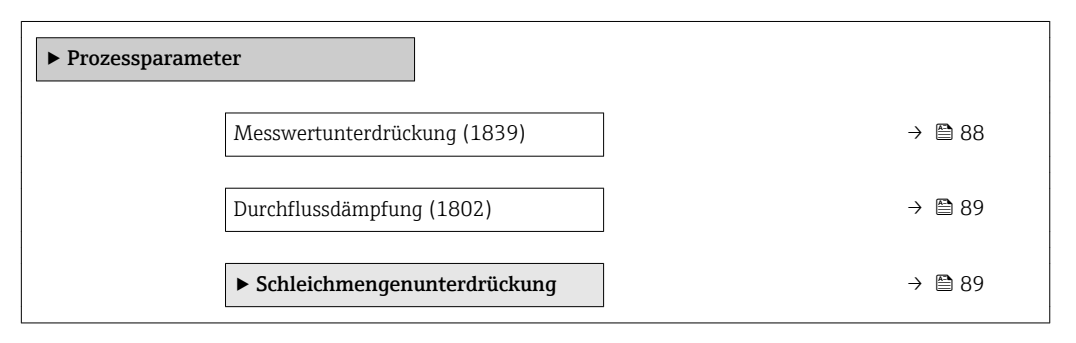

| Messwertunterdrückung | Messwertunterdrückung                                                                                                   |         |
|-----------------------|----------------------------------------------------------------------------------------------------|---------|
| Navigation            | Image: Barbon Amplitude Sensor → Prozessparameter → Messwertunterdr. (1839)                                             |         |
| Beschreibung          | Auswahl zur Unterbrechung der Auswertung von Messwerten. Dies eignet sich z.B.<br>Reinigungsprozesse einer Rohrleitung. | für die |
| Auswahl               | <ul><li>Aus</li><li>An</li></ul>                                                                                        |         |
| Werkseinstellung      | Aus                                                                                                    |         |

#### Zusätzliche Information

# Auswirkung

Diese Einstellung wirkt sich auf alle Funktionen und Ausgänge des Messgeräts aus. P

Beschreibung

#### Messwertunterdrückung ist aktiv

- Die Diagnosemeldung Diagnosemeldung **AC453 Messwertunterdrückung** wird ausgegeben.
- Ausgabewerte

  - Ausgang: Wert bei NulldurchflussTemperatur: Wird weiter ausgegeben
  - Summenzähler 1...3: Werden nicht weiter aufsummiert

| Durchflussdämpfung      |                                                                                                    |
|-------------------------|----------------------------------------------------------------------------------------------------|
| Navigation              | Image: Barbon Amplitude Sensor → Prozessparameter → Durchfl.dämpfung (1802)                                                                                                    |
| Beschreibung            | Eingabe einer Durchflussdämpfung. Reduzierung der Streuung des Durchflussmesswerts<br>(gegenüber Störungen). Dazu wird die Tiefe des Durchflussfilters eingestellt: Mit zunehm-<br>ender Filtereinstellung erhöht sich die Reaktionszeit des Geräts.                                                                                         |
| Eingabe                 | 0999,9 s                                                                                                    |
| Werkseinstellung        | 5 s                                                                                                    |
| Zusätzliche Information | <ul> <li>Auswirkung</li> <li>Die Dämpfung wirkt auf folgende Größen des Geräts: <ul> <li>Ausgänge → </li> <li>128</li> <li>Schleichmengenunterdrückung → </li> <li>89</li> <li>Summenzähler → </li> <li>185</li> </ul> </li> <li>Eingabe <ul> <li>Wert = 0: Keine Dämpfung</li> <li>Wert &gt; 0: Dämpfung wird erhöht</li> </ul> </li> </ul> |
|                         | Untermenü "Schleichmengenunterdrückung"Navigation $\blacksquare \square$ Experte $\rightarrow$ Sensor $\rightarrow$ Prozessparameter $\rightarrow$ Schleichmenge                                                                                                    |
|                         | ► Schleichmengenunterdrückung Zuordnung Prozessgröße (1837) → 🗎 90                                                                                                    |

| Einschaltpunkt Schleichmengenunter-<br>drück. (1805) | → 🗎 90 |
|------------------------------------------------------|--------|
| Ausschaltpunkt Schleichmengenunter-<br>drück. (1804) | → 🗎 91 |

| Zuordnung Prozessgröße |                                                                                                    |
|------------------------|----------------------------------------------------------------------------------------------------|
| Navigation             | Image: Barbon Ample Ample |
| Beschreibung           | Auswahl einer Prozessgröße für die Schleichmengenunterdrückung.                                                                                                    |
| Auswahl                | <ul> <li>Aus</li> <li>Volumenfluss</li> <li>Normvolumenfluss</li> <li>Massefluss</li> <li>Reynoldszahl<sup>*</sup></li> </ul>                                                                                                    |
| Werkseinstellung       | Aus                                                                                                    |

| Einschaltpunkt Schleichmengenunterdrück. |                                                                                                    |                       |
|------------------------------------------|----------------------------------------------------------------------------------------------------|-----------------------|
| Navigation                               | ■ Experte → Sensor → Prozessparameter → Schleichmenge → Einschaltpur                                                                                                    | nkt (1805)            |
| Voraussetzung                            | In Parameter <b>Zuordnung Prozessgröße</b> (→ <sup>B</sup> 90) ist eine der folgenden Optio<br>wählt:<br>• Volumenfluss<br>• Normvolumenfluss<br>• Massefluss<br>• Reynoldszahl <sup>*</sup> | onen ausge-           |
| Beschreibung                             | Eingabe eines Einschaltpunkts für die Schleichmengenunterdrückung. Wenn d bene Wert ungleich 0 ist, wird die Schleichmengenunterdrückung aktiviert $\rightarrow$                             | ler eingege-<br>🗎 91. |
| Eingabe                                  | Positive Gleitkommazahl                                                                                                    |                       |
| Werkseinstellung                         | 0                                                                                                    |                       |
| Zusätzliche Information                  | Abhängigkeit<br>Die Einheit ist abhängig von der in Parameter <b>Zuordnung Prozessgröße</b> (<br>ausgewählten Prozessgröße.                                                                  | (→ 🗎 90)              |

ß

<sup>\*</sup> Sichtbar in Abhängigkeit von Bestelloptionen oder Geräteeinstellungen

| Ausschaltpunkt Schleichr | nengenunterdrück.                                                                                                    |
|--------------------------|----------------------------------------------------------------------------------------------------|
| Navigation               | □ Experte → Sensor → Prozessparameter → Schleichmenge → Ausschaltpunkt (1804)                                                                                                    |
| Voraussetzung            | <ul> <li>In Parameter Zuordnung Prozessgröße (→  Parameter Zuordnung Prozessgröße (→  Parameter Suordnung Prozessgröße (→  Parameter Suordnung Prozessgröße (→</li></ul> |
| Beschreibung             | Eingabe eines Ausschaltpunkts für die Schleichmengenunterdrückung. Er wird als positiver<br>Hysteresewert in Bezug zum Einschaltpunkt angegeben→ 🗎 90.                                                                                                    |
| Eingabe                  | 0100,0 %                                                                                                    |
| Werkseinstellung         | 50 %                                                                                                    |
| Zusätzliche Information  | Beispiel                                                                                                    |
|                          | Q Durchfluss<br>t Zeit                                                                                                    |

H Hysterese

Navigation

- A Schleichmengenunterdrückung aktiv
- 1 Schleichmengenunterdrückung wird aktiviert
- 2 Schleichmengenunterdrückung wird deaktiviert
- 3 Eingegebener Einschaltpunkt
- 4 Eingegebener Ausschaltpunkt

#### 3.2.4 Untermenü "Messmodus"

| ► Messmodus |                               | <br>   |
|-------------|-------------------------------|--------|
|             | Messstoff wählen (7653)       | → 🗎 92 |
|             | Gasart wählen (7635)          | → 🗎 92 |
|             | Flüssigkeitstyp wählen (7636) | → 🗎 93 |

 $\blacksquare \blacksquare \quad \text{Experte} \rightarrow \text{Sensor} \rightarrow \text{Messmodus}$ 

<sup>\*</sup> Sichtbar in Abhängigkeit von Bestelloptionen oder Geräteeinstellungen

| Dichteberechnung (7608)     | → 🗎 94 |
|-----------------------------|--------|
| Enthalpie-Berechnung (7619) | → 🗎 94 |
| ► Messstoffeigenschaften    | → 🗎 95 |

| Messstoff wählen |                                                            | Ĩ |
|------------------|------------------------------------------------------------|---|
| Navigation       | Image: Barbon Sensor → Messmodus → Messstoff wählen (7653) |   |
| Beschreibung     | Auswahl der Messstoffart für die Messanwendung.            |   |
| Auswahl          | ■ Gas<br>■ Flüssigkeit                                     |   |

Dampf

Dampf

Werkseinstellung

| Gasart wählen           |                                                                                                    |
|-------------------------|----------------------------------------------------------------------------------------------------|
| Navigation              | Image: Barbon Sensor → Messmodus → Gasart wählen (7635)                                                                                                    |
| Voraussetzung           | <ul> <li>Folgende Bedingungen sind erfüllt:</li> <li>Bestellmerkmal <ul> <li>"Sensorausführung", Option "Massefluss"</li> <li>"Anwendungspaket ", Option "Luft + Industriegase" oder Option "Erdgas"</li> </ul> </li> <li>In Parameter Messstoff wählen (→  <sup>(⇒)</sup> 92) ist die Option Gas ausgewählt.</li> </ul>                                                                                                    |
| Beschreibung            | Auswahl der Gasart für die Messanwendung.                                                                                                    |
| Auswahl                 | <ul> <li>Reines Gas</li> <li>Gasgemisch</li> <li>Luft</li> <li>Erdgas</li> <li>Anwenderspezifisches Gas</li> </ul>                                                                                                    |
| Werkseinstellung        | Anwenderspezifisches Gas                                                                                                    |
| Zusätzliche Information | Option "Anwenderspezifisches Gas"<br>Einsatzbereiche: Berechnung des Masseflusses eines anwenderspezifischen Gases<br>Berechnete Größen: Es werden der Massefluss, die Dichte, der Normvolumenfluss und die<br>Wärmemenge aus dem gemessenen Volumenfluss und der gemessenen Temperatur<br>berechnet. Für die Wärmenmengenberechnung muss entweder die spezifische Wärmeka-<br>pazität oder der Brennwert eingegeben werden. |

Berechnungsformeln:

- Massefluss:  $m = q \cdot \rho$  (T)
- Dichte:  $\rho = \rho_1 (T_1) / (1 + \beta_p \cdot [T T_1])$
- Normvolumenfluss:  $v_n = q \cdot (\rho (T) / \rho_{ref})$
- Wärmemenge bei Wärmedifferenz:  $E = q \cdot \rho (T) \cdot c_p \cdot \Delta T$
- Wärmemenge bei Verbrennung:  $E = q \cdot \rho (T) \cdot h$

m = Massefluss

q = Volumenfluss (gemessen)

v<sub>n</sub> = Normvolumenfluss

- T = Prozesstemperatur (gemessen)
- $T_1$  = Temperatur ( $\Rightarrow \square 53$ ), bei welcher der Wert für  $\rho_1$  gilt.

 $\rho$  = Dichte

 $\rho_{ref}$  = Referenzdichte

- $\rho_1$  = Dichte ( $\rightarrow \cong$  56), bei welcher der Wert für T<sub>1</sub> gilt.
- $β_p$  = Linearer Ausdehnungskoeffizient (→ 🗎 96) der Flüssigkeit bei T<sub>1</sub>
- B Mögliche Kombinationen dieser Werte: Parameter Linearer Ausdehnungskoeffizient (→ 
  96)

| Flüssigkeitstyp wählen  |                                                                                                    | A          |
|-------------------------|----------------------------------------------------------------------------------------------------|------------|
| Navigation              | ■ Experte → Sensor → Messmodus → Fl.typ wählen (7636)                                                                                                    |            |
| Voraussetzung           | Folgende Bedingungen sind erfüllt:<br>■ Bestellmerkmal "Sensorausführung", Option "Massefluss"<br>■ In Parameter <b>Messstoff wählen</b> (→ 🗎 92) ist die Option <b>Flüssigkeit</b> ausgewählt.                                                                                                    |            |
| Beschreibung            | Auswahl des Flüssigkeitstyps für die Messanwendung.                                                                                                    |            |
| Auswahl                 | <ul> <li>Wasser</li> <li>LPG (Liquified Petroleum Gas)</li> <li>Anwenderspezifische Flüssigkeit</li> </ul>                                                                                                    |            |
| Werkseinstellung        | Wasser                                                                                                    |            |
| Zusätzliche Information | Option "Anwenderspezifische Flüssigkeit"                                                                                                    |            |
|                         | Einsatzbereiche: Berechnung des Masseflusses einer anwenderspezifischen Flüssigkeit, z.B. eines Thermoöls.                                                                                                    | ,          |
|                         | Berechnete Größen: Es werden der Massefluss, die Dichte, der Normvolumenfluss und o<br>Wärmemenge aus dem gemessenen Volumenfluss und der gemessenen Temperatur<br>berechnet. Für die Wärmenmengenberechnung muss entweder die spezifische Wärmel<br>pazität oder der Brennwert eingegeben werden.                                                | lie<br>ka- |
|                         | Berechnungsformeln:<br>• Massefluss: $m = q \cdot \rho (T)$<br>• Dichte: $\rho = \rho_1 (T_1) / (1 + \beta_p \cdot [T - T_1])$<br>• Normvolumenfluss: $v_n = q \cdot (\rho (T) / \rho_{ref})$<br>• Wärmemenge bei Wärmedifferenz: $E = q \cdot \rho (T) \cdot c_p \cdot \Delta T$<br>• Wärmemenge bei Verbrennung: $E = q \cdot \rho (T) \cdot h$ |            |

m = Massefluss

- q = Volumenfluss (gemessen)
- $v_n = Normvolumenfluss$
- T = Prozesstemperatur (gemessen)
- $T_1$  = Temperatur ( $\Rightarrow \implies 53$ ), bei welcher der Wert für  $\rho_1$  gilt.
- $\rho = \text{Dichte}$
- $\rho_{ref}$  = Referenzdichte
- $\rho_1$  = Dichte ( $\rightarrow \implies$  56), bei welcher der Wert für T<sub>1</sub> gilt.
- $\beta_p$  = Linearer Ausdehnungskoeffizient (+ )  $(\Rightarrow )$  96) der Flüssigkeit bei T<sub>1</sub>
- Mögliche Kombinationen dieser Werte: Parameter **Linearer Ausdehnungskoeffizi**ent (→ ≅ 96)

| Dichteberechnung |                                                                                                    |  |
|------------------|----------------------------------------------------------------------------------------------------|--|
| Navigation       | Image: Barbon Sensor → Messmodus → Dichteberechnung (7608)                                                                                                    |  |
| Voraussetzung    | Folgende Bedingungen sind erfüllt:<br>■ In Parameter <b>Messstoff wählen</b> (→ 🗎 92) ist die Option <b>Gas</b> ausgewählt.<br>■ In Parameter <b>Gasart wählen</b> (→ 🗎 92) ist die Option <b>Erdgas</b> ausgewählt. |  |
| Beschreibung     | Auswahl der Norm, auf deren Basis die Dichte berechnet wird.                                                                                                    |  |
| Auswahl          | <ul> <li>AGA Nx19</li> <li>ISO 12213- 2</li> <li>ISO 12213- 3</li> </ul>                                                                                                    |  |
| Werkseinstellung | AGA Nx19                                                                                                    |  |

#### Enthalpie-Berechnung

| Navigation       | Image: Sensor → Messmodus → Enthalpieberech. (7619)                                                                                                    |
|------------------|----------------------------------------------------------------------------------------------------|
| Voraussetzung    | <ul> <li>Folgende Bedingungen sind erfüllt:</li> <li>Bestellmerkmal <ul> <li>"Sensorausführung", Option "Massefluss (integrierte Temperaturmessung)"</li> <li>"Anwendungspaket ", Option "Erdgas"</li> </ul> </li> <li>In Parameter Messstoff wählen (→</li></ul> |
| Beschreibung     | Auswahl der Norm, auf deren Basis die Enthalpie berechnet wird.                                                                                                    |
| Auswahl          | ■ AGA5<br>■ ISO 6976                                                                                                    |
| Werkseinstellung | AGA5                                                                                                    |

Ê

#### Untermenü "Messstoffeigenschaften"

Navigation

 $\blacksquare \blacksquare \quad \text{Experte} \rightarrow \text{Sensor} \rightarrow \text{Messmodus} \rightarrow \text{Messst.eigensch.}$ 

| ► Messstoffeigenschaften                  |   |                                         |
|-------------------------------------------|---|-----------------------------------------|
| Enthalnie-Art (7620)                      | 7 | → 🖹 96                                  |
|                                           |   | , , , , , , , , , , , , , , , , , , , , |
| Heizwertart (7698)                        |   | → 🖺 95                                  |
| Referenz-Verbrennungstemperatur<br>(7699) | ] | → 🗎 100                                 |
| Normdichte (7700)                         | ] | → 🗎 100                                 |
| Referenzbrennwert (7701)                  | ] | → 🗎 100                                 |
| Referenzdruck (7702)                      | ] | → 🗎 101                                 |
| Referenztemperatur (7703)                 | ] | → 🗎 101                                 |
| Referenz-Z-Faktor (7704)                  | ] | → 🗎 102                                 |
| Linearer Ausdehnungskoeffizient<br>(7621) | ] | → 🗎 96                                  |
| Relative Dichte (7705)                    | ] | → 🗎 102                                 |
| Spezifische Wärmekapazität (7716)         | ] | → 🗎 102                                 |
| Brennwert (7626)                          | ] | → 🗎 97                                  |
| Z-Faktor (7631)                           | ] | → 🗎 99                                  |
| Dynamische Viskosität (7733)              | ] | → 🗎 98                                  |
| Dynamische Viskosität (7732)              | ] | → 🗎 99                                  |
| ► Gaszusammensetzung                      | ] | → 🗎 103                                 |

#### Heizwertart

| Navigation    | Image: Experte → Sensor → Messmodus → Messst.eigensch. → Heizwertart (7698) |
|---------------|-----------------------------------------------------------------------------|
| Voraussetzung | Der Parameter <b>Heizwertart</b> (→ 🗎 95) ist sichtbar.                     |
| Beschreibung  | Auswahl, ob auf Basis von Heizwert oder Brennwert berechnet wird.           |

| Auswahl          | <ul> <li>Brennwert Volumen</li> <li>Heizwert Volumen</li> <li>Brennwert Masse</li> <li>Heizwert Masse</li> </ul>                                                                                                    |
|------------------|----------------------------------------------------------------------------------------------------|
| Werkseinstellung | Brennwert Masse                                                                                                    |
| Enthalpie-Art    | <u> </u>                                                                                                    |
|                  |                                                                                                    |
| Navigation       | Image: Barbon Antipactic Action of the second second |
| Voraussetzung    | <ul> <li>Folgende Bedingungen sind erfüllt:</li> <li>In Parameter Gasart wählen (→ ) 92) ist die Option Anwenderspezifisches Gas ausgewählt.<br/>Oder</li> <li>In Parameter Flüssigkeitstyp wählen (→ ) 93) ist die Option Anwenderspezifische Flüssigkeit ausgewählt.</li> </ul>                                                                                                    |
| Beschreibung     | Auswahl der Enthalpie-Art.                                                                                                    |
| Auswahl          | <ul><li>Wärme</li><li>Brennwert</li></ul>                                                                                                    |
| Werkseinstellung | Wärme                                                                                                    |

| Linearer Ausdehnungsko  | effizient                                                                                                    | Â               |
|-------------------------|----------------------------------------------------------------------------------------------------|-----------------|
| Navigation              | Image: Barbon Sensor → Messmodus → Messst.eigensch. → Lin. Ausd.koeff. (7621)                                                                                                    |                 |
| Voraussetzung           | <ul> <li>Folgende Bedingungen sind erfüllt:</li> <li>In Parameter Messstoff wählen (→ 	B 92) ist die Option Flüssigkeit ausgewählt.</li> <li>In Parameter Flüssigkeitstyp wählen (→ 	B 93) ist die Option Anwenderspezifische Flüssigkeit ausgewählt.</li> </ul>                                                                                                    | 9               |
| Beschreibung            | Eingabe des linearen, messstoffspezifischen Ausdehnungskoeffizienten für die Normdic<br>teberechnung bei anwenderspezifischen Flüssigkeiten.                                                                                                    | :h-             |
| Eingabe                 | 1,0 <sup>-6</sup> 2,0 <sup>-3</sup>                                                                                                    |                 |
| Werkseinstellung        | 2,06 <sup>-4</sup>                                                                                                    |                 |
| Zusätzliche Information | <ul> <li><i>Eingabe</i></li> <li>Wenn der Wert in diesem Parameter geändert wird, wird empfohlen ein Reset des Sumenzählers durchzuführen.</li> <li>Der Ausdehnungskoeffizient kann mithilfe des Applicators ermittelt werden.</li> <li>Wenn zwei Wertepaare für Dichte und Temperatur bekannt sind (Dichte ρ<sub>1</sub> bei Temperatur T<sub>1</sub> und Dichte ρ<sub>2</sub> bei Temperatur T<sub>2</sub>), kann der Ausdehnungskoeffizient nach follender Formel berechnet werden:</li> <li>β<sub>p</sub> = ((ρ<sub>1</sub>/ρ<sub>2</sub>) - 1)/(T<sub>1</sub> - +T<sub>2</sub>)</li> </ul> | m-<br>e-<br>.g- |

#### Beispielwerte

Die Berechnung der Dichte für anwenderspezifische Flüssigkeiten ist umso besser, je näher sich die Prozesstemperatur an dem jeweiligen Temperaturwert befindet. Weicht die Prozesstemperatur stark vom aufgeführten Wert ab, sollte der Ausdehnungskoeffizient nach der Formel (siehe oben) berechnet werden.

| Messstoff<br>(Flüssigkeit)                                                  | Temperaturwert<br>[K] | Dichtewert<br>[kg/m³] | Ausdehnungskoeffizient<br>[10 <sup>-4</sup> 1/K] |
|-----------------------------------------------------------------------------|-----------------------|-----------------------|--------------------------------------------------|
| Luft                                                                        | 123,15                | 594                   | 18,76                                            |
| Ammoniak                                                                    | 298,15                | 602                   | 25                                               |
| Argon                                                                       | 133,15                | 1028                  | 111,3                                            |
| n-Butan                                                                     | 298,15                | 573                   | 20,7                                             |
| Kohlendioxid                                                                | 298,15                | 713                   | 106,6                                            |
| Chlor                                                                       | 298,15                | 1398                  | 21,9                                             |
| Cyclohexan                                                                  | 298,15                | 773                   | 11,6                                             |
| n-Dekan                                                                     | 298,15                | 728                   | 10,2                                             |
| Ethan                                                                       | 298,15                | 315                   | 175,3                                            |
| Ethylen                                                                     | 298,15                | 386                   | 87,7                                             |
| n-Heptan                                                                    | 298,15                | 351                   | 12,4                                             |
| n-Hexan                                                                     | 298,15                | 656                   | 13,8                                             |
| Hydrogenchlorid                                                             | 298,15                | 796                   | 70,9                                             |
| i-Butan                                                                     | 298,15                | 552                   | 22,5                                             |
| Methan                                                                      | 163,15                | 331                   | 73,5                                             |
| Stickstoff                                                                  | 93,15                 | 729                   | 75,3                                             |
| n-Oktan                                                                     | 298,15                | 699                   | 11,1                                             |
| Sauerstoff                                                                  | 133,15                | 876                   | 95,4                                             |
| n-Pentan                                                                    | 298,15                | 621                   | 16,2                                             |
| Propane                                                                     | 298,15                | 493                   | 32,1                                             |
| Vinylchlorid                                                                | 298,15                | 903                   | 19,3                                             |
| Tabellenwerte auch Carl L. Yaws (2001): Matheson Gas Data Book, 7th edition |                       |                       |                                                  |

A

| Navigation    | ■ Experte → Sensor → Messmodus → Messst.eigensch. → Brennwert (7626)                                                                                                    |
|---------------|----------------------------------------------------------------------------------------------------|
| Voraussetzung | <ul> <li>Folgende Bedingungen sind erfüllt:</li> <li>Gewählter Messstoff: <ul> <li>In Parameter Gasart wählen (→ ● 92) ist die Option Anwenderspezifisches Gas ausgewählt.</li> <li>Oder</li> <li>In Parameter Flüssigkeitstyp wählen (→ ● 93) ist die Option Anwenderspezifische Flüssigkeit ausgewählt.</li> </ul> </li> <li>In Parameter Enthalpie-Art (→ ● 96) ist die Option Brennwert ausgewählt.</li> <li>In Parameter Heizwertart (→ ● 95) ist die Option Brennwert Volumen oder die Option Brennwert Masse ausgewählt.</li> </ul> |
| Beschreibung  | Eingabe des Brennwerts zur Berechnung vom Energiefluss.                                                                                                    |

#### Eingabe Positive Gleitkommazahl

Werkseinstellung 50000 kJ/kg

| Dynamische Viskosität (Flüssigkeiten) |                                                                                                    |                           |                             |
|---------------------------------------|----------------------------------------------------------------------------------------------------|---------------------------|-----------------------------|
| Navigation                            | $\blacksquare \blacksquare  \text{Experte} \rightarrow \text{Sensor} \rightarrow \text{Me}$                                                                                                    | ssmodus → Messst.eigenscl | n. → Dyn. Viskosität (7733) |
| Voraussetzung                         | <ul> <li>Folgende Bedingungen sind erfüllt:</li> <li>Bestellmerkmal "Sensorausführung", Option "Volumenfluss"</li> <li>In Parameter Messstoff wählen (→ 	 92) ist die Option Flüssigkeit ausgewählt.<br/>Oder</li> <li>In Parameter Flüssigkeitstyp wählen (→ 	 93) ist die Option Anwenderspezifische<br/>Flüssigkeit gewählt.</li> </ul> |                           |                             |
| Beschreibung                          | Eingabe eines festen Werts der dynamischen Viskosität für eine Flüssigkeit.                                                                                                    |                           |                             |
| Eingabe                               | Positive Gleitkommazahl                                                                                                    |                           |                             |
| Werkseinstellung                      | 1 cP                                                                                                    |                           |                             |
| Zusätzliche Information               | <i>Beschreibung</i><br>Die eingegebene Viskosität dient zur Linearisierung des Messfehlers im unteren Reynolds<br>zahlbereich, wenn die berechnete Viskosität nicht vorliegt, z.B. Sensorausführung "Volu-<br>menfluss" oder der Messstoff ist eine anwenderspezifische Flüssigkeit (siehe Tabelle).<br><i>Abhängigkeiten</i>              |                           |                             |
|                                       | Sensorausführung                                                                                                    | Messstoff                 | Dyn. Viskosität             |
|                                       | Volumenfluss                                                                                                    | alle                      | x                           |

|   | 1)                               | Х      |
|---|----------------------------------|--------|
| Х | Dynamische Viskosität als Eingal | oewert |

alle außer 1)

1) Anwenderspezifische Flüssigkeit

Abhängigkeit

Massefluss

Die Einheit wird übernommen aus: Parameter **Einheit dynamische Viskosität** (→ ≌ 78)

| Dynamische Viskosität (G | Dynamische Viskosität (Gase)                                                                                                    |                            |                             |  |  |
|--------------------------|----------------------------------------------------------------------------------------------------|----------------------------|-----------------------------|--|--|
| Navigation               | $ \blacksquare \Box  \text{Experte} \rightarrow \text{Sensor} \rightarrow \text{Me} $                                                                                                    | essmodus → Messst.eigenscl | n. → Dyn. Viskosität (7732) |  |  |
| Voraussetzung            | <ul> <li>Folgende Bedingungen sind erfüllt:</li> <li>Bestellmerkmal "Sensorausführung", Option "Volumenfluss"</li> <li>In Parameter Messstoff wählen (→</li></ul>                                                                                                    |                            |                             |  |  |
| Beschreibung             | Eingabe eines festen Werts der dynamischen Viskosität für ein Gas oder Dampf.                                                                                                    |                            |                             |  |  |
| Eingabe                  | Positive Gleitkommazahl                                                                                                    |                            |                             |  |  |
| Werkseinstellung         | 0,015 cP                                                                                                    |                            |                             |  |  |
| Zusätzliche Information  | Beschreibung                                                                                                    | Beschreibung               |                             |  |  |
|                          | Die eingegebene Viskosität dient zur Linearisierung des Messfehlers im unteren Reynolds<br>zahlbereich, wenn die berechnete Viskosität nicht vorliegt, z.B. Sensorausführung "Volu-<br>menfluss" oder der Messstoff ist ein anwenderspezifisches Gas (siehe Tabelle). |                            |                             |  |  |
|                          | Abhangigkeiten                                                                                                    |                            | <b>5 10 1 1 1</b>           |  |  |
|                          | Sensorausführung                                                                                                    | Messstoff                  | Dyn. Viskosität             |  |  |
|                          | Volumenfluss                                                                                                    | alle                       | X                           |  |  |
|                          | Massefluss                                                                                                    | alle außer 1)              | -                           |  |  |
|                          |                                                                                                    | 1)                         | x                           |  |  |

1) Anwenderspezifisches Gas

### Abhängigkeit

х

Die Einheit wird übernommen aus: Parameter **Einheit dynamische Viskosität** (→ ≌ 78)

Dynamische Viskosität als Eingabewert

| Z-Faktor         |                                                                                                    | Ê                 |
|------------------|----------------------------------------------------------------------------------------------------|-------------------|
| Navigation       | Image: Barbon Amplitude Sensor → Messmodus → Messst.eigensch. → Z-Faktor (7631)                                  |                   |
| Voraussetzung    | In Parameter <b>Gasart wählen</b> ( $\Rightarrow \square$ 92) ist die Option <b>Anwenderspezifisches</b> Gwählt. | <b>ias</b> ausge- |
| Beschreibung     | Eingabe der Realgaskonstante Z für Gas unter Betriebsbedingungen.                                                |                   |
| Eingabe          | 0,12,0                                                                                                    |                   |
| Werkseinstellung | 1                                                                                                    |                   |

| Referenz-Verbrennungste | emperatur                                                                      | Â      |
|-------------------------|--------------------------------------------------------------------------------|--------|
| Navigation              | Image: Sensor → Messmodus → Messst.eigensch. → Ref.verbr.temp. (7699)          | ))     |
| Voraussetzung           | Der Parameter <b>Referenz-Verbrennungstemperatur</b> (→ 🗎 100) ist sichtbar.   |        |
| Beschreibung            | Eingabe der Referenz-Verbrennungstemperatur zur Berechnung vom Erdgas-Energi   | ewert. |
| Eingabe                 | −200450 °C                                                                     |        |
| Werkseinstellung        | 20 °C                                                                          |        |
| Zusätzliche Information | Abhängigkeit                                                                   |        |
|                         | 🚹 Die Einheit wird übernommen aus: Parameter <b>Temperatureinheit</b> (→ 🗎 72) |        |

| Normdichte              | ٨                                                                                                    |
|-------------------------|----------------------------------------------------------------------------------------------------|
| Navigation              | Image: Barbon Sensor → Messmodus → Messst.eigensch. → Normdichte (7700)                                    |
| Voraussetzung           | <ul> <li>Folgende Bedingungen sind erfüllt:</li> <li>In Parameter Gasart wählen (→</li></ul>               |
| Beschreibung            | Eingabe eines festen Werts für die Normdichte.                                                             |
| Eingabe                 | 0,0115000 kg/m <sup>3</sup>                                                                                |
| Werkseinstellung        | 1000 kg/m <sup>3</sup>                                                                                     |
| Zusätzliche Information | <i>Abhängigkeit</i><br><b>[</b> ] Die Einheit wird übernommen aus: Parameter <b>Dichteeinheit</b> (→ 🗎 76) |

| Referenzbrennwert |                                                                                                    |  |
|-------------------|----------------------------------------------------------------------------------------------------|--|
| Navigation        | Image: Barbon Amplitude Sensor → Messmodus → Messst.eigensch. → Referenzbrennw. (7701)                                                                                                    |  |
| Voraussetzung     | <ul> <li>Folgende Bedingungen sind erfüllt:</li> <li>In Parameter Messstoff wählen (→ ≅ 92) ist die Option Gas ausgewählt.</li> <li>In Parameter Gasart wählen (→ ≅ 92) ist die Option Erdgas ausgewählt.</li> <li>InParameter Dichteberechnung (→ ≅ 94) ist die Option ISO 12213- 3 ausgewählt.</li> </ul> |  |
| Beschreibung      | Eingabe des Referenzbrennwerts vom Erdgas.                                                                                                    |  |

#### Endress+Hauser

| Eingabe                 | Positive Gleitkommazahl                                                     |
|-------------------------|-----------------------------------------------------------------------------|
| Werkseinstellung        | 50 000 kJ/Nm <sup>3</sup>                                                   |
| Zusätzliche Information | Abhängigkeit                                                                |
|                         | Die Einheit wird übernommen aus: Parameter <b>Brennwerteinheit</b> (→ 🗎 74) |

| Referenzdruck           |                                                                                                    |   |
|-------------------------|----------------------------------------------------------------------------------------------------|---|
| Navigation              | ■ Experte → Sensor → Messmodus → Messst.eigensch. → Referenzdruck (7702)                                                                                                    |   |
| Voraussetzung           | <ul> <li>Folgende Bedingungen sind erfüllt:</li> <li>Bestellmerkmal "Sensorausführung", Option "Massefluss (integrierte Temperaturmessung)"</li> <li>In Parameter Messstoff wählen (→  92) ist die Option Gas ausgewählt.</li> </ul> | - |
| Beschreibung            | Eingabe des Referenzdrucks für die Berechnung der Normdichte.                                                                                                    |   |
| Eingabe                 | 0250 bar                                                                                                    |   |
| Werkseinstellung        | 1,01325 bar                                                                                                    |   |
| Zusätzliche Information | Abhängigkeit<br>]] Die Einheit wird übernommen aus: Parameter <b>Druckeinheit</b> (→ 🗎 71)                                                                                                    |   |

| Referenztemperatur      |                                                                                                    | A |
|-------------------------|----------------------------------------------------------------------------------------------------|---|
| Navigation              | Image: Barbon Sensor → Messmodus → Messst.eigensch. → Referenztemp. (7703)                                                                                                    |   |
| Voraussetzung           | <ul> <li>Folgenden Bedingungen erfüllt ist:</li> <li>In Parameter Messstoff wählen (→ ≅ 92) ist die Option Gas ausgewählt.<br/>Oder</li> <li>In Parameter Messstoff wählen (→ ≅ 92) ist die Option Flüssigkeit ausgewählt.</li> </ul> |   |
| Beschreibung            | Eingabe der Referenztemperatur für die Berechnung der Normdichte.                                                                                                    |   |
| Eingabe                 | −200450 °C                                                                                                    |   |
| Werkseinstellung        | 20 °C                                                                                                    |   |
| Zusätzliche Information | <i>Abhängigkeit</i><br>] Die Einheit wird übernommen aus: Parameter <b>Temperatureinheit</b> (→ 🗎 72)                                                                                                    |   |

| Referenz-Z-Faktor |                                                                                                    | æ   |
|-------------------|----------------------------------------------------------------------------------------------------|-----|
| Navigation        | Image: Barbon Amplitude Amplitude Amplitud |     |
| Voraussetzung     | In Parameter <b>Gasart wählen</b> ( $\rightarrow \cong$ 92) ist die Option <b>Anwenderspezifisches Gas</b> aus wählt.                                                                                                    | ge- |
| Beschreibung      | Eingabe der Realgaskonstante Z für Gas unter Normbedingungen.                                                                                                    |     |
| Eingabe           | 0,12                                                                                                    |     |
| Werkseinstellung  | 1                                                                                                    |     |
| Relative Dichte   |                                                                                                    |     |
| Navigation        | Image: Barbon Amplitude Amplitude Amplitu  |     |
| Voraussetzung     | Folgende Bedingungen sind erfüllt:                                                                                                    |     |

| -            | -  | -               |                |       |         |        |          |         |
|--------------|----|-----------------|----------------|-------|---------|--------|----------|---------|
| In Parameter | Me | essstoff wählen | $(\rightarrow$ | 🗎 92) | ist die | Option | Gas ausg | ewählt. |

■ In Parameter **Gasart wählen** (→ 🗎 92) ist die Option **Erdgas** ausgewählt.

| <ul> <li>In Parameter Dichteberechnung (→</li> </ul> | 94) ist die Option ISO 12 | 213-3 ausgewählt. |
|------------------------------------------------------|---------------------------|-------------------|
|------------------------------------------------------|---------------------------|-------------------|

| Beschreibung     | Eingabe der relativen Dichte vom Erdgas. |
|------------------|------------------------------------------|
| Eingabe          | 0,550,9                                  |
| Werkseinstellung | 0,664                                    |

### Spezifische Wärmekapazität

| Navigation       | Image: Experte → Sensor → Messmodus → Messst.eigensch. → Spez. Wärmekapa. (7716)                                                                                                    |  |
|------------------|----------------------------------------------------------------------------------------------------|--|
| Voraussetzung    | <ul> <li>Folgende Bedingungen sind erfüllt:</li> <li>Gewählter Messstoff: <ul> <li>In Parameter Gasart wählen (→ ● 92) ist die Option Anwenderspezifisches Gas ausgewählt.</li> <li>Oder</li> <li>In Parameter Flüssigkeitstyp wählen (→ ● 93) ist die Option Anwenderspezifische Flüssigkeit ausgewählt.</li> </ul> </li> <li>In Parameter Enthalpie-Art (→ ● 96) ist die Option Wärme ausgewählt.</li> </ul> |  |
| Beschreibung     | Eingabe der spezifischen Wärmekapazität vom Messstoff.                                                                                                    |  |
| Eingabe          | 050 kJ/(kgK)                                                                                                    |  |
| Werkseinstellung | 4,187 kJ/(kgK)                                                                                                    |  |

£

#### Zusätzliche Information

#### Abhängigkeit

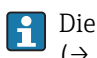

Die Einheit wird übernommen aus: Parameter **Spezifische Wärmekapazitätseinheit** ( $\rightarrow \square$  78)

Untermenü "Gaszusammensetzung"

Navigation

 $\label{eq:experte} \fbox{ Sensor } \rightarrow \texttt{Messmodus} \rightarrow \texttt{Messst.eigensch.} \rightarrow \texttt{Gaszusammensetz}.$ 

| ► Gaszusammensetzung |                     |  |          |
|----------------------|---------------------|--|----------|
|                      | Gasart (7714)       |  | → 🖹 10/ı |
|                      | Gasalt (7714)       |  | / 🖻 104  |
|                      | Gasgemisch (7640)   |  | → 🖺 105  |
|                      | Mol% Ar (7663)      |  | → 🖺 106  |
|                      | Mol% C2H3Cl (7664)  |  | → 🗎 106  |
|                      | Mol% C2H4 (7665)    |  | → 🖺 106  |
|                      | Mol% C2H6 (7666)    |  | → 🗎 107  |
|                      | Mol% C3H8 (7667)    |  | → 🗎 107  |
|                      | Mol% CH4 (7668)     |  | → 🗎 108  |
|                      | Mol% Cl2 (7707)     |  | → 🗎 108  |
|                      | Mol% CO (7669)      |  | → 🗎 108  |
|                      | Mol% CO2 (7670)     |  | → 🗎 109  |
|                      | Mol% H2 (7671)      |  | → 🗎 109  |
|                      | Mol% H2O (7672)     |  | → 🗎 110  |
|                      | Mol% H2S (7673)     |  | → 🗎 110  |
|                      | Mol% HCl (7674)     |  | → 🗎 110  |
|                      | Mol% He (7675)      |  | → 🗎 111  |
|                      | Mol% i-C4H10 (7676) |  | → 🖺 111  |
|                      | Mol% i-C5H12 (7677) |  | → 🗎 111  |

| Mol% Kr (7678)          | → 🖺 112 |
|-------------------------|---------|
| Mol% N2 (7679)          | → 🗎 112 |
| Mol% n-C10H22 (7680)    | → 🖺 113 |
| Mol% n-C4H10 (7681)     | → 🖺 113 |
| Mol% n-C5H12 (7682)     | → 🗎 113 |
| Mol% n-C6H14 (7683)     | → 🗎 114 |
| Mol% n-C7H16 (7684)     | → 🗎 114 |
| Mol% n-C8H18 (7685)     | → 🗎 114 |
| Mol% n-C9H20 (7686)     | → 🗎 115 |
| Mol% Ne (7687)          | → 🗎 115 |
| Mol% NH3 (7688)         | → 🗎 115 |
| Mol% O2 (7689)          | → 🗎 116 |
| Mol% SO2 (7691)         | → 🗎 116 |
| Mol% Xe (7692)          | → 🖺 117 |
| Mol% anderes Gas (7690) | → 🖺 117 |
| Relative Feuchte (7731) | → 🖺 117 |
|                         |         |

| Gasart        |                                                                                                    |
|---------------|----------------------------------------------------------------------------------------------------|
| Navigation    | Experte → Sensor → Messmodus → Messst.eigensch. → Gaszusammensetz. → Gasart (7714)                                                                                                    |
| Voraussetzung | <ul> <li>Folgenden Bedingungen sind erfüllt:</li> <li>In Parameter Messstoff wählen (→  92) ist die Option Gas ausgewählt.</li> <li>In Parameter Gasart wählen (→  92) ist die Option Reines Gas ausgewählt.</li> </ul> |
| Beschreibung  | Auswahl der Gasart für die Messanwendung.                                                                                                    |
| Auswahl       | <ul> <li>Wasserstoff H2</li> <li>Helium He</li> <li>Neon Ne</li> <li>Argon Ar</li> <li>Krypton Kr</li> </ul>                                                                                                    |

|                  | Xenon Xe                                  |
|------------------|-------------------------------------------|
|                  | <ul> <li>Stickstoff N2</li> </ul>         |
|                  | Sauerstoff O2                             |
|                  | Chlor Cl2                                 |
|                  | Ammoniak NH3                              |
|                  | Kohlenmonoxid CO                          |
|                  | Kohlendioxid CO2                          |
|                  | <ul> <li>Schwefeldioxid SO2</li> </ul>    |
|                  | <ul> <li>Hydrogensulfid H2S</li> </ul>    |
|                  | <ul> <li>Chlorwasserstoff HCl</li> </ul>  |
|                  | Methan CH4                                |
|                  | Ethan C2H6                                |
|                  | Propan C3H8                               |
|                  | <ul> <li>Butan C4H10</li> </ul>           |
|                  | Ethylen C2H4                              |
|                  | <ul> <li>Vinyl Chloride C2H3Cl</li> </ul> |
| Werkseinstellung | Methan CH4                                |
|                  |                                           |

| Gasgemisch       |                                                                                                    |
|------------------|----------------------------------------------------------------------------------------------------|
| Navigation       | Image: Experte → Sensor → Messmodus → Messst.eigensch. → Gaszusammensetz. → Gasge-<br>misch (7640)                                                                                                    |
| Voraussetzung    | Folgende Bedingungen sind erfüllt:<br>■ In Parameter <b>Messstoff wählen</b> (→ 🗎 92) ist die Option <b>Gas</b> ausgewählt.<br>■ In Parameter <b>Gasart wählen</b> (→ 🗎 92) ist die Option <b>Gasgemisch</b> ausgewählt.                                                                                                    |
| Beschreibung     | Auswahl des Gasgemisches für die Messanwendung.                                                                                                    |
| Auswahl          | <ul> <li>Wasserstoff H2</li> <li>Helium He</li> <li>Neon Ne</li> <li>Argon Ar</li> <li>Krypton Kr</li> <li>Xenon Xe</li> <li>Stickstoff N2</li> <li>Sauerstoff O2</li> <li>Chlor Cl2</li> <li>Ammoniak NH3</li> <li>Kohlenmonoxid CO</li> <li>Kohlendioxid CO2</li> <li>Schwefeldioxid SO2</li> <li>Hydrogensulfid H2S</li> <li>Chlorwasserstoff HCl</li> <li>Methan CH4</li> <li>Ethan C2H6</li> <li>Propan C3H8</li> <li>Butan C4H10</li> <li>Ethylen C2H4</li> <li>Vinyl Chloride C2H3Cl</li> <li>Andere</li> </ul> |
| Werkseinstellung | Methan CH4                                                                                                    |

| Mol% Ar          |                                                                                                    |
|------------------|----------------------------------------------------------------------------------------------------|
| Navigation       | Image: Experte → Sensor → Messmodus → Messst.eigensch. → Gaszusammensetz. → Mol% Ar (7663)                                                                                                    |
| Voraussetzung    | <ul> <li>Folgende Bedingungen sind erfüllt:</li> <li>In Parameter Messstoff wählen (→ ● 92) ist die Option Gas ausgewählt.</li> <li>In Parameter Gasart wählen (→ ● 92) ist die Option Gasgemisch und in Parameter Gasgemisch (→ ● 105) ist die Option Argon Ar ausgewählt.</li> <li>Oder</li> <li>In Parameter Gasart wählen (→ ● 92) ist die Option Erdgas und in Parameter Dichteberechnung (→ ● 94) ist die Option ISO 12213- 2 ausgewählt.</li> </ul> |
| Beschreibung     | Eingabe der Stoffmenge des Gasbestandteils vom Gasgemisch.                                                                                                    |
| Eingabe          | 0100 %                                                                                                    |
| Werkseinstellung | 0 %                                                                                                    |
| Mol% C2H3Cl      |                                                                                                    |
| Navigation       | Image: Experte → Sensor → Messmodus → Messst.eigensch. → Gaszusammensetz. → Mol% C2H3Cl (7664)                                                                                                    |
| Voraussetzung    | <ul> <li>Folgende Bedingungen sind erfüllt:</li> <li>In Parameter Messstoff wählen (→</li></ul>                                                                                                    |
| Beschreibung     | Eingabe der Stoffmenge des Gasbestandteils vom Gasgemisch.                                                                                                    |
| Eingabe          | 0100 %                                                                                                    |
| Werkseinstellung | 0 %                                                                                                    |
| Mol% C2H4        | 8                                                                                                    |
| Navigation       | Image: Barbon Amplitude Sensor → Messmodus → Messst.eigensch. → Gaszusammensetz. → Mol% C2H4 (7665)                                                                                                    |
| Voraussetzung    | <ul> <li>Folgende Bedingungen sind erfüllt:</li> <li>In Parameter Messstoff wählen (→ ≅ 92) ist die Option Gas ausgewählt.</li> <li>In Parameter Gasart wählen (→ ≅ 92) ist die Option Gasgemisch ausgewählt.</li> <li>In Parameter Gasgemisch (→ ≅ 105) ist die Option Ethylen C2H4 ausgewählt.</li> </ul>                                                                                                    |
| Beschreibung     | Eingabe der Stoffmenge des Gasbestandteils vom Gasgemisch.                                                                                                    |
| Eingabe          | 0100 %                                                                                                    |

Werkseinstellung 0 %

| Mol% C2H6        | ß                                                                                                    |
|------------------|----------------------------------------------------------------------------------------------------|
| Navigation       | Image: Experte → Sensor → Messmodus → Messst.eigensch. → Gaszusammensetz. → Mol% C2H6 (7666)                                                                                                    |
| Voraussetzung    | <ul> <li>Folgende Bedingungen sind erfüllt:</li> <li>In Parameter Messstoff wählen (→ ● 92) ist die Option Gas ausgewählt.</li> <li>In Parameter Gasart wählen (→ ● 92) ist die Option Gasgemisch und in Parameter Gasgemisch (→ ● 105) ist die Option Ethan C2H6 ausgewählt.</li> <li>Oder</li> <li>In Parameter Gasart wählen (→ ● 92) ist die Option Erdgas und in Parameter Dichteberechnung (→ ● 94) ist die Option ISO 12213- 2 ausgewählt.</li> </ul>  |
| Beschreibung     | Eingabe der Stoffmenge des Gasbestandteils vom Gasgemisch.                                                                                                    |
| Eingabe          | 0100 %                                                                                                    |
| Werkseinstellung | 0 %                                                                                                    |
| Mol% C3H8        | 8                                                                                                    |
| Navigation       | Experte → Sensor → Messmodus → Messst.eigensch. → Gaszusammensetz. → Mol% C3H8 (7667)                                                                                                    |
| Voraussetzung    | <ul> <li>Folgende Bedingungen sind erfüllt:</li> <li>In Parameter Messstoff wählen (→ ) 92) ist die Option Gas ausgewählt.</li> <li>In Parameter Gasart wählen (→ ) 92) ist die Option Gasgemisch und in Parameter Gasgemisch (→ ) 105) ist die Option Propan C3H8 ausgewählt.</li> <li>Oder</li> <li>In Parameter Gasart wählen (→ ) 92) ist die Option Erdgas und in Parameter Dichteberechnung (→ ) 94) ist die Option ISO 12213- 2 ausgewählt.</li> </ul> |
| Beschreibung     | Eingabe der Stoffmenge des Gasbestandteils vom Gasgemisch.                                                                                                    |
| Eingabe          | 0100 %                                                                                                    |
| Werkseinstellung | 0 %                                                                                                    |

| Mol% CH4         | 8                                                                                                  |
|------------------|----------------------------------------------------------------------------------------------------|
| Navigation       | Image: Experte → Sensor → Messmodus → Messst.eigensch. → Gaszusammensetz. → Mol% CH4 (7668)        |
| Voraussetzung    | <ul> <li>Folgende Bedingungen sind erfüllt:</li> <li>In Parameter Messstoff wählen (→</li></ul>    |
| Beschreibung     | Eingabe der Stoffmenge des Gasbestandteils vom Gasgemisch.                                         |
| Eingabe          | 0100 %                                                                                             |
| Werkseinstellung | 100 %                                                                                              |
| Mol% Cl2         | <u> </u>                                                                                           |
| Navigation       | Image: Barbon Amplitude Sensor → Messmodus → Messst.eigensch. → Gaszusammensetz. → Mol% Cl2 (7707) |
| Voraussetzung    | <ul> <li>Folgende Bedingungen sind erfüllt:</li> <li>In Parameter Messstoff wählen (→</li></ul>    |
| Beschreibung     | Eingabe der Stoffmenge des Gasbestandteils vom Gasgemisch.                                         |
| Eingabe          | 0100 %                                                                                             |
| Werkseinstellung | 0 %                                                                                                |
| Mol% CO          | <u> </u>                                                                                           |
| Navigation       | Image: Barbon Amplitude Sensor → Messmodus → Messst.eigensch. → Gaszusammensetz. → Mol% CO (7669)  |
| Voraussetzung    | <ul> <li>Folgende Bedingungen sind erfüllt:</li> <li>In Parameter Messstoff wählen (→</li></ul>    |
| Beschreibung     | Eingabe der Stoffmenge des Gasbestandteils vom Gasgemisch.                                         |

#### Endress+Hauser
| Eingabe          | 0100 %                                                                                                    |
|------------------|----------------------------------------------------------------------------------------------------|
| Werkseinstellung | 0 %                                                                                                    |
| Mol% CO2         | ۵                                                                                                    |
| Navigation       | Image: Experte → Sensor → Messmodus → Messst.eigensch. → Gaszusammensetz. → Mol% CO2 (7670)                                                                                                    |
| Voraussetzung    | <ul> <li>Folgende Bedingungen sind erfüllt:</li> <li>In Parameter Messstoff wählen (→</li></ul>                                                                                                    |
| Beschreibung     | Eingabe der Stoffmenge des Gasbestandteils vom Gasgemisch.                                                                                                    |
| Eingabe          | 0100 %                                                                                                    |
| Werkseinstellung | 0 %                                                                                                    |
| Mol% H2          | ٨                                                                                                    |
| Navigation       | Experte → Sensor → Messmodus → Messst.eigensch. → Gaszusammensetz. → Mol% H2 (7671)                                                                                                    |
| Voraussetzung    | <ul> <li>Folgende Bedingungen sind erfüllt:</li> <li>In Parameter Messstoff wählen (→ ) 292) ist die Option Gas ausgewählt.</li> <li>In Parameter Gasart wählen (→ ) 92) ist die Option Gasgemisch und in Parameter Gasgemisch (→ ) 105) ist die Option Wasserstoff H2 ausgewählt.</li> <li>Oder</li> <li>In Parameter Gasart wählen (→ ) 92) ist die Option Erdgas und in Parameter Dichteberechnung (→ ) 94) ist nicht die Option AGA Nx19 ausgewählt.</li> </ul> |
| Beschreibung     | Eingabe der Stoffmenge des Gasbestandteils vom Gasgemisch.                                                                                                    |
| Eingabe          | 0100 %                                                                                                    |
| Werkseinstellung | 0 %                                                                                                    |

| Mol% H2O         | Â                                                                                                    |
|------------------|----------------------------------------------------------------------------------------------------|
| Navigation       | Experte → Sensor → Messmodus → Messst.eigensch. → Gaszusammensetz. → Mol% H2O (7672)                                                                                                    |
| Voraussetzung    | <ul> <li>Folgenden Bedingungen sind erfüllt:</li> <li>In Parameter Messstoff wählen (→</li></ul>                                                                                                    |
| Beschreibung     | Eingabe der Stoffmenge des Gasbestandteils vom Gasgemisch.                                                                                                    |
| Eingabe          | 0100 %                                                                                                    |
| Werkseinstellung | 0 %                                                                                                    |
| Mol% H2S         | Â                                                                                                    |
| Navigation       | Experte → Sensor → Messmodus → Messst.eigensch. → Gaszusammensetz. → Mol% H2S (7673)                                                                                                    |
| Voraussetzung    | <ul> <li>Folgende Bedingungen sind erfüllt:</li> <li>In Parameter Messstoff wählen (→ ● 92) ist die Option Gas ausgewählt.</li> <li>In Parameter Gasart wählen (→ ● 92) ist die Option Gasgemisch und in Parameter Gasgemisch (→ ● 105) ist die Option Hydrogensulfid H2S ausgewählt.</li> <li>Oder</li> <li>In Parameter Gasart wählen (→ ● 92) ist die Option Erdgas und in Parameter Dichteberechnung (→ ● 94) ist die Option ISO 12213- 2 ausgewählt.</li> </ul> |
| Beschreibung     | Eingabe der Stoffmenge des Gasbestandteils vom Gasgemisch.                                                                                                    |
| Eingabe          | 0100 %                                                                                                    |
| Werkseinstellung | 0 %                                                                                                    |
| Mol% HCl         | ۵                                                                                                    |
| Navigation       | Image: Experte → Sensor → Messmodus → Messst.eigensch. → Gaszusammensetz. → Mol% HCl (7674)                                                                                                    |
| Voraussetzung    | <ul> <li>Folgenden Bedingungen sind erfüllt:</li> <li>In Parameter Messstoff wählen (→</li></ul>                                                                                                    |
| Beschreibung     | Eingabe der Stoffmenge des Gasbestandteils vom Gasgemisch.                                                                                                    |
| Eingabe          | 0100 %                                                                                                    |

Werkseinstellung 0 %

| Mol% He          | 8                                                                                                |
|------------------|--------------------------------------------------------------------------------------------------|
| Navigation       | Image: Experte → Sensor → Messmodus → Messst.eigensch. → Gaszusammensetz. → Mol% He (7675)       |
| Voraussetzung    | <ul> <li>Folgende Bedingungen sind erfüllt:</li> <li>In Parameter Messstoff wählen (→</li></ul>  |
| Beschreibung     | Eingabe der Stoffmenge des Gasbestandteils vom Gasgemisch.                                       |
| Eingabe          | 0100 %                                                                                           |
| Werkseinstellung | 0 %                                                                                              |
| Mol% i-C4H10     | 8                                                                                                |
| Navigation       | Image: Experte → Sensor → Messmodus → Messst.eigensch. → Gaszusammensetz. → Mol% i-C4H10 (7676)  |
| Voraussetzung    | <ul> <li>Folgenden Bedingungen sind erfüllt:</li> <li>In Parameter Messstoff wählen (→</li></ul> |
| Beschreibung     | Eingabe der Stoffmenge des Gasbestandteils vom Gasgemisch.                                       |
| Eingabe          | 0100 %                                                                                           |
| Werkseinstellung | 0 %                                                                                              |
| Mol% i-C5H12     | <u>Â</u>                                                                                         |

| Navigation    | Image: Experte → Sensor → Messmodus → Messst.eigensch. → Gaszusammensetz. → Mol%<br>i-C5H12 (7677)                                                                                                    |
|---------------|----------------------------------------------------------------------------------------------------|
| Voraussetzung | Folgenden Bedingungen sind erfüllt:<br>■ In Parameter <b>Messstoff wählen</b> (→ 🗎 92) ist die Option <b>Gas</b> ausgewählt.<br>■ In Parameter <b>Gasart wählen</b> (→ 🗎 92) ist die Option <b>Erdgas</b> ausgewählt.<br>■ In Parameter <b>Dichteberechnung</b> (→ 🗎 94) ist die Option <b>ISO 12213- 2</b> ausgewählt. |

| Beschreibung     | Eingabe der Stoffmenge des Gasbestandteils vom Gasgemisch.                                                                                                    |  |
|------------------|----------------------------------------------------------------------------------------------------|--|
| Eingabe          | 0100 %                                                                                                    |  |
| Werkseinstellung | 0 %                                                                                                    |  |
| Mol% Kr          | ۵                                                                                                    |  |
| Navigation       | Image: Barbon Amplitude Sensor → Messmodus → Messst.eigensch. → Gaszusammensetz. → Mol% Kr (7678)                                                                                                    |  |
| Voraussetzung    | <ul> <li>Folgenden Bedingungen sind erfüllt:</li> <li>In Parameter Messstoff wählen (→ ≅ 92) ist die Option Gas ausgewählt.</li> <li>In Parameter Gasart wählen (→ ≅ 92) ist die Option Gasgemisch ausgewählt.</li> <li>In Parameter Gasgemisch (→ ≅ 105) ist die Option Krypton Kr ausgewählt.</li> </ul>                                                                                                    |  |
| Beschreibung     | Eingabe der Stoffmenge des Gasbestandteils vom Gasgemisch.                                                                                                    |  |
| Eingabe          | 0100 %                                                                                                    |  |
| Werkseinstellung | 0 %                                                                                                    |  |
| Mol% N2          |                                                                                                    |  |
| Navigation       | Image: Barbon Sensor → Messmodus → Messst.eigensch. → Gaszusammensetz. → Mol% N2 (7679)                                                                                                    |  |
| Voraussetzung    | <ul> <li>Folgende Bedingungen sind erfüllt:</li> <li>In Parameter Messstoff wählen (→ ) 2) ist die Option Gas ausgewählt.</li> <li>In Parameter Gasart wählen (→ ) 2) ist die Option Gasgemisch und in Parameter Gasgemisch (→ ) 105) ist die Option Stickstoff N2 ausgewählt.</li> <li>Oder</li> <li>In Parameter Gasart wählen (→ ) 2) ist die Option Erdgas und in Parameter Dichteberechnung (→ ) 4) ist die Option AGA Nx19 oder die Option ISO 12213- 2 ausgewählt.</li> </ul> |  |
| Beschreibung     | Eingabe der Stoffmenge des Gasbestandteils vom Gasgemisch.                                                                                                    |  |
| Eingabe          | 0100 %                                                                                                    |  |
| Werkseinstellung | 0 %                                                                                                    |  |

| Mol% n-C10H22    | ٨                                                                                                    |
|------------------|----------------------------------------------------------------------------------------------------|
| Navigation       | Image: Experte → Sensor → Messmodus → Messst.eigensch. → Gaszusammensetz. → Mol%<br>n-C10H22 (7680)                                                                                                    |
| Voraussetzung    | <ul> <li>Folgenden Bedingungen sind erfüllt:</li> <li>In Parameter Messstoff wählen (→ ≅ 92) ist die Option Gas ausgewählt.</li> <li>In Parameter Gasart wählen (→ ≅ 92) ist die Option Erdgas ausgewählt.</li> <li>In Parameter Dichteberechnung (→ ≅ 94) ist die Option ISO 12213-2 ausgewählt.</li> </ul>                                                                                                    |
| Beschreibung     | Eingabe der Stoffmenge des Gasbestandteils vom Gasgemisch.                                                                                                    |
| Eingabe          | 0100 %                                                                                                    |
| Werkseinstellung | 0 %                                                                                                    |
| Mol% n-C4H10     | ۵                                                                                                    |
| Navigation       | Image: Experte → Sensor → Messmodus → Messst.eigensch. → Gaszusammensetz. → Mol% n-C4H10 (7681)                                                                                                    |
| Voraussetzung    | <ul> <li>Folgende Bedingungen sind erfüllt:</li> <li>In Parameter Messstoff wählen (→ ≅ 92) ist die Option Gas ausgewählt. <ul> <li>In Parameter Gasart wählen (→ ≅ 92) ist die Option Gasgemisch und in Parameter Gasgemisch (→ ≅ 105) ist die Option Butan C4H10 ausgewählt.</li> <li>Oder</li> <li>In Parameter Gasart wählen (→ ≅ 92) ist die Option Erdgas und in Parameter Dichteberechnung (→ ≅ 94) ist die Option ISO 12213- 2 ausgewählt.</li> </ul> </li> <li>Oder <ul> <li>In Parameter Messstoff wählen (→ ≅ 92) ist die Option Flüssigkeit und in Parameter Flüssigkeitstyp wählen (→ ≅ 93) ist die Option LPG ausgewählt.</li> </ul> </li> </ul> |
| Beschreibung     | Eingabe der Stoffmenge des Gasbestandteils vom Gasgemisch.                                                                                                    |
| Eingabe          | 0100 %                                                                                                    |
| Werkseinstellung | 0 %                                                                                                    |
| Mol% n-C5H12     | ٨                                                                                                    |
| Navigation       | ■ Experte → Sensor → Messmodus → Messst.eigensch. → Gaszusammensetz. → Mol% n-C5H12 (7682)                                                                                                    |

| Folgende Bedingungen sind erfüllt: |                                             |
|------------------------------------|---------------------------------------------|
| In Parameter Messstoff wählen (→   | 🗎 92) ist die Option <b>Gas</b> ausgewählt. |

- In Parameter **Gasart wählen** (→ 🗎 92) ist die Option **Erdgas** ausgewählt.

# **Beschreibung** Eingabe der Stoffmenge des Gasbestandteils vom Gasgemisch.

Voraussetzung

| Eingabe          | 0100 %                                                                                                    |
|------------------|----------------------------------------------------------------------------------------------------|
| Werkseinstellung | 0 %                                                                                                    |
|                  |                                                                                                    |
| Mol% n-C6H14     | 8                                                                                                    |
| Navigation       | Image: Barbon Amplitude Sensor → Messmodus → Messst.eigensch. → Gaszusammensetz. → Mol% n-C6H14 (7683)                                                                                                    |
| Voraussetzung    | <ul> <li>Folgende Bedingungen sind erfüllt:</li> <li>In Parameter Messstoff wählen (→ ≅ 92) ist die Option Gas ausgewählt.</li> <li>In Parameter Gasart wählen (→ ≅ 92) ist die Option Erdgas ausgewählt.</li> <li>In Parameter Dichteberechnung (→ ≅ 94) ist die Option ISO 12213- 2 ausgewählt.</li> </ul> |
| Beschreibung     | Eingabe der Stoffmenge des Gasbestandteils vom Gasgemisch.                                                                                                    |
| Eingabe          | 0100 %                                                                                                    |
| Werkseinstellung | 0 %                                                                                                    |
|                  |                                                                                                    |
| Mol% n-C7H16     | 8                                                                                                    |
| Navigation       | Image: Experte → Sensor → Messmodus → Messst.eigensch. → Gaszusammensetz. → Mol% n-C7H16 (7684)                                                                                                    |
| Voraussetzung    | <ul> <li>Folgende Bedingungen sind erfüllt:</li> <li>In Parameter Messstoff wählen (→ ≅ 92) ist die Option Gas ausgewählt.</li> <li>In Parameter Gasart wählen (→ ≅ 92) ist die Option Erdgas ausgewählt.</li> <li>In Parameter Dichteberechnung (→ ≅ 94) ist die Option ISO 12213- 2 ausgewählt.</li> </ul> |
| Beschreibung     | Eingabe der Stoffmenge des Gasbestandteils vom Gasgemisch.                                                                                                    |
| Eingabe          | 0100 %                                                                                                    |
| Werkseinstellung | 0 %                                                                                                    |
|                  |                                                                                                    |
| Mol% n-C8H18     |                                                                                                    |
| Navigation       | Image: Experte → Sensor → Messmodus → Messst.eigensch. → Gaszusammensetz. → Mol% n-C8H18 (7685)                                                                                                    |
| Voraussetzung    | <ul> <li>Folgende Bedingungen sind erfüllt:</li> <li>In Parameter Messstoff wählen (→ ≅ 92) ist die Option Gas ausgewählt.</li> <li>In Parameter Gasart wählen (→ ≅ 92) ist die Option Erdgas ausgewählt.</li> <li>In Parameter Dichteberechnung (→ ≅ 94) ist die Option ISO 12213- 2 ausgewählt.</li> </ul> |

Beschreibung Eingabe der Stoffmenge des Gasbestandteils vom Gasgemisch.

| Eingabe          | 0100 %                                                                                                    |  |  |
|------------------|----------------------------------------------------------------------------------------------------|--|--|
| Werkseinstellung | 0 %                                                                                                    |  |  |
| Mol% n-C9H20     | 8                                                                                                    |  |  |
| Navigation       | Image: Experte → Sensor → Messmodus → Messst.eigensch. → Gaszusammensetz. → Mol% n-C9H20 (7686)                                                                                                    |  |  |
| Voraussetzung    | <ul> <li>Folgende Bedingungen sind erfüllt:</li> <li>In Parameter Messstoff wählen (→ ≅ 92) ist die Option Gas ausgewählt.</li> <li>In Parameter Gasart wählen (→ ≅ 92) ist die Option Erdgas ausgewählt.</li> <li>In Parameter Dichteberechnung (→ ≅ 94) ist die Option ISO 12213-2 ausgewählt.</li> </ul> |  |  |
| Beschreibung     | Eingabe der Stoffmenge des Gasbestandteils vom Gasgemisch.                                                                                                    |  |  |
| Eingabe          | 0100 %                                                                                                    |  |  |
| Werkseinstellung | 0 %                                                                                                    |  |  |
| Mol% Ne          | ٨                                                                                                    |  |  |
| Navigation       | Image: Experte → Sensor → Messmodus → Messst.eigensch. → Gaszusammensetz. → Mol% Ne (7687)                                                                                                    |  |  |
| Voraussetzung    | <ul> <li>Folgende Bedingungen sind erfüllt:</li> <li>In Parameter Messstoff wählen (→ ≅ 92) ist die Option Gas ausgewählt.</li> <li>In Parameter Gasart wählen (→ ≅ 92) ist die Option Gasgemisch ausgewählt.</li> <li>In Parameter Gasgemisch (→ ≅ 105) ist die Option Neon Ne ausgewählt.</li> </ul>      |  |  |
| Beschreibung     | Eingabe der Stoffmenge des Gasbestandteils vom Gasgemisch.                                                                                                    |  |  |
| Eingabe          | 0100 %                                                                                                    |  |  |
| Werkseinstellung | 0 %                                                                                                    |  |  |
| Mol% NH3         | ٨                                                                                                    |  |  |
| Navigation       | Image: Barbon Amplitude Sensor → Messmodus → Messst.eigensch. → Gaszusammensetz. → Mol% NH3 (7688)                                                                                                    |  |  |
| Voraussetzung    | <ul> <li>Folgende Bedingungen sind erfüllt:</li> <li>In Parameter Messstoff wählen (→ ≅ 92) ist die Option Gas ausgewählt.</li> <li>In Parameter Gasart wählen (→ ≅ 92) ist die Option Gasgemisch ausgewählt.</li> <li>In Parameter Gasgemisch (→ ≅ 105) ist die Option Ammoniak NH3 ausgewählt.</li> </ul> |  |  |
| Beschreibung     | Eingabe der Stoffmenge des Gasbestandteils vom Gasgemisch.                                                                                                    |  |  |
| Endress+Hauser   | 115                                                                                                    |  |  |

| Eingabe          | 0100 %                                                                                                    |
|------------------|----------------------------------------------------------------------------------------------------|
| Werkseinstellung | 0 %                                                                                                    |
| Mol% O2          | ß                                                                                                    |
| Navigation       | Image: Experte → Sensor → Messmodus → Messst.eigensch. → Gaszusammensetz. → Mol% O2 (7689)                                                                                                    |
| Voraussetzung    | <ul> <li>Folgende Bedingungen sind erfüllt:</li> <li>In Parameter Messstoff wählen (→ ) 92) ist die Option Gas ausgewählt.</li> <li>In Parameter Gasart wählen (→ ) 92) ist die Option Gasgemisch und in Parameter Gasgemisch (→ ) 105) ist die Option Sauerstoff O2 ausgewählt.</li> <li>Oder</li> <li>In Parameter Gasart wählen (→ ) 92) ist die Option Erdgas und in Parameter Dichteberechnung (→ ) 94) ist die Option ISO 12213- 2 ausgewählt.</li> </ul>                                                                                                    |
| Beschreibung     | Eingabe der Stoffmenge des Gasbestandteils vom Gasgemisch.                                                                                                    |
| Eingabe          | 0100 %                                                                                                    |
| Werkseinstellung | 0 %                                                                                                    |
| Mol% SO2         | <u>B</u>                                                                                                    |
| Navigation       | Image: Barbon Amplitude Sector Amplitude Amplitude |
| Voraussetzung    | <ul> <li>Folgenden Bedingungen sind erfüllt:</li> <li>In Parameter Messstoff wählen (→ ≅ 92) ist die Option Gas ausgewählt.</li> <li>In Parameter Gasart wählen (→ ≅ 92) ist die Option Gasgemisch ausgewählt.</li> <li>In Parameter Gasgemisch (→ ≅ 105) ist die Option Schwefeldioxid SO2 ausgewählt.</li> </ul>                                                                                                    |
| Beschreibung     | Eingabe der Stoffmenge des Gasbestandteils vom Gasgemisch.                                                                                                    |
| Eingabe          | 0100 %                                                                                                    |
| Werkseinstellung | 0 %                                                                                                    |

| Mol% Xe          | Ê                                                                                                |
|------------------|--------------------------------------------------------------------------------------------------|
| Navigation       | Experte → Sensor → Messmodus → Messst.eigensch. → Gaszusammensetz. → Mol% Xe (7692)              |
| Voraussetzung    | <ul> <li>Folgende Bedingungen sind erfüllt:</li> <li>In Parameter Messstoff wählen (→</li></ul>  |
| Beschreibung     | Eingabe der Stoffmenge des Gasbestandteils vom Gasgemisch.                                       |
| Eingabe          | 0100 %                                                                                           |
| Werkseinstellung | 0 %                                                                                              |
| Mol% anderes Gas | 8                                                                                                |
| Navigation       | Experte → Sensor → Messmodus → Messst.eigensch. → Gaszusammensetz. → Mol% anderes Gas (7690)     |
| Voraussetzung    | <ul> <li>Folgenden Bedingungen sind erfüllt:</li> <li>In Parameter Messstoff wählen (→</li></ul> |
| Beschreibung     | Eingabe der Stoffmenge des Gasbestandteils vom Gasgemisch.                                       |
| Eingabe          | 0100 %                                                                                           |
| Werkseinstellung | 0 %                                                                                              |
| Relative Feuchte | හි                                                                                               |
| Navigation       | Experte → Sensor → Messmodus → Messst.eigensch. → Gaszusammensetz. → Relative Feuchte (7731)     |
| Voraussetzung    | <ul> <li>Folgende Bedingungen sind erfüllt:</li> <li>In Parameter Messstoff wählen (→</li></ul>  |
| Beschreibung     | Eingabe des Feuchtigkeitsgehalts der Luft in %.                                                  |
| Eingabe          | 0100 %                                                                                           |
| Werkseinstellung | 0 %                                                                                              |

# 3.2.5 Untermenü "Externe Kompensation"

*Navigation*  $\square$  Experte  $\rightarrow$  Sensor  $\rightarrow$  Externe Komp.

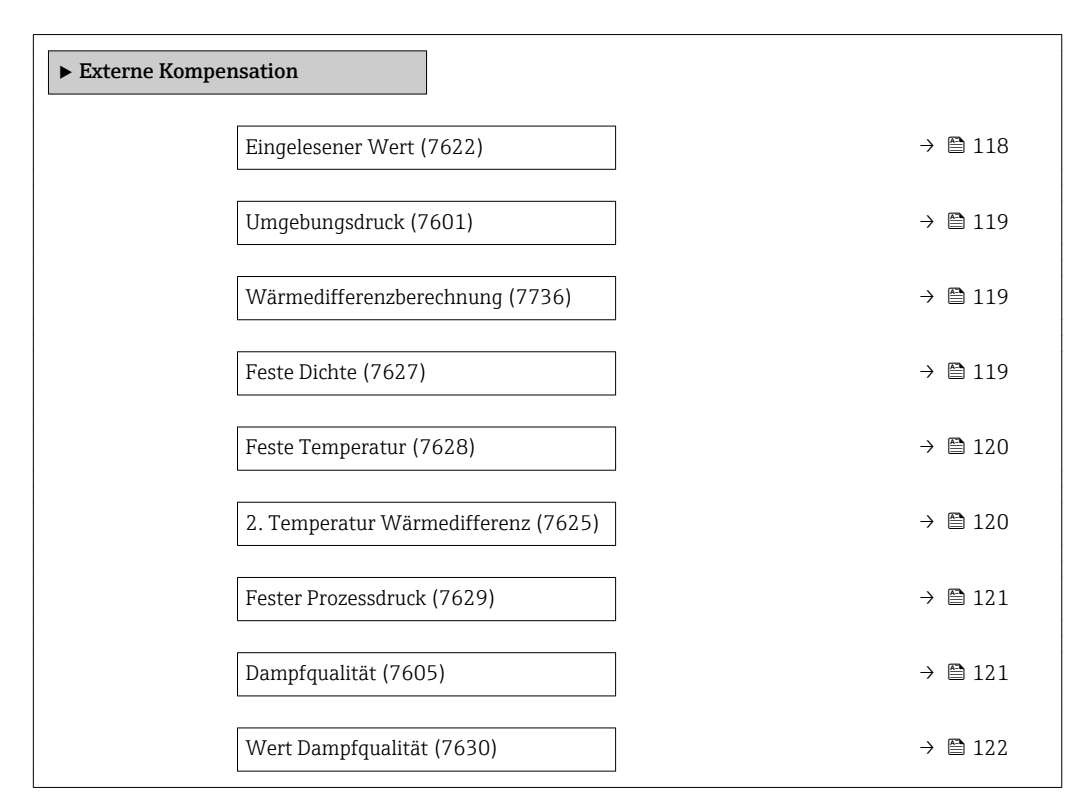

| Eingelesener Wert |                                                                                                    |
|-------------------|----------------------------------------------------------------------------------------------------|
| Navigation        | Image: Barbon Sensor → Externe Komp. → Eingeles. Wert (7622)                                                                                                    |
| Voraussetzung     | Bei folgendem Bestellmerkmal:<br>"Sensorausführung", Option "Massefluss"                                                                                                    |
| Beschreibung      | Auswahl der Prozessgröße, die von einem externen Gerät eingelesen wird.<br>Detaillierte Angaben zur Einstellung des Parameters in Dampfanwendungen: Sonder-<br>dokumentation Anwendungspaket <b>Nassdampferkennung</b> und <b>Nassdampfmessung</b> |
| Auswahl           | <ul> <li>Aus</li> <li>Druck</li> <li>Relativdruck</li> <li>Dichte</li> <li>Temperatur</li> <li>2. Temperatur Wärmedifferenz</li> </ul>                                                                                                    |
| Werkseinstellung  | Aus                                                                                                    |

# Zusätzliche Information

# Auswahl

Der Parameter **Fester Prozessdruck** (→ 🗎 121) ist auf den Wert **0 bar abs.** (ab Werk) eingestellt. In diesem Fall ignoriert das Messgerät den über den Stromeingang eingelesenen Druck. Damit das Messgerät mit dem eingelesenen Druck rechnet, muss im Parameter **Fester Prozessdruck** (→ 🗎 121) ein Wert > 0 bar abs. eingegeben werden.

| Umgebungsdruck          |                                                                                                    | æ     |
|-------------------------|----------------------------------------------------------------------------------------------------|-------|
| Navigation              | Image: Barbon Ample Ample |       |
| Voraussetzung           | In Parameter <b>Eingelesener Wert</b> (→ 🗎 118) ist die Option <b>Relativdruck</b> ausgewäh                                                                                                    | lt.   |
| Beschreibung            | Eingabe des Werts für den Umgebungsdruck, der bei der Druckkorrektur verwendet                                                                                                    | wird. |
| Eingabe                 | 0250 bar                                                                                                    |       |
| Werkseinstellung        | 1,01325 bar                                                                                                    |       |
| Zusätzliche Information | Abhängigkeit                                                                                                    |       |
|                         | 🚹 Die Einheit wird übernommen aus: Parameter <b>Druckeinheit</b> (→ 🗎 71)                                                                                                    |       |

| Wärmedifferenzberechnung |                                                                                               |
|--------------------------|-----------------------------------------------------------------------------------------------|
| Navigation               | Image: Barbon Sensor → Externe Komp. → Wärmediff.ber. (7736)                                  |
| Voraussetzung            | Der Parameter <b>Wärmedifferenzberechnung</b> ( $\rightarrow \square$ 119) ist sichtbar.      |
| Beschreibung             | Auswahl zur Berechnung der über einen Wärmetauscher abgegebenen Wärme (=Wärme-<br>differenz). |
| Auswahl                  | <ul><li>Aus</li><li>Gerät auf Kaltseite</li><li>Gerät auf Warmseite</li></ul>                 |
| Werkseinstellung         | Gerät auf Warmseite                                                                           |

| Navigation    | ■ Experte → Sensor → Externe Komp. → Feste Dichte (7627)                   |
|---------------|----------------------------------------------------------------------------|
| Voraussetzung | Bei folgendem Bestellmerkmal:<br>"Sensorausführung", Option "Volumenfluss" |
| Beschreibung  | Eingabe eines festen Werts für die Messstoffdichte.                        |

A

| Eingabe                 | 0,0115 000 kg/m <sup>3</sup>                                                                                                    |
|-------------------------|----------------------------------------------------------------------------------------------------|
| Werkseinstellung        | 1000 kg/m <sup>3</sup>                                                                                                    |
| Zusätzliche Information | <i>Beschreibung</i><br>Die eingegebene Dichte dient der Linearisierung des Messfehlers im unteren Reynolds-<br>zahlbereich, wenn die berechnete Dichte nicht vorliegt, z.B. Sensorausführung "Volumen-<br>fluss" oder der Messstoff ist ein anwenderspezifisches Gas. |
|                         | Abhängigkeit                                                                                                    |
|                         | Die Einheit wird übernommen aus. I arameter Dichteenmen ( ) 🖻 70)                                                                                                    |

| Feste Temperatur        |                                                                                                | Â |
|-------------------------|------------------------------------------------------------------------------------------------|---|
| Navigation              | Image: Barbon Sensor → Externe Komp. → Feste Temperatur (7628)                                 |   |
| Beschreibung            | Eingabe eines festen Werts für die Prozesstemperatur.                                          |   |
| Eingabe                 | −200450 °C                                                                                     |   |
| Werkseinstellung        | 20 °C                                                                                          |   |
| Zusätzliche Information | Abhängigkeit<br>🎦 Die Einheit wird übernommen aus: Parameter <b>Temperatureinheit</b> (→ 🗎 72) |   |

# 2. Temperatur Wärmedifferenz

| Navigation              | Image: Barbon Sensor → Externe Komp. → 2.Temp.Wärmediff (7625)                                        |
|-------------------------|----------------------------------------------------------------------------------------------------|
| Voraussetzung           | Der Parameter <b>2. Temperatur Wärmedifferenz</b> ( $ ightarrow 	extbf{B}$ 120) ist sichtbar.         |
| Beschreibung            | Eingabe des 2. Temperaturwertes zur Berechnung der Wärmedifferenz.                                    |
| Eingabe                 | −200450 °C                                                                                            |
| Werkseinstellung        | 20 °C                                                                                                 |
| Zusätzliche Information | Abhängigkeit<br><b>1</b> Die Einheit wird übernommen aus: Parameter <b>Temperatureinheit</b> (→ 🗎 72) |

A

| Fester Prozessdruck     |                                                                                                    | æ                     |
|-------------------------|----------------------------------------------------------------------------------------------------|-----------------------|
| Navigation              | Image: Barbon Sensor → Externe Komp. → Fest. Prozessdr. (7629)                                                                                                    |                       |
| Voraussetzung           | <ul> <li>Folgende Bedingungen sind erfüllt:</li> <li>Bestellmerkmal "Sensorausführung", Option "Massefluss (integrierte Temperaturmes sung)"</li> <li>In Parameter Eingelesener Wert (→  118) ist die Option Druck nicht ausgewählt</li> </ul>                                | ;-<br>t.              |
| Beschreibung            | Eingabe eines festen Werts für den Prozessdruck.                                                                                                    |                       |
| Eingabe                 | 0250 bar abs.                                                                                                    |                       |
| Werkseinstellung        | 0 bar abs.                                                                                                    |                       |
| Zusätzliche Information | <ul> <li>Eingabe</li> <li>Detaillierte Angaben zur Einstellung des Parameters in Dampfanwendungen: Som dokumentation Anwendungspaket Nassdampferkennung und Nassdampfmess</li> <li>Abhängigkeit</li> <li>Die Einheit wird übernommen aus: Parameter Druckeinheit (→</li></ul> | ıder-<br>J <b>ung</b> |

| Dampfqualität           | ß                                                                                                    |
|-------------------------|----------------------------------------------------------------------------------------------------|
| Navigation              | Image: Barbon Ample Ample |
| Voraussetzung           | <ul> <li>Folgende Bedingungen sind erfüllt:</li> <li>Bestellmerkmal "Anwendungspaket": <ul> <li>Option ES "Nassdampferkennung"</li> <li>Option EU "Nassdampfmessung"</li> </ul> </li> <li>In Parameter Messstoff wählen (→  <sup>(⇒)</sup> 92) ist die Option Dampf ausgewählt.</li> </ul>                                                                                                    |
|                         | In Parameter <b>Software-Optionsübersicht</b> (→ 🗎 47) werden die aktuell aktivierten Software-Optionen angezeigt.                                                                                                    |
| Beschreibung            | Auswahl des Kompensationsmodus für die Dampfqualität.                                                                                                    |
| Auswahl                 | <ul><li>Fester Wert</li><li>Berechneter Wert</li></ul>                                                                                                    |
| Werkseinstellung        | Fester Wert                                                                                                    |
| Zusätzliche Information | Auswahl<br>Detaillierte Angaben zur Einstellung des Parameters in Dampfanwendungen: Sonder-<br>dokumentation Anwendungspaket Nassdampferkennung und Nassdampfmessung                                                                                                    |

A

# Wert Dampfqualität

| Navigation              | Image: Experte → Sensor → Externe Komp. → Wert Dampfqual. (7630)                                                                                                    |
|-------------------------|----------------------------------------------------------------------------------------------------|
| Voraussetzung           | <ul> <li>Folgende Bedingungen sind erfüllt:</li> <li>In Parameter Messstoff wählen (→  Parameter Dampfqualität (→  Parameter Dampfqualität (→</li></ul> |
| Beschreibung            | Eingabe eines festen Werts für die Dampfqualität.                                                                                                    |
| Eingabe                 | 0100 %                                                                                                    |
| Werkseinstellung        | 100 %                                                                                                    |
| Zusätzliche Information | Eingabe                                                                                                    |
|                         | Detaillierte Angaben zur Einstellung des Parameters in Dampfanwendungen: Sonder-<br>dokumentation Anwendungspaket <b>Nassdampferkennung</b> und <b>Nassdampfmessung</b>                                                                                                    |

# 3.2.6 Untermenü "Sensorabgleich"

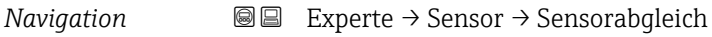

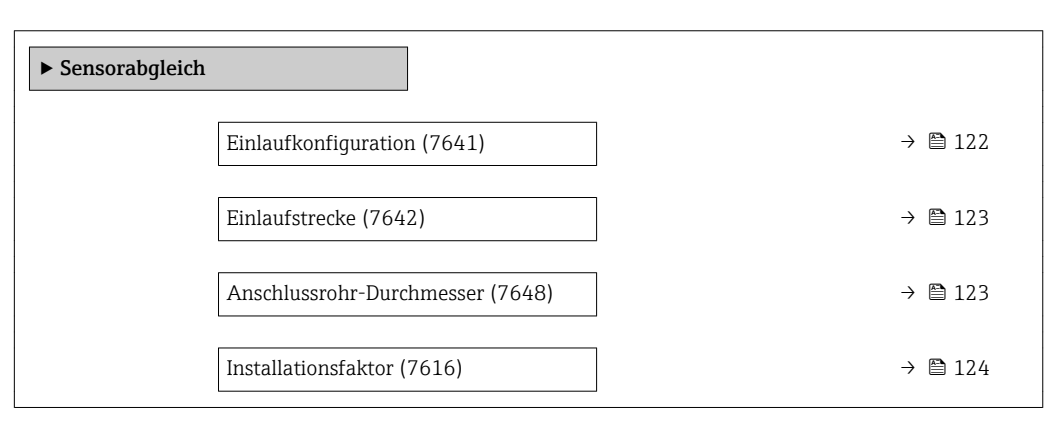

| Einlaufkonfiguration |                                                                                                    | Â |
|----------------------|----------------------------------------------------------------------------------------------------|---|
| Navigation           | Image: Barbon Sensor → Sensorabgleich → Einlaufkonfig. (7641)                                                                                                    |   |
| Voraussetzung        | <ul> <li>Das Feature Einlaufstreckenkorrektur:</li> <li>Ist ein Standardfeature und kann ausschließlich im Prowirl F 200 verwendet werden.</li> <li>Ist anwendbar bei folgenden Druckstufen und Nennweiten:<br/>DN 15150 (16")</li> <li>EN (DIN)</li> <li>ASME B16.5, Sch. 40/80</li> </ul> |   |
| Beschreibung         | Auswahl der Einlaufkonfiguration.                                                                                                    |   |

| Auswahl<br>Werkseinstellung | <ul> <li>Aus</li> <li>Einfachkrümmer</li> <li>Doppelkrümmer</li> <li>Doppelkrümmer 3D</li> <li>Reduktion</li> </ul>                                                                                                    |  |
|-----------------------------|----------------------------------------------------------------------------------------------------|--|
|                             | Aus                                                                                                    |  |
| Einlaufstrecke              |                                                                                                    |  |
| Navigation                  |                                                                                                    |  |
| Voraussetzung               | <ul> <li>Das Feature Einlaufstreckenkorrektur:</li> <li>Ist ein Standardfeature und kann ausschließlich im Prowirl F 200 verwendet werden.</li> <li>Ist anwendbar bei folgenden Druckstufen und Nennweiten:<br/>DN 15150 (16")</li> <li>EN (DIN)</li> <li>ASME B16.5, Sch. 40/80</li> </ul> |  |
| Beschreibung                | Eingabe der Länge der geraden Einlaufstrecke.                                                                                                    |  |
| Eingabe                     | 020 m                                                                                                    |  |
| Werkseinstellung            | 0 m                                                                                                    |  |
| Zusätzliche Information     | <i>Abhängigkeit</i><br>] Die Einheit wird übernommen aus: Parameter <b>Längeneinheit</b> (→ 🗎 79)                                                                                                    |  |

| Anschlussrohr-Durchmesser |                                                                                                    | ß         |
|---------------------------|----------------------------------------------------------------------------------------------------|-----------|
| Navigation                | ■ Experte → Sensor → Sensorabgleich → D Anschlussrohr (7648)                                                                                                    |           |
| Beschreibung              | Eingabe des Durchmessers der Anschlussrohrleitung, um die Durchmessersprungkorrel<br>zu aktivieren.                                                                                                    | ctur      |
| Eingabe                   | 01 m (03 ft)                                                                                                    |           |
| Werkseinstellung          | Abhängig vom Land:<br>• 0 m<br>• 0 ft                                                                                                    |           |
| Zusätzliche Information   | Beschreibung                                                                                                    |           |
|                           | Das Messgerät verfügt über eine Durchmessersprungkorrektur. Diese kann aktiviert we<br>den, indem im Parameter <b>Anschlussrohr-Durchmesser</b> der tatsächliche Innendurchme<br>ser der Anschlussrohrleitung eingegeben wird. | r-<br>es- |

# Eingabe

Wenn als Wert **0** eingegeben wird, ist die Durchmessersprungkorrektur deaktiviert. Wenn sich der Norm-Innendurchmesser des bestellten Prozessanschlusses vom Innendurchmesser der Anschlussrohrleitung unterscheidet, muss bei deaktivierter Durchmessersprungkorrektur mit einer zusätzlichen Messunsicherheit von bis zu 2 % gerechnet werden.

## Grenzwerte

Die Aktivierung der Durchmessersprungkorrektur sollte nur innerhalb der nachfolgend aufgeführten Grenzwerte erfolgen:

Flanschanschluss:

- DN 15 (½"): ±20 % des Innendurchmessers
- DN 25 (1"): ±15 % des Innendurchmessers
- DN 40 (1½"): ±12 % des Innendurchmessers
- DN  $\ge$  50 (2"): ±10 % des Innendurchmessers

Disc (Zwischenflanschausführung):

- DN 15 (½"): ±15 % des Innendurchmessers
- DN 25 (1"): ±12 % des Innendurchmessers
- DN 40 (1½"): ±9 % des Innendurchmessers
- DN  $\ge$  50 (2"): ±8 % des Innendurchmessers

### Abhängigkeit

🎦 Die Einheit wird übernommen aus: Parameter Längeneinheit (→ 🗎 79)

| Installationsfaktor     |                                                                                                    | A |
|-------------------------|----------------------------------------------------------------------------------------------------|---|
| Navigation              | $\square \square  \text{Experte} \rightarrow \text{Sensor} \rightarrow \text{Sensorabalaich} \rightarrow \text{Install faktor} (7616)$ |   |
| ivavigation             | Se Experte / Sensor / Sensorabyleich / Instantraktor (7010)                                                                            |   |
| Beschreibung            | Eingabe des Faktors, um Einbaubedingungen anzupassen.                                                                                  |   |
| Eingabe                 | Positive Gleitkommazahl                                                                                                    |   |
| Werkseinstellung        | 1,0                                                                                                    |   |
| Zusätzliche Information | Beschreibung                                                                                                    |   |
|                         | Der berechnete Volumenfluss und alle davon abgeleiteten Messgrößen werden mit de<br>Installationsfaktor multipliziert.                 | m |

# 3.2.7 Untermenü "Kalibrierung"

Navigation  $\[Begin{array}{ccc} & & \\ & & \\ & &$ 

| ► Kalibrierung                   |         |
|----------------------------------|---------|
| Kalibrierfaktor (7604)           | → 🗎 125 |
| Grundkörper-Eigenschaften (7658) | → 🗎 125 |

# Kalibrierfaktor

| Navigation              | Image: Barbon Sensor → Kalibrierung → Kalibr.faktor (7604)                                                                                                    |
|-------------------------|----------------------------------------------------------------------------------------------------|
| Beschreibung            | Anzeige des Kalibrierfaktors. Der Kalibrierfaktor wird bei der Gerätekalibrierung bestimmt.                                                                                                    |
| Anzeige                 | Positive Gleitkommazahl                                                                                                    |
| Werkseinstellung        | Im ausgelieferten Zustand ist dieser Wert immer > $0$ .                                                                                                    |
| Zusätzliche Information | Beschreibung<br>Faktor, durch den die gemessene Vortex-Frequenz geteilt werden muss, um den Volumen-<br>fluss zu berechnen.<br>Einheit<br>In 1/m <sup>3</sup> , bzw. Vortex-Pulse pro Kubikmeter |

# Grundkörper-Eigenschaften

| Navigation              | Image: Barbon Sensor → Kalibrierung → Grundkörpereig. (7658)             |
|-------------------------|--------------------------------------------------------------------------|
| Beschreibung            | Anzeige eines Informationstextes zum Messrohr.                           |
| Anzeige                 | Max. 32 Zeichen wie Buchstaben, Zahlen oder Sonderzeichen (z.B. @, %, /) |
| Werkseinstellung        |                                                                          |
| Zusätzliche Information | Beschreibung                                                             |
|                         | Zusammengefasste Informationen zum Grundkörper.                          |
|                         | Beispiel                                                                 |
|                         | DN25F-PN40: Nennweite DN25, Flansch-Typ, Druckstufe 40 bar               |

# 3.3 Untermenü "Eingang"

| Navigation | Image: Boost State in the state of the state of the |         |
|------------|----------------------------------------------------------------------------------------------------|---------|
| ► Eingang  |                                                                                                    |         |
|            | ► Stromeingang                                                                                                    | → 🗎 126 |

# 3.3.1 Untermenü "Stromeingang"

Navigation

 $\blacksquare \Box \quad \text{Experte} \rightarrow \text{Eingang} \rightarrow \text{Stromeingang}$ 

| ► Stromeingang         |           |
|------------------------|-----------|
| Strombereich (1605)    | ) → 🗎 126 |
| 4 mA-Wert (1606)       | ) → 🗎 127 |
| 20 mA-Wert (1607)      | ) → 🗎 127 |
| Fehlerverhalten (1601) | → 🗎 127   |
| Fehlerwert (1602)      | ] → 🗎 128 |

| Strombereich            |                                                                                                   | A |
|-------------------------|---------------------------------------------------------------------------------------------------|---|
| Navigation              | Image: Barbon Strometer and Strometer and Strometer (1605)                                        |   |
| Beschreibung            | Auswahl des Strombereichs für den einzulesenden Prozesswert.                                      |   |
| Auswahl                 | <ul> <li>420 mA</li> <li>420 mA NAMUR</li> <li>420 mA US</li> </ul>                               |   |
| Werkseinstellung        | Abhängig vom Land:<br>• 420 mA NAMUR<br>• 420 mA US                                               |   |
| Zusätzliche Information | <i>Beispiele</i><br>] Beispielwerte für den Strombereich: Parameter <b>Strombereich</b> (→ 🗎 130) |   |

Â

# 4 mA-Wert

| Navigation              | Image: Experte → Eingang → Stromeingang → 4 mA-Wert (1606)                                                                                                    |
|-------------------------|----------------------------------------------------------------------------------------------------|
| Beschreibung            | Eingabe eines Werts für den 4 mA-Strom.                                                                                                    |
| Eingabe                 | Gleitkommazahl mit Vorzeichen                                                                                                    |
| Werkseinstellung        | 0                                                                                                    |
| Zusätzliche Information | <ul> <li>Abhängigkeit</li> <li>Die Eingabe ist abhängig von der in Parameter Eingelesener Wert (→ 🖹 118) ausgewählten Prozessgröße.</li> <li>Stromeingangsverhalten</li> <li>Der Stromeingang verhält sich je nach Parametrierung der folgenden Parameter unterschiedlich: <ul> <li>Strombereich (→ 🖺 126)</li> <li>Fehlerverhalten (→ 🗎 127)</li> </ul> </li> <li>Parametrierbeispiele</li> <li>Parametrierbeispiele für Parameter 4 mA-Wert (→ 🖺 131) beachten</li> </ul> |
|                         | Parametrierbeispiele<br>♀ Parametrierbeispiele für Parameter <b>4 mA-Wert</b> (→ 🗎 131) beachten.                                                                                                    |

| 20 mA-Wert              |                                                                                                    | A |
|-------------------------|----------------------------------------------------------------------------------------------------|---|
| Navigation              | ■ Experte → Eingang → Stromeingang → 20 mA-Wert (1607)                                                                                 |   |
| Beschreibung            | Eingabe eines Werts für den 20mA-Strom.                                                                                                |   |
| Eingabe                 | Gleitkommazahl mit Vorzeichen                                                                                                    |   |
| Werkseinstellung        | Abhängig von Land und Nennweite                                                                                                    |   |
| Zusätzliche Information | <i>Abhängigkeit</i><br>Die Eingabe ist abhängig von der in Parameter <b>Eingelesener Wert</b> (→ 🗎 118) ausge<br>wählten Prozessgröße. | - |
|                         | <i>Parametrierbeispiele</i><br>¶ Parametrierbeispiele für Parameter <b>4 mA-Wert</b> (→ 🗎 131) beachten.                               |   |

| Fehlerverhalten |                                                                                                    | Ê       |
|-----------------|----------------------------------------------------------------------------------------------------|---------|
| Navigation      | Image: Barbon Strometer Strometer Stromet |         |
| Beschreibung    | Auswahl des Eingangsverhaltens bei Messung eines Stroms außerhalb des parametr<br>Parameter <b>Strombereich</b> (→ 🗎 126).                                                                                                    | rierten |

| <ul> <li>Alarm</li> <li>Letzter gültiger Wert</li> <li>Definierter Wert</li> </ul>                                                                                                    |
|----------------------------------------------------------------------------------------------------|
| Alarm                                                                                                    |
| Auswahl<br>• Alarm                                                                                                    |
| <ul> <li>Eine Fehlermeldung wird gesetzt.</li> <li>Letzter gültiger Wert<br/>Der letzte gültige Messwert wird verwendet.</li> <li>Definierter Wert<br/>Fin henutzerdefinierter Messwert wird verwendet (Parameter Fehlerwert (&gt; ) 128))</li> </ul> |
|                                                                                                    |

| Fehlerwert              |                                                                                                    |
|-------------------------|----------------------------------------------------------------------------------------------------|
| Navigation              | Image: Barbon Stromeingang → Fehlerwert (1602)                                                                       |
| Voraussetzung           | In Parameter <b>Fehlerverhalten</b> ( $ ightarrow 	extsf{B}$ 127) ist die Option <b>Definierter Wert</b> ausgewählt. |
| Beschreibung            | Eingabe des Werts, den das Gerät bei fehlendem oder ungültigen Eingangssignal vom<br>externen Gerät verwendet.       |
| Eingabe                 | Gleitkommazahl mit Vorzeichen                                                                                        |
| Werkseinstellung        | 0                                                                                                    |
| Zusätzliche Information | Abhängigkeit                                                                                                    |
|                         | Die Eingabe ist abhängig von der in Parameter <b>Eingelesener Wert</b> (→ 🗎 118) ausge-<br>wählten Prozessgröße.     |

# 3.4 Untermenü "Ausgang"

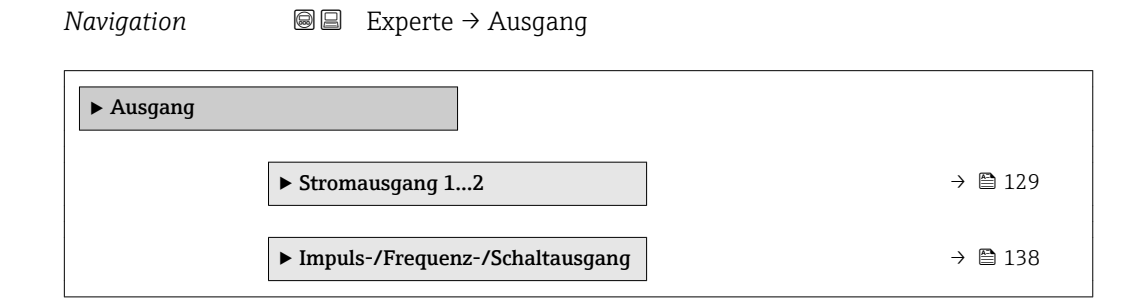

# 3.4.1 Untermenü "Stromausgang 1...2"

*Navigation*  $\blacksquare \blacksquare$  Experte  $\rightarrow$  Ausgang  $\rightarrow$  Stromausg. 1...2

| ► Stromausgang | g 12                                   |                 |             |
|----------------|----------------------------------------|-----------------|-------------|
|                | Zuordnung Stromausgang (0359–12)       | $\rightarrow$   | 129         |
|                | Strombereich (0353–12)                 |                 | 130         |
|                | Fester Stromwert (0365–12)             |                 | 131         |
|                | 4 mA-Wert (0367-12)                    |                 | <b>1</b> 31 |
|                | 20 mA-Wert (0372-12)                   |                 | 132         |
|                | Dämpfung Ausgang (0363–12)             | $\rightarrow$ ( | 133         |
|                | Sprungantwortzeit (0378–12)            |                 | 134         |
|                | Fehlerverhalten (0364–12)              |                 | 135         |
|                | Fehlerstrom (0352–12)                  | $\rightarrow$ ( | 136         |
|                | Ausgangsstrom 12 (0361-12)             | $\rightarrow$ ( | 136         |
|                | Anlaufverhalten (0368-12)              |                 | 136         |
|                | Anlaufstrom (0369-12)                  |                 | 137         |
|                | Gemessener Stromausgang 1<br>(0366–12) | → Œ             | 137         |
|                | Klemmenspannung 1 (0662–12)            | → @             | <b>1</b> 38 |
| 1              |                                        |                 |             |

| Zuordnung Stromausgang |                                                                                                    |  |
|------------------------|----------------------------------------------------------------------------------------------------|--|
| Navigation             | ■ Experte $\rightarrow$ Ausgang $\rightarrow$ Stromausg. 1 $\rightarrow$ Zuord. Strom (0359–1)                                                |  |
|                        | ■ Experte $\rightarrow$ Ausgang $\rightarrow$ Stromausg. 2 $\rightarrow$ Zuord. Strom (0359–2)                                                |  |
| Beschreibung           | Auswahl für die Zuordnung einer Prozessgröße zum Stromausgang.                                                                                |  |
| Auswahl                | <ul> <li>Aus</li> <li>Volumenfluss</li> <li>Normvolumenfluss</li> <li>Massefluss</li> <li>Fließgeschwindigkeit</li> <li>Temperatur</li> </ul> |  |

|                         | <ul> <li>Berechneter Sattdampfdruck<sup>*</sup></li> <li>Dampfqualität<sup>*</sup></li> <li>Gesamter Massefluss<sup>*</sup></li> <li>Energiefluss<sup>*</sup></li> <li>Wärmeflussdifferenz<sup>*</sup></li> </ul>                                                                                                    |
|-------------------------|----------------------------------------------------------------------------------------------------|
| Werkseinstellung        | Volumenfluss                                                                                                    |
| Strombereich            | <u> </u>                                                                                                    |
| Navigation              | Image: Barbon Stromausg. 1 → Strombereich (0353–1)                                                                                                    |
|                         | ■ Experte $\rightarrow$ Ausgang $\rightarrow$ Stromausg. 2 $\rightarrow$ Strombereich (0353–2)                                                                                                    |
| Beschreibung            | Auswahl des Strombereichs für die Prozesswertausgabe und für den oberen und unteren<br>Ausfallsignalpegel.                                                                                                    |
| Auswahl                 | <ul> <li>420 mA NAMUR</li> <li>420 mA US</li> <li>420 mA</li> <li>Fester Stromwert</li> </ul>                                                                                                    |
| Werkseinstellung        | Abhängig vom Land:<br>• 420 mA NAMUR<br>• 420 mA US                                                                                                    |
| Zusätzliche Information | Beschreibung                                                                                                    |
|                         | <ul> <li>Bei einer Störung gibt der Stromausgang den in Parameter Fehlerverhalten<br/>(→ ≅ 135) festgelegten Wert aus.</li> <li>Wenn sich der Messwert außerhalb des Messbereichs befindet, wird die Diagnose-<br/>meldung <b>∆S441 Stromausgang 12</b> ausgegeben.</li> <li>Der Messbereich wird über die Parameter <b>4 mA-Wert</b> (→ ≅ 131) und Parameter<br/><b>20 mA-Wert</b> (→ ≅ 132) festgelegt.</li> </ul> |
|                         | Option "Fester Stromwert"                                                                                                    |
|                         | Der Stromwert ist fest eingestellt über Parameter <b>Fester Stromwert</b> (> 🗎 131).                                                                                                    |
|                         | Beispiel                                                                                                    |
|                         | Zeigt den Zusammenhang vom Strombereich für die Prozesswertausgabe und den beiden<br>Ausfallsignalpegeln:                                                                                                    |
|                         |                                                                                                    |

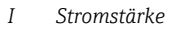

- Strombereich für Prozesswert Unterer Ausfallsignalpegel 1
- 2
- 3 Oberer Ausfallsignalpegel

A0013316

I [mA]

<sup>\*</sup> Sichtbar in Abhängigkeit von Bestelloptionen oder Geräteeinstellungen

| Auswahl      | 1             | 2        | 3          |
|--------------|---------------|----------|------------|
| 420 mA NAMUR | 3,820,5 mA    | < 3,6 mA | > 21,95 mA |
| 420 mA US    | 3,920,8 mA US | < 3,6 mA | > 21,95 mA |
| 420 mA       | 420,5 mA      | < 3,6 mA | > 21,95 mA |

Wenn der Durchfluss den oberen oder unteren Ausfallsignalpegel über- oder unterschreitet, wird die Diagnosemeldung  $\triangle$ S441 Stromausgang 1...2 ausgegeben.

| Fester Stromwert        |                                                                                                    | A |
|-------------------------|----------------------------------------------------------------------------------------------------|---|
| Navigation              | <ul> <li>Experte → Ausgang → Stromausg. 1 → Fester Stromwert (0365-1)</li> <li>Experte → Ausgang → Stromausg. 2 → Fester Stromwert (0365-2)</li> </ul> |   |
| Voraussetzung           | In Parameter Strombereich ( $\Rightarrow \cong 130$ ) ist die Option Fester Stromwert ausgewählt.                                                      |   |
| Beschreibung            | Eingabe eines konstanten Stromwerts für den Stromausgang.                                                                                              |   |
| Eingabe                 | 3,5922,5 mA                                                                                                    |   |
| Werkseinstellung        | 4 mA                                                                                                    |   |
| Zusätzliche Information | <i>Beispiel</i><br>Diese Einstellung kann z.B. für HART-Multidrop verwendet werden.                                                                    |   |

| 4 mA-Wert               |                                                                                                    | Ê                |
|-------------------------|----------------------------------------------------------------------------------------------------|------------------|
| Navigation              | ■ Experte → Ausgang → Stromausg. 1 → 4 mA-Wert (0367–1)                                                                                                    |                  |
| V                       | = Experte 'Ausgardy 'Stromausg. 2 'A min' wert (050' 2)                                                                                                    |                  |
| voraussetzung           | <ul> <li>a20 mA NAMUR</li> <li>a20 mA US</li> <li>a20 mA</li> </ul>                                                                                                    |                  |
| Beschreibung            | Eingabe eines Werts für den 4 mA-Strom.                                                                                                    |                  |
| Eingabe                 | Gleitkommazahl mit Vorzeichen                                                                                                    |                  |
| Werkseinstellung        | Abhängig vom Land:<br>• 0 m³/h<br>• 0 ft³/min                                                                                                    |                  |
| Zusätzliche Information | Beschreibung                                                                                                    |                  |
|                         | Je nach zugeordneter Prozessgröße in Parameter <b>Zuordnung Stromausgang</b> ( $\rightarrow \cong 12$ sind positive und negative Werte zulässig. Zudem kann der Wert größer oder kleiner se als der zugeordnete Wert für den 20 mA-Strom in Parameter <b>20 mA-Wert</b> ( $\rightarrow \cong 132$ | .9)<br>ein<br>). |

# Abhängigkeit

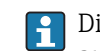

Die Einheit ist abhängig von der in Parameter **Zuordnung Stromausgang** ( $\rightarrow \square$  129) ausgewählten Prozessgröße.

### Stromausgangsverhalten

Der Stromausgang verhält sich je nach Parametrierung der folgenden Parameter unterschiedlich:

- Strombereich ( $\rightarrow \square 130$ )
- Fehlerverhalten ( $\rightarrow \square$  135)

### Parametrierbeispiele

Im Folgenden wird ein Parameterbeispiel und dessen Auswirkung auf den Stromausgang erläutert.

# Parametrierbeispiel

In Förderrichtung

- Parameter **4 mA-Wert** ( $\rightarrow \triangleq 131$ ) = ungleich Nulldurchfluss (z.B. –250 m<sup>3</sup>/h)
- Parameter **20 mA-Wert** ( $\rightarrow \triangleq 132$ ) = ungleich Nulldurchfluss (z.B. +750 m<sup>3</sup>/h)
- Berechneter Stromwert = 8 mA bei Nulldurchfluss

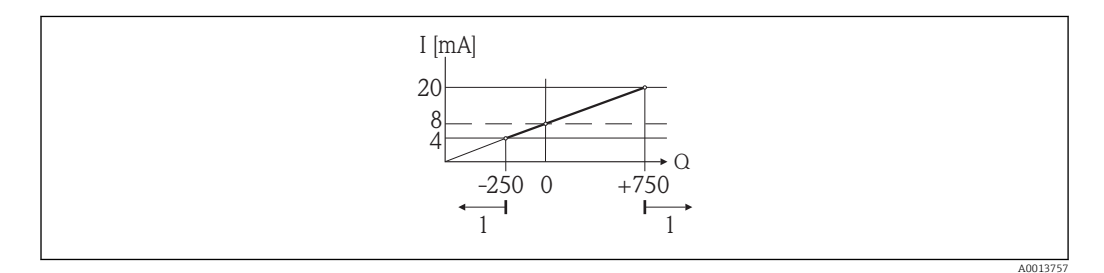

- Q Durchfluss
- I Stromstärke

1 Messbereich wird unter- oder überschritten

Mit der Eingabe der Werte für die beiden Parameter **4 mA-Wert** ( $\rightarrow \boxminus$  131) und Parameter **20 mA-Wert** ( $\rightarrow \boxminus$  132) wird der Arbeitsbereich des Messgeräts definiert. Über- oder unterschreitet der effektive Durchfluss diesen Arbeitsbereich, wird die Diagnosemeldung **\triangleS441 Stromausgang 1...2** ausgegeben.

| 20 mA-Wert       |                                                                                                    | A |
|------------------|----------------------------------------------------------------------------------------------------|---|
|                  |                                                                                                    |   |
| Navigation       | ■ Experte → Ausgang → Stromausg. 1 → 20 mA-Wert (0372–1)                                                                            |   |
|                  | ■ Experte → Ausgang → Stromausg. 2 → 20 mA-Wert (0372–2)                                                                            |   |
| Voraussetzung    | In Parameter <b>Strombereich</b> (→ 🗎 130) ist eine der folgenden Optionen ausgewählt:<br>• 420 mA NAMUR<br>• 420 mA US<br>• 420 mA |   |
| Beschreibung     | Eingabe eines Werts für den 20 mA-Strom.                                                                                            |   |
| Eingabe          | Gleitkommazahl mit Vorzeichen                                                                                                    |   |
| Werkseinstellung | Abhängig von Land und Nennweite → 🗎 223                                                                                             |   |

# Zusätzliche Information

### Beschreibung

Je nach zugeordneter Prozessgröße in Parameter **Zuordnung Stromausgang** ( $\rightarrow \cong 129$ ) sind positive und negative Werte zulässig. Zudem kann der Wert größer oder kleiner sein als der zugeordnete Wert für den 4 mA-Strom in Parameter **4 mA-Wert** ( $\rightarrow \cong 131$ ).

### Abhängigkeit

Die Einheit ist abhängig von der in Parameter **Zuordnung Stromausgang** ( $\rightarrow \cong 129$ ) ausgewählten Prozessgröße.

### Beispiel

- 4 mA zugeordneter Wert =  $-250 \text{ m}^3/\text{h}$
- 20 mA zugeordneter Wert =  $+750 \text{ m}^3/\text{h}$
- Berechneter Stromwert = 8 mA (bei Nulldurchfluss)

### Parametrierbeispiele

Parametrierbeispiele für Parameter **4 mA-Wert** (→ 🖺 131) beachten.

Dämpfung Ausgang æ Experte  $\rightarrow$  Ausgang  $\rightarrow$  Stromausg. 1  $\rightarrow$  Dämpfung Ausg. (0363–1) Navigation 8 2 Experte  $\rightarrow$  Ausgang  $\rightarrow$  Stromausg. 2  $\rightarrow$  Dämpfung Ausg. (0363–2) 8 2 Voraussetzung In Parameter **Zuordnung Stromausgang** ( $\rightarrow \cong 129$ ) ist eine der folgenden Optionen ausgewählt: Volumenfluss Normvolumenfluss Massefluss Fließgeschwindigkeit Temperatur Berechneter Sattdampfdruck<sup>\*</sup> Dampfqualität Gesamter Massefluss<sup>\*</sup> Energiefluss Wärmeflussdifferenz\* In Parameter **Strombereich** ( $\rightarrow \cong 130$ ) ist eine der folgenden Optionen ausgewählt: • 4...20 mA NAMUR • 4...20 mA US • 4...20 mA Beschreibung Eingabe der Reaktionszeit vom Stromausgangssignal auf prozessbedingte Messwertschwankungen. 0,0...999,9 s Eingabe Werkseinstellung 1,0 s

<sup>\*</sup> Sichtbar in Abhängigkeit von Bestelloptionen oder Geräteeinstellungen

| Zusätzliche Information | Eingabe                                                                                                    |  |  |
|-------------------------|----------------------------------------------------------------------------------------------------|--|--|
|                         | <ul> <li>Eingabe einer Zeitkonstante:</li> <li>Bei einer niedrigen Zeitkonstante reagiert der Stromausgang besonders schnell auf schwankende Messgrößen.</li> <li>Bei einer hohen Zeitkonstante wird er hingegen abgedämpft.</li> </ul>                                                                                                    |  |  |
| Sprungantwortzeit       |                                                                                                    |  |  |
| Navigation              | Image: Barbon Stromausg. 1 → Sprungantw.zeit (0378–1)                                                                                                    |  |  |
|                         | ■ Experte $\rightarrow$ Ausgang $\rightarrow$ Stromausg. 2 $\rightarrow$ Sprungantw.zeit (0378–2)                                                                                                    |  |  |
| Voraussetzung           | In Parameter <b>Zuordnung Stromausgang</b> ( $\Rightarrow 	extsf{b}$ 129) ist eine der folgenden Optionen aus-<br>gewählt:<br>• Volumenfluss<br>• Normvolumenfluss<br>• Massefluss<br>• Fließgeschwindigkeit<br>• Temperatur<br>• Berechneter Sattdampfdruck *<br>• Dampfqualität *<br>• Gesamter Massefluss *<br>• Energiefluss *<br>• Wärmeflussdifferenz *<br>In Parameter <b>Strombereich</b> ( $\Rightarrow 	extsf{b}$ 130) ist eine der folgenden Optionen ausgewählt:<br>• 420 mA NAMUR<br>• 420 mA US<br>• 420 mA                                                                                                    |  |  |
| Voraussetzung           |                                                                                                    |  |  |
| Beschreibung            | Anzeige der Sprungantwortzeit. Diese gibt an, wie schnell der Stromausgang bei einer<br>Messwertänderung 63 % von 100 % der Messwertänderung erreicht.                                                                                                    |  |  |
| Anzeige                 | Positive Gleitkommazahl                                                                                                    |  |  |
| Zusätzliche Information | Beschreibung                                                                                                    |  |  |
|                         | <ul> <li>Die Sprungantwortzeit setzt sich aus den Zeitangaben der folgenden Dämpfungen zusammen:</li> <li>Dämpfung Stromausgang →          <sup>(1)</sup> <sup>(2)</sup> <sup>(2)</sup></li></ul> |  |  |

 Abhängig von der Messgröße, die dem Ausgang zugeordnet ist: Durchflussdämpfung

<sup>\*</sup> Sichtbar in Abhängigkeit von Bestelloptionen oder Geräteeinstellungen

| Fehlerverhalten         |                                                                                                    |
|-------------------------|----------------------------------------------------------------------------------------------------|
| Navigation              | ■ Experte → Ausgang → Stromausg. 1 → Fehlerverhalten (0364–1)                                                                                                    |
| 5                       | ■ Experte → Ausgang → Stromausg. 2 → Fehlerverhalten (0364–2)                                                                                                    |
| Voraussetzung           | In Parameter <b>Zuordnung Stromausgang</b> ( $\Rightarrow 	extsf{B}$ 129) ist eine der folgenden Optionen aus-<br>gewählt:<br>• Volumenfluss<br>• Normvolumenfluss<br>• Massefluss<br>• Fließgeschwindigkeit<br>• Temperatur<br>• Berechneter Sattdampfdruck *<br>• Dampfqualität *<br>• Gesamter Massefluss *<br>• Energiefluss *<br>• Wärmeflussdifferenz * |
|                         | In Parameter <b>Strombereich</b> (→                                                                                                    |
| Beschreibung            | Auswahl des Stromwerts, den der Stromausgang im Störungsfall ausgibt.                                                                                                    |
| Auswahl                 | <ul> <li>Min.</li> <li>Max.</li> <li>Letzter gültiger Wert</li> <li>Aktueller Wert</li> <li>Definierter Wert</li> </ul>                                                                                                    |
| Werkseinstellung        | Max.                                                                                                    |
| Zusätzliche Information | <i>Beschreibung</i><br>Das Fehlerverhalten weiterer Ausgänge und Summenzähler ist von dieser Einstellung nicht betroffen und wird in separaten Parametern festgelegt.                                                                                                    |
|                         | Option "Min."                                                                                                    |
|                         | Der Stromausgang gibt den Wert des unteren Ausfallsignalpegels aus.                                                                                                    |
|                         | Der Ausfallsignalpegel wird über Parameter Strombereich (→ <sup>●</sup> 130) festgelegt.                                                                                                    |
|                         | <i>Option "Max."</i><br>Der Stromausgang gibt den Wert des oberen Ausfallsignalpegels aus.<br>ſſ Der Ausfallsignalpegel wird über Parameter <b>Strombereich</b> (→ 🗎 130) festgelegt.                                                                                                    |
|                         | Option "Letzter gültiger Wert"                                                                                                    |
|                         | Der Stromausgang gibt den letzten gültigen Messwert vor Auftreten der Störung aus.                                                                                                    |

<sup>\*</sup> Sichtbar in Abhängigkeit von Bestelloptionen oder Geräteeinstellungen

# Option "Aktueller Wert"

Der Stromausgang gibt den Messwert auf Basis der aktuellen Durchflussmessung aus; die Störung wird ignoriert.

Option "Definierter Wert"

Der Stromausgang gibt einen definierten Messwert aus.

P Der Messwert wird über Parameter **Fehlerstrom** (→ 🖺 136) festgelegt.

| Fehlerstrom      | ۵                                                                                                    |
|------------------|----------------------------------------------------------------------------------------------------|
| Navigation       | <ul> <li>Experte → Ausgang → Stromausg. 1 → Fehlerstrom (0352–1)</li> <li>Experte → Ausgang → Stromausg. 2 → Fehlerstrom (0352–2)</li> </ul> |
| Voraussetzung    | In Parameter <b>Fehlerverhalten</b> ( $ ightarrow 	extsf{B}$ 135) ist die Option <b>Definierter Wert</b> ausgewählt.                         |
| Beschreibung     | Eingabe eines festen Stromwerts, den der Stromausgang im Störungsfall ausgibt.                                                               |
| Eingabe          | 3,5922,5 mA                                                                                                    |
| Werkseinstellung | 22,5 mA                                                                                                    |
|                  |                                                                                                    |
| Ausgangsstrom 12 |                                                                                                    |
| Navigation       | ■ Experte → Ausgang → Stromausg. 12 → Ausgangsstrom 12 (0361–12)                                                                             |
| Beschreibung     | Anzeige des aktuell berechneten Stromwerts vom Stromausgang.                                                                                 |
| Anzeige          | 3,5922,5 mA                                                                                                    |
| Werkseinstellung | 3,59 mA                                                                                                    |
|                  |                                                                                                    |
| Anlaufverhalten  | ۵                                                                                                    |
| Navigation       | ■ Experte → Ausgang → Stromausg. 1 → Anlaufverhalten (0368–1)                                                                                |
| -                | ■ Experte → Ausgang → Stromausg. 2 → Anlaufverhalten (0368–2)                                                                                |
| Voraussetzung    | In Parameter <b>Strombereich</b> (→ 🗎 130) ist eine der folgenden Optionen ausgewählt:<br>• 420 mA NAMUR<br>• 420 mA US<br>• 420 mA          |
| Beschreibung     | Auswahl des Stromwerts, den der Stromausgang während der Aufstartphase des Geräts<br>ausgibt, solange noch kein Messwert vorhanden ist.      |

| Auswahl                 | <ul><li>Min.</li><li>Max.</li><li>Definierter Wert</li></ul>                                                                                                    |
|-------------------------|----------------------------------------------------------------------------------------------------|
| Werkseinstellung        | Min.                                                                                                    |
| Zusätzliche Information | <i>Option "Min."</i><br>Der Stromausgang gibt den Wert des unteren Ausfallsignalpegels aus.                                                                                   |
|                         | Option "Max."<br>Der Stromausgang gibt den Wert des oberen Ausfallsignalpegels aus.<br>〕 Der Ausfallsignalpegel wird über Parameter <b>Strombereich</b> (→ 🖺 130) festgelegt. |
|                         | <i>Option "Definierter Wert"</i><br>Der Stromausgang gibt einen definierten Stromwert aus.<br>☑ Der Stromwert wird über Parameter <b>Anlaufstrom</b> (→ 🖺 137) festgelegt.    |

| Anlaufstrom      | ۵                                                                                                    |
|------------------|----------------------------------------------------------------------------------------------------|
| Navigation       | Experte → Ausgang → Stromausg. 1 → Anlaufstrom (0369–1) Experte → Ausgang → Stromausg. 2 → Anlaufstrom (0369–2)                                  |
| Voraussetzung    | In Parameter <b>Anlaufverhalten</b> ( $ ightarrow 	extsf{B}$ 136) ist die Option <b>Definierter Wert</b> ausgewählt.                             |
| Beschreibung     | Eingabe eines festen Stromwerts, den der Stromausgang während der Aufstartphase des<br>Geräts ausgibt, solange noch kein Messwert vorhanden ist. |
| Eingabe          | 3,5922,5 mA                                                                                                    |
| Werkseinstellung | 3,6 mA                                                                                                    |

| Gemessener Stromausgang 1 |                                                               |
|---------------------------|---------------------------------------------------------------|
| Navigation                | ■ Experte → Ausgang → Stromausg. 1 → Gemess. Strom 1 (0366–1) |
| Beschreibung              | Anzeige des aktuell gemessenen Stromwerts vom Stromausgang.   |
| Anzeige                   | 030 mA                                                        |

# Klemmenspannung 1NavigationImage: Experte → Ausgang → Stromausg. 1 → Klemmenspg. 1 (0662–1)BeschreibungAnzeige der aktuellen Klemmenspannung, die am Stromausgang anliegt.Anzeige0,0...50,0 V

# 3.4.2 Untermenü "Impuls-/Frequenz-/Schaltausgang"

Navigation

 $\blacksquare \blacksquare \quad \text{Experte} \rightarrow \text{Ausgang} \rightarrow \text{PFS-Ausgang}$ 

| ► Impuls-/Frequenz-/Schaltausgang   |           |
|-------------------------------------|-----------|
| Betriebsart (0469)                  | ) → 🗎 139 |
| Zuordnung Impulsausgang (0460)      | ) → 🗎 139 |
| Impulswertigkeit (0455)             | ) → 🗎 140 |
| Impulsbreite (0452)                 | ] → 🗎 140 |
| Fehlerverhalten (0480)              | ) → 🗎 141 |
| Impulsausgang (0456)                | ) → 🗎 141 |
| Zuordnung Frequenzausgang (0478)    | ] → 🗎 142 |
| Anfangsfrequenz (0453)              | ) → 🗎 143 |
| Endfrequenz (0454)                  | ) → 🗎 143 |
| Messwert für Anfangsfrequenz (0476) | ] → 🗎 144 |
| Messwert für Endfrequenz (0475)     | ] → 🗎 144 |
| Dämpfung Ausgang (0477)             | ) → 🗎 145 |
| Sprungantwortzeit (0491)            | ) → 🗎 145 |
| Fehlerverhalten (0451)              | ] → 🗎 146 |
| Fehlerfrequenz (0474)               | ] → 🖺 146 |
| Ausgangsfrequenz (0471)             | ) → 🗎 147 |

| Funktion Schaltausgang (0481)                        | → 🗎 147 |
|------------------------------------------------------|---------|
| Zuordnung Diagnoseverhalten (0482)                   | → 🖺 147 |
| Zuordnung Grenzwert (0483)                           | → 🖺 148 |
| Einschaltpunkt (0466)                                | → 🗎 148 |
| Ausschaltpunkt (0464)                                | → 🗎 149 |
| Zuordnung Überwachung Durchfluss-<br>richtung (0484) | → 🗎 149 |
| Zuordnung Status (0485)                              | → 🗎 149 |
| Einschaltverzögerung (0467)                          | → 🖺 150 |
| Ausschaltverzögerung (0465)                          | → 🗎 150 |
| Fehlerverhalten (0486)                               | → 🗎 150 |
| Schaltzustand (0461)                                 | → 🗎 151 |
| Invertiertes Ausgangssignal (0470)                   | → 🖺 151 |

| Betriebsart      |                                                                                 | Ê |
|------------------|---------------------------------------------------------------------------------|---|
| Navigation       | Image: Barbon Betriebsart (0469)                                                |   |
| Beschreibung     | Auswahl der Betriebsart des Ausgangs als Impuls-, Frequenz- oder Schaltausgang. |   |
| Auswahl          | <ul><li>Impuls</li><li>Frequenz</li><li>Schalter</li></ul>                      |   |
| Werkseinstellung | Impuls                                                                          |   |

| Zuordnung Impulsausgang |                                                                                                    | æ |
|-------------------------|----------------------------------------------------------------------------------------------------|---|
| Navigation              | Image: Barbon Structure → Ausgang → PFS-Ausgang → Zuord. Impuls (0460)                                 |   |
| Voraussetzung           | In Parameter <b>Betriebsart</b> ( $ ightarrow 	extsf{B}$ 139) ist die Option <b>Impuls</b> ausgewählt. |   |
| Beschreibung            | Auswahl der Prozessgröße für den Impulsausgang.                                                        |   |

| Auswahl          | <ul> <li>Aus</li> <li>Volumenfluss</li> <li>Normvolumenfluss</li> <li>Massefluss</li> <li>Gesamter Massefluss *</li> <li>Energiefluss *</li> <li>Wärmeflussdifferenz *</li> </ul>                                                     |   |
|------------------|----------------------------------------------------------------------------------------------------|---|
| Werkseinstellung | Volumenfluss                                                                                                    |   |
| Impulswertigkeit |                                                                                                    | ß |
| Navigation       | Impulse Experte → Ausgang → PFS-Ausgang → Impulsertigkeit (0455)                                                                                                    |   |
| Voraussetzung    | In Parameter <b>Zuordnung Impulsausgang</b> (→ ) 139) ist eine der folgenden Optionen<br>ausgewählt:<br>• Volumenfluss<br>• Normvolumenfluss<br>• Massefluss<br>• Gesamter Massefluss<br>*<br>• Energiefluss<br>• Wärmeflussdifferenz |   |
| Beschreibung     | Eingabe des Betrags für den Messwert, dem ein Impuls entspricht.                                                                                                    |   |
| Eingabe          | Positive Gleitkommazahl                                                                                                    |   |
| Werkseinstellung | 1 m <sup>3</sup>                                                                                                    |   |

| Impulsbreite     |                                                                                                    | Ê |
|------------------|----------------------------------------------------------------------------------------------------|---|
| Navigation       | Impulsive Sector Sector S |   |
| Voraussetzung    | In Parameter <b>Zuordnung Impulsausgang</b> (→  ☐ 139) ist eine der folgenden Optionen<br>ausgewählt:<br>• Volumenfluss<br>• Normvolumenfluss<br>• Massefluss<br>• Gesamter Massefluss <sup>*</sup><br>• Energiefluss <sup>*</sup><br>• Wärmeflussdifferenz <sup>*</sup>                                                                                                    |   |
| Beschreibung     | Eingabe der Zeitdauer vom Ausgangsimpuls.                                                                                                    |   |
| Eingabe          | 52 000 ms                                                                                                    |   |
| Werkseinstellung | 100 ms                                                                                                    |   |

<sup>\*</sup> Sichtbar in Abhängigkeit von Bestelloptionen oder Geräteeinstellungen

| Fehlerverhalten  |                                                                                                    | Ê |
|------------------|----------------------------------------------------------------------------------------------------|---|
| Navigation       | ■ Experte → Ausgang → PFS-Ausgang → Fehlerverhalten (0480)                                                                                                    |   |
| Voraussetzung    | In Parameter <b>Zuordnung Impulsausgang</b> (→ ) 139) ist eine der folgenden Optione<br>ausgewählt:<br>• Volumenfluss<br>• Normvolumenfluss<br>• Massefluss<br>• Gesamter Massefluss<br>• Energiefluss<br>• Wärmeflussdifferenz | n |
| Beschreibung     | Auswahl eines Ausgangsverhaltens bei Gerätealarm.                                                                                                    |   |
| Auswahl          | <ul><li>Aktueller Wert</li><li>Keine Impulse</li></ul>                                                                                                    |   |
| Werkseinstellung | Keine Impulse                                                                                                    |   |
|                  |                                                                                                    |   |

# Impulsausgang

| Navigation              | ■ Experte → Ausgang → PFS-Ausgang → Impulsausgang (0456)                                                                                                    |
|-------------------------|----------------------------------------------------------------------------------------------------|
| Voraussetzung           | In Parameter <b>Betriebsart</b> ( $ ightarrow 	extsf{Betriebsart}$ ( $ ightarrow 	extsf{Betriebsart}$ 139) ist die Option <b>Impuls</b> ausgewählt.                                                                                                    |
| Beschreibung            | Anzeige der aktuell ausgegebenen Impulsfrequenz.                                                                                                    |
| Anzeige                 | Positive Gleitkommazahl                                                                                                    |
| Werkseinstellung        | 0 Hz                                                                                                    |
| Zusätzliche Information | Beschreibung                                                                                                    |
|                         | Beim Impulsausgang handelt es sich um einen Open-Collector-Ausgang. Werksseitig ist<br>dieser so eingestellt, dass der Transistor für die Dauer des Impulses leitet (Schließer) und<br>sicherheitsgerichtet ist.                                                               |
|                         | Mithilfe der Parameter <b>Impulswertigkeit</b> ( $\rightarrow \boxminus 140$ ) und Parameter <b>Impulsbreite</b> ( $\rightarrow \boxminus 140$ ) können die Wertigkeit, d.h. der Betrag des Messwerts, dem ein Impuls entspricht, und die Dauer des Impulses definiert werden. |

<sup>\*</sup> Sichtbar in Abhängigkeit von Bestelloptionen oder Geräteeinstellungen

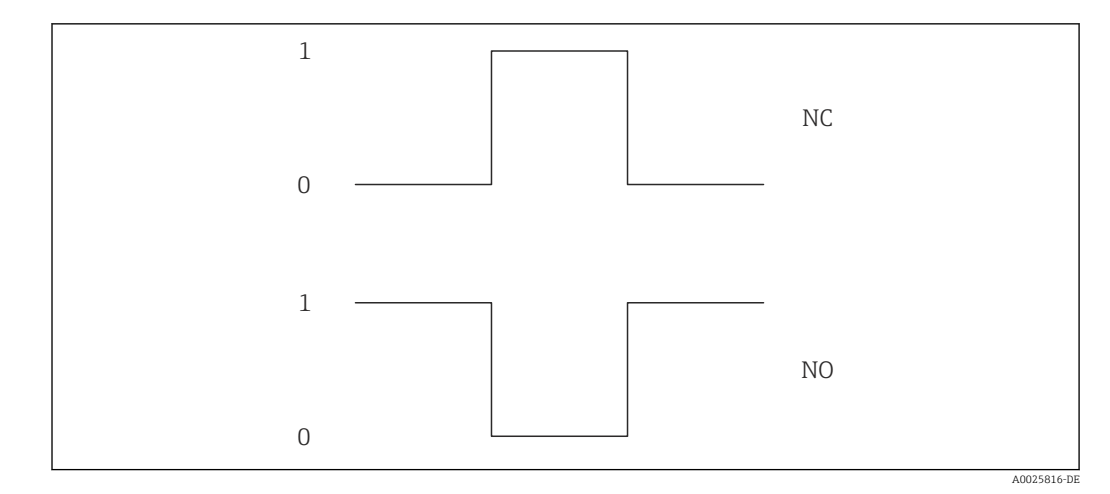

0 Nicht leitend

1 Leitend

NC Schließer (Normally Closed)

NO Öffner (Normally Opened)

Zusätzlich kann das Verhalten des Ausgangs im Fehlerfall (Parameter **Fehlerverhalten**  $(\Rightarrow \square 141)$ ) konfiguriert werden.

| Zuordnung Frequenzausgang |                                                                                                    |  |
|---------------------------|----------------------------------------------------------------------------------------------------|--|
| Navigation                | Image: Barbon Structure Ausgang → PFS-Ausgang → Zuord. Frequenz (0478)                                                                                                    |  |
| Voraussetzung             | In Parameter <b>Betriebsart</b> ( $ ightarrow 	extsf{B}$ 139) ist die Option <b>Frequenz</b> ausgewählt.                                                                                                    |  |
| Beschreibung              | Auswahl der Prozessgröße für den Frequenzausgang.                                                                                                    |  |
| Auswahl                   | <ul> <li>Aus</li> <li>Volumenfluss</li> <li>Normvolumenfluss</li> <li>Massefluss</li> <li>Fließgeschwindigkeit</li> <li>Temperatur</li> <li>Berechneter Sattdampfdruck *</li> <li>Dampfqualität *</li> <li>Gesamter Massefluss *</li> <li>Energiefluss *</li> <li>Wärmeflussdifferenz *</li> </ul> |  |
|                           |                                                                                                    |  |

Werkseinstellung

Aus

<sup>\*</sup> Sichtbar in Abhängigkeit von Bestelloptionen oder Geräteeinstellungen

| Anfangsfrequenz  | Â                                                                                                    |
|------------------|----------------------------------------------------------------------------------------------------|
| Navigation       | Image: Barbon Barbon Ausgang → PFS-Ausgang → Anfangsfrequenz (0453)                                                                                                    |
| Voraussetzung    | In Parameter Zuordnung Frequenzausgang (→ ) 142) ist eine der folgenden Optionen ausgewählt: <ul> <li>Volumenfluss</li> <li>Normvolumenfluss</li> <li>Massefluss</li> <li>Fließgeschwindigkeit</li> <li>Temperatur</li> <li>Berechneter Sattdampfdruck *</li> <li>Dampfqualität *</li> <li>Gesamter Massefluss *</li> <li>Energiefluss *</li> <li>Wärmeflussdifferenz *</li> </ul>                                                                                                    |
| Beschreibung     | Eingabe der Anfangsfrequenz.                                                                                                    |
| Eingabe          | 01 000 Hz                                                                                                    |
| Werkseinstellung | 0 Hz                                                                                                    |
| Endfrequenz      | <u>B</u>                                                                                                    |
| Navigation       | Image: Barbon Structure Image: Barbon Structure |
| Voraussetzung    | In Parameter Zuordnung Frequenzausgang (→  142) ist eine der folgenden Optionen ausgewählt: <ul> <li>Volumenfluss</li> <li>Normvolumenfluss</li> <li>Massefluss</li> <li>Fließgeschwindigkeit</li> <li>Temperatur</li> <li>Berechneter Sattdampfdruck<sup>*</sup></li> <li>Dampfqualität<sup>*</sup></li> <li>Gesamter Massefluss<sup>*</sup></li> <li>Energiefluss<sup>*</sup></li> <li>Wärmeflussdifferenz<sup>*</sup></li> </ul>                                                                                                    |
| Beschreibung     | Eingabe der Endfrequenz.                                                                                                    |
| Eingabe          | 01000 Hz                                                                                                    |
| Werkseinstellung | 1000 Hz                                                                                                    |

<sup>\*</sup> Sichtbar in Abhängigkeit von Bestelloptionen oder Geräteeinstellungen

| Messwert für Anfangsfrequenz |                                                                                                    | Â            |
|------------------------------|----------------------------------------------------------------------------------------------------|--------------|
| Navigation                   | Image: Barbon Barbon Ausgang → PFS-Ausgang → Wert Anfangfreq. (0476)                                                                                                    |              |
| Voraussetzung                | In Parameter <b>Zuordnung Frequenzausgang</b> (→  ☐ 142) ist eine der folgend<br>ausgewählt:<br>• Volumenfluss<br>• Normvolumenfluss<br>• Massefluss<br>• Fließgeschwindigkeit<br>• Temperatur<br>• Berechneter Sattdampfdruck <sup>*</sup><br>• Dampfqualität <sup>*</sup><br>• Gesamter Massefluss <sup>*</sup><br>• Energiefluss <sup>*</sup><br>• Wärmeflussdifferenz <sup>*</sup> | len Optionen |
| Beschreibung                 | Eingabe des Messwerts für die Anfangsfrequenz.                                                                                                    |              |
| Eingabe                      | Gleitkommazahl mit Vorzeichen                                                                                                    |              |
| Werkseinstellung             | Abhängig von Land und Nennweite                                                                                                    |              |
| Zusätzliche Information      | Abhängigkeit<br>Die Eingabe ist abhängig von der in Parameter <b>Zuordnung Frequenzau</b><br>(→ 🗎 142) ausgewählten Prozessgröße.                                                                                                    | sgang        |

| Messwert für Endfrequenz |                                                                                                    | æ  |
|--------------------------|----------------------------------------------------------------------------------------------------|----|
| Navigation               | ■ Experte → Ausgang → PFS-Ausgang → Wert Endfreq. (0475)                                                                                                    |    |
| Voraussetzung            | In Parameter <b>Zuordnung Frequenzausgang</b> (→ ) 142) ist eine der folgenden Optioner<br>ausgewählt:<br>• Volumenfluss<br>• Normvolumenfluss<br>• Massefluss<br>• Fließgeschwindigkeit<br>• Temperatur<br>• Berechneter Sattdampfdruck *<br>• Dampfqualität *<br>• Gesamter Massefluss *<br>• Energiefluss *<br>• Wärmeflussdifferenz * | 'n |
| Beschreibung             | Eingabe des Messwerts für die Endfrequenz.                                                                                                    |    |
| Eingabe                  | Gleitkommazahl mit Vorzeichen                                                                                                    |    |
| Werkseinstellung         | Abhängig von Land und Nennweite                                                                                                    |    |

<sup>\*</sup> Sichtbar in Abhängigkeit von Bestelloptionen oder Geräteeinstellungen
Zusätzliche Information

#### Abhängigkeit

Ĥ

Die Eingabe ist abhängig von der in Parameter Zuordnung Frequenzausgang ( $\rightarrow \ 142$ ) ausgewählten Prozessgröße.

|                  |                                                                                                    | A |
|------------------|----------------------------------------------------------------------------------------------------|---|
|                  |                                                                                                    |   |
| Navigation       | Image: Second states and a second state of the second states and the second states are also been as a second state of the second states are also been as a second state of the second states are also been as a second states are also been as |   |
| Voraussetzung    | In Parameter Zuordnung Frequenzausgang (→  142) ist eine der folgenden Optione ausgewählt: Volumenfluss Normvolumenfluss Massefluss Fließgeschwindigkeit Temperatur Berechneter Sattdampfdruck <sup>*</sup> Dampfqualität <sup>*</sup> Gesamter Massefluss <sup>*</sup> Energiefluss <sup>*</sup> Wärmeflussdifferenz <sup>*</sup>                                                                                                    | n |
| Beschreibung     | Eingabe der Reaktionszeit vom Ausgangssignal auf Messwertschwankungen.                                                                                                    |   |
| Eingabe          | 0999,9 s                                                                                                    |   |
| Werkseinstellung | 5,0 s                                                                                                    |   |

| Sprungantwortzeit |                                                                                                    |
|-------------------|----------------------------------------------------------------------------------------------------|
| Navigation        | Image: Barbon Spring Springer Image: Barbon Springer Image: Barbon Springer </th |
| Voraussetzung     | In Parameter Zuordnung Frequenzausgang (→ ) 142) ist eine der folgenden Optionen ausgewählt: <ul> <li>Volumenfluss</li> <li>Normvolumenfluss</li> <li>Massefluss</li> <li>Fließgeschwindigkeit</li> <li>Temperatur</li> <li>Berechneter Sattdampfdruck *</li> <li>Dampfqualität *</li> <li>Gesamter Massefluss *</li> <li>Energiefluss *</li> <li>Wärmeflussdifferenz *</li> </ul>                                                                                                    |
| Beschreibung      | Anzeige der Sprungantwortzeit. Diese gibt an, wie schnell der Impuls-/Frequenz-/Schalt-<br>ausgang bei einer Messwertänderung 63 % von 100 % der Messwertänderung erreicht.                                                                                                    |

Anzeige Positive Gleitkommazahl

<sup>\*</sup> Sichtbar in Abhängigkeit von Bestelloptionen oder Geräteeinstellungen

Zusätzliche Information

Beschreibung

- Die Sprungantwortzeit setzt sich aus den Zeitangaben der folgenden Dämpfungen zusammen:
  - Dämpfung Impuls-/Frequenz-/Schaltausgang → 
     <sup>(1)</sup>
     <sup>(2)</sup>
     <sup>(2)</sup>
     <sup>(2)</sup>
     <sup>(2)</sup>
     <sup>(2)</sup>
     <sup>(2)</sup>
     <sup>(2)</sup>
     <sup>(2)</sup>
     <sup>(2)</sup>
     <sup>(2)</sup>
     <sup>(2)</sup>
     <sup>(2)</sup>
     <sup>(2)</sup>
     <sup>(2)</sup>
     <sup>(2)</sup>
     <sup>(2)</sup>
     <sup>(2)</sup>
     <sup>(2)</sup>
     <sup>(2)</sup>
     <sup>(2)</sup>
     <sup>(2)</sup>
     <sup>(2)</sup>
     <sup>(2)</sup>
     <sup>(2)</sup>
     <sup>(2)</sup>
     <sup>(2)</sup>
     <sup>(2)</sup>
     <sup>(2)</sup>
     <sup>(2)</sup>
     <sup>(2)</sup>
     <sup>(2)</sup>
     <sup>(2)</sup>
     <sup>(2)</sup>
     <sup>(2)</sup>
     <sup>(2)</sup>
     <sup>(2)</sup>
     <sup>(2)</sup>
     <sup>(2)</sup>
     <sup>(2)</sup>
     <sup>(2)</sup>
     <sup>(2)</sup>
     <sup>(2)</sup>
     <sup>(2)</sup>
     <sup>(2)</sup>
     <sup>(2)</sup>
     <sup>(2)</sup>
     <sup>(2)</sup>
     <sup>(2)</sup>
     <sup>(2)</sup>
     <sup>(2)</sup>
     <sup>(2)</sup>
     <sup>(2)</sup>
     <sup>(2)</sup>
     <sup>(2)</sup>
     <sup>(2)</sup>
     <sup>(2)</sup>
     <sup>(2)</sup>
     <sup>(2)</sup>
     <sup>(2)</sup>
     <sup>(2)</sup>
     <sup>(2)</sup>
     <sup>(2)</sup>
     <sup>(2)</sup>
     <sup>(2)</sup>
     <sup>(2)</sup>
     <sup>(2)</sup>
     <sup>(2)</sup>
     <sup>(2)</sup>
     <sup>(2)</sup>
     <sup>(2)</sup>
     <sup>(2)</sup>
     <sup>(2)</sup>
     <sup>(2)</sup>
     <sup>(2)</sup>
     <sup>(2)</sup>
     <sup>(2)</sup>
     <sup>(2)</sup>
     <sup>(2)</sup>
     <sup>(2)</sup>
     <sup>(2)</sup>
     <sup>(2)</sup>
     <sup>(2)</sup>
     <sup>(2)</sup>
     <sup>(2)</sup>
     <sup>(2)</sup>
     <sup>(2)</sup>
     <sup>(2)</sup>
     <sup>(2)</sup>
     <sup>(2)</sup>
     <sup>(2)</sup>
     <sup>(2)</sup>
     <sup>(2)</sup>
     <sup>(2)</sup>
     <sup>(2)</sup>
     <sup>(2)</sup>
     <sup>(2)</sup>
     <sup>(2)</sup>
     <sup>(2)</sup>
     <sup>(2)</sup>
     <sup>(2)</sup>
     <sup>(2)</sup>
     <sup>(2)</sup>
     <sup>(2)</sup>
     <sup>(2)</sup>
     <sup>(2)</sup>
     <sup>(2)</sup>
     <sup>(2)</sup>
     <sup>(2)</sup>
     <sup>(2)</sup>
     <sup>(2)</sup>
     <sup>(2)</sup>
     <sup>(2)</sup>
     <sup>(2)</sup>
     <sup>(2)</sup>
     <sup>(2)</sup>
     <sup>(2)</sup>
     <sup>(2)</sup>
     <sup>(2)</sup>
     <sup>(2)</sup>
     <sup>(2)</sup>
     <sup>(2)</sup>
     <sup>(2)</sup>
     <sup>(2)</sup>
     <sup>(2)</sup>
     <sup>(2)</sup>
     <sup>(2)</sup>
     <sup>(2)</sup>
     <sup>(2)</sup>
     <sup>(2)</sup>
     <sup>(2)</sup>
     <sup>(2)</sup>
     <sup>(2)</sup>
     <sup>(2)</sup>
     <sup>(2)</sup>
     <sup>(2)</sup>
     <sup>(2)</sup>
     <sup>(2)</sup>
     <sup>(2)</sup>
     <sup>(2)</sup>
     <sup>(2)</sup>
     <sup>(2)</sup>
  - Abhängig von der Messgröße, die dem Ausgang zugeordnet ist: Durchflussdämpfung

| Fehlerverhalten  |                                                                                                    |
|------------------|----------------------------------------------------------------------------------------------------|
| Navigation       | □ Experte → Ausgang → PFS-Ausgang → Fehlerverhalten (0451)                                                                                                    |
| Voraussetzung    | In Parameter <b>Zuordnung Frequenzausgang</b> (→ ) 142) ist eine der folgenden Optionen<br>ausgewählt:<br>• Volumenfluss<br>• Normvolumenfluss<br>• Massefluss<br>• Fließgeschwindigkeit<br>• Temperatur<br>• Berechneter Sattdampfdruck *<br>• Dampfqualität *<br>• Gesamter Massefluss *<br>• Energiefluss * |
| Beschreibung     | Auswahl eines Ausgangsverhaltens bei Gerätealarm.                                                                                                    |
| Auswahl          | <ul> <li>Aktueller Wert</li> <li>Definierter Wert</li> <li>0 Hz</li> </ul>                                                                                                    |
| Werkseinstellung | 0 Hz                                                                                                    |

| Fehlerfrequenz |                                                                                                    |
|----------------|----------------------------------------------------------------------------------------------------|
| Navigation     | Image: Barbon Strain Strain Stra |
| Voraussetzung  | In Parameter <b>Zuordnung Frequenzausgang</b> (→ 🗎 142) ist eine der folgenden Optionen<br>ausgewählt:                                                                                                    |
|                | <ul> <li>Volumenfluss</li> </ul>                                                                                                    |
|                | <ul> <li>Normvolumentluss</li> <li>Massefluss</li> </ul>                                                                                                    |
|                | <ul> <li>Fließgeschwindigkeit</li> </ul>                                                                                                    |
|                | Temperatur                                                                                                    |
|                | Berechneter Sattdampfdruck *                                                                                                    |
|                |                                                                                                    |

Dampfqualität <sup>1</sup>

<sup>\*</sup> Sichtbar in Abhängigkeit von Bestelloptionen oder Geräteeinstellungen

|                  | <ul> <li>Gesamter Massefluss<sup>*</sup></li> <li>Energiefluss<sup>*</sup></li> <li>Wärmeflussdifferenz<sup>*</sup></li> </ul> |
|------------------|----------------------------------------------------------------------------------------------------|
| Beschreibung     | Eingabe des Werts für die Frequenzausgabe bei Gerätealarm.                                                                     |
| Eingabe          | 0,01250,0 Hz                                                                                                    |
| Werkseinstellung | 0,0 Hz                                                                                                    |
|                  |                                                                                                    |

| Ausgangsfrequenz |                                                                                                    |
|------------------|----------------------------------------------------------------------------------------------------|
| Navigation       | Image: Experte → Ausgang → PFS-Ausgang → Ausgangsfreq. (0471)                                            |
| Voraussetzung    | In Parameter <b>Betriebsart</b> ( $ ightarrow 	extsf{B}$ 139) ist die Option <b>Frequenz</b> ausgewählt. |
| Beschreibung     | Anzeige des aktuell gemessenen Istwerts der Ausgangsfrequenz.                                            |
| Anzeige          | 01250 Hz                                                                                                 |

| Funktion Schaltausgang |                                                                                                    |  |
|------------------------|----------------------------------------------------------------------------------------------------|--|
| Navigation             | ■ Experte $\rightarrow$ Ausgang $\rightarrow$ PFS-Ausgang $\rightarrow$ Funkt.Schaltausg (0481)                                                       |  |
| Voraussetzung          | In Parameter <b>Betriebsart</b> ( $ ightarrow 	extsf{Betriebsart}$ ( $ ightarrow 	extsf{Betriebsart}$ 139) ist die Option <b>Schalter</b> ausgewählt. |  |
| Beschreibung           | Auswahl einer Funktion für den Schaltausgang.                                                                                                    |  |
| Auswahl                | <ul> <li>Aus</li> <li>An</li> <li>Diagnoseverhalten</li> <li>Grenzwert</li> <li>Status</li> </ul>                                                     |  |
| Werkseinstellung       | Aus                                                                                                    |  |

| Zuordnung Diagnoseve | erhalten                                                                                                    | Â |
|----------------------|----------------------------------------------------------------------------------------------------|---|
| Navigation           | Image: Barbon Strain Strain Stra |   |
| Voraussetzung        | In Parameter <b>Funktion Schaltausgang</b> (→ 🗎 147) ist die Option <b>Diagnoseverhalter</b><br>ausgewählt.                                                                                                    | 1 |
| Beschreibung         | Auswahl des Diagnoseverhaltens für den Schaltausgang.                                                                                                    |   |
|                      |                                                                                                    |   |

<sup>\*</sup> Sichtbar in Abhängigkeit von Bestelloptionen oder Geräteeinstellungen

| Auswahl |
|---------|
|---------|

- Alarm
- Alarm oder Warnung
- Warnung

Werkseinstellung

Alarm

| Zuordnung Grenzwert |                                                                                                    | â    |
|---------------------|----------------------------------------------------------------------------------------------------|------|
| Navigation          | $\blacksquare$ Experte → Ausgang → PFS-Ausgang → Zuord. Grenzwert (0483)                                                                                                    |      |
| Voraussetzung       | In Parameter <b>Funktion Schaltausgang</b> ( $ ightarrow 	extsf{B}$ 147) ist die Option <b>Grenzwert</b> ausgewä                                                                                                    | hlt. |
| Beschreibung        | Auswahl einer Prozessgröße für die Grenzfunktion.                                                                                                    |      |
| Auswahl             | <ul> <li>Volumenfluss</li> <li>Normvolumenfluss</li> <li>Massefluss</li> <li>Fließgeschwindigkeit</li> <li>Temperatur</li> <li>Berechneter Sattdampfdruck *</li> <li>Dampfqualität *</li> <li>Gesamter Massefluss *</li> <li>Energiefluss *</li> <li>Wärmeflussdifferenz *</li> <li>Reynoldszahl *</li> <li>Summenzähler 1</li> <li>Summenzähler 2</li> <li>Summenzähler 3</li> </ul> |      |
| Werkseinstellung    | Volumenfluss                                                                                                    |      |
|                     |                                                                                                    |      |

| Einschaltpunkt   | Â                                                                                                    |
|------------------|----------------------------------------------------------------------------------------------------|
| Navigation       | Image: Barbon Structure Image: Barbon Structure |
| Voraussetzung    | In Parameter <b>Funktion Schaltausgang</b> (→ 🗎 147) ist die Option <b>Grenzwert</b> ausgewählt.                                                                                                    |
| Beschreibung     | Eingabe des Messwerts für den Einschaltpunkt.                                                                                                    |
| Eingabe          | Gleitkommazahl mit Vorzeichen                                                                                                    |
| Werkseinstellung | Abhängig vom Land:<br>• 0 m <sup>3</sup> /h<br>• 0 ft <sup>3</sup> /h                                                                                                    |

<sup>\*</sup> Sichtbar in Abhängigkeit von Bestelloptionen oder Geräteeinstellungen

## Zusätzliche Information

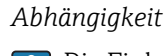

Die Einheit ist abhängig von der in Parameter **Zuordnung Grenzwert** (→ 🗎 148) ausgewählten Prozessgröße.

| Ausschaltpunkt          |                                                                                                    |
|-------------------------|----------------------------------------------------------------------------------------------------|
| Navigation              | Image: Barbon Structure Image: Barbon Structure |
| Voraussetzung           | In Parameter <b>Funktion Schaltausgang</b> ( $ ightarrow 	extsf{B}$ 147) ist die Option <b>Grenzwert</b> ausgewählt.                                                                                                    |
| Beschreibung            | Eingabe des Messwerts für den Ausschaltpunkt.                                                                                                    |
| Eingabe                 | Gleitkommazahl mit Vorzeichen                                                                                                    |
| Werkseinstellung        | Abhängig vom Land:<br>• 0 m <sup>3</sup> /h<br>• 0 ft <sup>3</sup> /h                                                                                                    |
| Zusätzliche Information | Abhängigkeit<br>Die Einheit ist abhängig von der in Parameter <b>Zuordnung Grenzwert</b> (→ 🗎 148)<br>ausgewählten Prozessgröße.                                                                                                    |

| Zuordnung Überwachung Durchflussrichtung |                                                                                                    | Ê      |
|------------------------------------------|----------------------------------------------------------------------------------------------------|--------|
| Navigation                               | Image: Barbon Strain Strai |        |
| Voraussetzung                            | In Parameter <b>Funktion Schaltausgang</b> (→ 🗎 147) ist die Option <b>Überwachung</b><br>flussrichtung ausgewählt.                                                                                                    | Durch- |
| Beschreibung                             | Auswahl einer Prozessgröße für die Überwachung ihrer Durchflussrichtung.                                                                                                    |        |
| Auswahl                                  | <ul> <li>Aus</li> <li>Volumenfluss</li> <li>Massefluss</li> <li>Normvolumenfluss</li> </ul>                                                                                                    |        |
| Werkseinstellung                         | Volumenfluss                                                                                                    |        |

| Zuordnung Status |                                                                                               | Â |
|------------------|-----------------------------------------------------------------------------------------------|---|
| Navigation       | ■ Experte → Ausgang → PFS-Ausgang → Zuordnung Status (0485)                                   |   |
| Voraussetzung    | In Parameter <b>Funktion Schaltausgang</b> (→ 🖺 147) ist die Option <b>Status</b> ausgewählt. |   |
| Beschreibung     | Auswahl eines Gerätestatus für den Schaltausgang.                                             |   |

A

## Auswahl Schleichmengenunterdrückung

Werkseinstellung Schleichmengenunterdrückung

| Einschaltverzögerung | æ                                                                                                |
|----------------------|--------------------------------------------------------------------------------------------------|
| Navigation           | Image: Barbon Structure → Ausgang → PFS-Ausgang → Einschaltverz. (0467)                          |
| Voraussetzung        | In Parameter <b>Funktion Schaltausgang</b> (→ 🗎 147) ist die Option <b>Grenzwert</b> ausgewählt. |
| Beschreibung         | Eingabe einer Verzögerungszeit für das Einschalten vom Schaltausgang.                            |
| Eingabe              | 0,0100,0 s                                                                                       |
| Werkseinstellung     | 0,0 s                                                                                            |

## Ausschaltverzögerung

| Navigation       | Image: Experte → Ausgang → PFS-Ausgang → Ausschaltverz. (0465)                                          |
|------------------|----------------------------------------------------------------------------------------------------|
| Voraussetzung    | In Parameter Funktion Schaltausgang ( $\Rightarrow \implies 147$ ) ist die Option Grenzwert ausgewählt. |
| Beschreibung     | Eingabe einer Verzögerungszeit für das Ausschalten vom Schaltausgang.                                   |
| Eingabe          | 0,0100,0 s                                                                                              |
| Werkseinstellung | 0,0 s                                                                                                   |

| Fehlerverhalten  |                                                                                                    |  |
|------------------|----------------------------------------------------------------------------------------------------|--|
| Navigation       | Image: Barbon Structure Image: Barbon Structure <th></th> |  |
| Beschreibung     | Auswahl eines Ausgangsverhaltens bei Gerätealarm.                                                                                                    |  |
| Auswahl          | <ul><li>Aktueller Status</li><li>Offen</li><li>Geschlossen</li></ul>                                                                                                    |  |
| Werkseinstellung | Offen                                                                                                    |  |

ß

| Schaltzustand |                                                                                                    |  |
|---------------|----------------------------------------------------------------------------------------------------|--|
| Navigation    | $\blacksquare$ Experte → Ausgang → PFS-Ausgang → Schaltzustand (0461)                                    |  |
| Voraussetzung | In Parameter <b>Betriebsart</b> ( $ ightarrow 	extsf{B}$ 139) ist die Option <b>Schalter</b> ausgewählt. |  |
| Beschreibung  | Anzeige des aktuellen Schaltzustands vom Statusausgang.                                                  |  |
| Anzeige       | <ul><li>Offen</li><li>Geschlossen</li></ul>                                                              |  |

| Invortiortoc | Aucon  | accianal |
|--------------|--------|----------|
| mvertiertes  | Ausyan | yssiynai |

| Navigation       | Image: Experte → Ausgang → PFS-Ausgang → Invert. Signal (0470) |
|------------------|----------------------------------------------------------------|
| Beschreibung     | Auswahl zur Umkehrung des Ausgangssignals.                     |
| Auswahl          | <ul><li>Nein</li><li>Ja</li></ul>                              |
| Werkseinstellung | Nein                                                           |

# 3.5 Untermenü "Kommunikation"

*Navigation*  $\square$  Experte  $\rightarrow$  Kommunikation

| ► Kommunikation         |         |
|-------------------------|---------|
| ► HART-Eingang          | → 🗎 151 |
| ► HART-Ausgang          | → 🗎 157 |
| ► Diagnosekonfiguration | → 🗎 174 |

# 3.5.1 Untermenü "HART-Eingang"

 Navigation
  $\blacksquare$  Experte  $\rightarrow$  Kommunikation  $\rightarrow$  HART-Eingang

  $\blacktriangleright$  HART-Eingang
  $\rightarrow$   $\boxdot$  152

  $\blacktriangleright$  Eingang
  $\rightarrow$   $\boxdot$  156

#### Untermenü "Konfiguration"

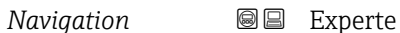

 $\blacksquare$  Experte → Kommunikation → HART-Eingang → Konfiguration

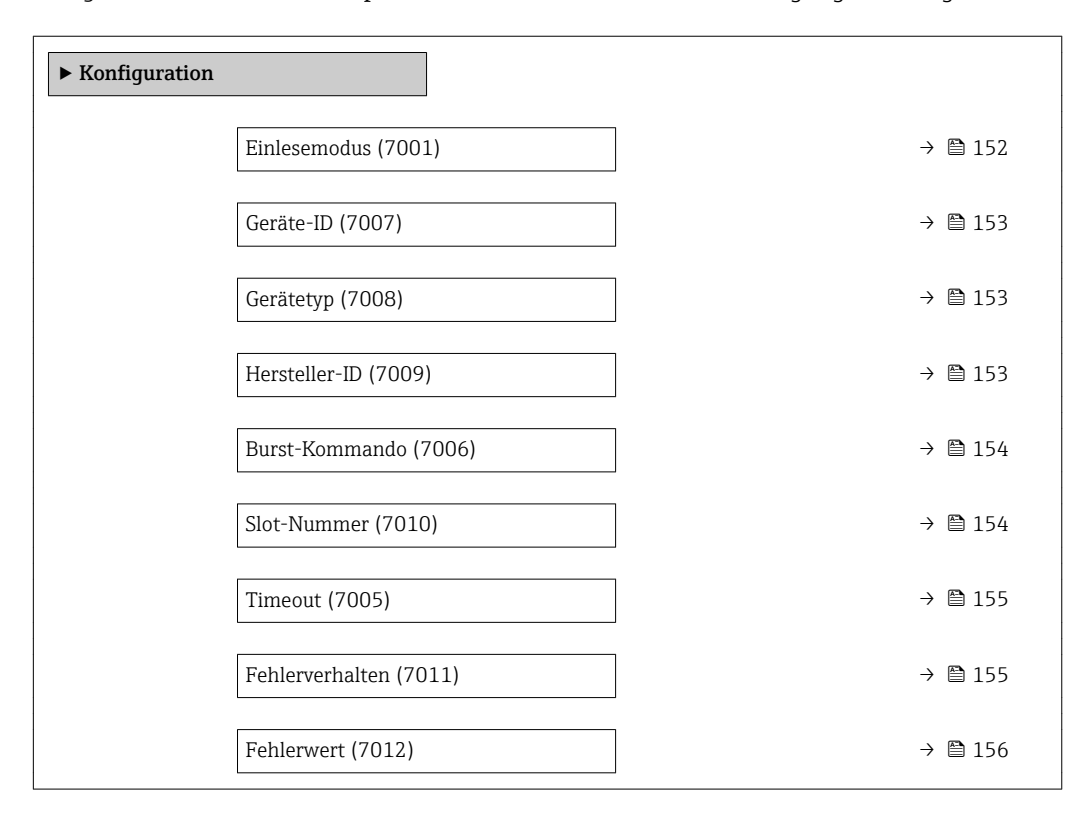

| Einlesemodus            |                                                                                                    | £      |
|-------------------------|----------------------------------------------------------------------------------------------------|--------|
| Navigation              | Experte → Kommunikation → HART-Eingang → Konfiguration → Einlesemodus<br>(7001)                                                                                                    |        |
| Beschreibung            | Auswahl des Einlesemodus via Burst- oder Master-Kommunikation.                                                                                                    |        |
| Auswahl                 | <ul><li>Aus</li><li>Burst-Netzwerk</li><li>Master-Netzwerk</li></ul>                                                                                                    |        |
| Werkseinstellung        | Aus                                                                                                    |        |
| Zusätzliche Information | <i>Option "Burst-Netzwerk"</i><br>Gerät erfasst über Burst gesendete Daten im Netzwerk.<br>Ein externer Druck-, Dichte- oder Temperatursensor muss sich ebenfalls im Burst<br>Modus befinden.                                                                                                    | _      |
|                         | Option "Master-Netzwerk"<br>Gerät erfasst alle auf Anfrage eines Master gesendeten Antworten des konfigurierten<br>im Netzwerk befindenden HART-Slave Gerätes.<br>Informationen zu den festgelegten Einzelheiten: Betriebsanleitung, Kapitel "Burst<br>Mode Funktionalität gemäß HART 7 Spezifikation" | , sich |

A

Geräte-ID

| Navigation              | Image: Barbon Structure → Kommunikation → HART-Eingang → Konfiguration → Geräte-ID (7007)                                                                                              |
|-------------------------|----------------------------------------------------------------------------------------------------|
| Voraussetzung           | In Parameter <b>Einlesemodus</b> ( $\Rightarrow 	Bigeq$ 152) ist die Option <b>Master-Netzwerk</b> ausgewählt.                                                                         |
| Beschreibung            | Eingabe der Geräte-ID des HART-Slave-Geräts, dessen Daten erfasst werden sollen.                                                                                                    |
| Eingabe                 | 6-stelliger Wert:<br>• Über Vor-Ort-Bedienung: Eingabe als Hexadezimal- oder Dezimalzahl<br>• Über Bedientool: Eingabe als Dezimalzahl                                                 |
| Werkseinstellung        | 0                                                                                                    |
| Zusätzliche Information | Der Gerätetyp ist neben Geräte-ID und Hersteller-ID ein Teil der eindeutigen Geräte-<br>kennung (Unique ID). Durch die Gerätekennung wird jedes HART-Gerät eindeutig<br>identifiziert. |
|                         | Informationen zu den festgelegten Einzelheiten: Betriebsanleitung, Kapitel "Burst<br>Mode Funktionalität gemäß HART 7 Spezifikation"                                                   |

| Gerätetyp               |                                                                                                    |
|-------------------------|----------------------------------------------------------------------------------------------------|
| Navigation              | ■ Experte → Kommunikation → HART-Eingang → Konfiguration → Gerätetyp (7008)                                                                                                    |
| Voraussetzung           | In Parameter <b>Einlesemodus</b> ( $ ightarrow 	extbf{B}$ 152) ist die Option <b>Master-Netzwerk</b> ausgewählt.                                                                       |
| Beschreibung            | Eingabe des Gerätetyps des HART-Slave-Geräts, dessen Daten erfasst werden sollen.                                                                                                    |
| Eingabe                 | 4-stellige Hexadezimalzahl                                                                                                    |
| Werkseinstellung        | 0x1138                                                                                                    |
| Zusätzliche Information | Der Gerätetyp ist neben Geräte-ID und Hersteller-ID ein Teil der eindeutigen Geräte-<br>kennung (Unique ID). Durch die Gerätekennung wird jedes HART-Gerät eindeutig<br>identifiziert. |
|                         | Informationen zu den festgelegten Einzelheiten: Betriebsanleitung, Kapitel "Burst<br>Mode Funktionalität gemäß HART 7 Spezifikation"                                                   |

| Hersteller-ID |                                                                                              | ß |
|---------------|----------------------------------------------------------------------------------------------|---|
| Navigation    | Image: Experte → Kommunikation → HART-Eingang → Konfiguration → Hersteller-ID (7009)         |   |
| Voraussetzung | In Parameter <b>Einlesemodus</b> (→ 🖺 152) ist die Option <b>Master-Netzwerk</b> ausgewählt. |   |
| Beschreibung  | Eingabe der Hersteller-ID des HART-Slave-Geräts, dessen Daten erfasst werden sollen.         |   |

| Eingabe                 | 2-stelliger Wert:<br>• Über Vor-Ort-Bedienung: Eingabe als Hexadezimal- oder Dezimalzahl<br>• Über Bedientool: Eingabe als Dezimalzahl                                                 |
|-------------------------|----------------------------------------------------------------------------------------------------|
| Werkseinstellung        | 0                                                                                                    |
| Zusätzliche Information | Der Gerätetyp ist neben Geräte-ID und Hersteller-ID ein Teil der eindeutigen Geräte-<br>kennung (Unique ID). Durch die Gerätekennung wird jedes HART-Gerät eindeutig<br>identifiziert. |
|                         | Informationen zu den festgelegten Einzelheiten: Betriebsanleitung, Kapitel "Burst<br>Mode Funktionalität gemäß HART 7 Spezifikation"                                                   |

| Burst-Kommando          | Â                                                                                                    |
|-------------------------|----------------------------------------------------------------------------------------------------|
| Navigation              | Experte → Kommunikation → HART-Eingang → Konfiguration → Burst-Kommando (7006)                                                                                                    |
| Voraussetzung           | In Parameter <b>Einlesemodus</b> ( $\rightarrow \square$ 152) ist die Option <b>Burst-Netzwerk</b> oder die Option <b>Master-Netzwerk</b> ausgewählt.                                                                                                    |
| Beschreibung            | Auswahl des zu erfassenden Burst-Kommandos.                                                                                                    |
| Auswahl                 | <ul> <li>Kommando 1</li> <li>Kommando 3</li> <li>Kommando 9</li> <li>Kommando 33</li> </ul>                                                                                                    |
| Werkseinstellung        | Kommando 1                                                                                                    |
| Zusätzliche Information | <ul> <li>Auswahl</li> <li>Kommando 1<br/>Einlesen der primären Variable.</li> <li>Kommando 3<br/>Einlesen der dynamischen HART-Variablen und des Stroms.</li> <li>Kommando 9<br/>Einlesen der dynamischen HART-Variablen einschließlich des zugehörigen Status.</li> <li>Kommando 33<br/>Einlesen der dynamischen HART-Variablen einschließlich der zugehörigen Einheit.</li> </ul> |

| Slot-Nummer   | Â                                                                                                    |
|---------------|----------------------------------------------------------------------------------------------------|
| Navigation    | ■ Experte → Kommunikation → HART-Eingang → Konfiguration → Slot-Nummer (7010)                                                                             |
| Voraussetzung | In Parameter <b>Einlesemodus</b> ( $\Rightarrow \triangleq 152$ ) ist die Option <b>Burst-Netzwerk</b> oder die Option <b>Master-Netzwerk</b> ausgewählt. |

## Beschreibung

Eingabe der Position von der zu erfassenden Prozessgröße im Burst-Kommando.

| Eingabe | 14 |
|---------|----|
|         |    |

1

Werkseinstellung

Zusätzliche Information Eingabe

| Slot | Kommando |    |                        |                        |
|------|----------|----|------------------------|------------------------|
|      | 1        | 3  | 9                      | 33                     |
| 1    | PV       | PV | HART-Variable (Slot 1) | HART-Variable (Slot 1) |
| 2    | -        | SV | HART-Variable (Slot 2) | HART-Variable (Slot 2) |
| 3    | -        | TV | HART-Variable (Slot 3) | HART-Variable (Slot 3) |
| 4    | -        | QV | HART-Variable (Slot 4) | HART-Variable (Slot 4) |

| Timeout                 | ß                                                                                                    |
|-------------------------|----------------------------------------------------------------------------------------------------|
| Navigation              | ■ Experte → Kommunikation → HART-Eingang → Konfiguration → Timeout (7005)                                                          |
| Voraussetzung           | In Parameter <b>Einlesemodus</b> (→ 🗎 152) ist die Option <b>Burst-Netzwerk</b> oder die Option <b>Master-Netzwerk</b> ausgewählt. |
| Beschreibung            | Eingabe des maximal zulässigen Zeitintervalls zwischen zwei HART-Frames.                                                           |
| Eingabe                 | 1120 s                                                                                                    |
| Werkseinstellung        | 5 s                                                                                                    |
| Zusätzliche Information | Beschreibung                                                                                                    |
|                         | Wenn das Zeitintervall überschritten wird, gibt das Messgerät die Diagnosemeldung<br><b>SF410 Datenübertragung</b> aus.            |

| Fehlerverhalten  |                                                                                                    |
|------------------|----------------------------------------------------------------------------------------------------|
| Navigation       | Image: Barbon And State And State And Sta |
| Voraussetzung    | In Parameter <b>Einlesemodus</b> (→ 🗎 152) ist die Option <b>Burst-Netzwerk</b> oder die Option <b>Master-Netzwerk</b> ausgewählt.                                                                                                    |
| Beschreibung     | Auswahl des Verhaltens, wenn keine Daten innerhalb des maximal zulässigen Zeitinter-<br>valls erfasst werden.                                                                                                    |
| Auswahl          | <ul> <li>Alarm</li> <li>Letzter gültiger Wert</li> <li>Definierter Wert</li> </ul>                                                                                                    |
| Werkseinstellung | Alarm                                                                                                    |

| Zusätzliche Information | Auswahl                   |  |
|-------------------------|---------------------------|--|
|                         | <ul> <li>Alarm</li> </ul> |  |

- Eine Fehlermeldung wird gesetzt.
- Letzter gültiger Wert Der letzte gültige Messwert wird verwendet.
  Definierter Wert Ein benutzerdefinierter Messwert wird verwendet: Parameter Fehlerwert (→ 
  <sup>156</sup> 156)).

| Fehlerwert              | ۵                                                                                                    |
|-------------------------|----------------------------------------------------------------------------------------------------|
| Navigation              | ■ Experte $\rightarrow$ Kommunikation $\rightarrow$ HART-Eingang $\rightarrow$ Konfiguration $\rightarrow$ Fehlerwert (7012)                                                                                                    |
| Voraussetzung           | <ul> <li>Folgende Bedingungen sind erfüllt:</li> <li>In Parameter Einlesemodus (→  152) ist die Option Burst-Netzwerk oder die Option Master-Netzwerk ausgewählt.</li> <li>In Parameter Fehlerverhalten (→  155) ist die Option Definierter Wert ausgewählt.</li> </ul> |
| Beschreibung            | Eingabe des zu verwendenden Messwerts, wenn keine Daten innerhalb des maximal zuläs-<br>sigen Zeitintervalls erfasst werden.                                                                                                    |
| Eingabe                 | Gleitkommazahl mit Vorzeichen                                                                                                    |
| Werkseinstellung        | 0                                                                                                    |
| Zusätzliche Information | Abhängigkeit<br>Die Eingabe ist abhängig von der in Parameter <b>Eingelesener Wert</b> (→ 🗎 118) ausge-<br>wählten Prozessgröße.                                                                                                    |

## Untermenü "Eingang"

*Navigation*  $\blacksquare$  Experte  $\rightarrow$  Kommunikation  $\rightarrow$  HART-Eingang  $\rightarrow$  Eingang

| ► Eingang |               |  |         |
|-----------|---------------|--|---------|
|           | Wert (7003)   |  | → 🖺 156 |
|           | Status (7004) |  | → 🗎 157 |

 Wert

 Navigation

 Beschreibung

 Anzeige des Werts der vom HART-Eingang erfassten Gerätevariable.

| Anzeige                                                                                                    | Gleitkommazahl mit Vorzeichen                                                                  |  |
|----------------------------------------------------------------------------------------------------|------------------------------------------------------------------------------------------------|--|
| Zusätzliche Information       Abhängigkeit         Die Einheit ist abhängig von der in Parameter Eingelesener Wert (→ ) |                                                                                                |  |
|                                                                                                    | ten Prozessgröße.                                                                              |  |
| Status                                                                                                    |                                                                                                |  |
| Navigation                                                                                                    | ■ Experte → Kommunikation → HART-Eingang → Eingang → Status (7004)                             |  |
| Beschreibung                                                                                                    | Anzeige des Werts der vom HART-Eingang erfassten Gerätevariable gemäß HART-Spezifi-<br>kation. |  |
| Anzeige                                                                                                    | <ul> <li>Manual/Fixed</li> <li>Good</li> </ul>                                                 |  |
|                                                                                                    | <ul><li>Poor accuracy</li><li>Bad</li></ul>                                                    |  |

## 3.5.2 Untermenü "HART-Ausgang"

*Navigation*  $\blacksquare \Box$  Experte  $\rightarrow$  Kommunikation  $\rightarrow$  HART-Ausgang

| ► HART-Ausgang        |         |
|-----------------------|---------|
| ► Konfiguration       | → 🗎 157 |
| ► Burst-Konfiguration | → 🗎 159 |
| ► Information         | → 🗎 166 |
| ► Ausgang             | → 🗎 169 |

## Untermenü "Konfiguration"

*Navigation*  $\square$  Experte  $\rightarrow$  Kommunikation  $\rightarrow$  HART-Ausgang  $\rightarrow$  Konfiguration

| ► Konfiguration |                               |         |
|-----------------|-------------------------------|---------|
|                 | HART-Kurzbeschreibung (0220)  | → 🗎 158 |
|                 | Messstellenbezeichnung (0215) | → 🗎 158 |

| HART-Adresse (0219)   | → 🗎 158 |
|-----------------------|---------|
| Präambelanzahl (0217) | → 🗎 159 |

| HART-Kurzbeschreibung |                                                                                                    | Â |
|-----------------------|----------------------------------------------------------------------------------------------------|---|
| Navigation            | Experte → Kommunikation → HART-Ausgang → Konfiguration → HART-Kurz-<br>beschr. (0220)                                               |   |
| Beschreibung          | Eingabe einer Kurzbeschreibung für die Messstelle. Diese lässt sich via HART-Protokoll<br>oder Vor-Ort-Anzeige ändern und anzeigen. |   |
| Eingabe               | Max. 8 Zeichen: AZ, 09 und bestimmte Sonderzeichen (z.B. Satzzeichen, @, %).                                                        |   |
| Werkseinstellung      | PROWIRL                                                                                                    |   |

| Messstellenbezeichnung |         |                                                                                                    | ß |
|------------------------|---------|----------------------------------------------------------------------------------------------------|---|
| Navigation             | @ 2     | Experte $\rightarrow$ Kommunikation $\rightarrow$ HART-Ausgang $\rightarrow$ Konfiguration $\rightarrow$ Messstellenbez. (0215) |   |
| Beschreibung           | Eingab  | e der Bezeichnung für Messstelle.                                                                                               |   |
| Eingabe                | Max. 3  | 2 Zeichen wie Buchstaben, Zahlen oder Sonderzeichen (z.B. @, %, /).                                                             |   |
| Werkseinstellung       | Prowirl | l                                                                                                    |   |

| HART-Adresse     |                                                                                                    |    |
|------------------|----------------------------------------------------------------------------------------------------|----|
| Navigation       | Image: Second state in the second state is a second state in the second state is a second state in the second state is a second state in the second state is a second state in the second state is a second state is a second s | se |
| Beschreibung     | Eingabe der Adresse, über die der Datenaustausch via HART- Protokoll erfolgt.                                                                                                    |    |
| Eingabe          | 063                                                                                                    |    |
| Werkseinstellung | 0                                                                                                    |    |

| Präambelanzahl          | ٨                                                                                                    |
|-------------------------|----------------------------------------------------------------------------------------------------|
| Navigation              | Image: Experte → Kommunikation → HART-Ausgang → Konfiguration → Präambelanzahl (0217)                               |
| Beschreibung            | Eingabe der Präambelanzahl im HART-Protokoll.                                                                       |
| Eingabe                 | 220                                                                                                    |
| Werkseinstellung        | 5                                                                                                    |
| Zusätzliche Information | <i>Eingabe</i><br>Da jeder Modem-Baustein ein Byte "verschlucken" kann, müssen es mind. 2-Byte-Präam-<br>beln sein. |

## Untermenü "Burst-Konfiguration"

Navigation

| ► Burst-Konfiguration |                              |         |
|-----------------------|------------------------------|---------|
| ► Burst-Konfigura     | tion 13                      |         |
|                       | Burst-Modus 13 (2032-13)     | → 🗎 160 |
|                       | Burst-Kommando 13 (2031–13)  | → 🗎 160 |
|                       | Burst-Variable 0 (2033-13)   | → 🗎 161 |
|                       | Burst-Variable 1 (2034–13)   | → 🗎 162 |
|                       | Burst-Variable 2 (2035-13)   | → 🗎 162 |
|                       | Burst-Variable 3 (2036–13)   | → 🗎 163 |
|                       | Burst-Variable 4 (2037-13)   | → 🗎 163 |
|                       | Burst-Variable 5 (2038–13)   | → 🗎 163 |
|                       | Burst-Variable 6 (2039–13)   | → 🗎 164 |
|                       | Burst-Variable 7 (2040–13)   | → 🗎 164 |
|                       | Burst-Triggermodus (2044–13) | → 🗎 164 |
|                       | Burst-Triggerwert (2043–13)  | → 🗎 165 |

| Min. Updatezeit (2042-13) | → 🗎 165 |
|---------------------------|---------|
| Max. Updatezeit (2041-13) | → 🗎 166 |

| Burst-Modus 13          | Â                                                                                                    |
|-------------------------|----------------------------------------------------------------------------------------------------|
| Navigation              | Experte → Kommunikation → HART-Ausgang → Burst-Konfig. → Burst-Konfig. 13<br>→ Burst-Modus 13 (2032-13)                                                            |
| Beschreibung            | Auswahl zur Aktivierung des HART-Burst-Modus für die Burst-Nachricht X.                                                                                            |
| Auswahl                 | <ul><li>Aus</li><li>An</li></ul>                                                                                                    |
| Werkseinstellung        | Aus                                                                                                    |
| Zusätzliche Information | Auswahl                                                                                                    |
|                         | <ul> <li>Aus<br/>Das Messgerät sendet nur auf Anfrage eines HART-Masters Daten.</li> <li>An<br/>Das Messgerät sendet ohne Anforderung regelmäßig Daten.</li> </ul> |

| Burst-Kommando 13       | 8                                                                                                    |
|-------------------------|----------------------------------------------------------------------------------------------------|
| Navigation              | <ul> <li>Experte → Kommunikation → HART-Ausgang → Burst-Konfig. → Burst-Konfig. 13</li> <li>→ Burst-Kommando 13 (2031–13)</li> </ul>                                                                                                    |
| Beschreibung            | Auswahl des HART-Kommandos, das zum HART-Master gesendet wird.                                                                                                    |
| Auswahl                 | <ul> <li>Kommando 1</li> <li>Kommando 2</li> <li>Kommando 3</li> <li>Kommando 9</li> <li>Kommando 33</li> <li>Kommando 48</li> </ul>                                                                                                    |
| Werkseinstellung        | Kommando 2                                                                                                    |
| Zusätzliche Information | <ul> <li>Auswahl</li> <li>Kommando 1<br/>Auslesen der primären Variable.</li> <li>Kommando 2<br/>Auslesen des Stroms und des Hauptmesswerts in Prozent.</li> <li>Kommando 3<br/>Auslesen der dynamischen HART-Variablen und des Stroms.</li> </ul> |

- Kommando 9
- Auslesen der dynamischen HART-Variablen einschließlich des zugehörigen Status. • Kommando 33
- Auslesen der dynamischen HART-Variablen einschließlich der zugehörigen Einheit.
- Kommando 48

Auslesen der kompletten Gerätediagnose.

## Option "Kommando 33"

Die HART-Gerätevariablen werden über Kommando 107 festgelegt.

Folgende Messgrößen (HART-Gerätevariablen) können ausgelesen werden:

- Volumenfluss
- Normvolumenfluss
- Massefluss
- Fließgeschwindigkeit
- Temperatur
- Berechneter Sattdampfdruck \*
- Dampfqualität
- Gesamter Massefluss \*
- Energiefluss<sup>2</sup>
- Wärmeflussdifferenz \*
- Kondensat-Massefluss \*
- Reynoldszahl<sup>2</sup>
- Summenzähler 1...3
- HART-Eingang
- Dichte
- Druck '
- Spezifisches Volumen<sup>\*</sup>
- Überhitzungsgrad
- Percent Of Range
- Gemessener Stromausgang
- Erster Messwert (PV)
- Zweiter Messwert (SV)
- Dritter Messwert (TV)
- Vierter Messwert (QV)

#### Kommandos

Informationen zu den festgelegten Einzelheiten der Kommandos: HART-Spezifikationen

Die Messgrößen (HART-Gerätevariablen) werden den dynamischen Variablen im Untermenü **Ausgang** (→ 🗎 128) zugeordnet.

| Burst-Variable 0 | ß                                                                                                    |
|------------------|----------------------------------------------------------------------------------------------------|
| Navigation       | ■ Experte → Kommunikation → HART-Ausgang → Burst-Konfig. → Burst-Konfig. 13 → Burst-Variable 0 (2033-13) |
| Beschreibung     | Bei HART-Kommando 9 und 33: Auswahl der HART-Gerätevariable oder der Prozess-<br>größe.                  |

<sup>\*</sup> Sichtbar in Abhängigkeit von Bestelloptionen oder Geräteeinstellungen

| Auswahl          | <ul> <li>Volumenfluss</li> </ul>                                                                                                    |
|------------------|----------------------------------------------------------------------------------------------------|
|                  | <ul> <li>Normvolumenfluss</li> </ul>                                                                                                    |
|                  | <ul> <li>Massefluss</li> </ul>                                                                                                    |
|                  | <ul> <li>Fließgeschwindigkeit</li> </ul>                                                                                                  |
|                  | • Temperatur                                                                                                    |
|                  | <ul> <li>Berechneter Sattdampfdruck</li> </ul>                                                                                            |
|                  | <ul> <li>Dampfqualitat</li> <li>Conservation Manage floors *</li> </ul>                                                                   |
|                  | <ul> <li>Gesamter Masseriuss</li> </ul>                                                                                                   |
|                  | Energiefluss National Statement *                                                                                                    |
|                  | • Warmeflussdifferenz                                                                                                    |
|                  | Kondensat-Masseriuss De melle ell <sup>*</sup>                                                                                            |
|                  | • Reynoldszani                                                                                                    |
|                  | Summenzähler 1                                                                                                    |
|                  | Summenzähler 2                                                                                                    |
|                  | • Summenzamer 5                                                                                                    |
|                  | <ul> <li>FIART-Elligalig</li> <li>Dichte*</li> </ul>                                                                                      |
|                  | <ul> <li>Dicitle</li> <li>Divide*</li> </ul>                                                                                              |
|                  | <ul> <li>Druck</li> <li>Specificshes Volumen<sup>*</sup></li> </ul>                                                                       |
|                  | <ul> <li>Spezifisches Volumen</li> <li>Überbitzungegroch*</li> </ul>                                                                      |
|                  | Obernitzungsgrau     Persont Of Pango                                                                                                    |
|                  | Percent Of Range     Comparance Strompurgang                                                                                              |
|                  | Geniessener Subindusgang     Freter Messwort (DV)                                                                                         |
|                  | <ul> <li>Efficient Messwert (FV)</li> <li>Zweiter Messwert (SV)</li> </ul>                                                                |
|                  | <ul> <li>Zweiter Messweit (SV)</li> <li>Dritter Messweit (TV)</li> </ul>                                                                  |
|                  | <ul> <li>Dritter Messwert (TV)</li> <li>Vierter Messwert (QV)</li> <li>Unbenutat</li> </ul>                                               |
|                  |                                                                                                    |
|                  | - Onbenutzt                                                                                                    |
| Werkseinstellung | Volumenfluss                                                                                                    |
| Burst-Variable 1 | Â                                                                                                    |
|                  |                                                                                                    |
| Navigation       | <ul> <li>Burst-Konfig. → Kommunikation → HART-Ausgang → Burst-Konfig. → Burst-Konfig. 13</li> <li>→ Burst-Variable 1 (2034–13)</li> </ul> |
| Deechroibung     | Dei UADT Kemmande O und 22. Augushi der UADT Cerëteverishie eder der Dregese                                                              |
| Beschreibung     | größe.                                                                                                    |
| Auswahl          | Siehe Parameter <b>Burst-Variable 0</b> ( $\rightarrow \triangleq 161$ ).                                                                 |
| Werkseinstellung | Unbenutzt                                                                                                    |
|                  |                                                                                                    |
| Burst-Variable 2 | ۵                                                                                                    |
|                  |                                                                                                    |
| Navigation       | <ul> <li>Barst-Konfig. → Kommunikation → HART-Ausgang → Burst-Konfig. → Burst-Konfig. 13</li> <li>→ Burst-Variable 2 (2035-13)</li> </ul> |
| Beschreihung     | Rei HART-Kommando 9 und 33. Auswahl der HART-Gerätevariable oder der Prozess-                                                             |
| Descriteroung    | größe.                                                                                                    |

<sup>\*</sup> Sichtbar in Abhängigkeit von Bestelloptionen oder Geräteeinstellungen

| Auswahl          | Siehe Parameter <b>Burst-Variable 0</b> (→ 🗎 161).                                                                                        |
|------------------|----------------------------------------------------------------------------------------------------|
| Werkseinstellung | Unbenutzt                                                                                                    |
| Burst-Variable 3 | <u> </u>                                                                                                    |
| Navigation       | <ul> <li>Barst-Konfig. → Kommunikation → HART-Ausgang → Burst-Konfig. → Burst-Konfig. 13</li> <li>→ Burst-Variable 3 (2036-13)</li> </ul> |
| Beschreibung     | Bei HART-Kommando 9 und 33: Auswahl der HART-Gerätevariable oder der Prozess-<br>größe.                                                   |
| Auswahl          | Siehe Parameter <b>Burst-Variable 0</b> (→ 🗎 161).                                                                                        |
| Werkseinstellung | Unbenutzt                                                                                                    |
| Burst-Variable 4 | Â                                                                                                    |
| Navigation       | <ul> <li>Experte → Kommunikation → HART-Ausgang → Burst-Konfig. → Burst-Konfig. 13</li> <li>→ Burst-Variable 4 (2037-13)</li> </ul>       |
| Beschreibung     | Bei HART-Kommando 33: Auswahl der HART-Gerätevariable oder der Prozessgröße.                                                              |
| Auswahl          | Siehe Parameter <b>Burst-Variable 0</b> (→ 🗎 161).                                                                                        |
| Werkseinstellung | Unbenutzt                                                                                                    |
| Burst-Variable 5 | <u>Â</u>                                                                                                    |
|                  |                                                                                                    |

| Navigation       | <ul> <li>Experte → Kommunikation → HART-Ausgang → Burst-Konfig. → Burst-Konfig. 13</li> <li>→ Burst-Variable 5 (2038–13)</li> </ul> |
|------------------|----------------------------------------------------------------------------------------------------|
| Beschreibung     | Bei HART-Kommando 33: Auswahl der HART-Gerätevariable oder der Prozessgröße.                                                        |
| Auswahl          | Siehe Parameter <b>Burst-Variable 0</b> ( $\rightarrow \triangleq 161$ ).                                                           |
| Werkseinstellung | Unbenutzt                                                                                                    |

| Burst-Variable 6   |                                                                                                    |
|--------------------|----------------------------------------------------------------------------------------------------|
| Navigation         | <ul> <li>Barst-Konfig. → Kommunikation → HART-Ausgang → Burst-Konfig. → Burst-Konfig. 13</li> <li>→ Burst-Variable 6 (2039-13)</li> </ul> |
| Beschreibung       | Bei HART-Kommando 33: Auswahl der HART-Gerätevariable oder der Prozessgröße.                                                              |
| Auswahl            | Siehe Parameter <b>Burst-Variable 0</b> (→ 🗎 161).                                                                                        |
| Werkseinstellung   | Unbenutzt                                                                                                    |
| Burst-Variable 7   |                                                                                                    |
| Navigation         | <ul> <li>B Experte → Kommunikation → HART-Ausgang → Burst-Konfig. → Burst-Konfig. 13</li> <li>→ Burst-Variable 7 (2040-13)</li> </ul>     |
| Beschreibung       | Bei HART-Kommando 33: Auswahl der HART-Gerätevariable oder der Prozessgröße.                                                              |
| Auswahl            | Siehe Parameter <b>Burst-Variable 0</b> (→ 🗎 161).                                                                                        |
| Werkseinstellung   | Unbenutzt                                                                                                    |
| Burst-Triggermodus |                                                                                                    |
| Navigation         | <ul> <li>B Experte → Kommunikation → HART-Ausgang → Burst-Konfig. → Burst-Konfig. 13</li> <li>→ Triggermodus (2044–13)</li> </ul>         |
| Beschreibung       | Auswahl des Ereignisses, das die Burst- Nachricht X auslöst.                                                                              |
| Auswahl            | <ul> <li>Kontinuierlich</li> <li>Bereich</li> <li>Überschreitung</li> <li>Unterschreitung</li> <li>Änderung</li> </ul>                    |
| Werkseinstellung   | Kontinuierlich                                                                                                    |

| Zusätzliche Information | Auswahl                                                                                                    |
|-------------------------|----------------------------------------------------------------------------------------------------|
|                         | <ul> <li>Kontinuierlich<br/>Die Nachricht wird kontinuierlich gesendet, mindestens im Abstand der vorgegebenen<br/>Zeitspanne im Parameter <b>Burst min Zeitspanne</b> (→ 🗎 165).</li> <li>Bereich<br/>Die Nachricht wird gesendet, wenn sich der festgelegte Messwert um den Wert im Para-<br/>meter <b>Burst-Triggerwert</b> (→ 🗎 165) verändert hat.</li> <li>Überschreitung</li> </ul> |
|                         | Die Nachricht wird gesendet, wenn der festgelegte Messwert den Wert im Parameter<br><b>Burst-Triggerwert</b> (→ 🖺 165) überschreitet.<br>■ Unterschreitung                                                                                                    |
|                         | <ul> <li>Die Nachricht wird gesendet, wenn der festgelegte Messwert den Wert im Parameter</li> <li>Burst-Triggerwert (→  <sup>16</sup> 165) unterschreitet.</li> <li>Änderung</li> <li>Die Nachricht wird gesendet, wenn sich ein Messwort in der Burstnachricht verändert</li> </ul>                                                                                                    |
|                         | Die Pacificite wird geschaet, wenn sich ein Messwert in der Dutstnachnicht verandert.                                                                                                    |

| Burst-Triggerwert       |                                                                                                    |
|-------------------------|----------------------------------------------------------------------------------------------------|
| Navigation              | ■ Experte → Kommunikation → HART-Ausgang → Burst-Konfig. → Burst-Konfig. 13 → Triggerwert (2043–13)                                                          |
| Beschreibung            | Eingabe des Burst-Triggerwertes.                                                                                                    |
| Eingabe                 | Positive Gleitkommazahl                                                                                                    |
| Zusätzliche Information | Beschreibung                                                                                                    |
|                         | Der Burst-Triggerwert bestimmt zusammen mit der im Parameter <b>Burst-Triggermodus</b><br>(→ 🗎 164) ausgewählten Option den Zeitpunkt der Burst-Nachricht X. |

| Min. Updatezeit  |                                                                                                    |
|------------------|----------------------------------------------------------------------------------------------------|
| Navigation       | <ul> <li>Bar Experte → Kommunikation → HART-Ausgang → Burst-Konfig. → Burst-Konfig. 13</li> <li>→ Min.Updatezeit (2042-13)</li> </ul> |
| Beschreibung     | Eingabe der minimalen Zeitspanne, zwischen zwei Burst-Kommandos der Burst-Nachricht<br>X.                                             |
| Eingabe          | Positive Ganzzahl                                                                                                    |
| Werkseinstellung | 1000 ms                                                                                                    |

| Max. Updatezeit  |                                                                                                    |
|------------------|----------------------------------------------------------------------------------------------------|
| Navigation       | <ul> <li>Experte → Kommunikation → HART-Ausgang → Burst-Konfig. → Burst-Konfig. 13</li> <li>→ Max.Updatezeit (2041-13)</li> </ul> |
| Beschreibung     | Eingabe der maximalen Zeitspanne, zwischen zwei Burst-Kommandos der Burst-Nachricht<br>X.                                         |
| Eingabe          | Positive Ganzzahl                                                                                                    |
| Werkseinstellung | 2 000 ms                                                                                                    |

## Untermenü "Information"

Navigation

 $\blacksquare$  Experte → Kommunikation → HART-Ausgang → Information

| ► Information            |          |
|--------------------------|----------|
| Geräterevision (0204)    | → ➡ 166  |
| Geräte-ID (0221)         | → 🗎 167  |
| Gerätetyp (0209)         | → 🗎 167  |
| Hersteller-ID (0259)     | → 🗎 167  |
| HART-Revision (0205)     | → ➡ 168  |
| HART-Beschreibung (0212) | → ➡ 168  |
| HART-Nachricht (0216)    | → 🗎 168  |
| Hardware-Revision (0206) | →  ⇒ 169 |
| Software-Revision (0224) | → 🗎 169  |
| HART-Datum (0202)        | → 🗎 169  |

## Geräterevision

| Navigation   | Experte → Kommunikation → HART-Ausgang → Information → Geräterevision (0204)                                                |
|--------------|----------------------------------------------------------------------------------------------------|
| Beschreibung | Anzeige der Geräterevision (Device Revision), mit der das Gerät bei der HART Communica-<br>tion Foundation registriert ist. |

| ahl |
|-----|
|     |

Werkseinstellung

Zusätzliche Information

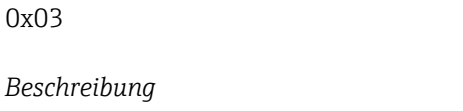

Die Geräterevision wird benötigt, um dem Gerät die passende Gerätebeschreibungsdatei (DD) zuzuordnen.

| Geräte-ID               |                                                                                                    |
|-------------------------|----------------------------------------------------------------------------------------------------|
| Navigation              | ■ Experte → Kommunikation → HART-Ausgang → Information → Geräte-ID (0221)                                                                                                    |
| Beschreibung            | Anzeige der Geräte-ID (Device ID) zur Identifizierung des Messgeräts in einem HART-<br>Netzwerk.                                                                                                    |
| Anzeige                 | 6-stellige Hexadezimalzahl                                                                                                    |
| Zusätzliche Information | Beschreibung Die Geräte-ID ist neben Gerätetyp und Hersteller-ID ein Teil der eindeutigen Geräte-<br>kennung (Unique ID). Durch die Gerätekennung wird jedes HART-Gerät eindeutig<br>identifiziert. |

| Gerätetyp               |                                                                                                    |
|-------------------------|----------------------------------------------------------------------------------------------------|
| Navigation              | ■ Experte → Kommunikation → HART-Ausgang → Information → Gerätetyp (0209)                                                              |
| Beschreibung            | Anzeige des Gerätetyps (Device type), mit dem das Messgerät bei der HART Communica-<br>tion Foundation registriert ist.                |
| Anzeige                 | 2-stellige Hexadezimalzahl                                                                                                    |
| Werkseinstellung        | 0x38 (für Prowirl 200)                                                                                                    |
| Zusätzliche Information | Beschreibung                                                                                                    |
|                         | Der Gerätetyp wird vom Hersteller vergeben. Er wird benötigt, um dem Gerät die pas-<br>sende Gerätebeschreibungsdatei (DD) zuzuordnen. |

| Hersteller-ID |                                                                                                    |
|---------------|----------------------------------------------------------------------------------------------------|
| Navigation    | Experte → Kommunikation → HART-Ausgang → Information → Hersteller-ID<br>(0259)                                                   |
| Beschreibung  | Anzeige der Hersteller-ID (Manufacturer ID), unter der das Messgerät bei der HART Com-<br>munication Foundation registriert ist. |

| Anzeige           | 2-stellige Hexadezimalzahl                                                                                                    |   |
|-------------------|----------------------------------------------------------------------------------------------------|---|
| Werkseinstellung  | 0x11 (für Endress+Hauser)                                                                                                    |   |
|                   |                                                                                                    |   |
| HART-Revision     |                                                                                                    |   |
| Navigation        | Experte → Kommunikation → HART-Ausgang → Information → HART-Revision<br>(0205)                                                   |   |
| Beschreibung      | Anzeige der HART-Protokollrevision vom Messgerät.                                                                                |   |
| Anzeige           | 57                                                                                                    |   |
| Werkseinstellung  | 7                                                                                                    |   |
|                   |                                                                                                    |   |
| HART-Beschreibung |                                                                                                    | æ |
| Navigation        | ■ Experte → Kommunikation → HART-Ausgang → Information → HART-Beschr. (0212)                                                     |   |
| Beschreibung      | Eingabe einer Beschreibung für die Messstelle. Diese lässt sich via HART-Protokoll oder<br>Vor- Ort-Anzeige ändern und anzeigen. |   |
| Eingabe           | Max. 16 Zeichen wie Buchstaben, Zahlen oder Sonderzeichen (z.B. @, %, /)                                                         |   |
| Werkseinstellung  | Prowirl                                                                                                    |   |
|                   |                                                                                                    |   |

| HART-Na | chricht |
|---------|---------|
|---------|---------|

| Navigation       | Experte → Kommunikation → HART-Ausgang → Information → HART-Nachricht (0216)                        |
|------------------|----------------------------------------------------------------------------------------------------|
| Beschreibung     | Eingabe einer HART-Nachricht, die auf Anforderung vom Master über das HART-Protokoll gesendet wird. |
| Eingabe          | Max. 32 Zeichen wie Buchstaben, Zahlen oder Sonderzeichen (z.B. @, %, /)                            |
| Werkseinstellung | Prowirl                                                                                             |

ß

| Hardware-Revision       |                                                                             |
|-------------------------|-----------------------------------------------------------------------------|
| Navigation              | Experte → Kommunikation → HART-Ausgang → Information → Hardware-Rev. (0206) |
| Beschreibung            | Anzeige der Hardware-Revision vom Messgerät.                                |
| Anzeige                 | 0255                                                                        |
| Werkseinstellung        | 1                                                                           |
| Software-Revision       |                                                                             |
| Navigation              | Experte → Kommunikation → HART-Ausgang → Information → Software-Rev. (0224) |
| Beschreibung            | Anzeige der Software-Revision vom Messgerät.                                |
| Anzeige                 | 0255                                                                        |
| Werkseinstellung        | 3                                                                           |
| HART-Datum              | ۵                                                                           |
| Navigation              | Experte → Kommunikation → HART-Ausgang → Information → HART-Datum (0202)    |
| Beschreibung            | Eingabe einer Datumsinformation für die individuelle Verwendung.            |
| Eingabe                 | Datumseingabe im Format: yyyy-mm-dd                                         |
| Werkseinstellung        | 2009-07-20                                                                  |
| Zusätzliche Information | <i>Beispiel</i><br>Installationsdatum des Geräts                            |

## Untermenü "Ausgang"

 Navigation
  $\blacksquare$  Experte  $\rightarrow$  Kommunikation  $\rightarrow$  HART-Ausgang  $\rightarrow$  Ausgang

 ► Ausgang
 Zuordnung PV (0234)
  $\rightarrow$   $\blacksquare$  170

| Ers | ster Messwert (PV) (0201)   | → 🗎 170 |
|-----|-----------------------------|---------|
| Zu  | ordnung SV (0235)           | → 🖺 171 |
| Zw  | reiter Messwert (SV) (0226) | → 🗎 171 |
| Zu  | ordnung TV (0236)           | → 🖺 172 |
| Dr  | itter Messwert (TV) (0228)  | → 🗎 172 |
| Zu  | ordnung QV (0237)           | → 🗎 173 |
| Vie | erter Messwert (QV) (0203)  | → 🗎 173 |

| Zuordnung PV |                                                                                                    |
|--------------|----------------------------------------------------------------------------------------------------|
| Navigation   | Image: Barbon And State And State And Sta |
| Beschreibung | Auswahl für die Zuordnung einer Messgröße (HART-Gerätevariable) zur ersten dynami-<br>schen Variable (PV).                                                                                                    |
| Auswahl      | <ul> <li>Aus</li> <li>Volumenfluss</li> <li>Normvolumenfluss</li> <li>Massefluss</li> <li>Fließgeschwindigkeit</li> <li>Temperatur</li> <li>Berechneter Sattdampfdruck<sup>*</sup></li> <li>Dampfqualität<sup>*</sup></li> <li>Gesamter Massefluss<sup>*</sup></li> <li>Energiefluss<sup>*</sup></li> <li>Wärmeflussdifferenz<sup>*</sup></li> </ul>                                                                                                    |

| Erster Messwert (PV)    |                                                                                                    |
|-------------------------|----------------------------------------------------------------------------------------------------|
| Navigation              | Image: Barbon And State And State And Stat |
| Beschreibung            | Anzeige des aktuellen Messwerts der ersten dynamischen Variable (PV).                                                                                                    |
| Anzeige                 | Gleitkommazahl mit Vorzeichen                                                                                                    |
| Zusätzliche Information | <i>Anzeige</i><br>Der angezeigte Messwert ist abhängig von der in Parameter <b>Zuordnung PV</b> (→ 🗎 170)<br>ausgewählten Prozessgröße.                                                                                                    |

<sup>\*</sup> Sichtbar in Abhängigkeit von Bestelloptionen oder Geräteeinstellungen

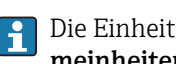

Die Einheit des dargestellten Messwerts wird übernommen aus: Untermen<br/>ü $\mbox{Systemeinheiten}$  ( $\rightarrow \ \mbox{\sc B}$ 65).

| Zuordnung SV |                                                                                                    |
|--------------|----------------------------------------------------------------------------------------------------|
| Navigation   | Image: Barbon And State And State And Sta |
| Beschreibung | Auswahl für die Zuordnung einer Messgröße (HART-Gerätevariable) zur zweiten dynami-<br>schen Variable (SV).                                                                                                    |
| Auswahl      | <ul> <li>Volumenfluss</li> <li>Normvolumenfluss</li> <li>Massefluss</li> <li>Fließgeschwindigkeit</li> <li>Temperatur</li> <li>Berechneter Sattdampfdruck *</li> <li>Dampfqualität *</li> <li>Gesamter Massefluss *</li> <li>Energiefluss *</li> <li>Wärmeflussdifferenz *</li> <li>Kondensat-Massefluss *</li> <li>Reynoldszahl *</li> <li>Summenzähler 1</li> <li>Summenzähler 2</li> <li>Summenzähler 3</li> <li>HART-Eingang</li> <li>Dichte *</li> <li>Druck *</li> <li>Spezifisches Volumen *</li> <li>Überhitzungsgrad *</li> </ul>                                                                                                    |

## Zweiter Messwert (SV)

| Navigation              | Experte → Kommunikation → HART-Ausgang → Ausgang → Zweit. Messw(SV)<br>(0226)                                                    |
|-------------------------|----------------------------------------------------------------------------------------------------|
| Beschreibung            | Anzeige des aktuellen Messwerts der zweiten dynamischen Variable (SV).                                                           |
| Anzeige                 | Positive Gleitkommazahl                                                                                                    |
| Zusätzliche Information | Anzeige<br>Der angezeigte Messwert ist abhängig von der in Parameter <b>Zuordnung SV</b> (→ 🗎 171)<br>ausgewählten Prozessgröße. |

<sup>\*</sup> Sichtbar in Abhängigkeit von Bestelloptionen oder Geräteeinstellungen

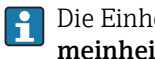

Die Einheit des dargestellten Messwerts wird übernommen aus: Untermen<br/>ü $\mbox{Systemeinheiten}$  ( $\rightarrow \ \mbox{\sc B}$ 65).

| Zuordnung TV |                                                                                                    |
|--------------|----------------------------------------------------------------------------------------------------|
| Navigation   | $\blacksquare$ Experte → Kommunikation → HART-Ausgang → Ausgang → Zuordnung TV (0236)                                                                                                    |
| Beschreibung | Auswahl für die Zuordnung einer Messgröße (HART-Gerätevariable) zur dritten dynami-<br>schen Variable (TV).                                                                                                    |
| Auswahl      | <ul> <li>Volumenfluss</li> <li>Normvolumenfluss</li> <li>Massefluss</li> <li>Fließgeschwindigkeit</li> <li>Temperatur</li> <li>Berechneter Sattdampfdruck<sup>*</sup></li> <li>Dampfqualität<sup>*</sup></li> <li>Gesamter Massefluss<sup>*</sup></li> <li>Energiefluss<sup>*</sup></li> <li>Wärmeflussdifferenz<sup>*</sup></li> <li>Kondensat-Massefluss<sup>*</sup></li> <li>Reynoldszahl<sup>*</sup></li> <li>Summenzähler 1</li> <li>Summenzähler 2</li> <li>Summenzähler 3</li> <li>HART-Eingang</li> <li>Dichte<sup>*</sup></li> <li>Druck<sup>*</sup></li> <li>Spezifisches Volumen<sup>*</sup></li> <li>Überhitzungsgrad<sup>*</sup></li> </ul> |

#### Dritter Messwert (TV)

| Navigation              | Experte → Kommunikation → HART-Ausgang → Ausgang → Dritt. Messw(TV) (0228)                                                              |
|-------------------------|----------------------------------------------------------------------------------------------------|
| Beschreibung            | Anzeige des aktuellen Messwerts der dritten dynamischen Variable (TV).                                                                  |
| Anzeige                 | Gleitkommazahl mit Vorzeichen                                                                                                    |
| Zusätzliche Information | <i>Anzeige</i><br>Der angezeigte Messwert ist abhängig von der in Parameter <b>Zuordnung TV</b> (→ 🗎 172)<br>ausgewählten Prozessgröße. |

Sichtbar in Abhängigkeit von Bestelloptionen oder Geräteeinstellungen \*

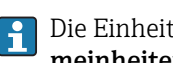

Die Einheit des dargestellten Messwerts wird übernommen aus: Untermen<br/>ü $\mbox{Systemeinheiten}$  ( $\rightarrow \ \mbox{\sc B}$ 65).

| Zuordnung QV |                                                                                                    |
|--------------|----------------------------------------------------------------------------------------------------|
| Navigation   | Image: Barbon And State And State And Sta |
| Beschreibung | Auswahl für die Zuordnung einer Messgröße (HART-Gerätevariable) zur vierten dynami-<br>schen Variable (QV).                                                                                                    |
| Auswahl      | <ul> <li>Volumenfluss</li> <li>Normvolumenfluss</li> <li>Massefluss</li> <li>Fließgeschwindigkeit</li> <li>Temperatur</li> <li>Berechneter Sattdampfdruck<sup>*</sup></li> <li>Dampfqualität<sup>*</sup></li> <li>Gesamter Massefluss<sup>*</sup></li> <li>Energiefluss<sup>*</sup></li> <li>Wärmeflussdifferenz<sup>*</sup></li> <li>Kondensat-Massefluss<sup>*</sup></li> <li>Reynoldszahl<sup>*</sup></li> <li>Summenzähler 1</li> <li>Summenzähler 2</li> <li>Summenzähler 3</li> <li>HART-Eingang</li> <li>Dichte<sup>*</sup></li> <li>Druck<sup>*</sup></li> <li>Spezifisches Volumen<sup>*</sup></li> <li>Überhitzungsgrad<sup>*</sup></li> </ul>                                                                                                    |

## Vierter Messwert (QV)

| Navigation              | Experte → Kommunikation → HART-Ausgang → Ausgang → Viert. Messw(QV)<br>(0203)                                                    |
|-------------------------|----------------------------------------------------------------------------------------------------|
| Beschreibung            | Anzeige des aktuellen Messwerts der vierten dynamischen Variable (QV).                                                           |
| Anzeige                 | Gleitkommazahl mit Vorzeichen                                                                                                    |
| Zusätzliche Information | Anzeige<br>Der angezeigte Messwert ist abhängig von der in Parameter <b>Zuordnung QV</b> (→ 🗎 173)<br>ausgewählten Prozessgröße. |

<sup>\*</sup> Sichtbar in Abhängigkeit von Bestelloptionen oder Geräteeinstellungen

Die Einheit des dargestellten Messwerts wird übernommen aus: Untermenü Systemeinheiten ( $\rightarrow \cong 65$ ).

## 3.5.3 Untermenü "Diagnosekonfiguration"

Eine Auflistung aller Diagnoseereignisse: Betriebsanleitung zum Gerät.

- P Dem jeweiligen Diagnoseereignis eine Kategorie zuordnen:
  - Option Ausfall (F)
    - Es liegt ein Gerätefehler vor. Der Messwert ist nicht mehr gültig.
    - Option Funktionskontrolle (C)
       Das Gerät befindet sich im Service-Modus (z.B. während einer Simulation).
    - Option Außerhalb der Spezifikation (S)
      - Das Gerät wird betrieben:
      - Außerhalb seiner technischen Spezifikationsgrenzen (z.B. außerhalb des Prozesstemperaturbereichs)
      - Außerhalb der vom Anwender vorgenommenen Parametrierung (z.B. maximaler Durchfluss in Parameter 20 mA-Wert)
    - Option Wartungsbedarf (M)
    - Es ist eine Wartung erforderlich. Der Messwert ist weiterhin gültig.
    - Option Kein Einfluss (N)
      - Hat keinen Einfluss auf den Condensed Status.

| ► Diagnosekonfiguration      |         |
|------------------------------|---------|
| Ereigniskategorie 022 (0251) | → 🗎 175 |
| Ereigniskategorie 122 (0252) | → 🗎 176 |
| Ereigniskategorie 350 (0257) | → 🗎 176 |
| Ereigniskategorie 371 (0258) | → 🗎 176 |
| Ereigniskategorie 441 (0210) | → 🗎 177 |
| Ereigniskategorie 442 (0230) | → 🗎 177 |
| Ereigniskategorie 443 (0231) | → 🗎 178 |
| Ereigniskategorie 444 (0211) | → 🗎 178 |
| Ereigniskategorie 828 (0256) | → 🗎 178 |
| Ereigniskategorie 829 (0255) | → 🗎 179 |
| Ereigniskategorie 832 (0218) | → 🗎 179 |

Navigation B Experte  $\rightarrow$  Kommunikation  $\rightarrow$  Diagnosekonfig.

| Ereigniskategorie 833 (0225) | → 🗎 180  |
|------------------------------|----------|
|                              |          |
| Ereigniskategorie 834 (0227) | → 🖺 180  |
|                              |          |
| Freigniskategorie 835 (0229) | → 🗎 180  |
|                              | / 2 100  |
|                              |          |
| Ereigniskategorie 841 (0253) | → 🖺 181  |
| Γ                            |          |
| Ereigniskategorie 844 (0239) | → 🗎 181  |
|                              |          |
| Ereigniskategorie 870 (0250) | → 🗎 181  |
| <u></u>                      |          |
| Ereigniskategorie 871 (0247) | → 🗎 182  |
|                              |          |
| Freigniskategorie 872 (0213) | → 🖺 187  |
|                              | / 🖾 102  |
|                              |          |
| Ereigniskategorie 873 (0248) | → 🖺 183  |
|                              |          |
| Ereigniskategorie 874 (0264) | → 🗎 183  |
|                              |          |
| Ereigniskategorie 945 (0249) | → 🗎 184  |
| L                            |          |
| Ereigniskategorie 947 (0254) | → 🗎 184  |
|                              |          |
| Freigniskategorie 972 (0263) | → ➡ 18/i |
| Lecignistategorie 772 (0205) | / 🖾 104  |

# Ereigniskategorie 022 (Temperatursensor defekt)

| Navigation              | ■ Experte → Kommunikation → Diagnosekonfig. → Ereigniskateg. 022 (0251)                                                                                         |
|-------------------------|----------------------------------------------------------------------------------------------------|
| Voraussetzung           | Bei folgendem Bestellmerkmal<br>"Sensorausführung", Option "Massefluss"                                                                                         |
| Beschreibung            | Auswahl für die Zuordnung einer Kategorie zur Diagnosemeldung <b>022 Temperatursensor defekt</b> .                                                              |
| Auswahl                 | <ul> <li>Ausfall (F)</li> <li>Funktionskontrolle (C)</li> <li>Außerhalb der Spezifikation (S)</li> <li>Wartungsbedarf (M)</li> <li>Kein Einfluss (N)</li> </ul> |
| Werkseinstellung        | Ausfall (F)                                                                                                    |
| Zusätzliche Information | 174 Detaillierte Beschreibung der zur Auswahl stehenden Optionen: → 🖺 174                                                                                       |

ß

| Ereigniskategorie 122 (Te | emperatursensor defekt)                                                                                                    | Ê    |
|---------------------------|----------------------------------------------------------------------------------------------------|------|
| Navigation                | ■ Experte → Kommunikation → Diagnosekonfig. → Ereigniskateg. 122 (0252)                                                                                         |      |
| Voraussetzung             | Bei folgendem Bestellmerkmal<br>"Sensorausführung", Option "Massefluss"                                                                                         |      |
| Beschreibung              | Auswahl für die Zuordnung einer Kategorie zur Diagnosemeldung <b>122 Temperaturser</b> defekt.                                                                  | nsor |
| Auswahl                   | <ul> <li>Ausfall (F)</li> <li>Funktionskontrolle (C)</li> <li>Außerhalb der Spezifikation (S)</li> <li>Wartungsbedarf (M)</li> <li>Kein Einfluss (N)</li> </ul> |      |
| Werkseinstellung          | Wartungsbedarf (M)                                                                                                    |      |
| Zusätzliche Information   | 🚹 Detaillierte Beschreibung der zur Auswahl stehenden Optionen: → 🗎 174                                                                                         |      |

| Ereigniskategorie 350 (\ | Vorverstärker defekt) |
|--------------------------|-----------------------|
|--------------------------|-----------------------|

| Navigation              | ■ Experte → Kommunikation → Diagnosekonfig. → Ereigniskateg. 350 (0257)                                                                                         |
|-------------------------|----------------------------------------------------------------------------------------------------|
| Voraussetzung           | Bei folgendem Bestellmerkmal<br>"Sensorausführung", Option "Massefluss"                                                                                         |
| Beschreibung            | Auswahl für die Zuordnung einer Kategorie zur Diagnosemeldung <b>350 Vorverstärker</b> defekt.                                                                  |
| Auswahl                 | <ul> <li>Ausfall (F)</li> <li>Funktionskontrolle (C)</li> <li>Außerhalb der Spezifikation (S)</li> <li>Wartungsbedarf (M)</li> <li>Kein Einfluss (N)</li> </ul> |
| Werkseinstellung        | Außerhalb der Spezifikation (S)                                                                                                    |
| Zusätzliche Information | 🚹 Detaillierte Beschreibung der zur Auswahl stehenden Optionen: → 🗎 174                                                                                         |

| Ereigniskategorie 371 (Temperatursensor defekt) |                  |                                                                                                    |  |
|-------------------------------------------------|------------------|----------------------------------------------------------------------------------------------------|--|
| Navigation                                      | 9                | Experte $\rightarrow$ Kommunikation $\rightarrow$ Diagnosekonfig. $\rightarrow$ Ereigniskateg. 371 (0258) |  |
| Voraussetzung                                   | Bei fo<br>"Senso | lgendem Bestellmerkmal<br>orausführung", Option "Massefluss"                                              |  |

A

| Beschreibung            | Auswahl für die Zuordnung einer Kategorie zur Diagnosemeldung <b>371 Temperatursensor defekt</b> .                                                              |
|-------------------------|----------------------------------------------------------------------------------------------------|
| Auswahl                 | <ul> <li>Ausfall (F)</li> <li>Funktionskontrolle (C)</li> <li>Außerhalb der Spezifikation (S)</li> <li>Wartungsbedarf (M)</li> <li>Kein Einfluss (N)</li> </ul> |
| Werkseinstellung        | Wartungsbedarf (M)                                                                                                    |
| Zusätzliche Information | Detaillierte Beschreibung der zur Auswahl stehenden Optionen: → 🗎 174                                                                                           |

| Ereigniskategorie 441 (Stromausgang 12) |                                                                                                    | Â   |
|-----------------------------------------|----------------------------------------------------------------------------------------------------|-----|
| Navigation                              | ■ Experte → Kommunikation → Diagnosekonfig. → Ereigniskateg. 441 (0210)                                                                                         |     |
| Beschreibung                            | Auswahl für die Zuordnung einer Kategorie zur Diagnosemeldung <b>441 Stromausgan</b> g<br><b>2</b> .                                                            | J 1 |
| Auswahl                                 | <ul> <li>Ausfall (F)</li> <li>Funktionskontrolle (C)</li> <li>Außerhalb der Spezifikation (S)</li> <li>Wartungsbedarf (M)</li> <li>Kein Einfluss (N)</li> </ul> |     |
| Werkseinstellung                        | Außerhalb der Spezifikation (S)                                                                                                    |     |
| Zusätzliche Information                 | 🚹 Detaillierte Beschreibung der zur Auswahl stehenden Optionen: → 🗎 174                                                                                         |     |

| Ereigniskategorie 442 (Frequenzausgang) |                                                                                                    | A |
|-----------------------------------------|----------------------------------------------------------------------------------------------------|---|
| Navigation                              | ■ Experte → Kommunikation → Diagnosekonfig. → Ereigniskateg. 442 (0230)                                                                                         |   |
| Voraussetzung                           | Der Impuls-/Frequenz-/Schaltausgang ist vorhanden.                                                                                                    |   |
| Beschreibung                            | Auswahl für die Zuordnung einer Kategorie zur Diagnosemeldung 442 Frequenzausgan                                                                                |   |
| Auswahl                                 | <ul> <li>Ausfall (F)</li> <li>Funktionskontrolle (C)</li> <li>Außerhalb der Spezifikation (S)</li> <li>Wartungsbedarf (M)</li> <li>Kein Einfluss (N)</li> </ul> |   |
| Werkseinstellung                        | Außerhalb der Spezifikation (S)                                                                                                    |   |
| Zusätzliche Information                 | ☐ Detaillierte Beschreibung der zur Auswahl stehenden Optionen: →                                                                                               |   |

A

ß

## Ereigniskategorie 443 (Impulsausgang)

| Navigation              | ■ Experte → Kommunikation → Diagnosekonfig. → Ereigniskateg. 443 (0231)                                                                                         |
|-------------------------|----------------------------------------------------------------------------------------------------|
| Voraussetzung           | Der Impuls-/Frequenz-/Schaltausgang ist vorhanden.                                                                                                    |
| Beschreibung            | Auswahl für die Zuordnung einer Kategorie zur Diagnosemeldung 443 Impulsausgang.                                                                                |
| Auswahl                 | <ul> <li>Ausfall (F)</li> <li>Funktionskontrolle (C)</li> <li>Außerhalb der Spezifikation (S)</li> <li>Wartungsbedarf (M)</li> <li>Kein Einfluss (N)</li> </ul> |
| Werkseinstellung        | Außerhalb der Spezifikation (S)                                                                                                    |
| Zusätzliche Information | 且 Detaillierte Beschreibung der zur Auswahl stehenden Optionen: → 🗎 174                                                                                         |

## Ereigniskategorie 444 (Stromeingang 1)

| Navigation              | ■ Experte → Kommunikation → Diagnosekonfig. → Ereigniskateg. 444 (0211)                                                                                         |  |  |
|-------------------------|----------------------------------------------------------------------------------------------------|--|--|
| Voraussetzung           | Der Stromeingang ist vorhanden.                                                                                                    |  |  |
| Beschreibung            | Auswahl für die Zuordnung einer Kategorie zur Diagnosemeldung <b>444 Stromeingang 1</b> .                                                                       |  |  |
| Auswahl                 | <ul> <li>Ausfall (F)</li> <li>Funktionskontrolle (C)</li> <li>Außerhalb der Spezifikation (S)</li> <li>Wartungsbedarf (M)</li> <li>Kein Einfluss (N)</li> </ul> |  |  |
| Werkseinstellung        | Außerhalb der Spezifikation (S)                                                                                                    |  |  |
| Zusätzliche Information | Auswahl                                                                                                    |  |  |
|                         | 📔 Detaillierte Beschreibung der zur Auswahl stehenden Optionen: → 🗎 174                                                                                         |  |  |

| Ereigniskategorie 828 (Umgebungstemperatur zu niedrig) |  |                                                                                                    |  |
|--------------------------------------------------------|--|----------------------------------------------------------------------------------------------------|--|
|                                                        |  |                                                                                                    |  |
| Navigation                                             |  | Experte $\rightarrow$ Kommunikation $\rightarrow$ Diagnosekonfig. $\rightarrow$ Ereigniskateg. 828 (0256) |  |

BeschreibungAuswahl für die Zuordnung einer Kategorie zur Diagnosemeldung 828 Umgebungstem-<br/>peratur zu niedrig.

| Auswahl                 | <ul> <li>Ausfall (F)</li> <li>Funktionskontrolle (C)</li> <li>Außerhalb der Spezifikation (S)</li> <li>Wartungsbedarf (M)</li> <li>Kein Einfluss (N)</li> </ul> |
|-------------------------|----------------------------------------------------------------------------------------------------|
| Werkseinstellung        | Außerhalb der Spezifikation (S)                                                                                                    |
| Zusätzliche Information | Detaillierte Beschreibung der zur Auswahl stehenden Optionen: → 🗎 174                                                                                           |

| Ereigniskategorie 829 (Umgebungstemperatur zu hoch) |                                                                                                    |                                                                                                    |     |
|-----------------------------------------------------|----------------------------------------------------------------------------------------------------|----------------------------------------------------------------------------------------------------|-----|
| Navigation                                          |                                                                                                    | Experte $\rightarrow$ Kommunikation $\rightarrow$ Diagnosekonfig. $\rightarrow$ Ereigniskateg. 829 (0255) |     |
| Beschreibung                                        | Ausv<br><b>pera</b>                                                                                                    | vahl für die Zuordnung einer Kategorie zur Diagnosemeldung <b>829 Umgebungst</b><br>tur zu hoch.          | em- |
| Auswahl                                             | <ul> <li>Ausfall (F)</li> <li>Funktionskontrolle (C)</li> <li>Außerhalb der Spezifikation (S)</li> <li>Wartungsbedarf (M)</li> <li>Kein Einfluss (N)</li> </ul> |                                                                                                    |     |
| Werkseinstellung                                    | Auß                                                                                                    | erhalb der Spezifikation (S)                                                                              |     |
| Zusätzliche Information                             | i                                                                                                    | Detaillierte Beschreibung der zur Auswahl stehenden Optionen: → 🗎 174                                     |     |

| Ereigniskategorie 832 (Elektroniktemperatur zu hoch) |                                                                                                    |                                                                                                    | æ    |
|------------------------------------------------------|----------------------------------------------------------------------------------------------------|----------------------------------------------------------------------------------------------------|------|
| Navigation                                           | 6                                                                                                    | Experte $\rightarrow$ Kommunikation $\rightarrow$ Diagnosekonfig. $\rightarrow$ Ereigniskateg. 832 (0218) |      |
| Beschreibung                                         | Ausv<br>ratu                                                                                                    | vahl für die Zuordnung einer Kategorie zur Diagnosemeldung <b>832 Elektronikte</b><br>r <b>zu hoch</b> .  | mpe- |
| Auswahl                                              | <ul> <li>Ausfall (F)</li> <li>Funktionskontrolle (C)</li> <li>Außerhalb der Spezifikation (S)</li> <li>Wartungsbedarf (M)</li> <li>Kein Einfluss (N)</li> </ul> |                                                                                                    |      |
| Werkseinstellung                                     | Auße                                                                                                    | erhalb der Spezifikation (S)                                                                              |      |
| Zusätzliche Information                              | f                                                                                                    | Detaillierte Beschreibung der zur Auswahl stehenden Optionen: → 🗎 174                                     |      |

## Ereigniskategorie 833 (Elektroniktemperatur zu niedrig) A Navigation Experte $\rightarrow$ Kommunikation $\rightarrow$ Diagnosekonfig. $\rightarrow$ Ereigniskateg. 833 (0225) Beschreibung Auswahl für die Zuordnung einer Kategorie zur Diagnosemeldung 833 Elektroniktemperatur zu niedrig. Auswahl Ausfall (F) Funktionskontrolle (C) Außerhalb der Spezifikation (S) Wartungsbedarf (M) • Kein Einfluss (N) Außerhalb der Spezifikation (S) Werkseinstellung P Detaillierte Beschreibung der zur Auswahl stehenden Optionen: → 🗎 174 Zusätzliche Information

| Ereigniskategorie 834 (Prozesstemperatur zu hoch) |                                                                                                    |                                                                                                    | £    |
|---------------------------------------------------|----------------------------------------------------------------------------------------------------|----------------------------------------------------------------------------------------------------|------|
| Navigation                                        | 9                                                                                                    | Experte → Kommunikation → Diagnosekonfig. → Ereigniskateg. 834 (0227)                                |      |
| Beschreibung                                      | Aus<br>tur z                                                                                                    | vahl für die Zuordnung einer Kategorie zur Diagnosemeldung <b>834 Prozesstemp</b><br><b>u hoch</b> . | era- |
| Auswahl                                           | <ul> <li>Ausfall (F)</li> <li>Funktionskontrolle (C)</li> <li>Außerhalb der Spezifikation (S)</li> <li>Wartungsbedarf (M)</li> <li>Kein Einfluss (N)</li> </ul> |                                                                                                    |      |
| Werkseinstellung                                  | Auß                                                                                                    | erhalb der Spezifikation (S)                                                                         |      |
| Zusätzliche Information                           | f                                                                                                    | Detaillierte Beschreibung der zur Auswahl stehenden Optionen: → 🗎 174                                |      |

| Ereigniskategorie 835 (Prozesstemperatur zu niedrig) |                                                                                                    |        |
|------------------------------------------------------|----------------------------------------------------------------------------------------------------|--------|
| Navigation                                           | ■ Experte → Kommunikation → Diagnosekonfig. → Ereigniskateg. 835 (0229                                                                                          | )      |
| Beschreibung                                         | Auswahl für die Zuordnung einer Kategorie zur Diagnosemeldung <b>835 Prozesste</b> r<br><b>tur zu niedrig</b> .                                                 | mpera- |
| Auswahl                                              | <ul> <li>Ausfall (F)</li> <li>Funktionskontrolle (C)</li> <li>Außerhalb der Spezifikation (S)</li> <li>Wartungsbedarf (M)</li> <li>Kein Einfluss (N)</li> </ul> |        |
| Werkseinstellung                                     | Außerhalb der Spezifikation (S)                                                                                                    |        |
Detaillierte Beschreibung der zur Auswahl stehenden Optionen: → 
<sup>●</sup> 174

| Ereigniskategorie 841 (Durchflussgeschwindigkeit zu hoch) |                                                                        |                                                                                                    |  |
|-----------------------------------------------------------|------------------------------------------------------------------------|----------------------------------------------------------------------------------------------------|--|
| Navigation                                                | 6                                                                      | Experte $\rightarrow$ Kommunikation $\rightarrow$ Diagnosekonfig. $\rightarrow$ Ereigniskateg. 841 (0253)          |  |
| Beschreibung                                              | Ausv<br>schv                                                           | vahl für die Zuordnung einer Kategorie zur Diagnosemeldung <b>841 Durchflussge-</b><br><b>rindigkeit zu hoch</b> . |  |
| Auswahl                                                   | <ul> <li>Au</li> <li>Fu</li> <li>Au</li> <li>Wa</li> <li>Ke</li> </ul> | isfall (F)<br>nktionskontrolle (C)<br>ißerhalb der Spezifikation (S)<br>artungsbedarf (M)<br>in Einfluss (N)       |  |
| Werkseinstellung                                          | Auße                                                                   | erhalb der Spezifikation (S)                                                                                       |  |
| Zusätzliche Information                                   | i                                                                      | Detaillierte Beschreibung der zur Auswahl stehenden Optionen: $ ightarrow 	extsf{B}$ 174                           |  |

| Ereigniskategorie 844 (Sensorbereich überschritten) |                                                                                                    |  |
|-----------------------------------------------------|----------------------------------------------------------------------------------------------------|--|
| Navigation                                          | ■ Experte → Kommunikation → Diagnosekonfig. → Ereigniskateg. 844 (0239)                                                                                         |  |
| Beschreibung                                        | Auswahl für die Zuordnung einer Kategorie zur Diagnosemeldung <b>844 Sensorbereich</b><br>überschritten.                                                        |  |
| Auswahl                                             | <ul> <li>Ausfall (F)</li> <li>Funktionskontrolle (C)</li> <li>Außerhalb der Spezifikation (S)</li> <li>Wartungsbedarf (M)</li> <li>Kein Einfluss (N)</li> </ul> |  |
| Werkseinstellung                                    | Außerhalb der Spezifikation (S)                                                                                                    |  |
| Zusätzliche Information                             | 174 Detaillierte Beschreibung der zur Auswahl stehenden Optionen: → 🗎 174                                                                                       |  |

| Ereigniskategorie 870 (Messunsicherheit erhöht) |                       |                                                                                                    | æ      |
|-------------------------------------------------|-----------------------|----------------------------------------------------------------------------------------------------|--------|
| Navigation                                      | 6                     | Experte $\rightarrow$ Kommunikation $\rightarrow$ Diagnosekonfig. $\rightarrow$ Ereigniskateg. 870 (0250) |        |
| Beschreibung                                    | Ausw<br><b>erhö</b> l | rahl für die Zuordnung einer Kategorie zur Diagnosemeldung <b>870 Messunsich</b><br>h <b>t</b> .          | erheit |

| Auswahl                 | <ul> <li>Ausfall (F)</li> <li>Funktionskontrolle (C)</li> <li>Außerhalb der Spezifikation (S)</li> <li>Wartungsbedarf (M)</li> <li>Kein Einfluss (N)</li> </ul> |
|-------------------------|----------------------------------------------------------------------------------------------------|
| Werkseinstellung        | Außerhalb der Spezifikation (S)                                                                                                    |
| Zusätzliche Information | 174 Detaillierte Beschreibung der zur Auswahl stehenden Optionen: → 🗎 174                                                                                       |

| Ereigniskategorie 871 (Nahe Dampfsättigungslinie) |   |                                                                                                    |  |
|---------------------------------------------------|---|----------------------------------------------------------------------------------------------------|--|
| Navigation                                        | 9 | Experte $\rightarrow$ Kommunikation $\rightarrow$ Diagnosekonfig. $\rightarrow$ Ereigniskateg. 871 (0247) |  |

| Voraussetzung           | In Parameter <b>Messstoff wählen</b> ( $ ightarrow 	binom{B}$ 92) ist die Option <b>Dampf</b> ausgewählt.                                                       |
|-------------------------|----------------------------------------------------------------------------------------------------|
| Beschreibung            | Auswahl für die Zuordnung einer Kategorie zur Diagnosemeldung <b>871 Nahe Dampfsätti-</b><br>gungslinie.                                                        |
| Auswahl                 | <ul> <li>Ausfall (F)</li> <li>Funktionskontrolle (C)</li> <li>Außerhalb der Spezifikation (S)</li> <li>Wartungsbedarf (M)</li> <li>Kein Einfluss (N)</li> </ul> |
| Werkseinstellung        | Außerhalb der Spezifikation (S)                                                                                                    |
| Zusätzliche Information | 📪 Detaillierte Beschreibung der zur Auswahl stehenden Optionen: → 🗎 174                                                                                         |

# Ereigniskategorie 872 (Nassdampf vorhanden)

| Navigation       | ■ Experte → Kommunikation → Diagnosekonfig. → Ereigniskateg. 872 (0213)                                                                                         |
|------------------|----------------------------------------------------------------------------------------------------|
| Voraussetzung    | Das Anwendungspaket Nassdampferkennung ist aktiviert.                                                                                                    |
| Beschreibung     | Auswahl für die Zuordnung einer Kategorie zur Diagnosemeldung <b>872 Nassdampf vor-</b><br>handen.                                                              |
| Auswahl          | <ul> <li>Ausfall (F)</li> <li>Funktionskontrolle (C)</li> <li>Außerhalb der Spezifikation (S)</li> <li>Wartungsbedarf (M)</li> <li>Kein Einfluss (N)</li> </ul> |
| Werkseinstellung | Außerhalb der Spezifikation (S)                                                                                                    |

A

### Voraussetzung

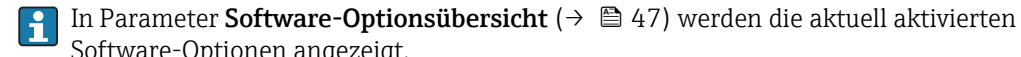

Software-Optionen angezeigt.

P Detaillierte Beschreibung der zur Auswahl stehenden Optionen: → 🗎 174

| Ereigniskategorie 873 (Wasser vorhanden) |                                                                                                    |    |
|------------------------------------------|----------------------------------------------------------------------------------------------------|----|
| Navigation                               | ■ Experte → Kommunikation → Diagnosekonfig. → Ereigniskateg. 873 (0248)                                                                                         |    |
| Voraussetzung                            | In Parameter <b>Messstoff wählen</b> (→ 🖺 92) ist die Option <b>Dampf</b> ausgewählt.                                                                           |    |
| Beschreibung                             | Auswahl für die Zuordnung einer Kategorie zur Diagnosemeldung <b>873 Wasser vorha</b> n<br><b>den</b> .                                                         | n- |
| Auswahl                                  | <ul> <li>Ausfall (F)</li> <li>Funktionskontrolle (C)</li> <li>Außerhalb der Spezifikation (S)</li> <li>Wartungsbedarf (M)</li> <li>Kein Einfluss (N)</li> </ul> |    |
| Werkseinstellung                         | Außerhalb der Spezifikation (S)                                                                                                    |    |
| Zusätzliche Information                  | Detaillierte Beschreibung der zur Auswahl stehenden Optionen: $\rightarrow \square 174$                                                                         |    |

| Ereigniskategorie 874 (X%-Spec unguitig | ) |
|-----------------------------------------|---|
|-----------------------------------------|---|

| Navigation       | See Expe                                                                                              | erte $\rightarrow$ Kommunikation $\rightarrow$ Diagnosekonfig. $\rightarrow$ Ereigniskateg. 874 (0264) |
|------------------|----------------------------------------------------------------------------------------------------|----------------------------------------------------------------------------------------------------|
| Voraussetzung    | In Paramet                                                                                            | er <b>Messstoff wählen</b> (→ 🗎 92) ist die Option <b>Dampf</b> ausgewählt.                            |
| Beschreibung     | Auswahl fi                                                                                            | ir die Zuordnung einer Kategorie zur Diagnosemeldung <b>874 X%-Spec ungültig</b> .                     |
| Auswahl          | <ul> <li>Ausfall ()</li> <li>Funktion</li> <li>Außerha</li> <li>Wartung</li> <li>Kein Einf</li> </ul> | F)<br>skontrolle (C)<br>lb der Spezifikation (S)<br>sbedarf (M)<br>Fluss (N)                           |
| Werkseinstellung | Außerhalb                                                                                             | der Spezifikation (S)                                                                                  |
|                  |                                                                                                    |                                                                                                    |

Zusätzliche Information

Provide the set of the set of th

Â

| Ereigniskategorie 945 (Sensorbereich überschritten) |                                                                            |                                                                                                    | Â |
|-----------------------------------------------------|----------------------------------------------------------------------------|----------------------------------------------------------------------------------------------------|---|
| Navigation                                          | 9                                                                          | Experte $\rightarrow$ Kommunikation $\rightarrow$ Diagnosekonfig. $\rightarrow$ Ereigniskateg. 945 (0249) |   |
| Voraussetzung                                       | Bei fo<br>"Senso                                                           | Bei folgendem Bestellmerkmal<br>"Sensorausführung", Option "Massefluss"                                   |   |
| Beschreibung                                        | Ausw<br><b>übers</b>                                                       | ahl für die Zuordnung einer Kategorie zur Diagnosemeldung <b>945 Sensorbereich</b><br>schritten.          |   |
| Auswahl                                             | <ul> <li>Aus</li> <li>Fur</li> <li>Auf</li> <li>Wa</li> <li>Kei</li> </ul> | sfall (F)<br>Iktionskontrolle (C)<br>Serhalb der Spezifikation (S)<br>rtungsbedarf (M)<br>n Einfluss (N)  |   |
| Werkseinstellung                                    | Auße                                                                       | rhalb der Spezifikation (S)                                                                               |   |
| Zusätzliche Information                             | i I                                                                        | Detaillierte Beschreibung der zur Auswahl stehenden Optionen: → 🗎 174                                     |   |

| Ereigniskategorie 947 (Vibration überschritten) |                                                                             | A                                                                                                    |  |
|-------------------------------------------------|-----------------------------------------------------------------------------|----------------------------------------------------------------------------------------------------|--|
| Navigation                                      | 9                                                                           | Experte $\rightarrow$ Kommunikation $\rightarrow$ Diagnosekonfig. $\rightarrow$ Ereigniskateg. 947 (0254)     |  |
| Beschreibung                                    | Ausw<br><b>schri</b> t                                                      | Auswahl für die Zuordnung einer Kategorie zur Diagnosemeldung <b>947 Vibration über</b><br><b>schritten</b> . |  |
| Auswahl                                         | <ul> <li>Aus</li> <li>Fur</li> <li>Aus</li> <li>Wa</li> <li>Keis</li> </ul> | sfall (F)<br>iktionskontrolle (C)<br>3erhalb der Spezifikation (S)<br>rtungsbedarf (M)<br>n Einfluss (N)      |  |
| Werkseinstellung                                | Auße                                                                        | rhalb der Spezifikation (S)                                                                                   |  |

**Zusätzliche Information** Detaillierte Beschreibung der zur Auswahl stehenden Optionen:  $\rightarrow \cong 174$ 

| Ereigniskategorie 972 (Grenzwert Überhitzungsgrad überschritten) |  |
|------------------------------------------------------------------|--|
|                                                                  |  |

| Navigation    | 0               | Experte $\rightarrow$ Kommunikation $\rightarrow$ Diagnosekonfig. $\rightarrow$ Ereigniskateg. 972 (0263)      |
|---------------|-----------------|----------------------------------------------------------------------------------------------------|
| Voraussetzung | In Par          | ameter <b>Messstoff wählen</b> (→ 🗎 92) ist die Option <b>Dampf</b> ausgewählt.                                |
| Beschreibung  | Auswa<br>hitzur | ahl für die Zuordnung einer Kategorie zur Diagnosemeldung <b>972 Grenzwert Über-</b><br>Igsgrad überschritten. |

Auswahl

Ausfall (F)

Funktionskontrolle (C)

- Außerhalb der Spezifikation (S)
- Wartungsbedarf (M)
- Kein Einfluss (N)

Werkseinstellung

Außerhalb der Spezifikation (S)

Zusätzliche Information

P Detaillierte Beschreibung der zur Auswahl stehenden Optionen: → 🗎 174

# 3.6 Untermenü "Applikation"

Navigation 🛛 🗐 🖾 Ex

| 🛛 🖛 Ex | perte → | Applikation |
|--------|---------|-------------|
|--------|---------|-------------|

| ► Applikation                         |               |
|---------------------------------------|---------------|
| Alle Summenzähler zurücksetzen (2806) | → 🗎 185       |
| ► Summenzähler 13                     | → <a> 186</a> |

| Alle Summenzähler zurücksetzen |                                                                                                    |  |
|--------------------------------|----------------------------------------------------------------------------------------------------|--|
| Navigation                     | Image: Barbon → Applikation → Summenz. rücks. (2806)                                                                                                    |  |
| Beschreibung                   | Auswahl zum Zurücksetzen aller Summenzähler auf den Wert <b>0</b> und Neustart der Sum-<br>mierung. Alle bisherigen aufsummierten Durchflussmengen werden dadurch gelöscht.                                                      |  |
| Auswahl                        | <ul><li>Abbrechen</li><li>Zurücksetzen + Starten</li></ul>                                                                                                    |  |
| Werkseinstellung               | Abbrechen                                                                                                    |  |
| Zusätzliche Information        | <ul> <li>Auswahl</li> <li>Abbrechen<br/>Der Parameter wird ohne Aktion verlassen.</li> <li>Zurücksetzen + Starten<br/>Alle Summenzähler werden auf Wert 0 zurückgesetzt und die Summierung wird erneut<br/>gestartet.</li> </ul> |  |

\_

#### Untermenü "Summenzähler 1...3" 3.6.1

Navigation ■ Experte → Applikation → Summenzähler 1...3

| ► Summenzähler 13                      |         |
|----------------------------------------|---------|
| Zuordnung Prozessgröße (0914–13)       | →  186  |
| Einheit Summenzähler (0915–13)         | → 🗎 187 |
| Steuerung Summenzähler 13<br>(0912–13) | → ● 188 |
| Vorwahlmenge 13 (0913-13)              | → 🗎 189 |
| Fehlerverhalten (0901–13)              | → 🗎 190 |

| Zuordnung Prozessgröße |                                                                        | ß |
|------------------------|------------------------------------------------------------------------|---|
| Navigation             | ■ Experte → Applikation → Summenzähler 13 → Zuord.Prozessgr. (0914–13) |   |
| Beschreibung           | Auswahl einer Prozessgröße für den Summenzähler 13.                    |   |
| Auswahl                | • Aus                                                                  |   |

- Volumenfluss
- Normvolumenfluss Massefluss
- Gesamter Massefluss \* Kondensat-Massefluss<sup>\*</sup>
- Energiefluss<sup>\*</sup>
- Wärmeflussdifferenz \*

Werkseinstellung

Volumenfluss

Zusätzliche Information

Beschreibung

Wenn die Auswahl geändert wird, setzt das Gerät den Summenzähler auf den Wert 0 • zurück.

Auswahl

Wenn die Option Aus ausgewählt ist, wird im Untermenü Summenzähler 1...3 nur noch Parameter **Zuordnung Prozessgröße** (→ 🗎 186) angezeigt. Alle anderen Parameter des Untermenüs sind ausgeblendet.

Sichtbar in Abhängigkeit von Bestelloptionen oder Geräteeinstellungen

| Einheit Summenzähler |                                                                                                    |                                                                                                    | Â                                                                                               |
|----------------------|----------------------------------------------------------------------------------------------------|----------------------------------------------------------------------------------------------------|-------------------------------------------------------------------------------------------------|
| Navigation           |                                                                                                    | ı → Summenzähler 13                                                                                                    | 3 → Einh. Summenz. (0915–13)                                                                    |
| Voraussetzung        | In Parameter <b>Zuordnung Pro</b><br>ist eine der folgenden Option<br>• Volumenfluss<br>• Normvolumenfluss<br>• Massefluss<br>• Gesamter Massefluss *<br>• Kondensat-Massefluss *<br>• Energiefluss * | ozessgröße (→ 🗎 186)<br>en ausgewählt:                                                                                                    | ) von Untermenü <b>Summenzähler 13</b>                                                          |
| Beschreibung         | Auswahl der Einheit für die F                                                                                                    | Prozessgröße des Summ                                                                                                    | nenzählers 13.                                                                                  |
| Auswahl              | SI-Einheiten 9 kg t t Kundenspezifische Einheiten User mass oder SI-Einheiten cm <sup>3</sup> dm <sup>3</sup> m <sup>3</sup> m <sup>1</sup> l hl MI Mega                                              | US-Einheiten<br>• oz<br>• lb<br>• STon<br>US-Einheiten<br>• af<br>• ft <sup>3</sup><br>• fl oz (us)<br>• gal (us)<br>• kgal (us)<br>• kgal (us)<br>• bbl (us;liq.)<br>• bbl (us;oil) | <i>Imperial Einheiten</i><br>• gal (imp)<br>• Mgal (imp)<br>• bbl (imp;beer)<br>• bbl (imp;oil) |
|                      | Kundenspezifische Einheiten<br>User vol.<br>oder<br>SI-Einheiten<br>• Nl<br>• Nm <sup>3</sup><br>• Sl<br>• Sm <sup>3</sup><br>Kundenspezifische Einheiten                                             | <ul> <li>DDI (US;tank)</li> <li>US-Einheiten</li> <li>Sft<sup>3</sup></li> <li>Sgal (us)</li> <li>Sbbl (us;liq.)</li> </ul>                                                          | <i>Imperial Einheiten</i><br>Sgal (imp)                                                         |
|                      | UserCrVol.<br>oder                                                                                                    |                                                                                                    |                                                                                                 |

<sup>\*</sup> Sichtbar in Abhängigkeit von Bestelloptionen oder Geräteeinstellungen

| SI-Einheiten                | Imperial Einheiten        |
|-----------------------------|---------------------------|
| ■ kWh                       | ■ Btu                     |
| <ul> <li>MWh</li> </ul>     | ■ MBtu                    |
| ■ GWh                       | <ul> <li>MMBtu</li> </ul> |
| ■ kJ                        |                           |
| ■ MJ                        |                           |
| • GJ                        |                           |
| <ul> <li>kcal</li> </ul>    |                           |
| <ul> <li>Mcal</li> </ul>    |                           |
| <ul> <li>Gcal</li> </ul>    |                           |
| Kundenspezifische Einheiten |                           |
| User en.                    |                           |
| A11                         |                           |
| Abhangig vom Land:          |                           |
| • m <sup>3</sup>            |                           |
| • tt'                       |                           |
|                             |                           |

Werkseinstellung

Beschreibung

Die Einheit wird bei jedem Summenzähler separat ausgewählt. Sie ist unabhängig von der getroffenen Auswahl im Untermenü **Systemeinheiten** (→ 🖺 65).

Auswahl

Die Auswahl ist abhängig von der in Parameter Zuordnung Prozessgröße ( $\Rightarrow \square 186$ ) ausgewählten Prozessgröße.

| Steuerung Summenzähler 13 |                                                                                                    |  |
|---------------------------|----------------------------------------------------------------------------------------------------|--|
| Navigation                | Image: Boost Sector Application → Summenzähler 13 → Steuerung Sz. 13 (0912–13)                                                                                     |  |
| Voraussetzung             | In Parameter <b>Zuordnung Prozessgröße</b> (→                                                                                                    |  |
| Beschreibung              | Auswahl zur Steuerung des Summenzählerwerts 13.                                                                                                    |  |
| Auswahl                   | <ul> <li>Totalisieren</li> <li>Zurücksetzen + Anhalten</li> <li>Vorwahlmenge + Anhalten</li> <li>Zurücksetzen + Starten</li> <li>Vorwahlmenge + Starten</li> </ul> |  |
| Werkseinstellung          | Totalisieren                                                                                                    |  |

<sup>\*</sup> Sichtbar in Abhängigkeit von Bestelloptionen oder Geräteeinstellungen

| Zusätzliche Information | Auswahl                                                                                                    |
|-------------------------|----------------------------------------------------------------------------------------------------|
|                         | <ul> <li>Totalisieren</li> <li>Der Summenzähler wird mit dem aktuellem Zählerstand gestartet oder läuft weiter.</li> <li>Zurücksetzen + Anhalten</li> <li>Die Summierung wird angehalten und der Summenzähler auf Wert 0 zurückgesetzt.</li> </ul>                                                |
|                         | <ul> <li>Vorwahlmenge + Anhalten</li> <li>Die Summierung wird angehalten und der Summenzähler auf seinen definierten Startwert aus Parameter Vorwahlmenge (→          <sup>1</sup> 189) gesetzt.</li> <li>Zurücksetzen + Starten</li> </ul>                                                       |
|                         | <ul> <li>Der Summenzähler wird auf Wert 0 zurückgesetzt und die Summierung erneut gestartet.</li> <li>Vorwahlmenge + Starten</li> <li>Der Summenzähler wird auf seinen definierten Startwert aus Parameter Vorwahlmenge</li> <li>(→  189) gesetzt und die Summierung erneut gestartet.</li> </ul> |

| Vorwahlmenge 13         |                                                                                                    |
|-------------------------|----------------------------------------------------------------------------------------------------|
| Navigation              | ■ Experte → Applikation → Summenzähler 13 → Vorwahlmenge 13 (0913–13)                                                                                                    |
| Voraussetzung           | In Parameter <b>Zuordnung Prozessgröße</b> (→ 🗎 186) von Untermenü <b>Summenzähler 13</b><br>ist eine der folgenden Optionen ausgewählt:<br>• Volumenfluss<br>• Normvolumenfluss<br>• Massefluss<br>• Gesamter Massefluss *<br>• Kondensat-Massefluss *<br>• Energiefluss *<br>• Wärmeflussdifferenz * |
| Beschreibung            | Eingabe eines Startwerts für den Summenzähler 13.                                                                                                    |
| Eingabe                 | Gleitkommazahl mit Vorzeichen                                                                                                    |
| Werkseinstellung        | Abhängig vom Land:<br>• 0 m <sup>3</sup><br>• 0 ft <sup>3</sup>                                                                                                    |
| Zusätzliche Information | Eingabe<br>Für den Summenzähler wird die Einheit der ausgewählten Prozessgröße in Parameter<br>Einheit Summenzähler (→ 🗎 187) festgelegt.                                                                                                    |

Beispiel

Diese Einstellung eignet sich z.B. für wiederkehrende Abfüllprozesse mit einer festen Füllmenge.

<sup>\*</sup> Sichtbar in Abhängigkeit von Bestelloptionen oder Geräteeinstellungen

| Fehlerverhalten         | 8                                                                                                    |
|-------------------------|----------------------------------------------------------------------------------------------------|
| Navigation              | Image: Barbon → Summenzähler 13 → Fehlerverhalten (0901–13)                                                                                                    |
| Voraussetzung           | In Parameter <b>Zuordnung Prozessgröße</b> (→                                                                                                    |
| Beschreibung            | Auswahl des Verhaltens eines Summenzählers im Störungsfall.                                                                                                    |
| Auswahl                 | <ul> <li>Anhalten</li> <li>Aktueller Wert</li> <li>Letzter gültiger Wert</li> </ul>                                                                                                    |
| Werkseinstellung        | Anhalten                                                                                                    |
| Zusätzliche Information | <ul> <li>Beschreibung</li> <li>Das Störungsverhalten weiterer Summenzähler und der Ausgänge ist von dieser Einstellung nicht betroffen und wird in separaten Parametern festgelegt.</li> <li>Auswahl</li> <li>Anhalten Die Summierung wird im Störungsfall angehalten.</li> <li>Aktueller Wert Der Summenzähler summiert auf Basis des aktuellen Messwerts weiter auf; die Störung wird ignoriert. Late tens ältigen Wert</li> </ul> |

Der Summenzähler summiert auf Basis des letzten gültigen Messwerts vor Auftreten der Störung weiter auf.

# 3.7 Untermenü "Diagnose"

```
Navigation
```

| ► Diagnose                      |         |
|---------------------------------|---------|
| Aktuelle Diagnose (0691)        | → 🗎 191 |
| Letzte Diagnose (0690)          | → 🗎 192 |
| Betriebszeit ab Neustart (0653) | → 🗎 193 |

<sup>\*</sup> Sichtbar in Abhängigkeit von Bestelloptionen oder Geräteeinstellungen

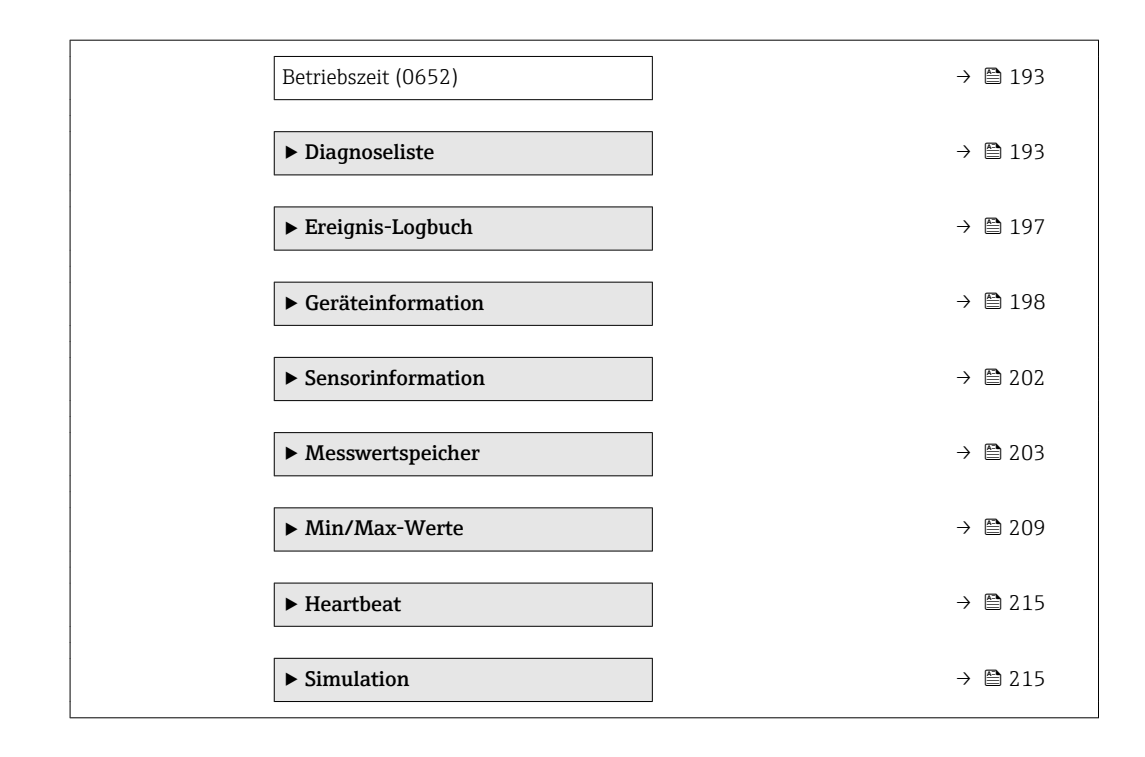

# Aktuelle Diagnose

| Navigation              | Image: Experte → Diagnose → Akt. Diagnose (0691)                                                                                                    |
|-------------------------|----------------------------------------------------------------------------------------------------|
| Voraussetzung           | Ein Diagnoseereignis ist aufgetreten.                                                                                                    |
| Beschreibung            | Anzeige der aktuell aufgetretenen Diagnosemeldung. Wenn mehrere Meldungen gleich-<br>zeitig auftreten, wird die Meldung mit der höchsten Priorität angezeigt. |
| Anzeige                 | Symbol für Diagnoseverhalten, Diagnosecode und Kurztext.                                                                                                    |
| Zusätzliche Information | Anzeige                                                                                                    |
|                         | Weitere anstehende Diagnosemeldungen lassen sich in Untermenü Diagnoseliste ( $\Rightarrow \cong 193$ ) anzeigen.                                             |
|                         | Behebungsmaßnahmen zur Ursache der Diagnosemeldung sind über die 🗉-Taste abrufbar.                                                                            |
|                         | Beispiel                                                                                                    |
|                         | Zum Anzeigeformat:                                                                                                    |

# Zeitstempel

| Navigation   |      | Experte $\rightarrow$ Diagnose $\rightarrow$ Zeitstempel (0667)             |     |
|--------------|------|-----------------------------------------------------------------------------|-----|
| Beschreibung | Anze | ige der Betriebszeit, zu der die aktuellen Diagnosemeldung aufgetreten ist. |     |
| Anzeige      | Tage | (d), Stunden (h), Minuten (m) und Sekunden (s)                              |     |
|              |      |                                                                             | 101 |

Anzeige

Die Diagnosemeldung lässt sich über Parameter Aktuelle Diagnose (→ 
191) anzeigen.

Beispiel Zum Anzeigeformat: 24d12h13m00s

### Letzte Diagnose

| Navigation              | Image: Experte → Diagnose → Letzte Diagnose (0690)                                               |
|-------------------------|--------------------------------------------------------------------------------------------------|
| Voraussetzung           | Zwei Diagnoseereignisse sind bereits aufgetreten.                                                |
| Beschreibung            | Anzeige der vor der aktuellen Meldung zuletzt aufgetretenen Diagnosemeldung.                     |
| Anzeige                 | Symbol für Diagnoseverhalten, Diagnosecode und Kurztext.                                         |
|                         |                                                                                                  |
| Zusätzliche Information | Anzeige<br>Behebungsmaßnahmen zur Ursache der Diagnosemeldung sind über die E-Taste<br>abrufbar. |

# Zeitstempel Navigation Experte $\rightarrow$ Diagnose $\rightarrow$ Zeitstempel (0672) Beschreibung Anzeige der Betriebszeit von der Diagnosemeldung, die vor der aktuellen Meldung zuletzt aufgetreten ist. Tage (d), Stunden (h), Minuten (m) und Sekunden (s) Anzeige Zusätzliche Information Anzeige Die Diagnosemeldung lässt sich über Parameter Letzte Diagnose (→ 🗎 192) anzei-gen. Beispiel Zum Anzeigeformat: 24d12h13m00s

| Betriebszeit ab Neustart |                                                                              |
|--------------------------|------------------------------------------------------------------------------|
|                          |                                                                              |
| Navigation               | ■ Experte → Diagnose → Zeit ab Neustart (0653)                               |
| Beschreibung             | Anzeige der Betriebszeit, die seit dem letzten Geräteneustart vergangen ist. |
| Anzeige                  | Tage (d), Stunden (h), Minuten (m) und Sekunden (s)                          |

# Betriebszeit

| Navigation              | Sequence Set Set Set (0652) Set Set Set Set Set Set Set Set Set Set                 |
|-------------------------|-------------------------------------------------------------------------------------|
| Beschreibung            | Anzeige der Zeitdauer, die das Gerät bis zum jetzigen Zeitpunkt in Betrieb ist.     |
| Anzeige                 | Tage (d), Stunden (h), Minuten (m) und Sekunden (s)                                 |
| Zusätzliche Information | <i>Anzeige</i><br>Maximale Anzahl der Tage beträgt 9 999, was 27 Jahren entspricht. |

# 3.7.1 Untermenü "Diagnoseliste"

*Navigation*  $\square$  Experte  $\rightarrow$  Diagnose  $\rightarrow$  Diagnoseliste

| ► Diagnoseliste   |         |
|-------------------|---------|
| Diagnose 1 (0692) | → 🗎 193 |
| Diagnose 2 (0693) | → 🗎 194 |
| Diagnose 3 (0694) | → 🗎 195 |
| Diagnose 4 (0695) | → 🗎 195 |
| Diagnose 5 (0696) | → 🗎 196 |

| Diagnose 1   |                                                                             |
|--------------|-----------------------------------------------------------------------------|
| Navigation   |                                                                             |
| Beschreibung | Anzeige der aktuell anstehenden Diagnosemeldung mit der höchsten Priorität. |
| Anzeige      | Symbol für Diagnoseverhalten, Diagnosecode und Kurztext.                    |
|              |                                                                             |

- Beispiele
  - Zum Anzeigeformat:
- AS442 Frequenzausgang
  F276 I/O-Modul-Fehler

| Zeitstempel             |                                                                                                    |  |
|-------------------------|----------------------------------------------------------------------------------------------------|--|
| Navigation              | Experte $\rightarrow$ Diagnose $\rightarrow$ Diagnoseliste $\rightarrow$ Zeitstempel (0683)                   |  |
| Beschreibung            | Anzeige der Betriebszeit, zu der die Diagnosemeldung aufgetreten ist.                                         |  |
| Anzeige                 | Tage (d), Stunden (h), Minuten (m) und Sekunden (s)                                                           |  |
| Zusätzliche Information | Anzeige Die Diagnosemeldung lässt sich über Parameter <b>Diagnose 1</b> ( $\Rightarrow \square$ 193) anzeigen |  |
|                         | Beispiel                                                                                                    |  |

Zum Anzeigeformat: 24d12h13m00s

| Diagnose 2              |                                                                                                    |
|-------------------------|----------------------------------------------------------------------------------------------------|
| Navigation              | Image: Barbon State → Diagnose → Diagnose → Diagno |
| Beschreibung            | Anzeige der aktuell anstehenden Diagnosemeldung mit der zweithöchsten Priorität.                                                                                                    |
| Anzeige                 | Symbol für Diagnoseverhalten, Diagnosecode und Kurztext.                                                                                                    |
| Zusätzliche Information | Beispiele                                                                                                    |
|                         | Zum Anzeigeformat:<br>■                                                                                                    |

| Zeitstempel             |         |                                                                                             |
|-------------------------|---------|---------------------------------------------------------------------------------------------|
| Navigation              |         | Experte $\rightarrow$ Diagnose $\rightarrow$ Diagnoseliste $\rightarrow$ Zeitstempel (0684) |
| Beschreibung            | Anze    | eige der Betriebszeit, zu der die Diagnosemeldung aufgetreten ist.                          |
| Anzeige                 | Tage    | (d), Stunden (h), Minuten (m) und Sekunden (s)                                              |
| Zusätzliche Information | Anzeige |                                                                                             |
|                         | i       | Die Diagnosemeldung lässt sich über Parameter <b>Diagnose 2</b> (> 🗎 194) anzeigen.         |

# Beispiel

Zum Anzeigeformat: 24d12h13m00s

| Diagnose 3              |                                                                                                    |
|-------------------------|----------------------------------------------------------------------------------------------------|
|                         |                                                                                                    |
| Navigation              | Image: Barbon Barbon Barbo |
| Beschreibung            | Anzeige der aktuell anstehenden Diagnosemeldung mit der dritthöchsten Priorität.                                                                                                    |
| Anzeige                 | Symbol für Diagnoseverhalten, Diagnosecode und Kurztext.                                                                                                    |
| Zusätzliche Information | Beispiele                                                                                                    |
|                         | Zum Anzeigeformat:<br>■                                                                                                    |

| Zeitstempel             |                                                                                                  |
|-------------------------|--------------------------------------------------------------------------------------------------|
| Navigation              | Experte $\rightarrow$ Diagnose $\rightarrow$ Diagnoseliste $\rightarrow$ Zeitstempel (0685)      |
| Beschreibung            | Anzeige der Betriebszeit, zu der die Diagnosemeldung aufgetreten ist.                            |
| Anzeige                 | Tage (d), Stunden (h), Minuten (m) und Sekunden (s)                                              |
| Zusätzliche Information | Anzeige<br>Ĵ Die Diagnosemeldung lässt sich über Parameter <b>Diagnose 3</b> (→ 🗎 195) anzeigen. |
|                         | <i>Beispiel</i><br>Zum Anzeigeformat:<br>24d12h13m00s                                            |

| Diagnose 4              |                                                                                                    |
|-------------------------|----------------------------------------------------------------------------------------------------|
| Navigation              | Image: Barbon Barbon Barbo |
| Beschreibung            | Anzeige der aktuell anstehenden Diagnosemeldung mit der vierthöchsten Priorität.                                                                                                    |
| Anzeige                 | Symbol für Diagnoseverhalten, Diagnosecode und Kurztext.                                                                                                    |
| Zusätzliche Information | Beispiele<br>Zum Anzeigeformat:<br>• ▲S442 Frequenzausgang<br>• �F276 I/O-Modul-Fehler                                                                                                    |

| Zeitstempel             |                                                                                                  |  |
|-------------------------|--------------------------------------------------------------------------------------------------|--|
| Navigation              | Experte $\rightarrow$ Diagnose $\rightarrow$ Diagnoseliste $\rightarrow$ Zeitstempel (0686)      |  |
| Beschreibung            | Anzeige der Betriebszeit, zu der die Diagnosemeldung aufgetreten ist.                            |  |
| Anzeige                 | Tage (d), Stunden (h), Minuten (m) und Sekunden (s)                                              |  |
| Zusätzliche Information | Anzeige<br>☐ Die Diagnosemeldung lässt sich über Parameter <b>Diagnose 4</b> (→ 🗎 195) anzeigen. |  |
|                         | Beispiel<br>Zum Anzeigeformat:                                                                   |  |

| Diagnose 5              |                                                                                                    |
|-------------------------|----------------------------------------------------------------------------------------------------|
| Navigation              | Image: Barbon Barbon Barbo |
| Beschreibung            | Anzeige der aktuell anstehenden Diagnosemeldung mit der fünfthöchsten Priorität.                                                                                                    |
| Anzeige                 | Symbol für Diagnoseverhalten, Diagnosecode und Kurztext.                                                                                                    |
| Zusätzliche Information | Beispiele                                                                                                    |
|                         | Zum Anzeigeformat:<br>■                                                                                                    |

# Zeitstempel

| Navigation              |                                                                       | Experte $\rightarrow$ Diagnose $\rightarrow$ Diagnoseliste $\rightarrow$ Zeitstempel (0687) |
|-------------------------|-----------------------------------------------------------------------|---------------------------------------------------------------------------------------------|
| Beschreibung            | Anzeige der Betriebszeit, zu der die Diagnosemeldung aufgetreten ist. |                                                                                             |
| Anzeige                 | Tage (d), Stunden (h), Minuten (m) und Sekunden (s)                   |                                                                                             |
| Zusätzliche Information | Anzeig<br>I D                                                         | ge<br>ie Diagnosemeldung lässt sich über Parameter <b>Diagnose 5</b> (→ 🖺 196) anzeigen.    |

*Beispiel* Zum Anzeigeformat: 24d12h13m00s

# 3.7.2 Untermenü "Ereignis-Logbuch"

*Navigation*  $\blacksquare$  Experte  $\rightarrow$  Diagnose  $\rightarrow$  Ereignis-Logbuch

| ► Ereignis-Logbuch    |         |
|-----------------------|---------|
| Filteroptionen (0705) | → 🗎 197 |
| ► Ereignisliste       | → 🗎 197 |

| Filteroptionen          |                                                                                                    | æ   |
|-------------------------|----------------------------------------------------------------------------------------------------|-----|
| Navigation              | ■ Experte → Diagnose → Ereignis-Logbuch → Filteroptionen (0705)                                                                                                    |     |
| Beschreibung            | Auswahl der Kategorie, deren Ereignismeldungen in der Ereignisliste angezeigt werden.                                                                                                    |     |
| Auswahl                 | <ul> <li>Alle</li> <li>Ausfall (F)</li> <li>Funktionskontrolle (C)</li> <li>Außerhalb der Spezifikation (S)</li> <li>Wartungsbedarf (M)</li> <li>Information (I)</li> </ul>                                                                         |     |
| Werkseinstellung        | Alle                                                                                                    |     |
| Zusätzliche Information | <ul> <li>Beschreibung</li> <li>Die Statussignale sind gemäß VDI/VDE 2650 und NAMUR-Empfehlung NE 107 klassifiziert:</li> <li>F = Failure</li> <li>C = Function Check</li> <li>S = Out of Specification</li> <li>M = Maintenance Required</li> </ul> | .S- |

# Untermenü "Ereignisliste"

Navigation B Experte  $\rightarrow$  Diagnose  $\rightarrow$  Ereignis-Logbuch  $\rightarrow$  Ereignisliste

| ► Ereignisliste |               |           |
|-----------------|---------------|-----------|
|                 | Ereignisliste | ) → 🗎 198 |

| Ereignisliste           |                                                                                                    |
|-------------------------|----------------------------------------------------------------------------------------------------|
| Navigation              | ■ Experte → Diagnose → Ereignis-Logbuch → Ereignisliste                                                                                                    |
| Beschreibung            | Anzeige der Historie an aufgetretenen Ereignismeldungen der in Parameter <b>Filteroptio-</b><br><b>nen</b> ( $\rightarrow \cong 197$ ) ausgewählten Kategorie.                                                                                                    |
| Anzeige                 | <ul> <li>Bei Ereignismeldung der Kategorie I<br/>Informationsereignis, Kurztext, Symbol für Ereignisaufzeichnung und Betriebszeit des<br/>Auftretens</li> <li>Bei Ereignismeldung der Kategorie (Statussignal) F, C, S, M<br/>Diagnosecode, Kurztext, Symbol für Ereignisaufzeichnung und Betriebszeit des Auftre-<br/>tens</li> </ul>                                                                                                    |
| Zusätzliche Information | Beschreibung         Maximal 20 Ereignismeldungen werden chronologisch angezeigt. Wenn im Gerät die erweiterte Funktion vom HistoROM freigeschaltet ist, kann die Ereignisliste bis zu 100 Meldungseinträge umfassen.         Folgende Symbole zeigen an, ob ein Ereignis aufgetreten oder beendet ist:         ● ①: Auftreten des Ereignisses         ● ②: Ende des Ereignisses         Beispiele         Zum Anzeigeformat:         ● 11091 Konfiguration geändert         ● 24d12h13m00s         ● ΔS442 Frequenzausgang         ● 01d04h12min30s |
|                         | <b>1</b> Aufruf weiterer Informationen wie z.B. Behebungsmaßnahmen über 匡-Taste mög-<br>lich.                                                                                                    |

HistoROM

Ein HistoROM ist ein "nichtflüchtiger" Gerätespeicher in Form eines EEPROM.

Zur Bestellung des Anwendungspakets **HistoROM erweiterte Funktion**: Dokument "Technische Information" zum Gerät, Kapitel "Anwendungspakete"

# 3.7.3 Untermenü "Geräteinformation"

```
Navigation
```

| ► Geräteinformation           |           |  |
|-------------------------------|-----------|--|
| Messstellenbezeichnung (0011) | ] → 🗎 199 |  |
| Seriennummer (0009)           | ] → 🗎 199 |  |
| Firmware-Version (0010)       | ] → 🗎 200 |  |

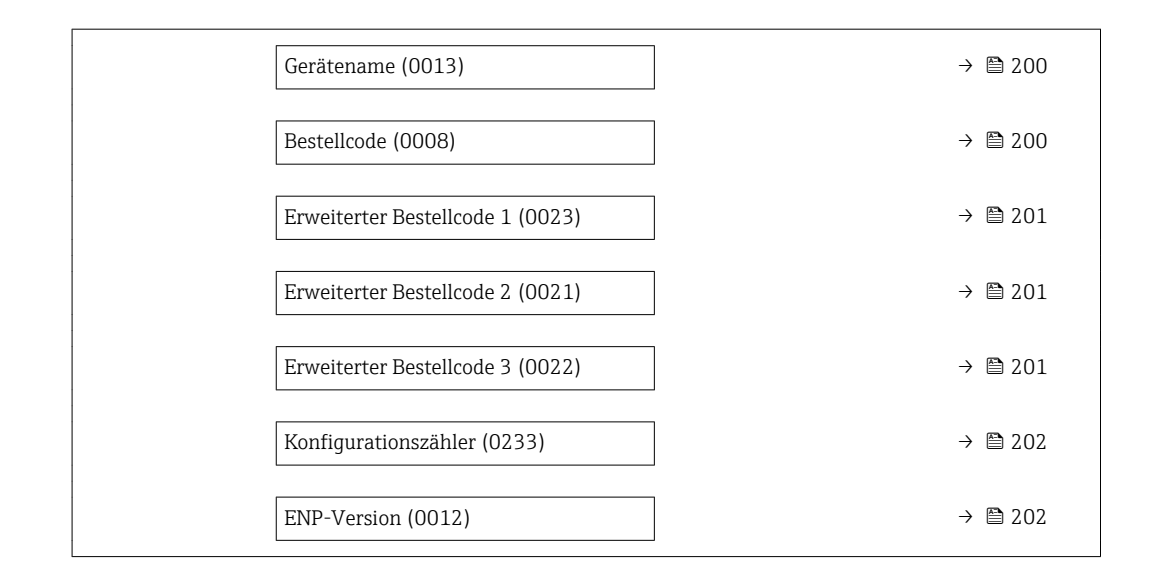

| Messstellenbezeichnung  |                                                                                                    |
|-------------------------|----------------------------------------------------------------------------------------------------|
| Navigation              | Image: Barbon Barbon Barbo |
| Beschreibung            | Anzeige der eindeutigen Bezeichnung für die Messstelle, um sie innerhalb der Anlage<br>schnell identifizieren zu können. Sie wird in der Kopfzeile angezeigt.                                                                                                    |
| Anzeige                 | Max. 32 Zeichen wie Buchstaben, Zahlen oder Sonderzeichen (z.B. @, %, /)                                                                                                    |
| Werkseinstellung        | Prowirl                                                                                                    |
| Zusätzliche Information | Anzeige                                                                                                    |
|                         | 1     XXXXXXXX       Image: State of the state of the state o                                             |

Wie viele Zeichen angezeigt werden, ist abhängig von den verwendeten Zeichen.

| Seriennummer |                                                                                                    |
|--------------|----------------------------------------------------------------------------------------------------|
| Navigation   | Image: Experte → Diagnose → Geräteinfo → Seriennummer (0009)                                                        |
| Beschreibung | Anzeige der Seriennummer vom Messgerät. Sie befindet sich auch auf dem Typenschild von Messaufnehmer und -umformer. |
| Anzeige      | Max. 11-stellige Zeichenfolge aus Buchstaben und Zahlen.                                                            |

Beschreibung

# **Nützliche Einsatzgebiete der Seriennummer**

Um das Messgerät schnell zu identifizieren, z.B. beim Kontakt mit Endress+Hauser.
Um gezielt Informationen zum Messgerät mithilfe des Device Viewer zu erhalten: www.endress.com/deviceviewer

| Firmware-Version        |                                                                                                    |  |
|-------------------------|----------------------------------------------------------------------------------------------------|--|
| Navigation              | Image: Barbon Strain Strain Stra  |  |
| Beschreibung            | Anzeige der installierten Gerätefirmware-Version.                                                                                                    |  |
| Anzeige                 | Zeichenfolge im Format:<br>xx.yy.zz                                                                                                    |  |
| Werkseinstellung        | 01.02                                                                                                    |  |
| Gerätename              |                                                                                                    |  |
| Navigation              | Image: Barbon Barbon Barbo |  |
| Beschreibung            | Anzeige des Namens vom Messumformer. Er befindet sich auch auf dem Typenschild des Messumformers.                                                                                                    |  |
| Anzeige                 | Prowirl                                                                                                    |  |
| Werkseinstellung        | _                                                                                                    |  |
| Bestellcode             | 8                                                                                                    |  |
| Navigation              | Image: Barbon Strain Strain Stra  |  |
| Beschreibung            | Anzeige des Gerätebestellcodes.                                                                                                    |  |
| Anzeige                 | Zeichenfolge aus Buchstaben, Zahlen und bestimmten Satzzeichen (z.B. /).                                                                                                    |  |
| Zusätzliche Information | Beschreibung                                                                                                    |  |
|                         | Befindet sich auch auf Typenschild von Messaufnehmer und Messumformer im Feld "Order code".                                                                                                    |  |

Der Bestellcode entsteht durch eine umkehrbare Transformation aus dem erweiterten Bestellcode. Der erweiterte Bestellcode gibt die Ausprägung aller Gerätemerkmale der Produktstruktur an. Am Bestellcode sind die Gerätemerkmale nicht direkt ablesbar.

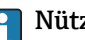

Nützliche Einsatzgebiete des Bestellcodes

- Um ein baugleiches Ersatzgerät zu bestellen.
- Um das Messgerät schnell eindeutig zu identifizieren, z.B. beim Kontakt mit Endress+Hauser.

| Erweiterter Bestellcode 1 |                                                                                                    | <b>a</b> |
|---------------------------|----------------------------------------------------------------------------------------------------|----------|
| Navigation                | Image: Barbon Structure → Diagnose → Geräteinfo → Erw.Bestellcd. 1 (0023)                                                                                 |          |
| Beschreibung              | Anzeige des ersten Teils vom erweiterten Bestellcode.                                                                                                    |          |
|                           | Dieser ist aufgrund der Zeichenlänge in max. 3 Parameter aufgeteilt.                                                                                      |          |
| Anzeige                   | Zeichenfolge                                                                                                    |          |
| Zusätzliche Information   | Beschreibung                                                                                                    |          |
|                           | Der erweiterte Bestellcode gibt für das Messgerät die Ausprägung aller Merkmale der<br>duktstruktur an und charakterisiert damit das Messgerät eindeutig. | Pro-     |
|                           | Befindet sich auch auf Typenschild von Messaufnehmer und Messumformer im Fe<br>"Ext. ord. cd."                                                            | eld      |

| Erweiterter Bestellcode 2 |                                                                                                    | Â |
|---------------------------|----------------------------------------------------------------------------------------------------|---|
| Navigation                | Image: Barbon Strain Strain Stra |   |
| Beschreibung              | Anzeige des zweiten Teils vom erweiterten Bestellcode.                                                                                                    |   |
| Anzeige                   | Zeichenfolge                                                                                                    |   |
| Zusätzliche Information   | Zusätzliche Information siehe Parameter <b>Erweiterter Bestellcode 1</b> ( $\Rightarrow \implies$ 201)                                                                                                    |   |

| Erweiterter Bestellcode 3 |                                                                                                    | Â |
|---------------------------|----------------------------------------------------------------------------------------------------|---|
| Navigation                | Image: Barbon Strain Strain Stra |   |
| Beschreibung              | Anzeige des dritten Teils vom erweiterten Bestellcode.                                                                                                    |   |
| Anzeige                   | Zeichenfolge                                                                                                    |   |
| Zusätzliche Information   | Zusätzliche Information siehe Parameter <b>Erweiterter Bestellcode 1</b> ( $\Rightarrow \ igoplus 201$ )                                                                                                    |   |

| Konfigurationszähler    |                                                                                                    |
|-------------------------|----------------------------------------------------------------------------------------------------|
| Navigation              |                                                                                                    |
| Beschreibung            | Anzeige der Anzahl von Parameteränderungen für das Gerät. Wenn der Anwender eine<br>Parametereinstellung ändert, wird dieser Zähler hochgezählt.                                                  |
| Anzeige                 | 065 535                                                                                                    |
| Werkseinstellung        | 0                                                                                                    |
|                         |                                                                                                    |
| ENP-Version             |                                                                                                    |
| Navigation              | Image: Barbon Structure ■ Experte → Diagnose → Geräteinfo → ENP-Version (0012)                                                                                                    |
| Beschreibung            | Anzeige der Version des elektronischen Typenschilds ("Electronic Name Plate").                                                                                                    |
| Werkseinstellung        | 2.02.00                                                                                                    |
| Zusätzliche Information | Beschreibung                                                                                                    |
|                         | In diesem elektronischen Typenschild ist ein Datensatz zur Geräteidentifizierung gespei-<br>chert, der über die Daten von den Typenschildern hinausgeht, die außen am Gerät ange-<br>bracht sind. |
|                         |                                                                                                    |

# 3.7.4 Untermenü "Sensorinformation"

Navigation

 $\textcircled{B} \boxminus \text{ Experte } \rightarrow \text{Diagnose } \rightarrow \text{Sensorinfo}$ 

| ► Sensorinformat | ion                            |   |         |
|------------------|--------------------------------|---|---------|
|                  | DSC-Sensor-Seriennummer (7728) | ] | → 🖺 202 |

# DSC-Sensor-Seriennummer

**Navigation** B Experte  $\rightarrow$  Diagnose  $\rightarrow$  Sensorinfo  $\rightarrow$  DSC-Seriennummer (7728)

Beschreibung Anzeige der Seriennummer des DSC-Sensors, der im Messrohr eingesetzt ist.

#### Beschreibung

Die Seriennummer und weitere individuelle Werte des DSC-Sensors wie z.B. Temperaturbereich und Referenzwerte werden auf dem S-DAT gespeichert.

Ein Austausch des DSC-Sensors erfordert immer auch den Austausch des S-DAT.

# 3.7.5 Untermenü "Messwertspeicher"

*Navigation*  $\blacksquare$  Experte  $\rightarrow$  Diagnose  $\rightarrow$  Messwertspeicher

| ► Messwertspeicher           |         |
|------------------------------|---------|
| Zuordnung 1. Kanal (0851)    | → 🗎 203 |
| Zuordnung 2. Kanal (0852)    | → 🗎 204 |
| Zuordnung 3. Kanal (0853)    | → 🗎 205 |
| Zuordnung 4. Kanal (0854)    | → 🗎 205 |
| Speicherintervall (0856)     | → 🗎 205 |
| Datenspeicher löschen (0855) | → 🗎 206 |
| ► Anzeige 1. Kanal           | → 🗎 207 |
| ► Anzeige 2. Kanal           | → 🗎 208 |
| ► Anzeige 3. Kanal           | → 🗎 208 |
| ► Anzeige 4. Kanal           | → 🗎 209 |

| Zuordnung 1. Kanal |                                                                                                    | Ê      |
|--------------------|----------------------------------------------------------------------------------------------------|--------|
| Navigation         | <ul> <li>Experte → Diagnose → Messwertspeicher → Zuord. 1. Kanal (0851)</li> <li>Experte → Diagnose → Messwertspeicher → Zuord. 1. Kanal (0851)</li> </ul>                  |        |
| Voraussetzung      | Anwendungspaket <b>Extended HistoROM</b> ist verfügbar.<br>In Parameter <b>Software-Optionsübersicht</b> (→ 🗎 47) werden die aktuell aktivi<br>Software-Optionen angezeigt. | .erten |
| Beschreibung       | Auswahl für die Zuordnung einer Prozessgröße zum Speicherkanal.                                                                                                    |        |

| Auswahl                 | <ul> <li>Aus</li> <li>Volumenfluss</li> <li>Normvolumenfluss</li> <li>Massefluss</li> <li>Fließgeschwindigkeit</li> <li>Temperatur</li> <li>Berechneter Sattdampfdruck*</li> <li>Dampfqualität*</li> <li>Gesamter Massefluss*</li> <li>Kondensat-Massefluss*</li> <li>Energiefluss*</li> <li>Wärmeflussdifferenz*</li> <li>Reynoldszahl*</li> <li>Stromausgang 1</li> <li>Stromausgang 2*</li> <li>Dichte*</li> <li>Druck*</li> <li>Spezifisches Volumen*</li> <li>Überhitzungsgrad*</li> <li>Vortex-Frequenz</li> <li>Elektroniktemperatur</li> </ul> |
|-------------------------|----------------------------------------------------------------------------------------------------|
| Werkseinstellung        | Aus                                                                                                    |
| Zusätzliche Information | Beschreibung<br>Insgesamt können 1000 Messwerte gespeichert werden. Das bedeutet:<br>• Bei Nutzung von 1 Speicherkanal: 1000 Datenpunkte<br>• Bei Nutzung von 2 Speicherkanälen: 500 Datenpunkte<br>• Bei Nutzung von 3 Speicherkanälen: 333 Datenpunkte<br>• Bei Nutzung von 4 Speicherkanälen: 250 Datenpunkte                                                                                                    |
|                         | Wenn die maximale Anzahl an Datenpunkten erreicht wurde, werden die ältesten im Spei-<br>cher vorhandenen Datenpunkte zyklisch überschrieben, so dass immer die letzten 1000,<br>500, 333 oder 250 Messwerte im Speicher bleiben (Ringspeicher-Prinzip).                                                                                                    |

Wenn die getroffene Auswahl geändert wird, wird der Inhalt des Messwertspeichers gelöscht.

| Zuordnung 2. Kanal |                                                                                                    | Ê |
|--------------------|----------------------------------------------------------------------------------------------------|---|
| Navigation         | Image: Barbon Barbon Barb |   |
| Voraussetzung      | Anwendungspaket <b>Extended HistoROM</b> ist verfügbar.<br>In Parameter <b>Software-Optionsübersicht</b> (→ 🗎 47) werden die aktuell aktivierte<br>Software-Optionen angezeigt.                                                                                                    | n |
| Beschreibung       | Auswahl für die Zuordnung einer Prozessgröße zum Speicherkanal.                                                                                                    |   |
| Auswahl            | Auswahlliste siehe Parameter <b>Zuordnung 1. Kanal</b> (> 🗎 203)                                                                                                    |   |
| Werkseinstellung   | Aus                                                                                                    |   |

<sup>\*</sup> Sichtbar in Abhängigkeit von Bestelloptionen oder Geräteeinstellungen

| Zuordnung 3. Kanal |                                                                                                    |   |
|--------------------|----------------------------------------------------------------------------------------------------|---|
| Navigation         | Image: Barbon Strain Strain Stra |   |
| Voraussetzung      | Anwendungspaket Extended HistoROM ist verfügbar.                                                                                                    |   |
|                    | In Parameter <b>Software-Optionsübersicht</b> (→ 🗎 47) werden die aktuell aktivierter Software-Optionen angezeigt.                                                                                                    | 1 |
| Beschreibung       | Auswahl für die Zuordnung einer Prozessgröße zum Speicherkanal.                                                                                                    |   |
| Auswahl            | Auswahlliste siehe Parameter <b>Zuordnung 1. Kanal</b> (→ 🗎 203)                                                                                                    |   |
| Werkseinstellung   | Aus                                                                                                    |   |
|                    |                                                                                                    |   |
| Zuordnung 4. Kanal |                                                                                                    | Â |

| Navigation       | ■ Experte → Diagnose → Messwertspeicher → Zuord. 4. Kanal (0854)                                                                                                    |
|------------------|----------------------------------------------------------------------------------------------------|
| Voraussetzung    | Anwendungspaket <b>Extended HistoROM</b> ist verfügbar.<br>In Parameter <b>Software-Optionsübersicht</b> (→ 🗎 47) werden die aktuell aktivierten Software-Optionen angezeigt. |
| Beschreibung     | Auswahl für die Zuordnung einer Prozessgröße zum Speicherkanal.                                                                                                    |
| Auswahl          | Auswahlliste siehe Parameter <b>Zuordnung 1. Kanal</b> (> 🗎 203)                                                                                                    |
| Werkseinstellung | Aus                                                                                                    |

| Speicherintervall |                                                                                                    | Â                      |
|-------------------|----------------------------------------------------------------------------------------------------|------------------------|
| Navigation        | □ Experte → Diagnose → Messwertspeicher → Speicherinterval                                                      | (0856)                 |
|                   | $ \blacksquare  Experte \rightarrow Diagnose \rightarrow Messwertspeicher \rightarrow Speicherinterval $        | (0856)                 |
| Voraussetzung     | Anwendungspaket Extended HistoROM ist verfügbar.                                                                |                        |
|                   | In Parameter <b>Software-Optionsübersicht</b> ( $\rightarrow \cong 47$ ) werden de Software-Optionen angezeigt. | ie aktuell aktivierten |
| Beschreibung      | Eingabe des Speicherintervalls $t_{log}$ für die Messwertspeicherung.                                           |                        |
| Eingabe           | 1,03 600,0 s                                                                                                    |                        |
| Werkseinstellung  | 10,0 s                                                                                                    |                        |

# Beschreibung

Dieses bestimmt den zeitlichen Abstand der einzelnen Datenpunkte im Datenspeicher und somit die maximale speicherbare Prozesszeit  $T_{log}$ :

- Bei Nutzung von 1 Speicherkanal:  $T_{log} = 1000 \times t_{log}$
- Bei Nutzung von 2 Speicherkanälen:  $T_{log} = 500 \times t_{log}$
- Bei Nutzung von 3 Speicherkanälen:  $T_{log} = 333 \times t_{log}$
- Bei Nutzung von 4 Speicherkanälen:  $T_{log} = 250 \times t_{log}$

Nach Ablauf dieser Zeit werden die ältesten im Speicher vorhandenen Datenpunkte zyklisch überschrieben, so dass immer eine Zeit von Tlog im Speicher bleibt (Ringspeicher-Prinzip).

Wenn die Länge des Speicherintervalls geändert wird, wird der Inhalt des Messwertspeichers gelöscht.

#### Beispiel

Bei Nutzung von 1 Speicherkanal:

- $T_{log} = 1000 \times 1 \text{ s} = 1000 \text{ s} \approx 15 \text{ min}$
- $T_{log} = 1000 \times 10 \text{ s} = 10\ 000 \text{ s} \approx 3 \text{ h}$
- $T_{log} = 1000 \times 80 \text{ s} = 80\ 000 \text{ s} \approx 1 \text{ d}$
- $T_{log} = 1000 \times 3600 \text{ s} = 3600000 \text{ s} \approx 41 \text{ d}$

| Datenspeicher löschen   |                                                                                                    | £  |
|-------------------------|----------------------------------------------------------------------------------------------------|----|
| Navigation              | ■ Experte → Diagnose → Messwertspeicher → Daten löschen (0855)<br>■ Experte > Diagnose > Messwertspeicher > Daten löschen (0855)    |    |
| Voraussetzung           | Anwendungspaket <b>Extended HistoROM</b> ist verfügbar.                                                                             |    |
| -                       | In Parameter <b>Software-Optionsübersicht</b> ( $\rightarrow \cong 47$ ) werden die aktuell aktivierte Software-Optionen angezeigt. | en |
| Beschreibung            | Auswahl zum Löschen des gesamten Datenspeichers.                                                                                    |    |
| Auswahl                 | <ul><li>Abbrechen</li><li>Daten löschen</li></ul>                                                                                   |    |
| Werkseinstellung        | Abbrechen                                                                                                    |    |
| Zusätzliche Information | Auswahl                                                                                                    |    |
|                         | <ul> <li>Abbrechen<br/>Der Speicher wird nicht gelöscht, alle Daten bleiben erhalten.</li> <li>Daten löschen</li> </ul>             |    |

Der Datenspeicher wird gelöscht. Der Speicherungsvorgang beginnt von vorne.

# Untermenü "Anzeige 1. Kanal"

| Navigation | 9 | Experte $\rightarrow$ Diagnose $\rightarrow$ Messwertspeicher $\rightarrow$ Anz. 1. Kanal |
|------------|---|-------------------------------------------------------------------------------------------|
|------------|---|-------------------------------------------------------------------------------------------|

| ► Anzeige 1. Kanal |                  |           |
|--------------------|------------------|-----------|
|                    | Anzeige 1. Kanal | ] → 🗎 207 |

| Anzeige    | 1. | Kanal  |
|------------|----|--------|
| 1 millerge |    | inanai |

| Navigation              | Experte → Diagnose → Messwertspeicher → Anz. 1. Kanal                                                                                                    |
|-------------------------|----------------------------------------------------------------------------------------------------|
| Voraussetzung           | Anwendungspaket Extended HistoROM ist verfügbar.                                                                                                    |
|                         | In Parameter <b>Software-Optionsübersicht</b> (→ 🗎 47) werden die aktuell aktivierten Software-Optionen angezeigt.                                                                                                    |
|                         | In Parameter Zuordnung 1. Kanal (→ ) 203) ist eine der folgenden Optionen ausge-<br>wählt:<br>• Volumenfluss<br>• Normvolumenfluss<br>• Massefluss<br>• Fließgeschwindigkeit<br>• Temperatur<br>• Berechneter Sattdampfdruck *<br>• Dampfqualität *<br>• Gesamter Massefluss *<br>• Kondensat-Massefluss *<br>• Kondensat-Massefluss *<br>• Kondensat-Massefluss *<br>• Kondensat-Massefluss *<br>• Kondensat-Massefluss *<br>• Stromausging 1<br>• Stromausgang 2 *<br>• Dichte *<br>• Druck *<br>• Spezifisches Volumen *<br>• Überhitzungsgrad *<br>• Vortex-Frequenz<br>• Elektroniktemperatur |
| Beschreibung            | Anzeige des Messwertverlaufs für den Speicherkanal in Form eines Diagramms.                                                                                                    |
| Zusätzliche Information | Beschreibung                                                                                                    |

|           | 00000   |
|-----------|---------|
| 175.77    | mmm m   |
| 40.69 l/h | -100s 0 |

A0016222

<sup>\*</sup> Sichtbar in Abhängigkeit von Bestelloptionen oder Geräteeinstellungen

- x-Achse: Zeigt je nach Anzahl der gewählten Kanäle 250 bis 1000 Messwerte einer Prozessgröße.
- y-Achse: Zeigt die ungefähre Messwertspanne und passt diese kontinuierlich an die laufende Messung an.

### Untermenü "Anzeige 2. Kanal"

*Navigation*  $\blacksquare$  Experte  $\rightarrow$  Diagnose  $\rightarrow$  Messwertspeicher  $\rightarrow$  Anz. 2. Kanal

| ► Anzeige 2. Kanal |                  |         |
|--------------------|------------------|---------|
|                    | Anzeige 2. Kanal | → 🗎 208 |

| Anzeige 2. Kanal |                                                                  |
|------------------|------------------------------------------------------------------|
| Navigation       | ■ Experte → Diagnose → Messwertspeicher → Anz. 2. Kanal          |
| Voraussetzung    | In Parameter Zuordnung 2. Kanal ist ein Prozessgröße festgelegt. |
| Beschreibung     | Siehe Parameter <b>Anzeige 1. Kanal</b> → 🗎 207                  |
|                  |                                                                  |

# Untermenü "Anzeige 3. Kanal"

Navigation

ⓐ Experte → Diagnose → Messwertspeicher → Anz. 3. Kanal

| ► Anzeige 3. Kanal |                  |         |
|--------------------|------------------|---------|
|                    | Anzeige 3. Kanal | → 🖺 208 |

# Anzeige 3. Kanal

| Navigation    |        | Experte $\rightarrow$ Diagnose $\rightarrow$ Messwertspeicher $\rightarrow$ Anz. 3. Kanal |
|---------------|--------|-------------------------------------------------------------------------------------------|
| Voraussetzung | In Par | ameter <b>Zuordnung 3. Kanal</b> ist ein Prozessgröße festgelegt.                         |
| Beschreibung  | Siehe  | Parameter <b>Anzeige 1. Kanal</b> → 🗎 207                                                 |

### Untermenü "Anzeige 4. Kanal"

| Navigation |  | Experte $\rightarrow$ Diagnose $\rightarrow$ Messwertspeicher $\rightarrow$ Anz. 4. F | Kanal |
|------------|--|---------------------------------------------------------------------------------------|-------|
|------------|--|---------------------------------------------------------------------------------------|-------|

| ► Anzeige 4. Kanal |                  |         |
|--------------------|------------------|---------|
|                    | Anzeige 4. Kanal | → 🖹 209 |

### Anzeige 4. Kanal

| Navigation    | 9      | Experte $\rightarrow$ Diagnose $\rightarrow$ Messwertspeicher $\rightarrow$ Anz. 4. Kanal |
|---------------|--------|-------------------------------------------------------------------------------------------|
| Voraussetzung | In Par | ameter Zuordnung 4. Kanal ist ein Prozessgröße festgelegt.                                |
| Beschreibung  | Siehe  | Parameter <b>Anzeige 1. Kanal</b> → 🗎 207                                                 |

# 3.7.6 Untermenü "Min/Max-Werte"

*Navigation*  $\square$  Experte  $\rightarrow$  Diagnose  $\rightarrow$  Min/Max-Werte

 ▶ Min/Max-Werte

 Min/Max-Werte zurücksetzen (7706)
 → 🖹 209

 ▶ Klemmenspannung
 → 🖺 210

 ▶ IO-Modul-Temperatur
 → 🖺 211

 ▶ Vorverstärker-Temperatur
 → 🖺 212

 ▶ Messstofftemperatur
 → 🖺 213

 ▶ Fließgeschwindigkeit
 → 🖺 214

| Min/Max-Werte zurückset | zen                                                                                                    |      |
|-------------------------|----------------------------------------------------------------------------------------------------|------|
| Navigation              | Image: Boost and the second state of the second state of the |      |
| Beschreibung            | Auswahl von Messgrößen, deren gemessene Minimal-, Mittel- und Maximalwerte zur gesetzt werden sollen.                                                                                                    | ück- |

# Auswahl

- Abbrechen
- Klemmenspannung 1
- TemperaturFließgeschwindigkeit
- Druck

Abbrechen

Werkseinstellung

Untermenü "Klemmenspannung"

```
Navigation
```

 $\label{eq:constraint} \ensuremath{\textcircled{\scale}} \ensuremath{\mathbb{B}} \ensuremath{\textcircled{\scale}} \ensuremath{\mathbb{B}} \ensuremath{\textcircled{\scale}} \ensuremath{\overset{\scale}{\rightarrow}} \ensuremath{\mathsf{Min}}\ensuremath{\mathsf{Max}}\ensuremath{\mathsf{Werte}} \ensuremath{\rightarrow} \ensuremath{\mathsf{Klemmenspg}}\ensuremath{},$ 

| ► Klemmenspannung     |           |  |
|-----------------------|-----------|--|
| Minimaler Wert (0689) | → 🗎 210   |  |
| Maximaler Wert (0663) | ) → 🗎 210 |  |
| Mittelwert (0698)     | ) → 🗎 210 |  |

| Minimaler Wert |                                                                                                    |
|----------------|----------------------------------------------------------------------------------------------------|
| Navigation     | Image: Barbon Structure → Diagnose → Min/Max-Werte → Klemmenspg. → Min. Wert (0689)                                                                                                    |
| Beschreibung   | Anzeige des kleinsten, bisher gemessenen Klemmenspannungswerts in Volt.                                                                                                    |
| Anzeige        | 0,050,0 V                                                                                                    |
|                |                                                                                                    |
| Maximaler Wert |                                                                                                    |
| Navigation     | Image: Barbon Strain Strain Stra |
| Beschreibung   | Anzeige des größten, bisher gemessenen Klemmenspannungswerts in Volt.                                                                                                    |
| Anzeige        | 0,050,0 V                                                                                                    |
|                |                                                                                                    |
| Mittelwert     |                                                                                                    |
| Navigation     | Image: Barbon Strain Strain Stra |
| Beschreibung   | Anzeige des Mittelwerts von allen bisher gemessenen Klemmenspannungswerten in Volt.                                                                                                    |

# Anzeige

Gleitkommazahl mit Vorzeichen

#### Untermenü "IO-Modul-Temperatur"

*Navigation*  $\blacksquare \Box$  Experte  $\rightarrow$  Diagnose  $\rightarrow$  Min/Max-Werte  $\rightarrow$  IO-Modul-Temp.

| ► IO-Modul-Temperatur |           |  |
|-----------------------|-----------|--|
| Minimaler Wert (0688) | → 🗎 211   |  |
| Maximaler Wert (0665) | → 🗎 211   |  |
| Mittelwert (0697)     | ) → 🗎 212 |  |

#### **Minimaler Wert**

| Navigation              | ■ Experte → Diagnose → Min/Max-Werte → IO-Modul-Temp. → Min. Wert (0688)                 |
|-------------------------|------------------------------------------------------------------------------------------|
| Beschreibung            | Anzeige des niedrigsten, bisher gemessenen Temperaturwerts vom I/O-Elektronikmodul.      |
| Anzeige                 | Gleitkommazahl mit Vorzeichen                                                            |
| Zusätzliche Information | Abhängigkeit                                                                             |
|                         | Die Einheit wird übernommen aus: Parameter Temperatureinheit ( $\rightarrow \equiv 72$ ) |

# Maximaler Wert Navigation Image: Experte → Diagnose → Min/Max-Werte → IO-Modul-Temp. → Max. Wert (0665) Beschreibung Anzeige des höchsten, bisher gemessenen Temperaturwerts vom I/O-Elektronikmodul. Anzeige Gleitkommazahl mit Vorzeichen

Zusätzliche Information Abhängigkeit

P Die Einheit wird übernommen aus: Parameter **Temperatureinheit** (→ 🗎 72)

| Mittelwert              |                                                                                                    |
|-------------------------|----------------------------------------------------------------------------------------------------|
| Navigation              | Image Bar Experte → Diagnose → Min/Max-Werte → IO-Modul-Temp. → Mittelwert (0697)                  |
| Beschreibung            | Anzeige des Mittelwerts von allen bisher gemessenen Temperaturwerten vom I/O-Elekt-<br>ronikmodul. |
| Anzeige                 | −1273,15726,85 °C                                                                                  |
| Zusätzliche Information | Abhängigkeit<br>Ĵ Die Einheit wird übernommen aus: Parameter <b>Temperatureinheit</b> (→ 🗎 72)     |

# Untermenü "Vorverstärker-Temperatur"

*Navigation*  $\textcircled{B} \boxminus$  Experte  $\rightarrow$  Diagnose  $\rightarrow$  Min/Max-Werte  $\rightarrow$  Vorverst.-Temp.

| ► Vorverstärker-Temperatur |         |
|----------------------------|---------|
| Minimaler Wert (7724)      | → 🗎 212 |
| Maximaler Wert (7723)      | → 🖹 212 |

| Minimaler Wert          |                                                                                     |
|-------------------------|-------------------------------------------------------------------------------------|
|                         |                                                                                     |
| Navigation              | ■ Experte → Diagnose → Min/Max-Werte → VorverstTemp. → Min. Wert (7724)             |
| Beschreibung            | Anzeige des niedrigsten, bisher gemessenen Temperaturwerts vom Vorverstärker-Modul. |
| Anzeige                 | 01000 °C                                                                            |
| Zusätzliche Information | Abhängigkeit                                                                        |
|                         | 🚹 Die Einheit wird übernommen aus: Parameter <b>Temperatureinheit</b> (→ 🗎 72)      |

| Maximaler Wert |                                                                                       |
|----------------|---------------------------------------------------------------------------------------|
| Navigation     | Image: Barbon Structure → Diagnose → Min/Max-Werte → VorverstTemp. → Max. Wert (7723) |
| Beschreibung   | Anzeige des höchsten, bisher gemessenen Temperaturwerts vom Vorverstärker-Modul.      |
| Anzeige        | 01000 °C                                                                              |

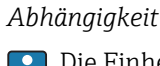

Die Einheit wird übernommen aus: Parameter **Temperatureinheit** (→ 🗎 72)

#### Untermenü "Messstofftemperatur"

*Navigation*  $\blacksquare \Box$  Experte  $\rightarrow$  Diagnose  $\rightarrow$  Min/Max-Werte  $\rightarrow$  Messstofftemp.

| ► Messstofftemperatur |           |  |  |
|-----------------------|-----------|--|--|
| Minimaler Wert (7655) | ] → 🗎 213 |  |  |
| Maximaler Wert (7654) | ] → 🗎 213 |  |  |

# Minimaler Wert Navigation Image: Experte → Diagnose → Min/Max-Werte → Messstofftemp. → Min. Wert (7655) Beschreibung Anzeige der niedrigsten, bisher gemessenen Messstofftemperatur. Anzeige 0...1000 °C Zusätzliche Information Abhängigkeit Die Einheit wird übernommen aus: Parameter Temperatureinheit (→ Image: Parameter Temperatureinheit (→ Image: Parameter Temperatureinheit (→

| Maximaler Wert          |                                                                                                    |
|-------------------------|----------------------------------------------------------------------------------------------------|
|                         |                                                                                                    |
| Navigation              | Image: Second strain of the second strain of the second strain of t |
| Beschreibung            | Anzeige der höchsten, bisher gemessenen Messstofftemperatur.                                                                                                    |
| Anzeige                 | 01000 °C                                                                                                    |
| Zusätzliche Information | Abhängigkeit                                                                                                    |
|                         | 📔 Die Einheit wird übernommen aus: Parameter <b>Temperatureinheit</b> (→ 🗎 72)                                                                                                    |

# Untermenü "Fließgeschwindigkeit"

| Navigation 🛛 🗐 🖾 | Experte → Diag | gnose → Min/Max-Wer | te → Fließgeschwind. |
|------------------|----------------|---------------------|----------------------|
|------------------|----------------|---------------------|----------------------|

| ► Fließgeschwindigkeit |         |
|------------------------|---------|
| Maximaler Wert (7633)  | → 🗎 214 |

# Maximaler Wert

| Navigation              | ■ Experte → Diagnose → Min/Max-Werte → Fließgeschwind. → Max. Wert (7633)                                              |
|-------------------------|----------------------------------------------------------------------------------------------------|
| Beschreibung            | Anzeige der höchsten, bisher gemessenen Fließgeschwindigkeit.                                                          |
| Anzeige                 | Positive Gleitkommazahl                                                                                                |
| Zusätzliche Information | Abhängigkeit<br>Die Einheit wird übernommen aus: Parameter <b>Geschwindigkeitseinheit</b> ( $\rightarrow \square 76$ ) |

#### Untermenü "Externer Druck"

*Navigation*  $\blacksquare$  Experte  $\rightarrow$  Diagnose  $\rightarrow$  Min/Max-Werte  $\rightarrow$  Externer Druck

| ► Externer Druck   |      |         |
|--------------------|------|---------|
| Maximaler Wert (76 | 523) | → 🗎 214 |

# Maximaler Wert Navigation Image: Experte → Diagnose → Min/Max-Werte → Externer Druck → Max. Wert (7623) Beschreibung Anzeige des höchsten, bisher gemessenen externen Drucks. Anzeige Positive Gleitkommazahl Zusätzliche Information Abhängigkeit Die Einheit wird übernommen aus: Parameter Druckeinheit (→ Image: Parameter Druckeinheit (→ Image: Parameter Druckeinheit

# 3.7.7 Untermenü "Heartbeat"

Detaillierte Angaben zu den Parameterbeschreibungen des Anwendungspakets Heartbeat Verfication: Sonderdokumentation zum Gerät

| Navigation  | $ \blacksquare \blacksquare  \text{Experte} \rightarrow \text{Diagnose} \rightarrow \text{Heartbeat} $ |
|-------------|----------------------------------------------------------------------------------------------------|
| ► Heartbeat |                                                                                                    |
|             | ► Heartbeat Grundeinstellungen                                                                         |
|             | ► Verifikationsausführung                                                                              |
|             | ► Verifikationsergebnisse                                                                              |

# 3.7.8 Untermenü "Simulation"

Navigation  $\textcircled{B} \boxminus$  Experte  $\rightarrow$  Diagnose  $\rightarrow$  Simulation

| ► Simulation |                                             |   |         |
|--------------|---------------------------------------------|---|---------|
|              | Zuordnung Simulation Prozessgröße<br>(1810) |   | → 🖺 216 |
|              | Wert Prozessgröße (1811)                    |   | → 🖺 216 |
|              | Simulation Stromeingang 1 (1608-1)          |   | → 🖺 217 |
|              | Wert Stromeingang 1 (1609–1)                |   | → 🗎 217 |
|              | Simulation Stromausgang 12<br>(0354–12)     |   | → 🖺 218 |
|              | Wert Stromausgang 12 (0355-12)              |   | → 🗎 218 |
|              | Simulation Frequenzausgang (0472)           |   | → 🗎 219 |
|              | Wert Frequenzausgang (0473)                 |   | → 🖺 219 |
|              | Simulation Impulsausgang (0458)             |   | → 🖺 219 |
|              | Wert Impulsausgang (0459)                   |   | → 🗎 220 |
|              | Simulation Schaltausgang (0462)             | ] | → 🗎 220 |
|              | Schaltzustand (0463)                        |   | → 🗎 221 |
|              | Simulation Gerätealarm (0654)               |   | → 🗎 221 |

| Kategorie Diagnoseereignis (0738)  | → 🖹 222 |
|------------------------------------|---------|
| Simulation Diagnoseereignis (0737) | → 🖺 222 |

| Zuordnung Simulation Pro | ozessgröße                                                                                                    | æ |
|--------------------------|----------------------------------------------------------------------------------------------------|---|
| Navigation               | ■ Experte → Diagnose → Simulation → Zuord. Prozessgr (1810)                                                                                                    |   |
| Beschreibung             | Auswahl einer Prozessgröße für die Simulation, die dadurch aktiviert wird. Solange die<br>Simulation aktiv ist, wird im Wechsel zur Messwertanzeige eine Diagnosemeldung der<br>Kategorie Funktionskontrolle (C) angezeigt.                                                                                                    | 1 |
| Auswahl                  | <ul> <li>Aus</li> <li>Volumenfluss</li> <li>Normvolumenfluss</li> <li>Massefluss</li> <li>Fließgeschwindigkeit</li> <li>Temperatur</li> <li>Berechneter Sattdampfdruck *</li> <li>Dampfqualität * <ul> <li>Gesamter Massefluss *</li> <li>Kondensat-Massefluss *</li> <li>Energiefluss</li> <li>Wärmeflussdifferenz *</li> </ul> </li> </ul> |   |
| Werkseinstellung         | Aus                                                                                                    |   |
| Zusätzliche Information  | Beschreibung<br>Der Simulationswert der ausgewählten Prozessgröße wird in Parameter <b>Wert Pro</b><br><b>zessgröße</b> (→ 🗎 216) festgelegt.                                                                                                    | - |

| Wert Prozessgröße |                                                                                                    | æ |
|-------------------|----------------------------------------------------------------------------------------------------|---|
| Navigation        | Image: Barbon Simulation → Wert Prozessgr. (1811)                                                                                                    |   |
| Voraussetzung     | In Parameter <b>Zuordnung Simulation Prozessgröße</b> (→ ) 216) ist eine der folgenden<br>Optionen ausgewählt:<br>• Volumenfluss<br>• Normvolumenfluss<br>• Massefluss<br>• Fließgeschwindigkeit<br>• Temperatur<br>• Berechneter Sattdampfdruck <sup>*</sup><br>• Dampfqualität <sup>*</sup><br>• Gesamter Massefluss <sup>*</sup> |   |

<sup>\*</sup> Sichtbar in Abhängigkeit von Bestelloptionen oder Geräteeinstellungen
|                         | <ul> <li>Kondensat-Massefluss<sup>*</sup></li> <li>Energiefluss<sup>*</sup></li> <li>Wärmeflussdifferenz<sup>*</sup></li> <li>Reynoldszahl<sup>*</sup></li> </ul>                                                                     |
|-------------------------|----------------------------------------------------------------------------------------------------|
| Beschreibung            | Eingabe eines Simulationswerts der ausgewählten Prozessgröße. Die nachgelagerte Mess-<br>wertbearbeitung sowie der Signalausgang folgen diesem Wert. Auf diese Weise lässt sich<br>die korrekte Parametrierung des Messgeräts prüfen. |
| Eingabe                 | Abhängig von der ausgewählten Prozessgröße                                                                                                    |
| Werkseinstellung        | 0                                                                                                    |
| Zusätzliche Information | Eingabe<br>Die Einheit des dargestellten Messwerts wird aus dem Untermenü Systemeinheiten<br>(→ 🗎 65) übernommen.                                                                                                    |

| Simulation Stromeingang | 1                                                                                                    | ß         |
|-------------------------|----------------------------------------------------------------------------------------------------|-----------|
| Navigation              | Image: Barbon Simulation → Sim. Strometing 1 (1608–1)                                                                                                    |           |
| Beschreibung            | Auswahl zum Ein- und Ausschalten der Simulation vom Stromeingang. Solange die Sim<br>lation aktiv ist, wird im Wechsel zur Messwertanzeige eine Diagnosemeldung der Kateg<br>rie Funktionskontrolle (C) angezeigt.                         | u-<br>10- |
|                         | Der gewünschte Simulationswert wird in Parameter Wert Stromeingang ( $\Rightarrow \square 21$ festgelegt.                                                                                                    | .7)       |
| Auswahl                 | <ul><li>Aus</li><li>An</li></ul>                                                                                                    |           |
| Werkseinstellung        | Aus                                                                                                    |           |
| Zusätzliche Information | <ul> <li>Auswahl</li> <li>Aus<br/>Die Stromsimulation ist ausgeschaltet. Das Gerät befindet sich im gewöhnlichen Mess<br/>trieb oder es wird eine andere Prozessgröße simuliert.</li> <li>An<br/>Die Stromsimulation ist aktiv.</li> </ul> | be-       |

| Wert Stromeingang 1 |                                                                                                    | Â |
|---------------------|----------------------------------------------------------------------------------------------------|---|
| Navigation          | Image: Barbon Simulation → Wert Strometing 1 (1609–1)                                                          |   |
| Voraussetzung       | In Parameter <b>Simulation Stromeingang</b> ( $ ightarrow 	extbf{B}$ 217) ist die Option <b>An</b> ausgewählt. |   |

<sup>\*</sup> Sichtbar in Abhängigkeit von Bestelloptionen oder Geräteeinstellungen

| Beschreibung              | Eingabe des Stromwerts für die Simulation. Auf diese Weise lässt sich die korrekte Konfi-<br>guration des Stromeingangs und die korrekte Funktion vorgeschalteter Einspeisegeräte<br>prüfen.                                 |
|---------------------------|----------------------------------------------------------------------------------------------------|
| Eingabe                   | 3,5922,5 mA                                                                                                    |
|                           |                                                                                                    |
| Simulation Stromausgang 1 | 2                                                                                                    |
| Navigation                | ■ Experte → Diagnose → Simulation → Sim. Stromausg 12 (0354–12)                                                                                                    |
| Beschreibung              | Ein- und Ausschalten der Simulation vom Stromausgang. Solange die Simulation aktiv ist,<br>wird im Wechsel zur Messwertanzeige eine Diagnosemeldung der Kategorie Funktions-<br>kontrolle (C) angezeigt.                     |
| Auswahl                   | <ul><li>Aus</li><li>An</li></ul>                                                                                                    |
| Werkseinstellung          | Aus                                                                                                    |
| Zusätzliche Information   | Beschreibung                                                                                                    |
|                           | Der gewünschte Simulationswert wird in Parameter <b>Wert Stromausgang 12</b> festgelegt.                                                                                                    |
|                           | Auswahl                                                                                                    |
|                           | <ul> <li>Aus<br/>Die Stromsimulation ist ausgeschaltet. Das Gerät befindet sich im gewöhnlichen Messbe-<br/>trieb oder es wird eine andere Prozessgröße simuliert.</li> <li>An<br/>Die Stromsimulation ist aktiv.</li> </ul> |

| Wert Stromausgang 12 |  |
|----------------------|--|
|----------------------|--|

| Navigation       | ■ Experte → Diagnose → Simulation → Wert Stromausg 12 (0355–12)                                                                                                    |
|------------------|----------------------------------------------------------------------------------------------------|
| Voraussetzung    | In Parameter <b>Simulation Stromausgang 12</b> ist die Option <b>An</b> ausgewählt.                                                                                                    |
| Beschreibung     | Eingabe eines Stromwerts für die Simulation. Auf diese Weise lässt sich die korrekte Jus-<br>tierung des Stromausgangs und die korrekte Funktion nachgeschalteter Auswertegeräte<br>prüfen. |
| Eingabe          | 3,5922,5 mA                                                                                                    |
| Werkseinstellung | 3,59 mA                                                                                                    |

ß

| imulation Frequenzausgang                                                                                                    |                                                                                                    |
|----------------------------------------------------------------------------------------------------|----------------------------------------------------------------------------------------------------|
| Image: Barbon Simulation → Sim.Freq.ausg. (0472)                                                                                                    |                                                                                                    |
| In Parameter <b>Betriebsart</b> ( 	imes 🗎 139) ist die Option <b>Frequenz</b> ausgewählt.                                                                                                    |                                                                                                    |
| Ein- und Ausschalten der Simulation vom Frequenzausgang. Solange die Simula<br>ist, wird im Wechsel zur Messwertanzeige eine Diagnosemeldung der Kategorie<br>onskontrolle (C) angezeigt.        | ation aktiv<br>Funkti-                                                                                                    |
| <ul><li>Aus</li><li>An</li></ul>                                                                                                    |                                                                                                    |
| Aus                                                                                                    |                                                                                                    |
| Beschreibung<br>Der gewünschte Simulationswert wird in Parameter <b>Wert Frequenzausgar</b><br>(→ 曽 219) festgelegt.                                                                             | ng                                                                                                    |
| <ul> <li>Auswahl</li> <li>Aus<br/>Die Stromsimulation ist ausgeschaltet. Das Gerät befindet sich im gewöhnlich<br/>trieb oder es wird eine andere Prozessgröße simuliert.</li> <li>An</li> </ul> | en Messbe-                                                                                                    |
|                                                                                                    | <ul> <li>ang</li> <li>Experte → Diagnose → Simulation → Sim.Freq.ausg. (0472)</li> <li>In Parameter Betriebsart (→  139) ist die Option Frequenz ausgewählt.</li> <li>Ein- und Ausschalten der Simulation vom Frequenzausgang. Solange die Simulatist, wird im Wechsel zur Messwertanzeige eine Diagnosemeldung der Kategorietonskontrolle (C) angezeigt.</li> <li>Aus</li> <li>An</li> <li>Aus</li> <li>Beschreibung</li> <li>Der gewünschte Simulationswert wird in Parameter Wert Frequenzausgart (→  219) festgelegt.</li> <li>Auswahl</li> <li>Aus</li> <li>Die Stromsimulation ist ausgeschaltet. Das Gerät befindet sich im gewöhnlich trieb oder es wird eine andere Prozessgröße simuliert.</li> <li>An</li> </ul> |

| Wert Frequenzausgang |                                                                                                    | Â  |
|----------------------|----------------------------------------------------------------------------------------------------|----|
| Navigation           | Image: Boost and Boost and Boos |    |
| Voraussetzung        | In Parameter <b>Simulation Frequenzausgang</b> ( $ ightarrow 	extsf{B}$ 219) ist die Option <b>An</b> ausgewählt.                                                                                                    |    |
| Beschreibung         | Eingabe eines Frequenzwerts für die Simulation. Auf diese Weise lässt sich die korrekte<br>Justierung des Frequenzausgangs und die korrekte Funktion nachgeschalteter Auswerte<br>geräte prüfen.                                                                                                    | Ĵ- |
| Eingabe              | 0,01250,0 Hz                                                                                                    |    |
| Werkseinstellung     | 0,0 Hz                                                                                                    |    |

#### Simulation Impulsausgang

| Navigation    | Image: Experte → Diagnose → Simulation → Sim.Impulsaus. (0458)                     |
|---------------|------------------------------------------------------------------------------------|
| Voraussetzung | In Parameter <b>Betriebsart</b> ( 	B 139) ist die Option <b>Impuls</b> ausgewählt. |

ß

| Beschreibung            | Ein- und Ausschalten der Simulation vom Impulsausgang. Solange die Simulation aktiv ist,<br>wird im Wechsel zur Messwertanzeige eine Diagnosemeldung der Kategorie Funktions-<br>kontrolle (C) angezeigt.                                                                                                    |
|-------------------------|----------------------------------------------------------------------------------------------------|
| Auswahl                 | <ul><li>Aus</li><li>Fester Wert</li><li>Abwärtszählender Wert</li></ul>                                                                                                    |
| Werkseinstellung        | Aus                                                                                                    |
| Zusätzliche Information | <ul> <li>Beschreibung</li> <li>Der gewünschte Simulationswert wird in Parameter Wert Impulsausgang (→ ) 220) festgelegt.</li> <li>Auswahl</li> <li>Aus <ul> <li>Die Impulssimulation ist ausgeschaltet. Das Gerät befindet sich im gewöhnlichen Messbetrieb oder es wird eine andere Prozessgröße simuliert.</li> <li>Fester Wert <ul> <li>Es werden kontinuierlich Impulse mit der in Parameter Impulsbreite (→ ) 140) vorgegebenen Impulsbreite ausgegeben.</li> </ul> </li> <li>Abwärtszählender Wert <ul> <li>Es werden die in Parameter Wert Impulsausgang (→ ) 220) vorgegebenen Impulse ausgegeben.</li> </ul> </li> </ul></li></ul> |

| Wert Impulsausgang | Â                                                                                                    |
|--------------------|----------------------------------------------------------------------------------------------------|
| Navigation         | Image: Barbon Simulation → Wert Impuls. (0459)                                                                                                    |
| Voraussetzung      | In Parameter <b>Simulation Impulsausgang</b> (→ 🗎 219) ist die Option <b>Abwärtszählender Wert</b> ausgewählt.                                                                                |
| Beschreibung       | Eingabe eines Impulswerts für die Simulation. Auf diese Weise lässt sich die korrekte Jus-<br>tierung des Impulsausgangs und die korrekte Funktion nachgeschalteter Auswertegeräte<br>prüfen. |
| Eingabe            | 065535                                                                                                    |
| Werkseinstellung   | 0                                                                                                    |

| Simulation Schaltausgang |                                                                                                    |            |
|--------------------------|----------------------------------------------------------------------------------------------------|------------|
| Navigation               | Image: Barbon Simulation → Sim.Schaltaus. (0462)                                                                                                    |            |
| Voraussetzung            | In Parameter <b>Betriebsart</b> ( $\Rightarrow 	extsf{B}$ 139) ist die Option <b>Schalter</b> ausgewählt.                                                                                           |            |
| Beschreibung             | Ein- und Ausschalten der Simulation vom Schaltausgang. Solange die Simulation aktiv<br>wird im Wechsel zur Messwertanzeige eine Diagnosemeldung der Kategorie Funktions<br>kontrolle (C) angezeigt. | ist,<br>s- |

| Auswahl                 | <ul><li>Aus</li><li>An</li></ul>                                                                                                    |
|-------------------------|----------------------------------------------------------------------------------------------------|
| Werkseinstellung        | Aus                                                                                                    |
| Zusätzliche Information | Beschreibung<br>Der gewünschte Simulationswert wird in Parameter <b>Schaltzustand</b> (→ 🗎 221) fest-<br>gelegt.                                                               |
|                         | Auswahl                                                                                                    |
|                         | <ul> <li>Aus<br/>Die Schaltsimulation ist ausgeschaltet. Das Gerät befindet sich im gewöhnlichen Messbe-<br/>trieb oder es wird eine andere Prozessgröße simuliert.</li> </ul> |

An

Die Schaltsimulation ist aktiv.

| Schaltzustand           | 8                                                                                                    |
|-------------------------|----------------------------------------------------------------------------------------------------|
| Navigation              | ■ Experte $\rightarrow$ Diagnose $\rightarrow$ Simulation $\rightarrow$ Schaltzustand (0463)                                                                                                    |
| Voraussetzung           | In Parameter <b>Simulation Schaltausgang</b> ( $ ightarrow 	extbf{B}$ 220) ist die Option <b>An</b> ausgewählt.                                                                                                    |
| Beschreibung            | Auswahl eines Schaltwerts für die Simulation. Auf diese Weise lässt sich die korrekte Jus-<br>tierung des Schaltausgangs und die korrekte Funktion nachgeschalteter Auswertegeräte<br>prüfen.                                                         |
| Auswahl                 | <ul><li>Offen</li><li>Geschlossen</li></ul>                                                                                                    |
| Werkseinstellung        | Offen                                                                                                    |
| Zusätzliche Information | <ul> <li>Auswahl</li> <li>Offen<br/>Die Schaltsimulation ist ausgeschaltet. Das Gerät befindet sich im gewöhnlichen Messbertrieb oder es wird eine andere Prozessgröße simuliert.</li> <li>Geschlossen<br/>Die Schaltsimulation ist aktiv.</li> </ul> |

| Simulation Gerätealarm |                                                                                                    |                                   |
|------------------------|----------------------------------------------------------------------------------------------------|-----------------------------------|
| Navigation             | Image: Barbon Simulation → Sim. Gerätealarm (0654)                                                                                                    |                                   |
| Beschreibung           | Ein- und Ausschalten des Gerätealarms. Auf diese Weise lässt sich die korrekte Ju<br>des Stromausgangs und die korrekte Funktion nachgeschalteter Auswertegeräte<br>Solange die Simulation aktiv ist, wird im Wechsel zur Messwertanzeige eine Diag<br>dung der Kategorie Funktionskontrolle (C) angezeigt. | ustierung<br>prüfen.<br>Inosemel- |
| Auswahl                | <ul><li>Aus</li><li>An</li></ul>                                                                                                    |                                   |

Werkseinstellung Aus

| Kategorie Diagnoseere | eignis                                                                                                    |
|-----------------------|----------------------------------------------------------------------------------------------------|
| Navigation            | ■ Experte $\rightarrow$ Diagnose $\rightarrow$ Simulation $\rightarrow$ Ereign.kategorie (0738)                                                                         |
| Beschreibung          | Auswahl der Kategorie der Diagnoseereignisse, die für die Simulation in Parameter <b>Simu-</b><br>lation Diagnoseereignis ( $\rightarrow \cong 222$ ) angezeigt werden. |
| Auswahl               | <ul> <li>Sensor</li> <li>Elektronik</li> <li>Konfiguration</li> <li>Prozess</li> </ul>                                                                                  |
| Werkseinstellung      | Prozess                                                                                                    |

#### Simulation Diagnoseereignis

| Navigation              | ■ Experte → Diagnose → Simulation → Sim. Diagnose (0737)                                                                                                    |
|-------------------------|----------------------------------------------------------------------------------------------------|
| Beschreibung            | Auswahl eines Diagnoseereignisses für die Simulation, die dadurch aktiviert wird.                                                                                |
| Auswahl                 | <ul> <li>Aus</li> <li>Auswahlliste Diagnoseereignisse (abhängig von der ausgewählten Kategorie)</li> </ul>                                                       |
| Werkseinstellung        | Aus                                                                                                    |
| Zusätzliche Information | Beschreibung                                                                                                    |
|                         | Für die Simulation stehen die zugehörigen Diagnoseereignisse der im Parameter<br><b>Kategorie Diagnoseereignis</b> (→ 🗎 222) ausgewählten Kategorie zur Auswahl. |

# 4 Länderspezifische Werkseinstellungen

### 4.1 SI-Einheiten

🛐 Nicht für USA und Kanada gültig.

#### 4.1.1 Systemeinheiten

| kg                 |
|--------------------|
| kg/h               |
| m <sup>3</sup>     |
| m <sup>3</sup> /h  |
| Nm <sup>3</sup>    |
| Nm <sup>3</sup> /h |
| kWh                |
| kW                 |
| kJ/Nm <sup>3</sup> |
| kJ/kg              |
| m/s                |
| kg/m³              |
| m³/kg              |
| Pa s               |
| kJ/(kgK)           |
| °C                 |
| mm                 |
| bar                |
|                    |

#### 4.1.2 Endwerte

Die Werkseinstellungen gelten für folgende Parameter:

- 20 mA-Wert (Endwert des Stromausgang)
- 1.Wert 100%-Bargraph
- 3.Wert 100%-Bargraph

| Nennweite<br>[mm]          | Endwert<br>[m <sup>3</sup> /h] |
|----------------------------|--------------------------------|
| 15<br>25 > 15<br>40 >> 15  | 25                             |
| 25<br>40 > 25<br>50 >> 25  | 125                            |
| 40<br>50 > 40<br>80 >> 40  | 308                            |
| 50<br>80 > 50<br>100 >> 50 | 513                            |

| Nennweite<br>[mm]              | Endwert<br>[m <sup>3</sup> /h] |
|--------------------------------|--------------------------------|
| 80<br>100 > 80<br>150 >> 80    | 1152                           |
| 100<br>150 > 100<br>200 >> 100 | 1995                           |
| 150<br>200 > 150<br>250 >> 150 | 4539                           |
| 200<br>250 > 200<br>300 >> 200 | 8713                           |
| 250<br>300 > 250<br>350 >> 250 | 13735                          |
| 300<br>350 > 300<br>400 >> 300 | 19701                          |

# 4.1.3 Strombereich Ausgänge

| Stromausgang 1 | 420 mA NAMUR |
|----------------|--------------|
| Stromausgang 2 | 420 mA NAMUR |

# 4.2 US-Einheiten

1 Nur für USA und Kanada gültig.

# 4.2.1 Systemeinheiten

| Masse                | lb                    |
|----------------------|-----------------------|
| Massefluss           | lb/min                |
| Volumen              | ft <sup>3</sup>       |
| Volumenfluss         | ft <sup>3</sup> /min  |
| Normvolumen          | Sft <sup>3</sup>      |
| Normvolumenfluss     | Sft <sup>3</sup> /min |
| Dichte               | lb/ft <sup>3</sup>    |
| Energie              | Btu                   |
| Energiefluss         | Btu/h                 |
| Brennwert (Volumen)  | Btu/Sft <sup>3</sup>  |
| Brennwert (Masse)    | Btu/lb                |
| Geschwindigkeit      | ft/s                  |
| Spezifisches Volumen | ft³/lb                |
| Temperatur           | °F                    |
| Länge                | in                    |
| Druck                | psi                   |

#### 4.2.2 Endwerte

Die Werkseinstellungen gelten für folgende Parameter: • 20 mA-Wert (Endwert des Stromausgang)

- 1.Wert 100%-Bargraph
- 3.Wert 100%-Bargraph

| Nennweite<br>[in]                                                      | Endwert<br>[ft <sup>3</sup> /h] |
|------------------------------------------------------------------------|---------------------------------|
| $\frac{1}{2}$<br>1 > $\frac{1}{2}$<br>1 $\frac{1}{2}$ >> $\frac{1}{2}$ | 882                             |
| 1<br>1½ > 1<br>2 >> 1                                                  | 4414                            |
| 1½<br>2 > 1½<br>3 >> 1½                                                | 10876                           |
| 2<br>3 > 2<br>4 >> 2                                                   | 18116                           |
| 3<br>4 > 3<br>6 >> 3                                                   | 40682                           |
| 4<br>6>4<br>8>>4                                                       | 70452                           |
| 6<br>8 > 6<br>10 >> 6                                                  | 160293                          |
| 8<br>10 > 8<br>12 >> 8                                                 | 307 696                         |
| 10<br>12 > 10<br>14 >> 10                                              | 485046                          |
| 12<br>14 > 12<br>16 >> 12                                              | 695734                          |

#### Strombereich Ausgänge 4.2.3

| Stromausgang 1 | 420 mA US |
|----------------|-----------|
| Stromausgang 2 | 420 mA US |

# 5 Erläuterung der Einheitenabkürzungen

# 5.1 SI-Einheiten

| Prozessgröße           | Einheiten                                                                              | Erläuterung                                                                                                    |
|------------------------|----------------------------------------------------------------------------------------|----------------------------------------------------------------------------------------------------|
| Brennwert<br>(Volumen) | kWh/Nm <sup>3</sup> , MWh/Nm <sup>3</sup> , kJ/Nm <sup>3</sup> ,<br>MJ/Nm <sup>3</sup> | Kilowattstunde, Megawattstunde, Kilojoule, Mega-<br>joule/Normkubikmeter                                                                                                    |
|                        | kWh/Sm <sup>3</sup> , MWh/Sm <sup>3</sup> , kJ/Sm <sup>3</sup> ,<br>MJ/Sm <sup>3</sup> | Kilowattstunde, Megawattstunde, Kilojoule, Mega-<br>joule/Standardkubikmeter                                                                                                    |
| Brennwert<br>(Masse)   | kWh/kg, MWh/kg, kJ/kg, MJ/kg                                                           | Kilowattstunde, Megawattstunde, Kilojoule, Mega-<br>joule/Kilogramm                                                                                                    |
| Dichte                 | g/cm <sup>3</sup>                                                                      | Gramm/Volumeneinheit                                                                                                    |
|                        | kg/dm³, kg/l, kg/m³                                                                    | Kilogramm/Volumeneinheit                                                                                                    |
|                        | SD4°C, SD15°C, SD20°C                                                                  | Spezifische Dichte: Die spezifische Dichte ist das Ver-<br>hältnis zwischen Messstoffdichte und Wasserdichte<br>bei einer Wassertemperatur von 4 °C (39 °F),<br>15 °C (59 °F), 20 °C (68 °F). |
|                        | SG4°C, SG15°C, SG20°C                                                                  | Specific Gravity: Die specific Gravity ist das Verhältnis<br>zwischen Messstoffdichte und Wasserdichte bei einer<br>Wassertemperatur von 4 °C (39 °F), 15 °C (59 °F),<br>20 °C (68 °F).       |
| Druck                  | Pa, kPa, MPa                                                                           | Pascal, Kilopascal, Megapascal                                                                                                    |
|                        | mbar a                                                                                 | Millibar (absolut)                                                                                                    |
|                        | bar, torr, atm                                                                         | Bar, Torr, Physikalische Atmosphäre                                                                                                    |
|                        | gf/cm², kgf/cm²                                                                        | Gram force, Kilogram force/Quadratzentimeter                                                                                                    |
| Dynamische Vis-        | Pa s                                                                                   | Pascalsekunde                                                                                                    |
| kositat                | cP, P                                                                                  | Centipoise, Poise                                                                                                    |
| Energie                | kWh, MWh, GWh                                                                          | Kilowattstunde, Megawattstunde, Gigawattstunde                                                                                                    |
|                        | kJ, MJ, GJ                                                                             | Kilojoule, Megajoule, Gigajoule                                                                                                    |
|                        | kcal, Mcal, Gcal                                                                       | Kilokalorien, Megakalorien, Gigakalorien                                                                                                    |
| Energiefluss           | kW, MW, GW                                                                             | Kilowatt, Megawatt                                                                                                    |
|                        | kJ/s, kJ/min, kJ/h, kJ/d                                                               | Kilojoule/Zeiteinheit                                                                                                    |
|                        | MJ/s, MJ/min, MJ/h, MJ/d                                                               | Megajoule/Zeiteinheit                                                                                                    |
|                        | GJ/s, GJ/min, GJ/h, GJ/d                                                               | Gigajoule/Zeiteinheit                                                                                                    |
|                        | kcal/s, kcal/min, kcal/h, kcal/d                                                       | Kilokalorien/Zeiteinheit                                                                                                    |
|                        | Mcal/s, Mcal/min, Mcal/h, Mcal/d                                                       | Megakalorien/Zeiteinheit                                                                                                    |
|                        | Gcal/s, Gcal/min, Gcal/h, Gcal/d                                                       | Gigakalorien/Zeiteinheit                                                                                                    |
| Geschwindigkeit        | m/s                                                                                    | Meter/Zeiteinheit                                                                                                    |
| Länge                  | mm, m                                                                                  | Millimeter, Meter                                                                                                    |
| Masse                  | g, kg, t                                                                               | Gramm, Kilogramm, Tonne                                                                                                    |
| Massefluss             | g/s, g/min, g/h, g/d                                                                   | Gramm/Zeiteinheit                                                                                                    |
|                        | kg/s, kg/min, kg/h, kg/d                                                               | Kilogramm/Zeiteinheit                                                                                                    |
|                        | t/s, t/min, t/h, t/d                                                                   | Tonne/Zeiteinheit                                                                                                    |
| Normvolumen            | Nl, Nm³, Sm³                                                                           | Normliter, Normkubikmeter, Standardkubikmeter                                                                                                    |
| Normvolumen-           | Nl/s, Nl/min, Nl/h, Nl/d                                                               | Normliter/Zeiteinheit                                                                                                    |
| nuss                   | Nm³/s, Nm³/min, Nm³/h, Nm³/d                                                           | Normkubikmeter/Zeiteinheit                                                                                                    |

| Prozessgröße     | Einheiten                                                                         | Erläuterung                           |
|------------------|-----------------------------------------------------------------------------------|---------------------------------------|
|                  | Sm <sup>3</sup> /s, Sm <sup>3</sup> /min, Sm <sup>3</sup> /h, Sm <sup>3</sup> /d  | Standardkubikmeter/Zeiteinheit        |
| Spezifische Wär- | kJ/(kgK), MJ/(kgK)                                                                | Kilojoule, Megajoule/Kilogramm Kelvin |
| mekapazität      | kWh/(kgK)                                                                         | Kilowattstunde/Kilogramm Kelvin       |
|                  | kcal/(kgK)                                                                        | Kilokalorien/Kilogramm Kelvin         |
| Temperatur       | °C , °F, K, °R                                                                    | Celsius, Fahrenheit, Kelvin, Rankine  |
| Volumen          | cm <sup>3</sup> , dm <sup>3</sup> , m <sup>3</sup>                                | Kubikzentimeter, -dezimeter, -meter   |
|                  | ml, l                                                                             | Milliliter, Liter                     |
| Volumenfluss     | cm <sup>3</sup> /s , cm <sup>3</sup> /min, cm <sup>3</sup> /h, cm <sup>3</sup> /d | Kubikzentimeter/Zeiteinheit           |
|                  | dm <sup>3</sup> /s, dm <sup>3</sup> /min, dm <sup>3</sup> /h, dm <sup>3</sup> /d  | Kubikdezimeter/Zeiteinheit            |
|                  | m³/s, m³/min, m³/h, m³/d                                                          | Kubikmeter/Zeiteinheit                |
|                  | ml/s, ml/min, ml/h, ml/d                                                          | Milliliter/Zeiteinheit                |
|                  | l/s, l/min, l/h, l/d                                                              | Liter/Zeiteinheit                     |
| Zeit             | s, min, h, d                                                                      | Sekunde, Minute, Stunde, Tag          |

# 5.2 US-Einheiten

| Prozessgröße          | Einheiten                                                                            | Erläuterung                                                                                  |
|-----------------------|--------------------------------------------------------------------------------------|----------------------------------------------------------------------------------------------|
| Brennwert<br>(Masse)  | kWh/lb, MWh/lb, kJ/lb, MJ/lb                                                         | Kilowattstunde, Kilojoule, British thermal unit, Tau-<br>send British thermal units/Pound    |
| Dichte                | lb/ft³, lb/gal (us)                                                                  | Pound/Cubic foot, Pound/Gallon                                                               |
|                       | lb/bbl (us;liq.), lb/bbl (us;beer),<br>lb/bbl (us;oil), lb/bbl (us;tank)             | Pound/Volumeneinheit                                                                         |
| Druck                 | psi a                                                                                | Psi absolute                                                                                 |
| Geschwindigkeit       | ft/s                                                                                 | Foot/Zeiteinheit                                                                             |
| Länge                 | in, ft                                                                               | Inch, Foot                                                                                   |
| Masse                 | oz, lb, STon                                                                         | Ounce, Pound, Standard ton                                                                   |
| Massefluss            | oz/s, oz/min, oz/h, oz/d                                                             | Ounce/Zeiteinheit                                                                            |
|                       | lb/s, lb/min, lb/h, lb/d                                                             | Pound/Zeiteinheit                                                                            |
|                       | STon/s, STon/min, STon/h, STon/d                                                     | Standard ton/Zeiteinheit                                                                     |
| Normvolumen           | Sft <sup>3</sup>                                                                     | Standard cubic foot                                                                          |
| Normvolumen-<br>fluss | Sft <sup>3</sup> /s, Sft <sup>3</sup> /min, Sft <sup>3</sup> /h, Sft <sup>3</sup> /d | Standard cubic foot/Zeiteinheit                                                              |
| Temperatur            | °C , °F, K, °R                                                                       | Celsius, Fahrenheit, Kelvin, Rankine                                                         |
| Volumen               | af                                                                                   | Acre foot                                                                                    |
|                       | ft <sup>3</sup>                                                                      | Cubic foot                                                                                   |
|                       | fl oz (us), gal (us), kgal (us), Mgal<br>(us)                                        | Fluid ounce, Gallon, Kilo gallon, Million gallon                                             |
|                       | bbl (us;liq.), bbl (us;beer), bbl<br>(us;oil), bbl (us;tank)                         | Barrel (normal liquids), Barrel (beer), Barrel (petro-<br>chemicals), Barrel (filling tanks) |
| Volumenfluss          | af/s, af/min, af/h, af/d                                                             | Acre foot/Zeiteinheit                                                                        |
|                       | ft <sup>3</sup> /s, ft <sup>3</sup> /min, ft <sup>3</sup> /h, ft <sup>3</sup> /d     | Cubic foot/Zeiteinheit                                                                       |
|                       | fl oz/s (us), fl oz/min (us), fl oz/h<br>(us), fl oz/d (us)                          | Fluid ounce/Zeiteinheit                                                                      |
|                       | gal/s (us), gal/min (us), gal/h (us,)<br>gal/d (us)                                  | Gallon/Zeiteinheit                                                                           |

| Prozessgröße | Einheiten                                                               | Erläuterung                                                          |
|--------------|-------------------------------------------------------------------------|----------------------------------------------------------------------|
|              | kgal/s (us), kgal/min (us), kgal/h<br>(us,) kgal/d (us)                 | Kilo gallon/Zeiteinheit                                              |
|              | Mgal/s (us), Mgal/min (us),<br>Mgal/h (us), Mgal/d (us)                 | Million gallon/Zeiteinheit                                           |
|              | bbl/s (us;liq.), bbl/min (us;liq.),<br>bbl/h (us;liq.), bbl/d (us;liq.) | Barrel/Zeiteinheit (normal liquids)<br>Normal liquids: 31,5 gal/bbl  |
|              | bbl/s (us;beer), bbl/min (us;beer),<br>bbl/h (us;beer), bbl/d (us;beer) | Barrel /Zeiteinheit (beer)<br>Beer: 31,0 gal/bbl                     |
|              | bbl/s (us;oil), bbl/min (us;oil),<br>bbl/h (us;oil), bbl/d (us;oil)     | Barrel /Zeiteinheit (petrochemicals)<br>Petrochemicals: 42,0 gal/bbl |
|              | bbl/s (us;tank), bbl/min (us;tank),<br>bbl/h (us;tank), bbl/d (us;tank) | Barrel/Zeiteinheit (filling tank)<br>Filling tanks: 55,0 gal/bbl     |
| Zeit         | s, min, h, d                                                            | Sekunde, Minute, Stunde, Tag                                         |

# 5.3 Imperial-Einheiten

| Prozessgröße                    | Einheiten                                                                      | Erläuterung                                                                           |
|---------------------------------|--------------------------------------------------------------------------------|---------------------------------------------------------------------------------------|
| Brennwert<br>(Volumen)          | Btu/Sm <sup>3</sup> , MBtu/Sm <sup>3</sup>                                     | British thermal unit, Tausend British thermal units/<br>Standardkubikmeter            |
|                                 | Btu/Sft <sup>3</sup> , MBtu/Sft <sup>3</sup>                                   | British thermal unit, Tausend British thermal units/<br>Standard cubic foot           |
| Brennwert<br>(Masse)            | Btu/lb, MBtu/lb                                                                | British thermal unit, Tausend British thermal units/<br>Pound                         |
| Dichte                          | lb/gal (imp), lb/bbl (imp;beer),<br>lb/bbl (imp;oil)                           | Pound/Volumeneinheit                                                                  |
| Energie                         | Btu, MBtu, MMBtu                                                               | British thermal unit, Tausend British thermal units,<br>Million British thermal units |
| Energiefluss                    | Btu/s, Btu/min, Btu/h, Btu/day                                                 | British thermal unit/Zeiteinheit                                                      |
|                                 | MBtu/s, MBtu/min, MBtu/h,<br>MBtu/d                                            | Tausend British thermal units/Zeiteinheit                                             |
|                                 | MMBtu/s, MMBtu/min, MMBtu/h,<br>MMBtu/d                                        | Million British thermal units/Zeiteinheit                                             |
| Spezifische Wär-<br>mekapazität | Btu/(lb °R)                                                                    | British thermal unit/Pound Rankine                                                    |
| Temperatur                      | °C , °F, K, °R                                                                 | Celsius, Fahrenheit, Kelvin, Rankine                                                  |
| Volumen                         | gal (imp), Mgal (imp), bbl<br>(imp;beer), bbl (imp;oil)                        | Gallon, Mega Gallon, Barrel (beer), Barrel (petroche-<br>micals)                      |
| Volumenfluss                    | gal/s (imp), gal/min (imp), gal/h<br>(imp), gal/d (imp)                        | Gallon/Zeiteinheit                                                                    |
|                                 | Mgal/s (imp), Mgal/min (imp),<br>Mgal/h (imp), Mgal/d (imp)                    | Mega Gallon/Zeiteinheit                                                               |
|                                 | bbl/s (imp;beer), bbl/min<br>(imp;beer), bbl/h (imp;beer), bbl/d<br>(imp;beer) | Barrel/Zeiteinheit (beer)<br>Beer: 36,0 gal/bbl                                       |
|                                 | bbl/s (imp;oil), bbl/min (imp;oil),<br>bbl/h (imp;oil), bbl/d (imp;oil)        | Barrel/Zeiteinheit (petrochemicals)<br>Petrochemicals: 34,97 gal/bbl                  |
| Zeit                            | s, min, h, d                                                                   | Sekunde, Minute, Stunde, Tag                                                          |

| Prozessgröße | Einheiten           | Erläuterung                        |
|--------------|---------------------|------------------------------------|
| Druck        | mmH2O (4°C)         | Millimeter Wassersäule (4 °C)      |
|              | mmH2O (68°F)        | Millimeter Wassersäule (68 °F)     |
|              | mmHg (0°C)          | Millimeter-Quecksilbersäule (0 °C) |
|              | inH2O (4°C)         | Inch of water column (4 °C)        |
|              | inH2O (68°F)        | Inch of water column (68 °F)       |
|              | ftH2O (68°F)        | Foot of water column (68 °F)       |
|              | inHg (0°C)          | Inch of mercury (0 °C)             |
| Spezifisches | m³/kg               | Kubikmeter/Kilogramm               |
| Volumen      | ft <sup>3</sup> /lb | Cubic foot/Pound                   |

# 5.4 Andere Einheiten

# Stichwortverzeichnis

### 0...9

| 1. Anzeigewert (Parameter)                   |
|----------------------------------------------|
| 1. Nachkommastellen (Parameter)              |
| 1. Wert 0%-Bargraph (Parameter) 17           |
| 1. Wert 100%-Bargraph (Parameter)            |
| 2. Anzeigewert (Parameter)                   |
| 2. Nachkommastellen (Parameter)              |
| 2. Temperatur Wärmedifferenz (Parameter) 120 |
| 3. Anzeigewert (Parameter)                   |
| 3. Nachkommastellen (Parameter)              |
| 3. Wert 0%-Bargraph (Parameter) 20           |
| 3. Wert 100%-Bargraph (Parameter)            |
| 4 mA-Wert (Parameter)                        |
| 4. Anzeigewert (Parameter)                   |
| 4. Nachkommastellen (Parameter)              |
| 20 mA-Wert (Parameter)                       |

# Α

| Administration (Untermenü)                          | . 43 |
|-----------------------------------------------------|------|
| Aktuelle Diagnose (Parameter)                       | 191  |
| Alarmverzögerung (Parameter)                        | . 30 |
| Alle Summenzähler zurücksetzen (Parameter)          | 185  |
| Anfangsfrequenz (Parameter)                         | 143  |
| Anlaufstrom (Parameter)                             | 137  |
| Anlaufverhalten (Parameter)                         | 136  |
| Anschlussrohr-Durchmesser (Parameter)               | 123  |
| Anwender-Offset Dichte (Parameter)                  | . 84 |
| Anwender-Offset Druck (Parameter)                   | . 87 |
| Anwender-Offset Energie (Parameter)                 | . 86 |
| Anwender-Offset Masse (Parameter)                   | . 82 |
| Anwender-Offset Normvolumen (Parameter)             | . 83 |
| Anwender-Offset spezifische Enthalpie (Parameter) . | . 85 |
| Anwender-Offset Volumen (Parameter)                 | . 81 |
| Anwenderfaktor Dichte (Parameter)                   | 85   |
| Anwenderfaktor Druck (Parameter)                    | . 88 |
| Anwenderfaktor Energie (Parameter)                  | 87   |
| Anwenderfaktor Masse (Parameter)                    | 83   |
| Anwenderfaktor Normvolumen (Parameter)              | 84   |
| Anwenderfaktor spezifische Enthalpie (Parameter)    | 86   |
| Anwenderfaktor Volumen (Parameter)                  | 81   |
| Anwenderspezifische Einheiten (Untermenü)           | . 80 |
| Anwendertext Dichte (Parameter)                     | . 84 |
| Anwendertext Druck (Parameter)                      | 87   |
| Anwendertext Energie (Parameter)                    | . 86 |
| Anwendertext Masse (Parameter)                      | . 82 |
| Anwendertext Normvolumen (Parameter)                | . 83 |
| Anwendertext spezifische Enthalpie (Parameter)      | . 85 |
| Anwendertext Volumen (Parameter)                    | . 81 |
| Anzeige (Untermenü)                                 | . 13 |
| Anzeige 1. Kanal (Untermenü)                        | 207  |
| Anzeige 2. Kanal (Untermenü)                        | 208  |
| Anzeige 3. Kanal (Untermenü)                        | 208  |
| Anzeige 4. Kanal (Untermenü)                        | 209  |
| Applikation (Untermenü)                             | 185  |
| Ausgang (Untermenü)                                 | 169  |
| Ausgangsfrequenz (Parameter) 64,                    | 147  |
|                                                     |      |

| Ausgangsstrom 12 (Parameter) 63                 | , 136 |
|-------------------------------------------------|-------|
| Ausgangswerte (Untermenü)                       | 63    |
| Ausschaltpunkt (Parameter)                      | 149   |
| Ausschaltpunkt Schleichmengenunterdrück. (Para- |       |
| meter)                                          | . 91  |
| Ausschaltverzögerung (Parameter)                | 150   |

#### В

| -                                         |
|-------------------------------------------|
| Berechneter Sattdampfdruck (Parameter) 53 |
| Bestellcode (Parameter) 200               |
| Betriebsart (Parameter) 139               |
| Betriebszeit (Parameter) 26, 193          |
| Betriebszeit ab Neustart (Parameter)      |
| Brennwert (Parameter) 97                  |
| Brennwerteinheit (Parameter)              |
| Burst-Kommando (Parameter)                |
| Burst-Kommando 13 (Parameter) 160         |
| Burst-Konfiguration 13 (Untermenü) 159    |
| Burst-Modus 13 (Parameter)                |
| Burst-Triggermodus (Parameter)            |
| Burst-Triggerwert (Parameter) 165         |
| Burst-Variable 0 (Parameter) 161          |
| Burst-Variable 1 (Parameter) 162          |
| Burst-Variable 2 (Parameter) 162          |
| Burst-Variable 3 (Parameter) 163          |
| Burst-Variable 4 (Parameter) 163          |
| Burst-Variable 5 (Parameter) 163          |
| Burst-Variable 6 (Parameter) 164          |
| Burst-Variable 7 (Parameter) 164          |
|                                           |

#### D

| Dampfqualitat (Parameter)                  |
|--------------------------------------------|
| Dämpfung Anzeige (Parameter)               |
| Dämpfung Ausgang (Parameter) 133, 145      |
| Datensicherung Anzeigemodul (Untermenü) 26 |
| Datenspeicher löschen (Parameter) 206      |
| Datum/Zeitformat (Parameter) 79            |
| Diagnose (Untermenü) 190                   |
| Diagnose 1 (Parameter)                     |
| Diagnose 2 (Parameter)                     |
| Diagnose 3 (Parameter)                     |
| Diagnose 4 (Parameter)                     |
| Diagnose 5 (Parameter)                     |
| Diagnoseeinstellungen (Untermenü)          |
| Diagnosegrenzwerte (Untermenü) 42          |
| Diagnosekonfiguration (Untermenü) 174      |
| Diagnoseliste (Untermenü) 193              |
| Diagnoseverhalten (Untermenü) 30           |
| Dichte (Parameter) 56                      |
| Dichteberechnung (Parameter)               |
| Dichteeinheit (Parameter)                  |
| Direktzugriff                              |
| 1. Anzeigewert (0107)                      |
| 1. Nachkommastellen (0095)                 |
| 1. Wert 0%-Bargraph (0123)                 |
| 1. Wert 100%-Bargraph (0125)               |
|                                            |

| 2. Anzeigewert (0108)       19         2. Nachkommastellen (0117)       19         2. Temperatur Wärmedifferenz (7625)       120         3. Anzeigewert (0110)       20         3. Nachkommastellen (0118)       21         3. Wert 0%-Bargraph (0124)       20         3. Wert 100%-Bargraph (0126)       21                                                                                                    |
|----------------------------------------------------------------------------------------------------|
| Stromausgang 1 (0367–1) 131                                                                                                    |
| Stromausgang 2 (0367–2)                                                                                                    |
| 4 mA-Wert (1606) 127                                                                                                    |
| 4. Anzeigewert (0109)                                                                                                    |
| 4. Nachkommastellen (0119)                                                                                                    |
| 20 mA-Wert                                                                                                    |
| Stromausgang 1 (0372–1)                                                                                                    |
| Stromausgang 2 (0372–2) 132                                                                                                    |
| 20 mA-Wert (1607) 127                                                                                                    |
| Aktuelle Diagnose (0691)                                                                                                    |
| Alla Summongöhlor gurückostgon (2006)                                                                                                    |
| Alle Sullimenzamer zurücksetzen (2000) $\dots \dots 105$                                                                                                    |
| Anlaufstrom                                                                                                    |
| Stromausgang 1 ( $0369-1$ ) 137                                                                                                    |
| Stromausgang 2 (0369–2)                                                                                                    |
| Anlaufverhalten                                                                                                    |
| Stromausgang 1 (0368–1)                                                                                                    |
| Stromausgang 2 (0368–2) 136                                                                                                    |
| Anschlussrohr-Durchmesser (7648) 123                                                                                                    |
| Anwender-Offset Dichte (0571) 84                                                                                                    |
| Anwender-Offset Druck (0580) 87                                                                                                    |
| Anwender-Offset Energie (0599)                                                                                                    |
| Anwender-Offset Masse (0562)                                                                                                    |
| Anwender-Offset Normvolumen (0602) 83                                                                                                    |
| Anwender-Offset spezifische Enthalpie (0584) 85                                                                                                    |
| Anwender-Uffset Volumen (U569)                                                                                                    |
| Anwenderfaktor Druck $(0572)$                                                                                                    |
| Anwenderfaktor Energie $(0576)$                                                                                                    |
| Anwenderfaktor Masse (0561)                                                                                                    |
| Anwenderfaktor Normvolumen (0590) 84                                                                                                    |
| Anwenderfaktor spezifische Enthalpie (0583) 86                                                                                                    |
| Anwenderfaktor Volumen (0568)                                                                                                    |
| Anwendertext Dichte (0570)                                                                                                    |
| Anwendertext Druck (0581)                                                                                                    |
| Anwendertext Energie (0600) 86                                                                                                    |
| Anwendertext Masse (0560) 82                                                                                                    |
| Anwendertext Normvolumen (0592) 83                                                                                                    |
|                                                                                                    |
| Anwendertext spezifische Enthalpie (0585) 85                                                                                                    |
| Anwendertext spezifische Enthalpie (0585) 85<br>Anwendertext Volumen (0567) 81                                                                                                    |
| Anwendertext spezifische Enthalpie (0585) 85<br>Anwendertext Volumen (0567) 81<br>Ausgangsfrequenz (0471)                                                                                                    |
| Anwendertext spezifische Enthalpie (0585)       85         Anwendertext Volumen (0567)       81         Ausgangsfrequenz (0471)       64, 147         Ausgangsstrom 12 (0361–12)       63, 136                                                                                                    |
| Anwendertext spezifische Enthalpie (0585)       85         Anwendertext Volumen (0567)       81         Ausgangsfrequenz (0471)       64, 147         Ausgangsstrom 12 (0361–12)       63, 136         Ausschaltpunkt (0464)       149                                                                                                    |
| Anwendertext spezifische Enthalpie (0585)       85         Anwendertext Volumen (0567)       81         Ausgangsfrequenz (0471)       64, 147         Ausgangsstrom 12 (0361–12)       63, 136         Ausschaltpunkt (0464)       149         Ausschaltpunkt Schleichmengenunterdrück.       91                                                                                                    |
| Anwendertext spezifische Enthalpie (0585)       85         Anwendertext Volumen (0567)       81         Ausgangsfrequenz (0471)       64, 147         Ausgangsstrom 12 (0361–12)       63, 136         Ausschaltpunkt (0464)       149         Ausschaltpunkt Schleichmengenunterdrück.       91         Ausschaltverzögerung (0465)       150                                                                                                    |
| Anwendertext spezifische Enthalpie (0585)       85         Anwendertext Volumen (0567)       81         Ausgangsfrequenz (0471)       64, 147         Ausgangsstrom 12 (0361–12)       63, 136         Ausschaltpunkt (0464)       149         Ausschaltpunkt Schleichmengenunterdrück.       91         Ausschaltverzögerung (0465)       150         Berechneter Sattdampfdruck (1852)       53                                                                          |
| Anwendertext spezifische Enthalpie (0585)       85         Anwendertext Volumen (0567)       81         Ausgangsfrequenz (0471)       64, 147         Ausgangstrom 12 (0361–12)       63, 136         Ausschaltpunkt (0464)       149         Ausschaltpunkt Schleichmengenunterdrück.       91         Ausschaltverzögerung (0465)       150         Berechneter Sattdampfdruck (1852)       53         Bestellcode (0008)       200                                      |
| Anwendertext spezifische Enthalpie (0585)       85         Anwendertext Volumen (0567)       81         Ausgangsfrequenz (0471)       64, 147         Ausgangstrom 12 (0361–12)       63, 136         Ausschaltpunkt (0464)       149         Ausschaltpunkt Schleichmengenunterdrück.       91         Ausschaltverzögerung (0465)       150         Berechneter Sattdampfdruck (1852)       53         Bestellcode (0008)       200         Betriebsart (0469)       139 |

| Betriebszeit ab Neustart (0653)                                                                                                    | 193         |
|----------------------------------------------------------------------------------------------------|-------------|
| Brennwert (7626)                                                                                                    | 97          |
| Brennwerteinheit (0552)                                                                                                    | 74          |
| Brennwerteinheit (0606)                                                                                                    | 75          |
| Burst-Kommando (7006)                                                                                                    | 154         |
| Burst-Kommana $1.2(2031-13)$                                                                                                    | 160         |
| Burst-Triagermodus                                                                                                    | 100         |
| Burst-Konfiguration 1 3 (2044–1 3)                                                                                                    | 164         |
| Burst-Triagerwert                                                                                                    | 101         |
| Burst-Konfiguration 13 (2043–13)                                                                                                    | 165         |
| Burst-Variable 0                                                                                                    |             |
| Burst-Konfiguration 13 (2033–13)                                                                                                    | 161         |
| Burst-Variable 1                                                                                                    |             |
| Burst-Konfiguration 13 (2034–13)                                                                                                    | 162         |
| Burst-Variable 2                                                                                                    |             |
| Burst-Konfiguration 13 (2035–13)                                                                                                    | 162         |
| Burst-Variable 3                                                                                                    | 1()         |
| Burst-Konnguration 1                                                                                                    | 103         |
| Burst-Konfiguration 1 3 (2037–1 3)                                                                                                    | 163         |
| Burst-Variable 5                                                                                                    | 105         |
| Burst-Konfiguration 13 (2038–13)                                                                                                    | 163         |
| Burst-Variable 6                                                                                                    |             |
| Burst-Konfiguration 13 (2039–13)                                                                                                    | 164         |
| Burst-Variable 7                                                                                                    |             |
| Burst-Konfiguration 13 (2040–13)                                                                                                    | 164         |
| Dampfqualität (1853)                                                                                                    | 54          |
| Dampfqualität (7605)                                                                                                    | 121         |
| Dämpfung Anzeige (0094)                                                                                                    | . 23        |
| Dampfung Ausgang                                                                                                    | 177         |
| Stromausgang 2 $(0363-2)$                                                                                                    | 122         |
| Dämpfung Ausgang $(0477)$                                                                                                    | 145         |
| Datenspeicher löschen (0855)                                                                                                    | 206         |
| Datum/Zeitformat (2812)                                                                                                    | 79          |
| Diagnose 1 (0692)                                                                                                    | 193         |
| Diagnose 2 (0693)                                                                                                    | 194         |
| Diagnose 3 (0694)                                                                                                    | 195         |
| Diagnose 4 (0695)                                                                                                    | 195         |
| Diagnose 5 (0696)                                                                                                    | 196         |
| Dichte (7607)                                                                                                    | 56          |
| Dichteberechnung (7608)                                                                                                    | . 94        |
| Dichteelineit (0555)                                                                                                    | /0<br>10    |
| Directizugilli (0100) $\dots$ Directizugilli (0100) $\dots$ Directizugilli (0 | . 10<br>172 |
| Druck (7696)                                                                                                    | 57          |
| Druckeinheit (0564)                                                                                                    | . 71        |
| DSC-Sensor-Seriennummer (7728)                                                                                                    | 202         |
| Durchflussdämpfung (1802)                                                                                                    | . 89        |
| Dynamische Viskosität (7732)                                                                                                    | 99          |
| Dynamische Viskosität (7733)                                                                                                    | 98          |
| Eingelesener Wert (7622)                                                                                                    | 118         |
| Einheit dynamische Viskosität (0577)                                                                                                    | . 78        |
| Einneit Summenzahler                                                                                                    | 107         |
| Summenzamer $13$ (UV15- $13$ )                                                                                                    | 10/<br>100  |
| Finlaufstrocko (7642)                                                                                                    | 122<br>172  |
| Einlesemodus (7001)                                                                                                    | 152         |
| ······································                                                                                                    |             |

| Einschaltpunkt (0466)                                                                                                    |
|----------------------------------------------------------------------------------------------------|
| Einschaltpunkt Schleichmengenunterdrück.                                                                                                    |
| (1805)                                                                                                    |
| Einschaltverzögerung (0467) 150                                                                                                    |
| Endfrequenz $(0/(5/))$ 1/3                                                                                                    |
| Enumequenz $(0494) \dots 149$                                                                                                    |
| EnergieeInneit (0559)                                                                                                    |
| Energiefluss (18/2) 55                                                                                                    |
| Energieflusseinheit (0565)                                                                                                    |
| ENP-Version (0012)                                                                                                    |
| Enthalpie-Art (7620)                                                                                                    |
| Enthalpie-Berechnung (7619)                                                                                                    |
| Ereigniskategorie $0.22$ (0.251) 175                                                                                                    |
| $ \frac{1}{12} \frac{1}{12} $ |
| $ Ereigniskategorie 250 (0257) \dots \dots \dots \dots \dots \dots \dots \dots \dots \dots \dots \dots \dots \dots \dots \dots \dots \dots \dots$                                                                                                    |
| $Ereigniskalegone 550 (0257) \dots \dots \dots \dots \dots \dots \dots \dots \dots \dots \dots \dots \dots \dots \dots \dots \dots \dots \dots$                                                                                                    |
| Ereigniskategorie 371 (0258)                                                                                                    |
| Ereigniskategorie 441 (0210)                                                                                                    |
| Ereigniskategorie 442 (0230)                                                                                                    |
| Ereigniskategorie 443 (0231)                                                                                                    |
| Ereigniskategorie 444 (0211)                                                                                                    |
| Ereigniskategorie 828 (0256)                                                                                                    |
| Ereigniskategorie 829 (0255)                                                                                                    |
| Freigniskategorie 832 (0218) 179                                                                                                    |
| Ereigniskategorie 832 (0210) 179                                                                                                    |
| $Ereigniskategorie 000 (0220) \dots 100$                                                                                                    |
| Eleigniskalegone 034 (0227) 100                                                                                                    |
| Ereigniskategorie 835 (0229)                                                                                                    |
| Ereigniskategorie 841 (0253)                                                                                                    |
| Ereigniskategorie 844 (0239)                                                                                                    |
| Ereigniskategorie 870 (0250)                                                                                                    |
| Ereigniskategorie 871 (0247)                                                                                                    |
| Ereigniskategorie 872 (0213)                                                                                                    |
| Ereigniskategorie 873 (0248)                                                                                                    |
| Freigniskategorie 874 (0264) 183                                                                                                    |
| $Ereigniskategorie 0/1 (0201) \dots 105$ $Ereigniskategorie 0/5 (02/0) \dots 18/1$                                                                                                    |
| $Ereigniskategorie 0.47 (0247) \dots 104$                                                                                                    |
| $Ereigniskalegone 947 (0254) \dots 104$                                                                                                    |
| $Ereigniskategorie 972 (0263) \dots 184$                                                                                                    |
| Ergebnis Vergleich (0103)                                                                                                    |
| Erster Messwert (PV) (0201)                                                                                                    |
| Erweiterter Bestellcode 1 (0023) 201                                                                                                    |
| Erweiterter Bestellcode 2 (0021) 201                                                                                                    |
| Erweiterter Bestellcode 3 (0022) 201                                                                                                    |
| Fehlerfrequenz (0474)                                                                                                    |
| Fehlerstrom                                                                                                    |
| Stromausgang 1 ( $0352-1$ ) 136                                                                                                    |
| Stromausgang 2 ( $0252$ 2) 126                                                                                                    |
| Subline Sublements $Z(0552-2)$ 150                                                                                                    |
| Femervernalten                                                                                                    |
| Stromausgang 1 (0364–1)                                                                                                    |
| Stromausgang 2 (0364–2) 135                                                                                                    |
| Summenzähler 13 (0901–13) 190                                                                                                    |
| Fehlerverhalten (0451)                                                                                                    |
| Fehlerverhalten (0480)                                                                                                    |
| Fehlerverhalten (0486) 150                                                                                                    |
| Fehlerverhalten (1601)                                                                                                    |
| Fehlerverhalten (7011) 155                                                                                                    |
| Fohlerwort (1602)  120                                                                                                    |
| $\frac{1}{20} = \frac{1}{20} = \frac{1}{20} $                                                                                                    |
| remerwert (7012) 156                                                                                                    |
| reste Dichte (7627) 119                                                                                                    |
| Heste Temperatur (7628)         120                                                                                                    |
| Fester Prozessdruck (7629)                                                                                                    |

| Fester Stromwert                                                 |           |
|------------------------------------------------------------------|-----------|
| Stromausgang 1 (0365–1)                                          | 131       |
| Stromausgang 2 (0365–2)                                          | 131       |
| Filteroptionen (0705)                                            | 197       |
| Firmware-Version (0010)                                          | 200       |
| Fließgeschwindigkeit (1865)                                      | 52        |
| Flüssigkeitstyp wählen (7636)                                    | 93        |
| Format Anzeige (0098)                                            | 15        |
| Freigabecode definieren (0093)                                   | 45        |
| Freigabecode eingeben (0003)                                     | 13        |
| Freigabecode eingeben (0005)                                     | 13        |
| Function Scholtzurgang $(0.91)$                                  | 147       |
| $Full Kiloli Schalausyally (0401) \dots \dots \dots \dots \dots$ | 14/       |
| $Gasart = \frac{7}{2}$                                           | 104       |
| Gasart Wanleri $(7635)$                                          | 92<br>105 |
| Gasgemisch (7640)                                                | 105       |
| Gemessener Stromausgang 1 $(0366-1)$ 63,                         | 137       |
| Gemessener Stromausgang 1 (1604–1)                               | 62        |
| Gerät zurücksetzen (0000)                                        | . 46      |
| Geräte-ID (0221)                                                 | 167       |
| Geräte-ID (7007)                                                 | 153       |
| Gerätename (0013)                                                | 200       |
| Geräterevision (0204)                                            | 166       |
| Gerätetyp (0209)                                                 | 167       |
| Gerätetyp (7008)                                                 | 153       |
| Gesamter Massefluss (1854)                                       | 54        |
| Geschwindiakeitseinheit (0566)                                   | . 76      |
| Grenzwert Dampfqualität (7717)                                   | 42        |
| Grenzwert Bernoldszahl (7646)                                    | 42        |
| Grenzwert Überhitzungsgrad (7737)                                | 43        |
| Grundkörpor-Figonschafton (7658)                                 | 175       |
| Hardware-Povision (0206)                                         | 160       |
| HADT A drogge (0210)                                             | 109       |
| HART-Auresse $(0219)$                                            | 100       |
| HART-Beschreibung (0212)                                         | 100       |
| HARI-Datum $(0202)$                                              | 169       |
| HARI-Kurzbeschreibung (0220)                                     | 158       |
| HART-Nachricht (0216)                                            | 168       |
| HART-Revision (0205)                                             | 168       |
| Heizwertart (7698)                                               | 95        |
| Hersteller-ID (0259)                                             | 167       |
| Hersteller-ID (7009)                                             | 153       |
| Hintergrundbeleuchtung (0111)                                    | . 25      |
| Impulsausgang (0456)                                             | 141       |
| Impulsbreite (0452)                                              | 140       |
| Impulswertigkeit (0455)                                          | 140       |
| Installationsfaktor (7616)                                       | 124       |
| Intervall Anzeige (0096)                                         | 22        |
| Invertiertes Ausgangssignal (0470)                               | 151       |
| Kalibrierfaktor (7604)                                           | 125       |
| Kategorie Diagnoseereignis (0738)                                | 2.2.2     |
| Klemmenspannung 1                                                |           |
| Stromausgang 1 (0662–1)                                          | 138       |
| Klemmensnannung 1 (0662)                                         | 63        |
| Komprossibilitätefaktor (7720)                                   | 58        |
| Kondenget Maggaflugg (1957)                                      |           |
| Konfigurationadatan wawaltan (0100)                              | 54<br>57  |
| Konfigurationspählen (0222)                                      | . 47      |
| Koningurationszanler (U233)                                      | 202       |
| Kontrast Anzeige (U105)                                          | 25        |
| Koptzeile (UU97)                                                 | 23        |
| Koptzeilentext (0112)                                            | 24        |

| Längeneinheit (0551) 79                                                                                                    |
|----------------------------------------------------------------------------------------------------|
|                                                                                                    |
| Language (0104)                                                                                                    |
| Letzte Datensicherung (0102)                                                                                                    |
| Letzte Diagnose (0690)                                                                                                    |
| Linearer Ausdehnungskoeffizient (7621) 96                                                                                                    |
| Masseeinheit (0574)                                                                                                    |
| Massefluss (1847)                                                                                                    |
| Masseflusseinheit ( $0554$ ) 68                                                                                                    |
| May Undatezeit                                                                                                    |
| Puret-Vonfiguration 1 $2(20/1-1,2)$ 166                                                                                                    |
| Maximalar Mart (0(2))                                                                                                    |
| Maximaler Wert (0663)                                                                                                    |
| Maximaler Wert (0665)                                                                                                    |
| Maximaler Wert (7623)                                                                                                    |
| Maximaler Wert (7633)                                                                                                    |
| Maximaler Wert (7654)                                                                                                    |
| Maximaler Wert (7723)                                                                                                    |
| Messstellenbezeichnung (0011)                                                                                                    |
| Messstellenbezeichnung $(0.215)$ 158                                                                                                    |
| Messet off wählen $(7653)$ 92                                                                                                    |
| Messstoff wallen $(7099) \dots (0/76)$                                                                                                    |
| Messwert für Er der susse (0675)                                                                                                    |
| Messwert für Endfrequenz $(04/5)$                                                                                                    |
| Messwerte 1 (1603–1)                                                                                                    |
| Messwertunterdrückung (1839)                                                                                                    |
| Min. Updatezeit                                                                                                    |
| Burst-Konfiguration 13 (2042–13) 165                                                                                                    |
| Min/Max-Werte zurücksetzen (7706) 209                                                                                                    |
| Minimaler Wert (0688)                                                                                                    |
| Minimaler Wert (0689) 210                                                                                                    |
| Minimaler Wert (7655) 213                                                                                                    |
| $   \text{Minimaler Wert} (7000) \dots \dots \dots \dots \dots \dots \dots \dots \dots \dots \dots \dots \dots \dots \dots \dots \dots \dots$                                                                                                    |
| $\frac{1}{1} \frac{1}{1} \frac{1}$ |
| Millerwert (0697)                                                                                                    |
| Mittelwert (0698)                                                                                                    |
| Mol% anderes Gas (7690)                                                                                                    |
| Mol% Ar (7663)                                                                                                    |
| Mol% C2H3Cl (7664)                                                                                                    |
| Mol% C2H4 (7665) 106                                                                                                    |
| Mol% C2H6 (7666) 107                                                                                                    |
| Mol% C3H8 (7667) 107                                                                                                    |
| Mol% CH4 (7668) 108                                                                                                    |
| Mol% Cl2 (7707) 108                                                                                                    |
| Mol% CO (7669) 108                                                                                                    |
| $M_0 [\% CO2 (7670)$ 100                                                                                                    |
| $M_{0}[0] = \frac{10}{100} \frac{10}{100} \frac{10}{100$                                                                                                    |
| $\frac{1001}{10} \frac{110}{10} \frac{110}{1$                                                                                                    |
| MOI% H20 (7672) 110                                                                                                    |
| Mol% H2S (7673)                                                                                                    |
| Mol% HCl (7674)                                                                                                    |
| Mol% He (7675) 111                                                                                                    |
| Mol% i-C4H10 (7676)                                                                                                    |
| Mol% i-C5H12 (7677)                                                                                                    |
| Mol% Kr (7678)                                                                                                    |
| Mol% n-C4H10 (7681)                                                                                                    |
| Mol% n-C5H12 (7682) 113                                                                                                    |
| Mol% n-C6H14 (7683) 114                                                                                                    |
| $M_{0}[0] = C7 U_{16}(7694)$ 114                                                                                                    |
| $\frac{1110}{1000} = \frac{1110}{100} \frac{1000}{100} = \frac{1110}{100} \frac{1100}{100} \frac{1110}{100} = \frac{1110}{100} \frac{1110}{100} \frac{1100}{100} \frac{1100}{100} \frac{1100}{100} \frac{1100}{1$                                                                                                    |
| $10101 / 0 11^{-} \text{COLLO} (7002) \dots 114$                                                                                                    |
| IVIUI% II-U9HZU (7000) 115                                                                                                    |
| Mol% n-C10H22 (7680) 113                                                                                                    |
| Mol% N2 (7679) 112                                                                                                    |
| Mol% Ne (7687)                                                                                                    |

| Mol% NH3 (7688)                                                                                                    | 115       |
|----------------------------------------------------------------------------------------------------|-----------|
| $M_{0}$ $M_{0}$ $M_{0$                                                                                                    | 116       |
| $M_{-10}$ (20) (700)                                                                                                    | 110       |
| $MO1\% SO2 (7691) \dots \dots \dots \dots \dots \dots \dots \dots \dots \dots \dots \dots \dots \dots \dots \dots \dots \dots \dots$                                                                                                    | 110       |
| Mol% Xe (7692)                                                                                                    | 11/       |
| Normdichte (7700)                                                                                                    | 100       |
| Normvolumeneinheit (0575)                                                                                                    | 71        |
| Normvolumenfluss (1850)                                                                                                    | . 51      |
| Normvolumenfluss-Finheit (0558)                                                                                                    | 70        |
| Dräambolanzahl (0217)                                                                                                    | 150       |
| $P_1(a) = \frac{1}{2} \left( \frac{1}{2} \right)^2 \cdots \left( \frac{1}{2} \right)^2 \left( \frac{1}{2} \right)^2 \cdots \left( \frac{1}{2} \right)^2 \left( \frac{1}{2} \right)^2 \left( \frac{1}$ | 100       |
| Referenz-verbrennungstemperatur (7699)                                                                                                    | 100       |
| Referenz-Z-Faktor (7704)                                                                                                    | 102       |
| Referenzbrennwert (7701)                                                                                                    | 100       |
| Referenzdruck (7702)                                                                                                    | 101       |
| Referenztemperatur (7703)                                                                                                    | 101       |
| Relative Dichte (7705)                                                                                                    | 102       |
| Relative Feuchte (7731)                                                                                                    | 117       |
| Downoldczahl (1964)                                                                                                    | 55        |
| Cätti and astronometer (7700)                                                                                                    | רר<br>רי  |
| Sattigungstemperatur (7709)                                                                                                    | . 5/      |
| Schaltzustand (0461)                                                                                                    | 151       |
| Schaltzustand (0463)                                                                                                    | 221       |
| Schreibschutz rücksetzen (0019)                                                                                                    | 48        |
| Sensor-Notbetrieb aktivieren (7712)                                                                                                    | . 48      |
| Seriennummer (0009)                                                                                                    | 199       |
| Sicherung Status (0121)                                                                                                    | . 28      |
| Simulation Diagnoseereignis (0737)                                                                                                    | 222       |
| Simulation Eroguonzausgang $(0/37)$                                                                                                    | 210       |
| Simulation Coröteolorm (06E4)                                                                                                    | 217       |
| Simulation Generation ( $0054$ )                                                                                                    | 221       |
| Simulation Impulsausgang (0458)                                                                                                    | 219       |
| Simulation Schaltausgang (0462)                                                                                                    | 220       |
| Simulation Stromausgang 12 (0354–12)                                                                                                    | 218       |
| Simulation Stromeingang 1 (1608–1)                                                                                                    | 217       |
| Slot-Nummer (7010)                                                                                                    | 154       |
| Software-Optionsübersicht (0015)                                                                                                    | 47        |
| Software-Revision (02.24)                                                                                                    | 169       |
| Speicherintervall (0856)                                                                                                    | 205       |
| Specificada Valumanainhait (0610)                                                                                                    | 205       |
| Spezifische Mührenelen eität $(7710)$                                                                                                    | 102       |
| Spezifische warmekapazität (7/16)                                                                                                    | 102       |
| Spezifische Warmekapazitätseinheit (0604)                                                                                                    | . 78      |
| Spezifisches Volumen (7739)                                                                                                    | . 56      |
| Sprungantwortzeit                                                                                                    |           |
| Stromausgang 1 (0378–1)                                                                                                    | 134       |
| Stromausgang 2 (0378–2)                                                                                                    | 134       |
| Sprungantwortzeit (0491)                                                                                                    | 145       |
| Status (7004)                                                                                                    | 157       |
| Status Verriegelung (0004)                                                                                                    | 11        |
| Status vernegerung $(0004) \dots \dots \dots \dots$                                                                                                    | 100       |
| Steuerung Summenzamer $15 (0912-15) \dots$                                                                                                    | 100       |
| Strombereich                                                                                                    |           |
| Stromausgang 1 ( $0353-1$ )                                                                                                    | 130       |
| Stromausgang 2 (0353–2)                                                                                                    | 130       |
| Strombereich (1605)                                                                                                    | 126       |
| Summenzählerüberlauf 13 (0910–13)                                                                                                    | . 61      |
| Summenzählerwert 13 (0911–13)                                                                                                    | 60        |
| SW-Option aktivieren (0029)                                                                                                    | . 46      |
| Temperatur (1851)                                                                                                    | 53        |
| Temperatureinheit (0557)                                                                                                    | 70        |
| Timeout $(7005)$                                                                                                    | 155       |
| $Transpectation (000) \dots Transpectation (0101)$                                                                                                    | יר<br>גרד |
| Üherhitzungegred (7720)                                                                                                    | . 24      |
| $\bigcup_{i=1}^{n} \bigcup_{j=1}^{n} \bigcup_{j$                                                                                                    | . 58      |
| Umgebungsdruck (7601)                                                                                                    | 119       |

| Vierter Messwert (QV) (0203)       173         Volumeneinheit (0563)       68         Volumenfluss (1838)       50         Volumenflusseinheit (0553)       66         Vortex-Frequenz (7722)       58         Vorwahlmenge 13 (0913–13)       189         Wärmedifferenzberechnung (7736)       119         Wärmeflussdifferenz (1863)       55 |
|----------------------------------------------------------------------------------------------------|
| Wert (7003)       156         Wert Dampfqualität (7630)       122         Wert Frequenzausgang (0473)       219                                                                                                    |
| Wert Impulsausgang (0459)         220           Wert Prozessgröße (1811)         216           Wert Stromausgang 12 (0355–12)         218                                                                                                    |
| Wert Stromeingang 1 (1609–1)         217           Z-Faktor (7631)         99           Zeitstempel (0667)         191                                                                                                    |
| Zeitstempel (0672)       192         Zeitstempel (0683)       194         Zeitstempel (0684)       194         Zeitstempel (0684)       194                                                                                                    |
| Zeitstempel (0685)       195         Zeitstempel (0686)       196         Zeitstempel (0687)       196         Zurziffernechte America (0001)       1225                                                                                                    |
| Zugriffsrechte Anzeige (0091)         12,25           Zugriffsrechte Bediensoftware (0005)         12           Zuordnung 1. Kanal (0851)         203           Zugriffsrechte 2. Kanal (0852)         204                                                                                                    |
| Zuordnung Z. Kanal (0852)       204         Zuordnung 3. Kanal (0853)       205         Zuordnung 4. Kanal (0854)       205         Zuordnung 5. Kanal (0854)       205                                                                                                    |
| Zuordnung Frequenzausgang (0478)                                                                                                    |
| Zuordnung Impulsausgang (0400) 139<br>Zuordnung Prozessgröße<br>Summenzähler 13 (0914–13) 186<br>Zuordnung Prozessgröße (1837)                                                                                                    |
| Zuordnung PV (0234)       170         Zuordnung QV (0237)       173         Zuordnung Simulation Prozessgröße (1810)       216                                                                                                    |
| Zuordnung Status (0485)                                                                                                    |
| Stromausgang 2 (0359–2)                                                                                                    |
| (0484)                                                                                                    |
| Zuordnung Verhalten von Diagnosenr. 122 (0752)                                                                                                    |
| 33           Zuordnung Verhalten von Diagnosenr. 371 (0757)           33                                                                                                    |
| Zuordnung Verhalten von Diagnosenr. 441 (0657)<br>                                                                                                    |
|                                                                                                    |

| Fingang (Untermenji)                      | 126 156  |
|-------------------------------------------|----------|
| Eingangworte (Untermenü)                  | 120, 190 |
|                                           |          |
| Eingelesener Wert (Parameter)             | 118      |
| Einheit dynamische Viskosität (Parameter) | 78       |
| Einheit Summenzähler (Parameter)          | 187      |

| Einlaufkonfiguration (Parameter)                  | 122  |
|---------------------------------------------------|------|
| Einlaufstrecke (Parameter)                        | 123  |
| Einlesemodus (Parameter)                          | 152  |
| Einschaltpunkt (Parameter)                        | 148  |
| Einschaltpunkt Schleichmengenunterdrück. (Parame- |      |
| ter)                                              | . 90 |
| Einschaltverzögerung (Parameter)                  | 150  |
| Endfrequenz (Parameter)                           | 143  |
| Energieeinheit (Parameter)                        | . 74 |
| Energiefluss (Parameter)                          | . 55 |
| Energieflusseinheit (Parameter)                   | 73   |
| ENP-Version (Parameter)                           | 202  |
| Enthalpie-Art (Parameter)                         | . 96 |
| Enthalpie-Berechnung (Parameter)                  | 94   |
| Ereignis-Logbuch (Untermenü)                      | 197  |
| Ereigniskategorie 022 (Parameter)                 | 175  |
| Ereigniskategorie 122 (Parameter)                 | 176  |
| Ereigniskategorie 350 (Parameter)                 | 176  |
| Ereigniskategorie 371 (Parameter)                 | 176  |
| Ereigniskategorie 441 (Parameter)                 | 177  |
| Ereigniskategorie 442 (Parameter)                 | 177  |
| Ereigniskategorie 443 (Parameter)                 | 178  |
| Ereigniskategorie 444 (Parameter)                 | 178  |
| Ereigniskategorie 828 (Parameter)                 | 178  |
| Ereigniskategorie 829 (Parameter)                 | 179  |
| Ereigniskategorie 832 (Parameter)                 | 179  |
| Ereigniskategorie 833 (Parameter)                 | 180  |
| Ereigniskategorie 834 (Parameter)                 | 180  |
| Ereigniskategorie 835 (Parameter)                 | 180  |
| Ereigniskategorie 841 (Parameter)                 | 181  |
| Ereigniskategorie 844 (Parameter)                 | 181  |
| Ereigniskategorie 870 (Parameter)                 | 181  |
| Ereigniskategorie 871 (Parameter)                 | 182  |
| Ereigniskategorie 872 (Parameter)                 | 182  |
| Ereigniskategorie 873 (Parameter)                 | 183  |
| Ereigniskategorie 874 (Parameter)                 | 183  |
| Ereigniskategorie 945 (Parameter)                 | 184  |
| Ereigniskategorie 947 (Parameter)                 | 184  |
| Ereigniskategorie 972 (Parameter)                 | 184  |
| Ereignisliste (Untermenü)                         | 197  |
| Ergebnis Vergleich (Parameter)                    | . 28 |
| Erster Messwert (PV) (Parameter)                  | 170  |
| Erweiterter Bestellcode 1 (Parameter)             | 201  |
| Erweiterter Bestellcode 2 (Parameter)             | 201  |
| Erweiterter Bestellcode 3 (Parameter)             | 201  |
| Externe Kompensation (Untermenü)                  | 118  |
| Externer Druck (Untermenü)                        | 214  |

#### F

| Fehlerfrequenz (Parameter  | )                      | 146 |
|----------------------------|------------------------|-----|
| Fehlerstrom (Parameter) .  |                        | 136 |
| Fehlerverhalten (Paramete  | r) 127, 135, 141, 146, |     |
| 150,                       | 155,                   | 190 |
| Fehlerwert (Parameter)     |                        | 156 |
| Feste Dichte (Parameter) . |                        | 119 |
| Feste Temperatur (Paramet  | ter)                   | 120 |
| Fester Prozessdruck (Paran | 1eter)                 | 121 |
| Fester Stromwert (Paramet  | er)                    | 131 |
| Filteroptionen (Parameter) |                        | 197 |
|                            |                        |     |

| Stic | hwor   | tverz   | eichr  | nis |
|------|--------|---------|--------|-----|
| Juc  | 110001 | CV CI Z | CICILI | 110 |

| Firmware-Version (Parameter)               |
|--------------------------------------------|
| Fließgeschwindigkeit (Parameter)           |
| Fließgeschwindigkeit (Untermenü) 214       |
| Flüssigkeitstyp wählen (Parameter)         |
| Format Anzeige (Parameter)                 |
| Freigabecode bestätigen (Parameter) 45     |
| Freigabecode definieren (Parameter) 44, 45 |
| Freigabecode definieren (Wizard) 44        |
| Freigabecode eingeben (Parameter)          |
| Funktion                                   |
| siehe Parameter                            |
|                                            |

| Funktion Schaltausgang | (Parameter | ) | <br> | <br> | 147 |
|------------------------|------------|---|------|------|-----|

### G

| Gasart (Parameter)                                |
|---------------------------------------------------|
| Gasart wählen (Parameter) 92                      |
| Gasgemisch (Parameter) 105                        |
| Gaszusammensetzung (Untermenü) 103                |
| Gemessener Stromausgang 1 (Parameter) 62, 63, 137 |
| Gerät zurücksetzen (Parameter)                    |
| Geräte-ID (Parameter) 153, 167                    |
| Geräteinformation (Untermenü) 198                 |
| Gerätename (Parameter) 200                        |
| Geräterevision (Parameter) 166                    |
| Gerätetyp (Parameter)                             |
| Gesamter Massefluss (Parameter)                   |
| Geschwindigkeitseinheit (Parameter)               |
| Grenzwert Dampfqualität (Parameter) 42            |
| Grenzwert Reynoldszahl (Parameter)                |
| Grenzwert Überhitzungsgrad (Parameter) 43         |
| Grundkörper-Eigenschaften (Parameter) 125         |

#### Η

| Hardware-Revision (Parameter)         |
|---------------------------------------|
| HART-Adresse (Parameter)              |
| HART-Ausgang (Untermenü) 157          |
| HART-Beschreibung (Parameter)         |
| HART-Datum (Parameter) 169            |
| HART-Eingang (Untermenü)              |
| HART-Kurzbeschreibung (Parameter) 158 |
| HART-Nachricht (Parameter) 168        |
| HART-Revision (Parameter) 168         |
| Heartbeat (Untermenü)                 |
| Heizwertart (Parameter) 95            |
| Hersteller-ID (Parameter) 153, 167    |
| Hintergrundbeleuchtung (Parameter)    |

#### I

| -                                           |     |
|---------------------------------------------|-----|
| Impuls-/Frequenz-/Schaltausgang (Untermenü) | 138 |
| Impulsausgang (Parameter)                   | 141 |
| Impulsbreite (Parameter)                    | 140 |
| Impulswertigkeit (Parameter)                | 140 |
| Information (Untermenü)                     | 166 |
| Installationsfaktor (Parameter)             | 124 |
| Intervall Anzeige (Parameter)               | 22  |
| Invertiertes Ausgangssignal (Parameter)     | 151 |
| IO-Modul-Temperatur (Untermenü)             | 211 |
|                                             |     |

#### К

Kalibrierfaktor (Parameter) ..... 125

| Kalibrierung (Untermenü) 125               |
|--------------------------------------------|
| Kategorie Diagnoseereignis (Parameter) 222 |
| Klemmenspannung (Untermenü)                |
| Klemmenspannung 1 (Parameter) 63, 138      |
| Kommunikation (Untermenü)                  |
| Kompressibilitätsfaktor (Parameter) 58     |
| Kondensat-Massefluss (Parameter) 54        |
| Konfiguration (Untermenü)                  |
| Konfigurationsdaten verwalten (Parameter)  |
| Konfigurationszähler (Parameter)           |
| Kontrast Anzeige (Parameter) 25            |
| Kopfzeile (Parameter) 23                   |
| Kopfzeilentext (Parameter) 24              |
|                                            |

# L

| Längeneinheit (Parameter)                   | 79  |
|---------------------------------------------|-----|
| Language (Parameter)                        | 14  |
| Letzte Datensicherung (Parameter)           | 27  |
| Letzte Diagnose (Parameter)                 | .92 |
| Linearer Ausdehnungskoeffizient (Parameter) | 96  |

### Μ

| Masseeinheit (Parameter)                       | . 69 |
|------------------------------------------------|------|
| Massefluss (Parameter)                         | . 51 |
| Masseflusseinheit (Parameter)                  | 68   |
| Max. Updatezeit (Parameter)                    | 166  |
| Maximaler Wert (Parameter) 210, 211, 212, 213, | 214  |
| Messmodus (Untermenü)                          | 91   |
| Messstellenbezeichnung (Parameter) 158,        | 199  |
| Messstoff wählen (Parameter)                   | . 92 |
| Messstoffeigenschaften (Untermenü)             | 95   |
| Messstofftemperatur (Untermenü)                | 213  |
| Messwert für Anfangsfrequenz (Parameter)       | 144  |
| Messwert für Endfrequenz (Parameter)           | 144  |
| Messwerte (Untermenü)                          | . 49 |
| Messwerte 1 (Parameter)                        | 62   |
| Messwertspeicher (Untermenü)                   | 203  |
| Messwertunterdrückung (Parameter)              | 88   |
| Min. Updatezeit (Parameter)                    | 165  |
| Min/Max-Werte (Untermenü)                      | 209  |
| Min/Max-Werte zurücksetzen (Parameter)         | 209  |
| Minimaler Wert (Parameter) 210, 211, 212,      | 213  |
| Mittelwert (Parameter) 210,                    | 212  |
| Mol% anderes Gas (Parameter)                   | 117  |
| Mol% Ar (Parameter)                            | 106  |
| Mol% C2H3Cl (Parameter)                        | 106  |
| Mol% C2H4 (Parameter)                          | 106  |
| Mol% C2H6 (Parameter)                          | 107  |
| Mol% C3H8 (Parameter)                          | 107  |
| Mol% CH4 (Parameter)                           | 108  |
| Mol% Cl2 (Parameter)                           | 108  |
| Mol% CO (Parameter)                            | 108  |
| Mol% CO2 (Parameter)                           | 109  |
| Mol% H2 (Parameter)                            | 109  |
| Mol% H2O (Parameter)                           | 110  |
| Mol% H2S (Parameter)                           | 110  |
| Mol% HCl (Parameter)                           | 110  |
| Mol% He (Parameter)                            | 111  |
| Mol% i-C4H10 (Parameter)                       | 111  |

| Mol% i-C5H12 (Parameter)  | 111 |
|---------------------------|-----|
| Mol% Kr (Parameter)       | 112 |
| Mol% n-C4H10 (Parameter)  | 113 |
| Mol% n-C5H12 (Parameter)  | 113 |
| Mol% n-C6H14 (Parameter)  | 114 |
| Mol% n-C7H16 (Parameter)  | 114 |
| Mol% n-C8H18 (Parameter)  | 114 |
| Mol% n-C9H20 (Parameter)  | 115 |
| Mol% n-C10H22 (Parameter) | 113 |
| Mol% N2 (Parameter)       | 112 |
| Mol% Ne (Parameter)       | 115 |
| Mol% NH3 (Parameter)      | 115 |
| Mol% O2 (Parameter)       | 116 |
| Mol% SO2 (Parameter)      | 116 |
| Mol% Xe (Parameter)       | 117 |

#### Ν

| Normdichte (Parameter)               | 100  |
|--------------------------------------|------|
| Normvolumeneinheit (Parameter)       | . 71 |
| Normvolumenfluss (Parameter)         | . 51 |
| Normvolumenfluss-Einheit (Parameter) | . 70 |

### Ρ

| Parameter                      |
|--------------------------------|
| Aufbau der Beschreibung 6      |
| Präambelanzahl (Parameter) 159 |
| Prozessgrößen (Untermenü) 49   |
| Prozessparameter (Untermenü)   |

# R

| Referenz-Verbrennungstemperatur (Parameter) | 100  |
|---------------------------------------------|------|
| Referenz-Z-Faktor (Parameter)               | 102  |
| Referenzbrennwert (Parameter)               | 100  |
| Referenzdruck (Parameter)                   | 101  |
| Referenztemperatur (Parameter)              | 101  |
| Relative Dichte (Parameter)                 | 102  |
| Relative Feuchte (Parameter)                | 117  |
| Reynoldszahl (Parameter)                    | . 55 |

### S

| Sättigungstemperatur (Parameter)            |
|---------------------------------------------|
| Schaltzustand (Parameter)                   |
| Schleichmengenunterdrückung (Untermenü) 89  |
| Schreibschutz rücksetzen (Parameter) 48     |
| Sensor (Untermenü)                          |
| Sensor-Notbetrieb aktivieren (Parameter) 48 |
| Sensorabgleich (Untermenü)                  |
| Sensorinformation (Untermenü)               |
| Seriennummer (Parameter) 199                |
| Sicherung Status (Parameter)                |
| Simulation (Untermenü) 215                  |
| Simulation Diagnoseereignis (Parameter) 222 |
| Simulation Frequenzausgang (Parameter) 219  |
| Simulation Gerätealarm (Parameter)          |
| Simulation Impulsausgang (Parameter) 219    |
| Simulation Schaltausgang (Parameter)        |
| Simulation Stromausgang 12 (Parameter) 218  |
| Simulation Stromeingang 1 (Parameter) 217   |
| Slot-Nummer (Parameter) 154                 |
| Software-Optionsübersicht (Parameter) 47    |

| Software-Revision (Parameter)                     |
|---------------------------------------------------|
| Speicherintervall (Parameter)                     |
| Spezifische Volumeneinheit (Parameter)            |
| Spezifische Wärmekapazität (Parameter) 102        |
| Spezifische Wärmekapazitätseinheit (Parameter) 78 |
| Spezifisches Volumen (Parameter)                  |
| Sprungantwortzeit (Parameter)                     |
| Status (Parameter)                                |
| Status Verriegelung (Parameter)                   |
| Steuerung Summenzähler 13 (Parameter) 188         |
| Stromausgang 12 (Untermenü)                       |
| Strombereich (Parameter)                          |
| Stromeingang (Untermenü)                          |
| Summenzähler (Untermenü) 60                       |
| Summenzähler 13 (Untermenü) 186                   |
| Summenzählerüberlauf 13 (Parameter) 61            |
| Summenzählerwert 13 (Parameter) 60                |
| SW-Option aktivieren (Parameter)                  |
| System (Untermenü)                                |
| Systemeinheiten (Untermenü)                       |
|                                                   |

# Т

| Temperatur (Parameter)        | 53 |
|-------------------------------|----|
| Temperatureinheit (Parameter) | 72 |
| Timeout (Parameter)           | 55 |
| Trennzeichen (Parameter)      | 24 |

### U

| Überhitzungsgrad (Parameter)  |      | 58   |
|-------------------------------|------|------|
| Umgebungsdruck (Parameter)    |      | 119  |
| Untermenü                     |      |      |
| Administration                |      | . 43 |
| Anwenderspezifische Einheiten |      | 80   |
| Anzeige                       |      | . 13 |
| Anzeige 1. Kanal              |      | 207  |
| Anzeige 2. Kanal              |      | 208  |
| Anzeige 3. Kanal              |      | 208  |
| Anzeige 4. Kanal              |      | 209  |
| Applikation                   |      | 185  |
| Ausgang                       | 128, | 169  |
| Ausgangswerte                 |      | 63   |
| Burst-Konfiguration 13        |      | 159  |
| Datensicherung Anzeigemodul   |      | . 26 |
| Diagnose                      |      | 190  |
| Diagnoseeinstellungen         |      | . 29 |
| Diagnosegrenzwerte            |      | . 42 |
| Diagnosekonfiguration         |      | 174  |
| Diagnoseliste                 |      | 193  |
| Diagnoseverhalten             |      | . 30 |
| Eingang                       | 126, | 156  |
| Eingangswerte                 |      | . 62 |
| Ereignis-Logbuch              |      | 197  |
| Ereignisliste                 |      | 197  |
| Externe Kompensation          |      | 118  |
| Externer Druck                |      | 214  |
| Fließgeschwindigkeit          |      | 214  |
| Gaszusammensetzung            |      | 103  |
| Geräteinformation             |      | 198  |
| HART-Ausgang                  |      | 157  |
|                               |      |      |

### V

| Vierter Messwert (QV) (Parameter) 172    | 3 |
|------------------------------------------|---|
| Volumeneinheit (Parameter)               | 8 |
| Volumenfluss (Parameter)                 | 0 |
| Volumenflusseinheit (Parameter) 60       | 6 |
| Vortex-Frequenz (Parameter) 58           | 8 |
| Vorverstärker-Temperatur (Untermenü) 212 | 2 |
| Vorwahlmenge 13 (Parameter)              | 9 |

#### W

| Wärmedifferenzberechnung (Parameter) 119 |
|------------------------------------------|
| Wärmeflussdifferenz (Parameter) 55       |
| Werkseinstellungen 223                   |
| SI-Einheiten                             |
| US-Einheiten                             |
| Wert (Parameter) 156                     |
| Wert Dampfqualität (Parameter) 122       |
| Wert Frequenzausgang (Parameter) 219     |
| Wert Impulsausgang (Parameter) 220       |
| Wert Prozessgröße (Parameter) 216        |
| Wert Stromausgang 12 (Parameter) 218     |
| Wert Stromeingang 1 (Parameter)          |
| Wizard                                   |
| Freigabecode definieren                  |
|                                          |

# Ζ

| Z-Faktor (Parameter)                          | 99  |
|-----------------------------------------------|-----|
| Zeitstempel (Parameter) 191, 192, 194, 195, 1 | .96 |
| Zielgruppe                                    | . 4 |

| Zugriffsrechte Anzeige (Parameter)                  |
|-----------------------------------------------------|
| Zugriffsrechte Bediensoftware (Parameter) 12        |
| Zuordnung 1. Kanal (Parameter)                      |
| Zuordnung 2. Kanal (Parameter)                      |
| Zuordnung 3. Kanal (Parameter) 205                  |
| Zuordnung 4. Kanal (Parameter) 205                  |
| Zuordnung Diagnoseverhalten (Parameter) 147         |
| Zuordnung Frequenzausgang (Parameter) 142           |
| Zuordnung Grenzwert (Parameter)                     |
| Zuordnung Impulsausgang (Parameter)                 |
| Zuordnung Prozessgröße (Parameter) 90, 186          |
| Zuordnung PV (Parameter) 170                        |
| Zuordnung QV (Parameter)                            |
| Zuordnung Simulation Prozessgröße (Parameter) 216   |
| Zuordnung Status (Parameter)                        |
| Zuordnung Stromausgang (Parameter)                  |
| Zuordnung SV (Parameter)                            |
| Zuordnung TV (Parameter)                            |
| Zuordnung Überwachung Durchflussrichtung (Para-     |
| meter) 149                                          |
| 7uordnung Verhalten von Diagnosenr 022 (Parame-     |
| tor) 32                                             |
| 7uordnung Verhalten von Diagnosenr 122 (Parame-     |
| tor) 32                                             |
| 7uordnung Verhalten von Diagnosenr 350 (Parame-     |
| tor)                                                |
| 7uordnung Vorhalton von Diagnoconr. 371 (Daramo-    |
| tor)                                                |
| 7. Jordnung Varhalton von Diagnoconr. 4/11 (Daramo- |
| tor)                                                |
| Tuerdnung Verhalten von Diagnegenne (42) (Darama    |
| ton                                                 |
| 7. Juordnung Varhalton von Diagnogonr. 442 (Daramo- |
| tor)                                                |
| Zuordnung Verhalten von Diagnogenn (4/4/Daromo      |
| ton                                                 |
| Tuerdnung Verhalten von Diagnegenn     929 (Dereme  |
| ton                                                 |
| Uer)                                                |
| Zuordnung Verhalten von Diagnosenr. 829 (Parame-    |
| ter)                                                |
| zuorunung verhalten von Diagnosenr. 652 (Parame-    |
| ter)                                                |
| Zuoranung Vernalten von Diagnosenr. 833 (Parame-    |
| ter)                                                |
| Zuordnung Verhalten von Diagnosenr. 834 (Parame-    |
| ter)                                                |
| Zuordnung Verhalten von Diagnosenr. 835 (Parame-    |
| ter)                                                |
| Zuordnung Verhalten von Diagnosenr. 841 (Parame-    |
| ter)                                                |
| Zuordnung Verhalten von Diagnosenr. 844 (Parame-    |
| ter)                                                |
| Zuordnung Verhalten von Diagnosenr. 870 (Parame-    |
| ter)                                                |
| Zuordnung Verhalten von Diagnosenr. 871 (Parame-    |
| ter)                                                |
| Zuordnung Verhalten von Diagnosenr. 872 (Parame-    |
| ter)                                                |

www.addresses.endress.com

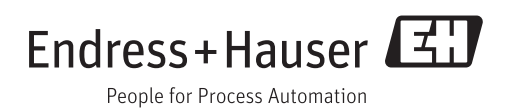